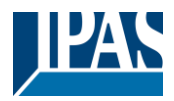

## Content

| 1 | Gener        | al product information                              | . 6        |
|---|--------------|-----------------------------------------------------|------------|
|   | 1 1          | Using the application program                       | 6          |
|   | 12           | DALLBus system properties                           | 6          |
|   | 1.3          | DaliControl e64 Pro product features                | 7          |
|   | 1.0          | Operating concept                                   | . 9        |
|   | 1.5          | Scope of delivery and commissioning                 | 10         |
|   | 1.0          |                                                     | 10         |
| 2 | KNX S        | Secure                                              | 11         |
|   | 2.1          | Secure Usage                                        | 11         |
|   | 2.2          | Unsecure usage                                      | 12         |
|   | 2.3          | Master-Reset                                        | 12         |
| ~ | <u> </u>     |                                                     |            |
| 3 | Coloui       | control                                             | 13         |
|   | 2.1          | Eastures of DALL device Type 9                      | 10         |
|   | 3.1          | Celevre die levrie XV ecordinates                   | 13         |
|   | 3.Z          | Colour display via AT cool ulliales                 | 13         |
|   | 3.3<br>2.4   | Colour display via colour temperature               | 14         |
|   | 3.4          | Colour display via 3 of 4 colour channels (RGBVVAF) | 14         |
|   | 3.5          | Colour display via 2 DT-6 LED types                 | 14         |
| 4 | Opera        | ting modes                                          | 16         |
|   |              | -                                                   |            |
|   | 4.1          | Normal mode                                         | 16         |
|   | 4.2          | Permanent mode                                      | 16         |
|   | 4.3          | Staircase mode                                      | 16         |
|   | 4.4          | Night mode                                          | 17         |
|   | 4.5          | Panic mode (special case)                           | 17         |
|   | 4.6          | Test mode for central battery emergency lights      | 17         |
|   | 4.7          | Operating mode hierarchy                            | 18         |
| 5 | Analys       | sis and service functions                           | 19         |
|   |              |                                                     |            |
|   | 5.1          | Recording operating hours                           | 19         |
|   | 5.2          | Failure recognition at ECG level                    | 19         |
|   | 5.3          | Failure analysis at group level                     | 20         |
|   | 5.4          | Failure analysis at device level                    | 20         |
| 6 | Webse        | erver commissioning and operation                   | 21         |
|   | C 1          | Commissioning and operation                         | <b>~</b> 4 |
|   | 0.1          | Commissioning and operation                         | 21         |
|   | 6.Z          | Satety aspects                                      | 21         |
|   | 0.3          | Import of the CA Root Certificate                   | 22         |
|   | 0.4          | Oser Accounts                                       | ∠3<br>22   |
|   | 6.4.1        | Administanor.                                       | 23         |
|   | 0.4.2        | Normal User                                         | ∠3<br>24   |
|   | 0.0<br>6 F 4 | Passworu management and login                       | 24         |
|   | 0.5.1        | Passworu lorgotten                                  | 25         |
|   | 0.0          | Administration of the website                       | 20<br>27   |
|   | 0.1          | Auministration of the website                       | 21<br>07   |
|   | 0.7.1        | Generale New Device Certificate                     | 21         |
|   | 0.1.2        | Duwiniudu issuel Certinicale                        | 20<br>20   |
|   | 0.1.3        | Upuale FIIIIWale                                    | 20<br>20   |
|   | 0.7.4        | New Loor Decemend                                   | 29         |
|   | 0.7.5        | INEW USEL FORSWULL                                  | 29         |
|   | 0.Ö          | Language Setting on website                         | 29         |

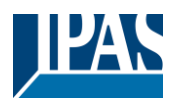

|    | 6.9<br>6 10     | Calling the start page                                                         | 29<br>31  |
|----|-----------------|--------------------------------------------------------------------------------|-----------|
|    | 6.11            | Automatic log-off                                                              | 31        |
| 7  | Syster          | n diagnostics                                                                  | 32        |
|    | 7.1             | Requirements and Function                                                      | 32        |
|    | 7.2             | Viewing the Diagnostic Information                                             | 33        |
|    | 7.3             | Website access of other gateways                                               | 33        |
| 8  | Installa        | ation and commissioning concept                                                | 34        |
|    | 8.1             | DALI New installation                                                          | 35        |
|    | 8.2             | Identification and assignment of DALI ECGs                                     | 35        |
|    | 8.3             | ETS-App (DCA)                                                                  | 36        |
|    | 8.4<br>8.5      | Configuration                                                                  | 37        |
| _  | 0.5             |                                                                                | 57        |
| 9  | Mainte          | enance and expansion                                                           | 38        |
|    | 9.1             | Quick exchange of individual ECGs                                              | 38        |
|    | 9.2             | DALI Post-installation                                                         | 38        |
| 1( | ) DALI (        | Commissioning ECG                                                              | 40        |
|    | 10.1            | DCA Commissioning                                                              | 40        |
|    | 10.1.           | 1 Preparation                                                                  | 40        |
|    | 10.1.           | 2 New installation                                                             | 42        |
|    | 10.1.           | 3 ECG and group detail info                                                    | 46        |
|    | 10.1.           | 4 Failure and status display                                                   | 47<br>78  |
|    | 10              | 1.4.2 ECG info in the ECG table                                                | 48        |
|    | 10              | 0.1.4.3 Group Info in the group tree                                           | 49        |
|    | 10.1.           | 5 Operating DALI devices                                                       | 49        |
|    | 10.1.           | 6 Post Installation                                                            | 51        |
|    | 10.1.           | 7 ECG Quick exchange                                                           | 52        |
|    | 10.1.           | 9 Restoring the DALL configuration                                             | 53<br>53  |
|    | 10.2            | Website Commissioning                                                          | 54        |
|    | 10.2.           | 1 Preparation                                                                  | 54        |
|    | 10.2.           | 2 New Installation                                                             | 55        |
|    | 10.2.           | 3 Post Installation                                                            | 57        |
|    | 10.2.           | <ul> <li>Failure and status display</li> <li>Operating DALL devices</li> </ul> | 58<br>58  |
|    | 10.2.           | 6 Group/ECG Assignment                                                         | 59        |
| 1  | I DALI (        | Commissioning Motion Detector                                                  | 61        |
|    | 11.1            | DCA Commissioning                                                              | 61        |
|    | 11.1.           | 1 Preparation                                                                  | 61        |
|    | 11.1.           | 2 Neuinstallation                                                              | 62        |
|    | 11.1.           | 3 Post Installation                                                            | 64<br>65  |
|    | 11.1.<br>11     | 4 railure and status display                                                   | 00<br>65  |
|    | 11              | .1.4.2 Info in table view                                                      | 65        |
|    | 11.2            | Website Commissioning                                                          | 66        |
|    | 11.2.           | 1 Preparation                                                                  | 66        |
|    | 11.2.           | 2 New Installation                                                             | 66<br>67  |
| 11 | .۲۱.۷<br>۲he sr | sene module                                                                    | 60/<br>60 |
| 14 | _ 110 30        |                                                                                | 55        |

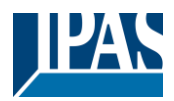

| 12.1 Scene configuration via DCA<br>12.1.1 Configuration                                                                                                    |                                                                                                    |
|----------------------------------------------------------------------------------------------------|----------------------------------------------------------------------------------------------------|
| 12.1.2 Colour setting                                                                                                    | 72                                                                                                    |
| 12.1.2.1 Groups with flexible Colour Control Types                                                                                                    |                                                                                                    |
| 12.1.3 Programming scenes                                                                                                    |                                                                                                    |
| 12.1.4 Testing a scene event                                                                                                    |                                                                                                    |
| 12.1.5 Testing the scene as a whole                                                                                                    |                                                                                                    |
| 12.1.6 Export/Import/Delete                                                                                                    |                                                                                                    |
| 12.2 Scene configuration via web server                                                                                                    |                                                                                                    |
| 12.2.1 Colleur Sottinge                                                                                                    | 75<br>77                                                                                                    |
| 12.2.2 Colour Settings                                                                                                    |                                                                                                    |
| 12.2.2.1 Croups with valiable colour control                                                                                                    |                                                                                                    |
| 12.2.6 Tregramming the sector and sector test interview in the scene                                                                                                    |                                                                                                    |
|                                                                                                    |                                                                                                    |
| 13 The effect module                                                                                                    |                                                                                                    |
| 13.1 Effect configuration with the DCA                                                                                                    | 80                                                                                                    |
| 13.1.1 Configuration                                                                                                    | 00<br>גח                                                                                                    |
| 13.1.2 Colour settings                                                                                                    |                                                                                                    |
| 13.1.3 Programming effects                                                                                                    | 83                                                                                                    |
| 13.1.4 Testing an effect event                                                                                                    |                                                                                                    |
| 13.1.5 Testing the whole effect                                                                                                    |                                                                                                    |
| 13.1.6 Export/Delete                                                                                                    |                                                                                                    |
| 13.2 Effect configuration via web server                                                                                                    |                                                                                                    |
| 13.2.1 Configuration                                                                                                    |                                                                                                    |
| 13.2.2 Colour settings                                                                                                    |                                                                                                    |
| 13.2.2.1 Groups with variable colour control                                                                                                    |                                                                                                    |
| 13.2.3 Programming the effects and effect test                                                                                                    |                                                                                                    |
| 13.2.4 Testing an event in an effect                                                                                                    |                                                                                                    |
|                                                                                                    |                                                                                                    |
| 14 Time control module for values and colours                                                                                                    |                                                                                                    |
| 14 Time control module for values and colours                                                                                                    |                                                                                                    |
| <ul><li>14 Time control module for values and colours</li><li>14.1 Time schedules configuration with DCA</li></ul>                                                                                                    |                                                                                                    |
| <ul> <li>14 Time control module for values and colours</li> <li>14.1 Time schedules configuration with DCA</li></ul>                                                                                                    |                                                                                                    |
| <ul> <li>14 Time control module for values and colours</li> <li>14.1 Time schedules configuration with DCA</li></ul>                                                                                                    |                                                                                                    |
| <ul> <li>14 Time control module for values and colours</li> <li>14.1 Time schedules configuration with DCA.</li> <li>14.1.1 Configuration</li></ul>                                                                                                    |                                                                                                    |
| <ul> <li>14 Time control module for values and colours</li> <li>14.1 Time schedules configuration with DCA.</li> <li>14.1.1 Configuration</li></ul>                                                                                                    |                                                                                                    |
| <ul> <li>14 Time control module for values and colours</li> <li>14.1 Time schedules configuration with DCA.</li> <li>14.1.1 Configuration</li></ul>                                                                                                    | 89<br>89<br>89<br>92<br>95<br>95<br>96                                                                                                    |
| <ul> <li>14 Time control module for values and colours</li> <li>14.1 Time schedules configuration with DCA.</li> <li>14.1.1 Configuration</li> <li>14.1.2 Types of action</li> <li>14.1.3 Disable/enable</li> <li>14.1.4 Manual Override</li> <li>14.1.5 Export/Import</li> <li>14.2 Time schedules configuration via web server</li> </ul>                                                                                                    | 89<br>89<br>92<br>92<br>95<br>95<br>96<br>96                                                                                              |
| <ul> <li>14 Time control module for values and colours</li> <li>14.1 Time schedules configuration with DCA.</li> <li>14.1.1 Configuration</li></ul>                                                                                                    | 89<br>89<br>89<br>92<br>95<br>95<br>95<br>96<br>96<br>97                                                                                  |
| <ul> <li>14 Time control module for values and colours</li> <li>14.1 Time schedules configuration with DCA</li></ul>                                                                                                    | 89<br>89<br>89<br>92<br>95<br>95<br>95<br>96<br>96<br>97<br>98                                                                            |
| <ul> <li>14 Time control module for values and colours</li> <li>14.1 Time schedules configuration with DCA</li></ul>                                                                                                    | 89<br>89<br>89<br>92<br>95<br>95<br>95<br>96<br>96<br>96<br>97<br>98<br>100                                                               |
| <ul> <li>14 Time control module for values and colours</li> <li>14.1 Time schedules configuration with DCA.</li> <li>14.1.1 Configuration</li></ul>                                                                                                    | 89<br>89<br>92<br>95<br>95<br>95<br>96<br>96<br>97<br>98<br>100<br>100                                                                    |
| <ul> <li>14 Time control module for values and colours</li> <li>14.1 Time schedules configuration with DCA.</li> <li>14.1.1 Configuration</li></ul>                                                                                                    | 89<br>89<br>92<br>95<br>95<br>96<br>96<br>96<br>97<br>98<br>100<br>100<br>100                                                             |
| <ul> <li>14 Time control module for values and colours</li> <li>14.1 Time schedules configuration with DCA.</li> <li>14.1.1 Configuration</li></ul>                                                                                                    | 89<br>89<br>89<br>92<br>95<br>95<br>95<br>96<br>96<br>97<br>98<br>100<br>100<br>100                                                       |
| <ul> <li>14 Time control module for values and colours</li> <li>14.1 Time schedules configuration with DCA.</li> <li>14.1.1 Configuration</li></ul>                                                                                                    | 89<br>89<br>89<br>92<br>95<br>95<br>95<br>96<br>96<br>97<br>98<br>100<br>100<br>100<br>100<br>101                                         |
| <ul> <li>14 Time control module for values and colours</li> <li>14.1 Time schedules configuration with DCA.</li> <li>14.1.1 Configuration</li> <li>14.1.2 Types of action</li> <li>14.1.3 Disable/enable</li> <li>14.1.4 Manual Override</li> <li>14.1.5 Export/Import</li> <li>14.2 Time schedules configuration via web server</li> <li>14.2.1 Configuration</li> <li>14.2.2 Types of action</li> <li>14.2.3 Disable/enable</li> <li>14.2.4 Manual Override</li> <li>14.2.5 Assignment of groups and ECGs</li> <li>14.2.6 Programming the time programs</li> <li>14.2.7 Export/Import</li> </ul>                                                                                                    | 89<br>89<br>89<br>92<br>95<br>95<br>96<br>96<br>96<br>96<br>97<br>98<br>100<br>100<br>100<br>100<br>100<br>101                            |
| <ul> <li>14 Time control module for values and colours</li> <li>14.1 Time schedules configuration with DCA</li></ul>                                                                                                    | 89<br>89<br>89<br>92<br>95<br>95<br>96<br>96<br>96<br>97<br>98<br>100<br>100<br>100<br>100<br>100<br>101<br>101<br>101                    |
| <ul> <li>14 Time control module for values and colours</li> <li>14.1 Time schedules configuration with DCA.</li> <li>14.1.1 Configuration</li> <li>14.1.2 Types of action</li> <li>14.1.3 Disable/enable</li> <li>14.1.4 Manual Override</li> <li>14.1.5 Export/Import</li> <li>14.2 Time schedules configuration via web server</li> <li>14.2.1 Configuration</li> <li>14.2.2 Types of action</li> <li>14.2.3 Disable/enable</li> <li>14.2.4 Manual Override</li> <li>14.2.5 Assignment of groups and ECGs</li> <li>14.2.6 Programming the time programs</li> <li>14.2.7 Export/Import</li> <li>14.3 Timer</li> <li>15 Self-contained battery emergency lights</li> </ul>                                                                                                    | 89<br>89<br>89<br>92<br>95<br>95<br>96<br>96<br>97<br>98<br>100<br>100<br>100<br>100<br>101<br>101<br>101                                 |
| <ul> <li>14 Time control module for values and colours</li> <li>14.1 Time schedules configuration with DCA.</li> <li>14.1.1 Configuration</li> <li>14.1.2 Types of action</li> <li>14.1.3 Disable/enable</li> <li>14.1.4 Manual Override</li> <li>14.1.5 Export/Import</li> <li>14.2 Time schedules configuration via web server</li> <li>14.2.1 Configuration</li> <li>14.2.2 Types of action</li> <li>14.2.3 Disable/enable</li> <li>14.2.4 Manual Override</li> <li>14.2.5 Assignment of groups and ECGs</li> <li>14.2.6 Programming the time programs</li> <li>14.2.7 Export/Import</li> <li>14.3 Timer</li> <li>15 Self-contained battery emergency lights</li> <li>15.1 Self-contained battery emergency lights</li> </ul>                                                                                                    | 89<br>89<br>89<br>92<br>95<br>95<br>96<br>96<br>97<br>98<br>100<br>100<br>100<br>100<br>100<br>101<br>101<br>101<br>101<br>10             |
| <ul> <li>14 Time control module for values and colours</li> <li>14.1 Time schedules configuration with DCA.</li> <li>14.1.1 Configuration</li> <li>14.1.2 Types of action</li> <li>14.1.3 Disable/enable</li> <li>14.1.4 Manual Override</li> <li>14.1.5 Export/Import</li> <li>14.2 Time schedules configuration via web server</li> <li>14.2.1 Configuration</li> <li>14.2.2 Types of action</li> <li>14.2.2 Types of action</li> <li>14.2.3 Disable/enable</li> <li>14.2.4 Manual Override</li> <li>14.2.5 Assignment of groups and ECGs</li> <li>14.2.6 Programming the time programs</li> <li>14.2.7 Export/Import</li> <li>14.3 Timer</li> <li>15 Self-contained battery emergency lights</li> <li>15.1 Self-contained battery emergency lights</li> <li>15.2 Identification of self-contained battery emergency lights</li> </ul>                                                                                                    | 89<br>89<br>89<br>92<br>95<br>95<br>96<br>96<br>96<br>96<br>97<br>98<br>100<br>100<br>100<br>100<br>100<br>100<br>101<br>101<br>101<br>10 |
| <ul> <li>14 Time control module for values and colours</li> <li>14.1 Time schedules configuration with DCA.</li> <li>14.1.1 Configuration</li> <li>14.1.2 Types of action</li> <li>14.1.3 Disable/enable</li> <li>14.1.4 Manual Override</li> <li>14.1.5 Export/Import</li> <li>14.2 Time schedules configuration via web server</li> <li>14.2.1 Configuration</li> <li>14.2.2 Types of action</li> <li>14.2.2 Types of action</li> <li>14.2.3 Disable/enable</li> <li>14.2.4 Manual Override</li> <li>14.2.5 Assignment of groups and ECGs</li> <li>14.2.6 Programming the time programs</li> <li>14.2.7 Export/Import</li> <li>14.3 Timer</li> <li>15 Self-contained battery emergency lights</li> <li>15.1 Self-contained battery emergency lights</li> <li>15.2 Identification of self-contained battery emergency lights</li> <li>15.3 Converter inhibit mode</li> </ul>                                                                                         | 89<br>89<br>89<br>92<br>95<br>95<br>96<br>96<br>96<br>97<br>98<br>100<br>100<br>100<br>100<br>100<br>100<br>100<br>101<br>101<br>10       |
| <ul> <li>14 Time control module for values and colours</li> <li>14.1 Time schedules configuration with DCA.</li> <li>14.1.1 Configuration</li> <li>14.1.2 Types of action</li> <li>14.1.3 Disable/enable</li> <li>14.1.4 Manual Override</li> <li>14.1.5 Export/Import</li> <li>14.2 Time schedules configuration via web server</li> <li>14.2.1 Configuration</li> <li>14.2.2 Types of action</li> <li>14.2.3 Disable/enable</li> <li>14.2.4 Manual Override</li> <li>14.2.5 Assignment of groups and ECGs</li> <li>14.2.6 Programming the time programs</li> <li>14.2.7 Export/Import</li> <li>14.3 Timer</li> <li>15 Self-contained battery emergency lights</li> <li>15.1 Self-contained battery emergency lights</li> <li>15.2 Identification of self-contained battery emergency lights</li> <li>15.3 Converter inhibit mode</li> <li>15.4 Test mode for self-contained battery emergency lights</li> </ul>                                                     | 89<br>89<br>89<br>92<br>95<br>95<br>96<br>96<br>96<br>97<br>98<br>100<br>100<br>100<br>100<br>100<br>100<br>101<br>101<br>101<br>10       |
| <ul> <li>14 Time control module for values and colours</li> <li>14.1 Time schedules configuration with DCA.</li> <li>14.1.1 Configuration</li> <li>14.1.2 Types of action</li> <li>14.1.3 Disable/enable</li> <li>14.1.4 Manual Override</li> <li>14.1.5 Export/Import</li> <li>14.2 Time schedules configuration via web server</li> <li>14.2.1 Configuration</li> <li>14.2.2 Types of action</li> <li>14.2.3 Disable/enable</li> <li>14.2.4 Manual Override</li> <li>14.2.5 Assignment of groups and ECGs</li> <li>14.2.6 Programming the time programs</li> <li>14.2.7 Export/Import</li> <li>14.3 Timer</li> <li>15 Self-contained battery emergency lights</li> <li>15.1 Self-contained battery emergency lights</li> <li>15.2 Identification of self-contained battery emergency lights</li> <li>15.3 Converter inhibit mode</li> <li>15.4 Test mode for self-contained battery emergency lights</li> <li>15.5 Emergency Test Results</li> </ul>                | 89<br>89<br>89<br>92<br>95<br>95<br>96<br>96<br>97<br>98<br>100<br>100<br>100<br>100<br>100<br>101<br>101<br>101<br>101<br>10             |
| <ul> <li>14 Time control module for values and colours</li> <li>14.1 Time schedules configuration with DCA.</li> <li>14.1.1 Configuration</li></ul>                                                                                                    | 89<br>89<br>89<br>92<br>95<br>95<br>96<br>96<br>97<br>98<br>100<br>100<br>100<br>100<br>100<br>101<br>101<br>101<br>101<br>10             |
| <ul> <li>14 Time control module for values and colours</li> <li>14.1 Time schedules configuration with DCA.</li> <li>14.1.1 Configuration</li> <li>14.1.2 Types of action</li> <li>14.1.3 Disable/enable</li> <li>14.1.4 Manual Override</li> <li>14.1.5 Export/Import</li> <li>14.2 Time schedules configuration via web server</li> <li>14.2.1 Configuration</li> <li>14.2.2 Types of action</li> <li>14.2.3 Disable/enable</li> <li>14.2.4 Manual Override</li> <li>14.2.5 Assignment of groups and ECGs</li> <li>14.2.6 Programming the time programs</li> <li>14.2.7 Export/Import</li> <li>14.3 Timer</li> <li>15 Self-contained battery emergency lights</li> <li>15.2 Identification of self-contained battery emergency lights</li> <li>15.3 Converter inhibit mode</li> <li>15.4 Test mode for self-contained battery emergency lights</li> <li>15.5 Emergency Test Results</li> <li>15.5.1 DCA report.</li> <li>15.5.1.2 Exporting test results</li> </ul> | 89<br>89<br>89<br>92<br>95<br>95<br>96<br>96<br>97<br>98<br>100<br>100<br>100<br>100<br>100<br>101<br>101<br>101<br>101<br>10             |
| <ul> <li>14 Time control module for values and colours</li> <li>14.1 Time schedules configuration with DCA.</li> <li>14.1.1 Configuration</li></ul>                                                                                                    | 89<br>89<br>89<br>92<br>95<br>95<br>96<br>96<br>96<br>97<br>98<br>100<br>100<br>100<br>100<br>100<br>100<br>100<br>100<br>100<br>10       |
| <ul> <li>14 Time control module for values and colours</li> <li>14.1 Time schedules configuration with DCA</li></ul>                                                                                                    | 89<br>89<br>89<br>92<br>95<br>95<br>96<br>96<br>96<br>97<br>98<br>100<br>100<br>100<br>100<br>100<br>100<br>100<br>101<br>101<br>10       |

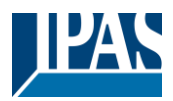

| 15.5.2.2 Exporting the test results                    | . 107    |
|--------------------------------------------------------|----------|
| 16 DCA Extras                                          | . 108    |
| 16.1 Menu: Edit Descriptions                           | . 109    |
| 17 Commissioning/operating via display and pushbuttons | . 110    |
|                                                        | 440      |
| 17.1 Main menu level 1                                 | . 110    |
| 17.2 Sub-Interio level 2                               | .        |
| 17.2.1 Sub-menu ID network / address                   | .        |
| 17.2.2 Sub-menu new installation                       | .        |
| 17.2.5 Sub-menu post installation                      | . 1 1 1  |
| 17.2.4 Sub-menu ECC quick exchange                     | 112      |
| 17.2.5 Sub-menu aroun assignment                       | 113      |
| 17.2.0 Sub-menu group test                             | 113      |
| 17.2.8 Sub-menu scene test                             | 114      |
| 17.2.9 Sub-menu system test                            | 114      |
| 17.2.0 Sub-menu maintenance ECG/Jamp                   | 115      |
| 17.2.10 Sub-menu converter inhibit mode                | 115      |
| 10 FTC communication chieste                           |          |
| 18 ETS communication objects                           | . 116    |
| 18.1 General objects                                   | . 116    |
| 18.1.1 General objects behavior                        | . 116    |
| 18.1.2 General objects analysis and service            | . 116    |
| 18.1.3 General objects special functions               | . 118    |
| 18.1.3.1 Objects for Energy Saving                     | . 119    |
| 18.1.3.2 Objects for emergency                         | . 119    |
| 18.1.4 Time control objects                            | . 119    |
| 18.2 Broadcast objects                                 | . 120    |
| 18.2.1 Broadcast objects colour control                | . 120    |
| 18.3 Group objects                                     | . 122    |
| 18.3.1 Group objects behaviour                         | . 122    |
| 18.3.2 Group objects colour control                    | . 123    |
| 18.3.2.1 Colour temperature                            | . 123    |
| 18.3.2.2 RGB                                           | . 124    |
| 18.3.2.3 HSV                                           | . 125    |
| 18.3.2.4 RGBW                                          | . 126    |
| 18.3.2.5 HSVW (separate Objects)                       | . 128    |
| 18.3.2.6 XY Colour                                     | . 128    |
| 18.3.2.7 Colour temperature + RGB                      | . 130    |
| 18.3.2.8 Colour temperature + RGBW                     | . 133    |
| 18.3.3 Group objects analysis and service              | . 137    |
| 18.4 ECG objects                                       | . 138    |
| 18.4.1 ECG objects behaviour                           | . 138    |
| 18.4.2 ECG objects colour control                      | . 138    |
| 18.4.3 EVG Emergency Setting                           | . 141    |
| 18.4.4 ECG objects analysis and service                | . 145    |
| 18.5 Motion detector objects                           | . 146    |
| 18.5.1 Motion detector objects general                 | . 146    |
| 18.5.2 Motion detector objects brightness              | . 146    |
| 19 ETS parameters                                      | . 147    |
|                                                        | <u> </u> |
| 19.1 General                                           | . 147    |
| 19.1.1 Faldillelelpaye. Gellelal                       | 1/0      |
| 19.1.2 Faidilleleipäye. Dellavioui                     | 140      |
| 19.1.3 Faidmeterpage: Analysis and Service             | . 149    |
| 19.1.4 Faidmeterpage: Special Functions                | . 151    |
| 19.1.3 Parameterpage: IP Network                       | . 154    |

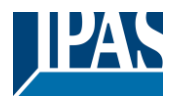

| 19.2      | Paramete     | erpage: Broadcast         | 157 |
|-----------|--------------|---------------------------|-----|
| 19.3      | Group        |                           | 158 |
| 19.3      | .1 Genera    | al Group1 (2., 16)        | 158 |
| 19.3      | .2 Behavi    | our                       | 161 |
| 19.3      | .3 Colour    | control                   | 163 |
| 1         | 9.3.3.1      | Colour Temperature        | 163 |
| 1         | 9.3.3.2      | RGB                       | 165 |
| 1         | 9.3.3.3      | RGBW                      | 165 |
| 1         | 9.3.3.4      | XY Colour                 | 166 |
| 1         | 9.3.3.5      | Colour Temperature + RGB  | 167 |
| 1         | 9.3.3.6      | Colour Temperature + RGBW | 168 |
| 19.3      | .4 Analys    | e and Service             | 170 |
| 19.4      | ECG          |                           | 171 |
| 19.4      | .1 ECG G     | Seneral                   | 171 |
| 19.4      | .2 ECG 1     | (264)                     | 172 |
| 1         | 9.4.2.1      | Emergency Settings        | 176 |
| 1         | 9.4.2.2      | Behaviour                 | 177 |
| 1         | 9.4.2.3      | Colour Control            | 179 |
| 1         | 9.4.2.4      | Analysis and maintenance  | 183 |
| 19.5      | Motion D     | etector                   | 184 |
| 19.5      | 5.1 Motion   | Detector General          | 184 |
| 19.5      | 5.2 Motion   | Detector MD 1 (2 8)       | 184 |
| 1         | 9.5.2.1      | MD 1, Brightness          | 186 |
| 20 FAQ .  |              |                           | 188 |
|           |              |                           |     |
| 20.1      | Web Acc      | ess                       | 188 |
| 20.2      | Security.    |                           | 188 |
| 20.3      | DCA          |                           | 188 |
| 21 Discla | aimer for cy | /ber security             | 189 |
| 22 Open   | Source       |                           | 189 |
|           |              |                           |     |
| 22.1      | Open So      | urce used in Firmware     | 189 |
| 22.2      | Open So      | urce used in DCA          | 190 |
|           |              |                           |     |

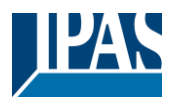

# **1** General product information

### 1.1 Using the application program

This application program description outlines the function of the IPAS KNX-DALI Gateway DaliControl e64 Pro software for devices equipped with firmware version 1.0.0 or higher.

Product family: Lighting Product Type: Gateway Manufacturer: IPAS GmbH Name: DaliControl e64 Pro-01-0110 Order number: 4101-145-02 Number of communication objects: 2110

When using KNX Secure: Number of secure group addresses for use: 1000 Number of communication partners: 100

#### 1.2 DALI Bus system properties

The cross-functional DALI-Bus (DALI = Digital Addressable Lighting Interface) is a system used to control electronic ballasts (ECGs) in lighting technology. The specifications of the DALI communications interface are set in the international norm EN62386.

The DALI Bus enables the receipt of switch and dim commands. In addition, the DALI can be used for the notification of an failure status such as light or ECG failures or for other light status information. In line with the latest DALI standard, devices with emergency light function (EN 62386-202) are also supported. Status and operating mode of emergency lights can be monitored and different prescribed testing procedures can be performed.

Via the connected control device / gateway (Master), up to 64 individual DALI ECGs (Slaves) can be connected in a DALI segment. When the DALI is commissioned, the ECGs receive an automatically generated 3 byte long address. Based on the long address a short address between 0 and 63 is assigned during the further commissioning process. As the address assignment is automatic, the device order is random. The individual ECGs/lights therefore need to be identified during the further commissioning process (see below).

The addressing of individual ECGs in the system is either based upon the short address (individual addressing) or upon a DALI group address (group addressing). For this purpose, any number of ECGs within a segment can be assigned to up to 16 groups. The group addressing in the DALI system guarantees that switch and dim processes of different lights within a system are performed simultaneously without imposition of time delays. In addition to short and group addresses, the light values of individual DALI ECGs can also be merged into scenes and addressed via scene addresses.

For a detailed description of the DALI system, please see the DALI handbook at ---> <u>https://www.digitalilluminationinterface.org</u>

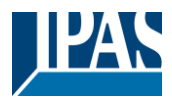

#### **1.3 DaliControl e64 Pro product features**

The IPAS DALI Gateway DaliControl e64 Pro is a multi-master application controller for controlling electronic ballasts with DALI interface via the KNX installation bus. It supports ballasts according to EN 62386-102 ed1 (DALI1), devices according to EN 62386-102 ed2 (DALI2), as well as DALI2 motion sensors and light sensors according to EN 62386-303 and EN 62386-304.

The device transforms switching and dimming commands from the connected KNX system into corresponding DALI telegrams, or status and event information from the DALI bus into KNX telegrams.

The DaliControl e64 Pro has a DALI output which can control up to 64 ECGs. In addition, up to 8 DALI2 motion detectors or light sensors can be connected. Multi-master operation according to EN 62386-103 ed2 is permitted.

The required power supply for the connected ECGs and motion sensors is provided directly from the device. Additional DALI power supplies are not required. When using sensors supplied via the DALI bus, it must be ensured that the current consumption of all connected DALI devices does not exceed the guaranteed value.

The device is available in a 4TE wide DIN rail housing for direct installation in an electrical distribution board. The bus connection is made via a standard bus connector. Mains and DALI lines are connected via screw terminals on the device. Ethernet is connected via an RJ45 socket.

Per gateway the ECGs can be controlled in 16 groups. In addition to the group control the DaliControl e64 Pro also allows individual control of up to 64 ECGs.

In addition to the control of all standard operating devices, the DaliControl e64 Pro also allows the operation of single battery emergency lights (EN 62386-202). Emergency lighting systems with central battery are also supported.

A maximum of 8 motion detectors with light sensors can also be controlled.

The special interface for configuring the DALI segments is designed as a DCA (Device Control App) for the ETS5. Please make sure that the corresponding etsapp is installed in addition to the product database knxprod. This is available for download at Konnex or on the IPAS website.

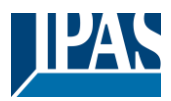

#### In addition to the pure gateway functions, the DaliControl e64 Pro offers numerous additional features:

- Addressing of 16 DALI groups and/or individual addressing of up to 64 individual ECGs
- Flexible DALI commissioning concept: directly on the device, via integrated web server or in the ETS5 (DCA)
- Coloured light control with the support of Device Type 8 (DT-8) ballasts and control via communication objects
- Coloured light control depending on ballast Sub-Type:
  - (DT-8 Sub-Type Tc) Colour Temperatur
  - XY Colour (DT-8 Sub-Type XY) RGB
    - (DT-8 Sub-Type RGBWAF)
    - HSV (DT-8 Sub-Type RGBWAF) (DT-8 Sub-Type RGBWAF) RGBW
- Automatic, time-controlled setting of light value, light colour and colour temperature (also for Human Centric Lighting applications) for groups and/or individual ECGs
- Automatic change of colour temperature depending on the light value (Dimm-To-Cold)
- Control of colour temperature via communication object for DT6, warm white and cool white
- Broadcast objects for controlling all connected ECGs simultaneously (also possible for color values)
- Various operating modes for groups such as continuous mode, night mode, staircase mode
- Integrated operating hours counter for each group and/or individual ECG with alarm when end of life is reached
- Individual fault detection with objects for each individual luminaire/EVG
- Complex error evaluation on group/device level with error number and error rate calculation
- Error threshold monitoring with individually adjustable threshold values
- . Scene module for up to 16 scenes, which can be assigned to KNX scenes 1..64 as required
- Extensive scene programming, including the possibility of dimming scenes .
- Setting of colour in DT-8 luminaires via scenes for groups and/or individual ECGs
- Effect module for sequence controls and lighting effects including colour adjustment in DT-8 luminaires .
- Test mode for systems with emergency luminaires supplied by central battery
- Support of single-battery emergency lights DT-1
- Support of test procedures for emergency lights with time and date stamp
- "Quick Exchange Function" for easy replacement of individual defective ECGs
- "Energy saving function" allows the ECG power supply to be switched off when light is switched off via additional switching actuators
- Integrated web server with extensive options for commissioning and maintenance
- Integrated "Visualization" via Web browser for direct operation and display
- Cross-device summary of errors in the entire system
- Manual operation of group and broadcast telegrams via operating keys and display on the device
- Signalling of error states and status diagnosis via LEDs and display on the device

The special surface for the configuration of DALI segments is designed as a DCA (Device Control App) for the ETS5. Please remember to install the corresponding ETS App in addition to the product database .knxprod. The ETS App is available for download on the IPAS website or from KONNEX.

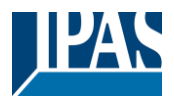

#### **1.4 Operating concept**

The device is equipped with 3 operating interfaces:

- Keys and display on the device
- ETS + DCA
- web interface

It is recommended to select "one" operating concept for commissioning and later configuration. **Note:** The operating concepts cannot be used in parallel or simultaneously.

Any change in the ETS or DCA will only become visible when the website is called up again (renewed login). The web page already called up cannot update these changes online.

It is also important to make sure that changes made with the website are only visible in ETS after a synchronization in DCA, see chapter <u>8.5 Synchronization between web pages and DCA</u>

Since an ETS download with the corresponding configuration of parameters and group assignment is necessary, the following procedure is recommended:

- Parameter setting and group assignment with ETS
- Commissioning of the ballasts and allocation to groups with the DCA
- Configuration of scenes, effects and timer commands with DCA or web interface
- Status and error diagnosis with the DCA or web interface.

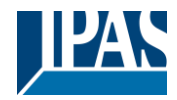

## 1.5 Scope of delivery and commissioning

The scope of delivery of the e64 Pro consists of:

- e64 Pro with pre-installed software
- Operating and installation instructions
- 1x heat shrinkable tubing 1.2 x 2cm for additional insulation of the bus cable

The following connectors can be found at the bottom of the REG casing (from left to right):

- KNX bus coupler
- RJ45 plug for Ethernet
- 230VAC connector

The following connector can be found on top:

• DALI connector

The factory setting of the e64 Pro

- IP address assignment: DHCP
- Physical address: 15.15.255

A KNX project created with the ETS programming software should be available for the initial commissioning.

#### Error LED

The Error LED indicates the following errors:

- KNX connection is interrupted.
- DALI failure
- Internal error

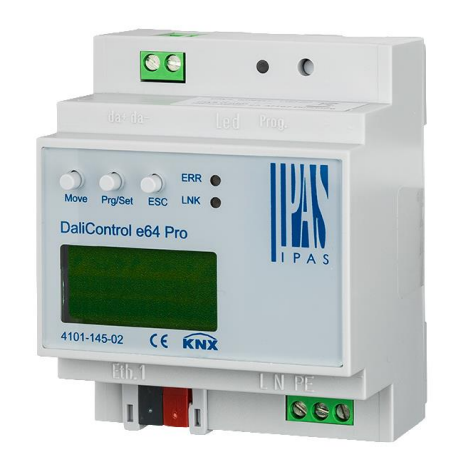

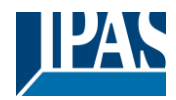

# 2 KNX Secure

The KNX standard has been extended by KNX Secure.

This enables the transmission of encrypted information within KNX. This allows secure encryption of ETS downloads as well as communication via objects.

**Note:** There are special conditions to be kept in mind when using secure devices in ETS. Please refer to the corresponding web pages on the KNX website (<u>https://www.knx.org</u>)

The DALIControl e64 Pro is equipped with a KNX Secure Stack. In order to use a device "safely", the ETS project must first be protected with a password.

| • ×                                                                                                    |
|----------------------------------------------------------------------------------------------------|
| Change Project Password                                                                                                    |
| billogio ber conto                                                                                                    |
| Enter a new password for the project. To clear a previously set<br>project password, the Clear Password button must be pressed.                                   |
| A good password should consist of at least eight characters, at<br>least one number, one uppercase letter, one lowercase letter,<br>and have a special character. |
| New Password                                                                                                    |
|                                                                                                    |
| Password strength                                                                                                    |
|                                                                                                    |
| Confirm Password                                                                                                    |
| Confirm Password                                                                                                    |
| Confirm Password                                                                                                    |

**Note:** "Safe" devices can only be downloaded with an interface that supports longer telegrams (long frames).

## 2.1 Secure Usage

In the ETS the secured usage is shown in the properties as follows:

Secure Commissioning Activated Add Device Certificate

Subsequently, the device certificate must be read in for each "safe" device. For this purpose, the camera is available as a QR Code Reader or the code must be entered manually:

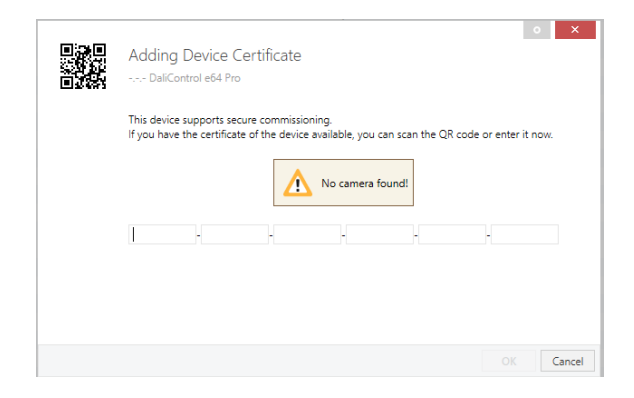

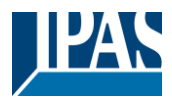

The certificate consists of the serial number and an initial key FDSK (Factory Default Setup Key). This code is only used for initial commissioning with the ETS. During the first download this key is replaced by the ETS. This prevents unauthorized persons from gaining access to the installation despite knowing the initial key.

This initial key is printed on the device label both as a QR code and in text form.

**Note:** A "removable" sticker is also supplied, which the user can place in his documentation.

**Note:** The unit is designed to use up to 1000 group addresses in secure communication. Up to 100 communication partners are possible to communicate with the DALI Control e64 Pro via secured group communication.

#### 2.2 Unsecure usage

However, the DALI Control e64 Pro can also be configured as an "traditional" device in the ETS, as was previously the case. In this case, group communication with other devices can also be carried out as usual. In this case no encrypted ETS download takes place.

Secure Commissioning

 Deactivated

#### 2.3 Master-Reset

A master reset must be carried out so that the device can be returned to the manufacturing state and thus the initial key can be reactivated.

The following procedure must be followed for this:

- 1. Remove KNX connector
- 2. Keep commissioning KNX push button pressed
- 3. Add KNX connector
- 4. Keep KNX push button pressed for long time (~7sec) after KNX power supply connection.

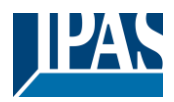

# 3 Colour control

The DaliControl e64 also supports ECGs for colour control (device Type 8 according to EN 62386-209). Such devices allow for multi-channel colour control (RGB) and thereby enable the mixing of a light colour or the setting of a colour temperature via DALI.

## 3.1 Features of DALI device Type 8

ECGs for colour control (DT-8) are offered by a range of manufacturers. Usually these devices allow for the direct control of LED modules with multi-colour LEDs. The most common ones are modules with LEDs in the three colours red, green, blue (RGB), as well as modules with two different white tones (Tunable White).

Attention: DT-8 ECGs for the sub-Type PrimaryN are not supported by the DALI gateway.

Occasionally LED modules with a further integrated white channel (RGBW) are offered on the market. Whilst it is, of course, possible to control the different colour channels individually, each via a separate DALI control device for LEDs (Device Type-6), this solution has the disadvantage, that each of these devices is assigned a separate DALI short address. This means that two (tunable white), three (RGB) or even four short addresses are required to control a module. With a maximum number of 64 available short addresses per DALI segment, the number of lights that can be used would be greatly reduced. With a DT-8 device, however, only one short address is required for all colour channels and the maximum possible range of 64 lights can be controlled. The DALI standard EN 62386-209 defines different colour control methods for DT-8 devices. Normally, a certain device supports only one of these possible methods. Therefore please pay attention to the specifications of the respective device or lamp manufacturer.

## 3.2 Colour display via XY coordinates

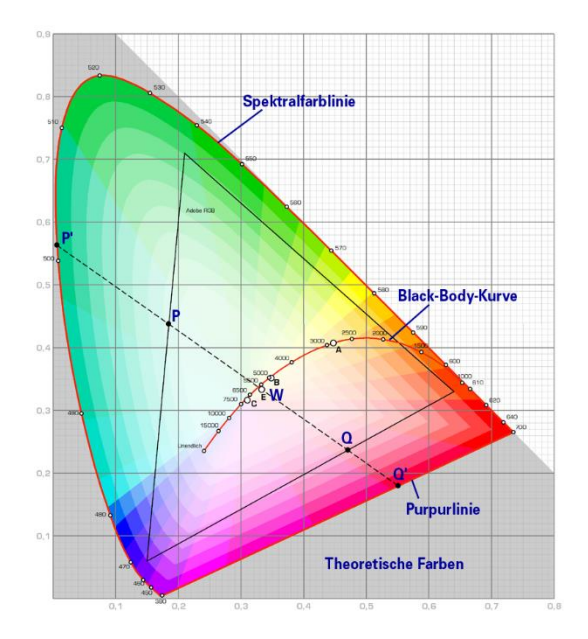

The display of a colour via two nominated coordinates in a so-called colour space is a common method. By means of the x-y coordinates any point in this space is accessible and as a result any colour can be defined. The diagram used in the DALI standard is the colour space chromaticity diagram according to the 1931 CIE standard. (Cambridge University Press) which is shown in the following graphic.

Figure: University of Cambridge press, source Wikipedia

In devices that support the x-y coordinates method, the colour is set via two values between 0.0 and 1.0.

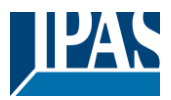

However, because of the physical properties of an LED, even in an RGB LED module not every colour is practically possible. In practice, it is common to set the value which is closest.

**Note:** Please pay attention to the instructions of the ECG or lamp manufacturer. Usually the xy values, which are supported by the lamp, are specified here. XY values outside of the specified range can lead to incorrect values and non-reproducible colours.

#### 3.3 Colour display via colour temperature

One subset of all the possible colours in the colour space displayed above, are the different white tones.

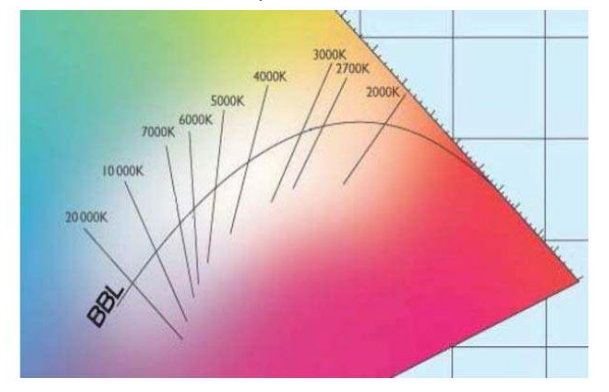

The white tones are found on one line across the whole colour space. The points on this so-called black-bodyline (BBL) are usually defined via a colour temperature in Kelvin. This makes it possible to exactly determine the white tone of a light between warm and cool with just one value. The colour temperature principle is therefore perfect for the control of white light fixtures (tunable white).

Figure: University of Cambridge press, source Wikipedia

DT-8 operating devices set the required colour temperature on an LED module by mixing cool and warm white LEDs. Of course, as before this is only possible within certain physical limits. With today's LED modules colour temperatures between 2000 and 8000 Kelvin are common.

## 3.4 Colour display via 3 or 4 colour channels (RGBWAF)

Principally, a colour is always created by mixing different individual colours (different white tones, RGB or RGBW). A colour can therefore also be displayed based on the mixing ratio of different single colours, e.g. 50% red, 0% green, 60% blue.

Unlike the methods described above, the colour definition in this case is not exact but depends greatly on the specific, physical attributes of the LEDs used to create the colour (wave length, intensity). Nonetheless, the indication of the primary colour percentages within a system is useful for the relative description of a colour. In some DT-8 ballasts, the colour is set by defining 3 (RGB) or 4 values (RGBW) between 0 and 100%.

According to DALI standard EN 62386-209, up to six colours (RGBWAF) can theoretically be drawn upon. The DaliControl e64, however, only supports a maximum of 4 colours, in line with the ECGs that are currently available on the market.

# 3.5 Colour display via 2 DT-6 LED types

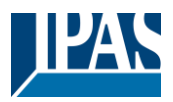

This allows a colour temperature to be set via 2 DT-6 groups. For example, LED strips with a warm colour (3000K) are assigned to a master group and LED strips with a cold colour (6000K) to a slave group.

With this assignment, only the master group with one colour temperature is controlled. The device automatically calculates the control of the warm and cold LED to achieve the desired colour.

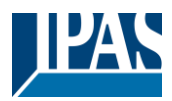

# 4 Operating modes

Each group and individual ECG offer different operating modes that can be set individually on the parameter page.

#### 4.1 Normal mode

In normal mode, ECGs can be dimmed and switched without restrictions both via individual and group control. The control of each ECG and each group is based on three communication objects (switching, dimming, value setting). For DT-8 ECGs numerous additional objects for light colour control are available.

An ECG can only be assigned to a single DALI group. The DaliControl e64 does not support multi-group assignments on DALI level. If such assignment is required, please use KNX communication objects for this purpose. Separate status objects inform about the switch and value status both at group and individual ECG level.

#### 4.2 Permanent mode

If you would like to run an individual ECG or a whole group permanently with a certain light value, (e.g. a permanently lit corridor or workshop) you can choose the permanent mode option. The ECG or group are automatically set to the required value after you program or switch on the gateway. Switch and dim objects remain hidden. Light status, failure and service functions, however, are also available in permanent mode.

**Note:** Should a device in this mode not be running at the preset light level because of a special operation (e.g. identification process on the device display) or failure (e.g. ECG was without power when the gateway was started) the light level is automatically corrected after 60 seconds.

#### 4.3 Staircase mode

This operating mode is supported by groups, only.

In staircase mode, the value set via a switch, dim or value telegram is automatically changed to the switch off value after a programmable time. The lights can be switched off immediately or in 2 steps (within a minute) or through dim-down (within a minute).

In staircase mode, each additionally received telegram re-starts the internal timer. The lights switch off when the timer runs out after the most recently received telegram. The staircase mode can be disabled or enabled via an additional object. If the staircase mode is disabled, the group behaves like in normal mode and does not automatically switch off. If the mode is disabled whilst the switch-off timer is already running, the timer stops and the group remains at the currently set value if the mode is enabled again, the timer starts again from the beginning.

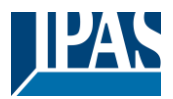

### 4.4 Night mode

The night mode corresponds largely to the staircase mode. The only difference is that the automatic switchoff is dependent on the central night object of the gateway. If the night object is not set (day), the group behaves like in normal mode. If the object is set (night), the group either switches off after a programmable time or it goes into permanent mode.

## 4.5 Panic mode (special case)

The panic mode can be activated via a central object for the whole gateway. All groups and ECGs that have been enabled for panic mode, permanently switch to a programmable panic light value on receipt of the object. They can no longer be controlled individually. When the panic mode is switched off, the devices return to the previous light value or the switch on / switch off value and can again be controlled individually.

Note: When the panic mode is active, both the scene and time scheduling module are de-activated.

#### 4.6 Test mode for central battery emergency lights

Through its internal function the DaliControl e64 supports installations with central battery emergency luminaires. Any ECG (except for those of the self-contained battery Type) can be configured as an emergency light (even when assigned to a group). You can choose a test time between 15 minutes and 4 hours. If the gateway receives the central battery test object, the respective lights change to a programmable value for this time period. They can no longer be switched or dimmed via the corresponding objects. The discharge time and capacity of the central battery can thereby be tested under pre-defined conditions.

So that individual ECGs within a group can no longer be switched via group telegrams or scenes, the group assignment is dissolved for the duration of the test mode. When the test has finished, groups and scenes are automatically re-programmed onto the ECGs. Should the gateway lose power during the test mode, the unprogrammed devices are marked and automatically programmed on return of the power supply. The test mode, however, does not continue. It has to be re-started.

When the test mode terminates normally, the devices return to the previous light value or the switch on / switch off value and can again be controlled individually.

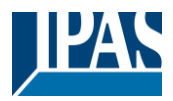

## 4.7 Operating mode hierarchy

Some of the individual operating modes described above have higher functions and roles for the operation of the system as a whole. A prioritisation or hierarchy of operating modes is therefore required. The central battery test mode has the highest priority followed by the panic mode. The permanent, normal and night modes have the same priority level in the hierarchy.

By default manual mode is enabled and can always be used for service and maintenance functions. However, it can be disabled by means of ETS parameters, see chapter: <u>19.1.4 Parameterpage: Special</u> <u>Functions</u>

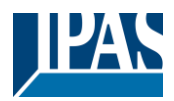

# 5 Analysis and service functions

#### 5.1 Recording operating hours

The DaliControl e64 allows for the operating hours (burning time) of each lamp to be individually recorded for each group and individual ECG. The internal recording is precise to the second. The value is available externally via communication objects. (DPT 13.100).

The operating hours recording is independent from the dim value. This means any light value > 0% contributes to an increase in the operating hours of a group. The counter can be reset (when a lamp is changed). To reset the counter, the value 1 is written on the communication "reset operating hours".

A maximum value can be configured for each running time counter (life span), which activates an alarm object on the KNX bus. This information can be used for maintenance purposes.

<u>Attention:</u> In accordance with KNX standards, the operating hours are sent in seconds. However, these can be changed into other units.

#### 5.2 Failure recognition at ECG level

A major advantage of DALI technology is the individual recognition of light failures or faulty ECGs. The DaliControl e64 supports this function.

For error analysis, the DALI Gateway cyclically interrogates all connected ECGs for ECG and lamp faults. The polling cycle can be configured. If the time is 1 second (standard setting) and there are 64 connected ECGs, the complete process of scanning all ECGs for light and ECG failures takes 128 seconds (1 second per ECG and failure Type). It can therefore take up to about 2 minutes before a fault that has occurred is recognised. For each ECG, a communication object is available to send the information to the KNX bus (1Bit or 1 Byte object). In addition, the failure status can also be checked on the DCA in the ETS.

Furthermore, the error status of all TOEs is clearly displayed on the web page of the gateway.

<u>Attention:</u> If the parameter setting is "Polling cycle for failures" = "No query", all failure queries are disabled. No ECG or converter failures or lamp failures are recognised in this case. This setting is only useful for service purposes when an extreme reduction of the DALI busload is required.

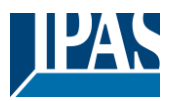

### 5.3 Failure analysis at group level

If ECGs and / or converters are merged into groups, numerous group-specific failure data is available in addition to the individual ECG data. For this purpose different communication objects are available for each group. In addition to general information such as whether there is an failure within a group and of what Type, the complete number of faulty devices within the group and the failure rate can be listed via a communication object. An alarm object is sent when a certain failure rate is exceeded. A complex object with a summary of the data further adds to the analysis options.

For details of group-specific communication objects, please see the communication objects description below in chapter: <u>18.3 Group objects</u>

The failure information for a group is also clearly displayed on the web site of the integrated web server.

#### 5.4 Failure analysis at device level

Failure analysis objects similar to those at group level are also available at device level (i.e. for all ECGs connected to the gateway). The failure rate or number of faulty ECG in the whole DALI segment can be made available via communication objects. In contrast to the group level, at gateway level the percentage and number of failures can be broken down further according to failure Type. The alarm threshold for the failure rate can be individually set for ECG, light and converter failures.

For further details regarding the communication objects, please see the communication objects description in chapter: <u>18.1.2 General objects analysis and service</u>.

As before, the failure information for the entire gateway is also displayed on the website.

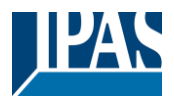

# 6 Webserver commissioning and operation

#### 6.1 Commissioning and operation

In addition to the DCA, you can also easily commission the DALI via the integrated web server. For this purpose connect the DaliControl e64 directly to the IP network. An RJ-45 socket is located above the KNX bus connector at the bottom left-hand side of the device.

Use a standard patch cable to connect the device to a switch, hub or router of the IP network. You can also use a WLAN access point as network coupler. This means you can commission the DALI via a portable note book, tablet PC or mobile phone.

Once the network is physically connected, you need to assign an IP address to the DaliControl e64 to enable access via the web browser. By default, all IPAS devices with an IP interface are set to DHCP address assignment. If there is a DHCP server in the network the device automatically receives an IP address after initialisation. This address is shown on the device display. If no DHCP service is available or if you would rather use a fixed IP address, you must set the address either via ETS. You may also need to configure the sub-net mask and standard gateway (for direct access via the Internet). Those two parameters can only be configured in the ETS.

Once the IP address has been assigned correctly, load the device website via any common web browser.

Attention: Please, take care that you open a https connection via https://<ip>

HTML5 functionality is required for all browsers used. Google Chrome, Mozilla Firefox and Microsoft Edge have been tested in the current status (version of this document).

#### 6.2 Safety aspects

The communication with the web server in the DaliControl e64 Pro is encrypted via HTTPS.

Each device has a self-signed SSL certificate. This certificate contains among other things the name of the owner, his public key, the period of validity and the name of the certification authority.

The SSL certificate existing in the device was signed by the certification authority and can be verified with the corresponding public key of the certification authority.

In order for the SSL certificate of the device to be considered trustworthy, the browser or PC must know the certificate of the certification authority in order to confirm the trustworthiness. The operating system manages a list of all "trusted certification authorities", so-called CA root certificates.

If a secure connection is then established in the browser, the browser first checks whether this certificate can be confirmed by a CA root certificate. If the check is positive, a closed lock is usually displayed in the browser line to confirm security.

If the device certificate cannot be confirmed, a security warning will be issued and must be accepted manually.

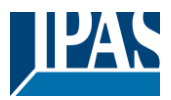

The IPAS DaliControl devices have their own CA root certificate and all device certificates are derived and confirmed from this CA root certificate.

If this CA root certificate is imported on the operating system, the browser recognises all DaliControl devices as "trustworthy", as the individual device certificates are confirmed by this CA root certificate.

The device makes the CA root certificate available via an administrator page. The procedure for loading this certificate and then installing it on the PC is explained in the chapter: <u>6.3 Import of the CA Root</u> <u>Certificate.</u>

#### 6.3 Import of the CA Root Certificate

As already explained in the security aspects, the device enables the CA root certificate to be loaded.

To do this, please log in on the website as "Administrator" and select the menu item "ADMINISTRATOR". Below the actions is the entry "Load the root certificate". This allows the root certificate to be stored on the PC. See also chapter: <u>6.7.2 Download Issuer Certificate</u>.

To import this certificate, please proceed as follows: Install security certificate:

- Right-click the exported file in the location where it was saved and select "Install Certificate".
- In the next step, the storage location is queried. Here you can select "Current User" or "Local Computer". Click on "Next".
- Here the option "Save all certificates to the following store" should be selected and "Browse" should be clicked.
- Select the Trusted Root Certification Authorities folder as the certificate store and OK.

After completion, the message "The import process was successfully completed" is displayed.

**Note:** In order for the browser to check this new issuer certificate when calling up a website, it must be restarted.

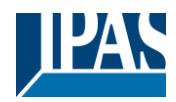

#### 6.4 User Accounts

Two user accounts are managed in the DaliControl e64 Pro.

A user with all rights as administrator and a normal user with restricted rights.

A total of 4 sessions (login) can be managed.

#### 6.4.1 Administartor

This user role has all rights. In particular, commissioning, i.e. new installation or subsequent installation of the ballasts or motion detectors, is only permitted to the administrator.

Important: Only one administrator can be logged on at a time.

#### 6.4.2 Normal User

The rights of the normal user can be set in even more detail with the ETS. Basically, commissioning is blocked for the user.

By default, however, it has all operating rights to switch lights, configure scenes, effects, schedules and view status information.

Restriction of rights for the user account

| User is allowed to control lights                   | 🔿 No | O Yes |
|-----------------------------------------------------|------|-------|
| User is allowed to change scene<br>configuration    | 🔿 No | O Yes |
| User is allowed to change effect<br>configuration   | 🔿 No | O Yes |
| User is allowed to change schedule<br>configuration | 🔿 No | O Yes |
| User is allowed to view emergeny reports            | O No | O Yes |

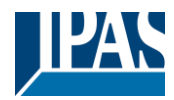

#### 6.5 Password management and login

For security reasons, access to the web server in the device is blocked by default. Therefore an ETS configuration and a download is necessary before using the IP interface.

| - | GENERAL   | Ac | cess via Web Pages enabeld                                                        | No Yes                 |
|---|-----------|----|-----------------------------------------------------------------------------------|------------------------|
|   | General   |    | Attention: IP Connection is needed for<br>Using this setting a Firmware Update is | Firmware Updates.      |
|   | Behaviour |    | osing the setting a rinning opdate is                                             | not possible organice. |

After setting the network configuration, the web server can be activated. By default, the following accesses are provided with the corresponding access data.

| Account       | Login Name | Password |
|---------------|------------|----------|
| Admin Account | admin      | dali     |
| User Account  | user       | user     |

**Note:** Please note that after the download the passwords for the accesses must be changed again into secure passwords.

After that the passwords should not be reset with the ETS. It is therefore strongly recommended to set the corresponding parameter to "No" before the next ETS download:

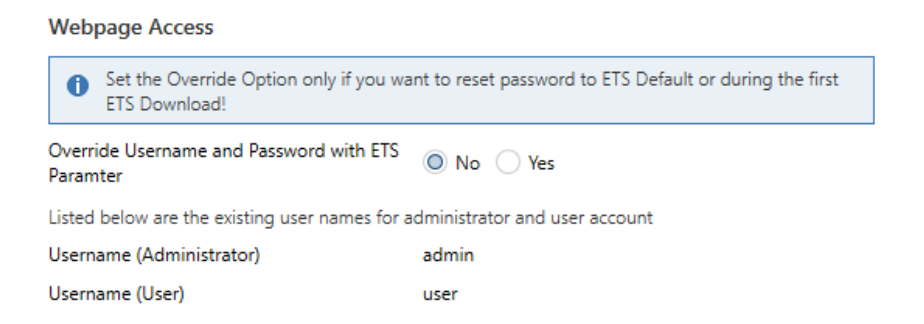

After the first ETS download and the parameter "Overwrite login name and password" set to "Yes", the authentication is carried out with these values. Afterwards a prompt appears asking you to change the password.

The following rule must be observed here:

- At least 8 characters
- Upper and lower case
- At least one digit
- At least one special character

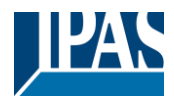

| ACCOUNT LOGIN        |                |
|----------------------|----------------|
| User name            | 4              |
| Current Password     | Qt             |
| New Password         | O <sub>t</sub> |
| Confirm New Password | 0              |
|                      | Submit         |

Afterwards you can log in with the changed password.

**Note:** The user name is only defined with the ETS configuration.

Accordingly, it would be possible to assign a customer-specific login name for the administrator or the standard user.

Note: However, it is recommended to use the default names "admin" and "user".

#### 6.5.1 Password forgotten

If the password is forgotten, the password can be reset via an ETS download with the ETS and the corresponding parameter, see figure.

#### Webpage Access

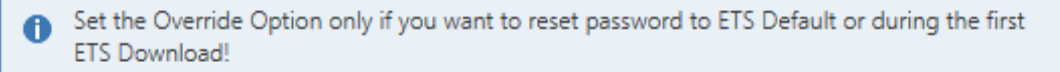

| Override Username and Password with ETS | Q Ver |
|-----------------------------------------|-------|
| Paramter                                | U les |

| Password has to be changed on web page! |       |      |  |  |
|-----------------------------------------|-------|------|--|--|
| Account Login Name Password             |       |      |  |  |
| Admin Account                           | admin | dali |  |  |
| User Account user user                  |       |      |  |  |

This is followed by changing the password as described in the previous chapter.

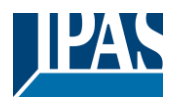

#### 6.6 Loading the website

Once the IP connection to the gateway is established, the website can be accessed by entering the IP address in the address field of the browser. The website can be accessed with user or administrator rights. **Attention**: Please, take care that you open a https connection via <u>https://<ip></u>

When logging in as "user", the function of the website is restricted and configuration commands are blocked. This login should be used if the website is used for visualization and operation. If the website is also used for DALI commissioning, the login as administrator is required. All following illustrations and descriptions of the web pages refer to the administrator representation.

In the login window, the user name is used to decide whether the administrator role or the normal user role should be activated.

| ACCOUNT LOGIN    |         |  |  |  |  |
|------------------|---------|--|--|--|--|
| User name        | <b></b> |  |  |  |  |
| Current Password | ٩       |  |  |  |  |
| Submit           |         |  |  |  |  |

The user name is defined in the ETS. By default, "admin" and "user" are used.

**Note:** Under certain circumstances it is advisable to save the login data in the browser. You will be prompted to do so. With the next call the data are then already pre-filled.

| ACCOUNT LOGIN    |       |                |  |  |  |
|------------------|-------|----------------|--|--|--|
| User name        | admin | 4              |  |  |  |
| Current Password | ••••• | Q <sub>t</sub> |  |  |  |
| Submit           |       |                |  |  |  |

**Note:** If there is no login after 1 minute, a subsequent login is reported as a "forbidden request" for security reasons. The correct URL must then be loaded again and the user must log on again.

**Note:** For security reasons, access to the website will be blocked for 1 minute if 4 incorrect login attempts are detected.

<u>Important:</u> Up to four sessions can be managed. If all four sessions are logged in with "User", the role of "Admin" is also acknowledged with the response "No Session available". In this case the logged in "Users" must first be logged out.

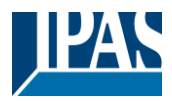

#### 6.7 Administration of the website

For administration, please log in on the website as "Administrator" and select the menu item "ADMINISTRATOR".

| ADMINISTRATOR |                                                                |  |  |  |
|---------------|----------------------------------------------------------------|--|--|--|
|               |                                                                |  |  |  |
|               | Actions -                                                      |  |  |  |
|               | Generate New Device Certificate<br>Download Issuer Certificate |  |  |  |
|               | Update Firmware                                                |  |  |  |
|               | New Admin Password<br>New User Password                        |  |  |  |

#### 6.7.1 Generate New Device Certificate

The device is delivered with a certificate. This certificate has a lifetime of 5 years. There are different reasons to renew the certificate:

- The IP address of the device has changed (after initial commissioning)
- The certificate is no longer valid and must be renewed

To regenerate a certificate, you must be logged in to the administrator role. Under the tab "Administration" you have the possibility to generate a new certificate.

After the certificate is created, the device must be manually restarted for the new certificate to become active.

| Please Confirm                                                 | ×                     |
|----------------------------------------------------------------|-----------------------|
| Afterwards you have to reboot the device in on new certificate | order to activate the |
|                                                                | Cancel                |

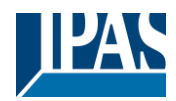

#### 6.7.2 Download Issuer Certificate

With this action the issuer certificate can be downloaded to the PC.

| Öffnen von DaliCont | rol e64 Pro.der X                       |  |  |  |
|---------------------|-----------------------------------------|--|--|--|
|                     |                                         |  |  |  |
| Sie möchten folgen  | de Datei öffnen:                        |  |  |  |
| 📮 DaliControl e     | 64 Pro.der                              |  |  |  |
| Vom Typ: der        | File (656 Bytes)                        |  |  |  |
| Von: https://1      | 92.168.10.167                           |  |  |  |
| Wie soll Firefox mi | it dieser Datei verfahren?              |  |  |  |
|                     |                                         |  |  |  |
| Datei speichern     |                                         |  |  |  |
| Eür Dateien d       | ieses Typs immer diese Aktion ausführen |  |  |  |
|                     |                                         |  |  |  |
|                     | OK Abbrechen                            |  |  |  |
|                     | ok Abbrechen                            |  |  |  |

Please select a storage location in order to install the issuer certificate on the PC afterwards, see <u>6.3</u> <u>Import of the CA Root Certificate</u>. The certificate will be saved in a ".der" format.

#### 6.7.3 Update Firmware

Here the firmware of the device can be updated. For security reasons, the PIN is requested which has already been configured in the ETS.

| Administrator |        |                                    |
|---------------|--------|------------------------------------|
|               | Please | enter the pin to unlock the device |
|               | PIN    | Ħ                                  |
|               |        | Submit                             |

Only if the PIN is entered correctly, the next window is displayed to select the firmware package.

| A | dministrator                                                                                                    |
|---|----------------------------------------------------------------------------------------------------|
|   | Please select a file for upload and afterwards press submit.<br>Please note, the upload may take up to 2 minutes. |
|   | Choose file Browse                                                                                                |
|   | Submit                                                                                                    |

**Note:** The firmware update can take up to 2 minutes.

Under unpredictable conditions, the transmission can be interrupted with an error. The following errors could be reported. Please contact the manufacturer.

- 701: Device is not unlocked via PIN
- 702: Signature could not be verified
- 703: Device type does not match
- 704: Manufacturer does not match
- 705: Request ID is invalid

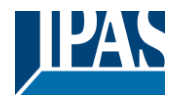

• 799: General error

#### 6.7.4 New Admin Password

In this menu item the password for the administrator can be changed.

| Administrator        |                                     |    |
|----------------------|-------------------------------------|----|
|                      | Change login credentials for: admin |    |
| Current Password     |                                     | Q. |
| New Password         |                                     | Q. |
| Confirm New Password |                                     | ٥  |
|                      | Submit                              |    |

#### 6.7.5 New User Password

In this menu item the password for the user can be changed

Administrator

|                      | Change login credentials for: user |    |  |
|----------------------|------------------------------------|----|--|
| New Password         | •••••                              | Q. |  |
| Confirm New Password |                                    | 0  |  |
|                      | Dub                                |    |  |
|                      | Submit                             |    |  |

#### 6.8 Language Setting on Website

The language English is selected on delivery. The language can be changed directly on the device using the buttons, see submenu chapter: <u>17.2.1 Sub-menu language</u> <u>Attention:</u> Only the languages English and German are provided on the website.

#### 6.9 Calling the start page

The website consists of a header and a menu bar, which are always visible. The header displays the logo, the installation location, if defined in the ETS configuration, and the login name.

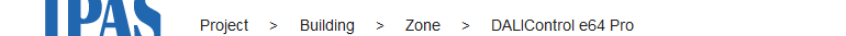

(i) 👌 admin 🗸

The Info button displays a popup window with the version, a link to the technical documentation and a link to use the OpenSource sources.

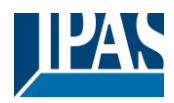

Device InformationDAS GmbHDaliControl e64 ProDaliControl e64 ProDersion: 0.9.1Copyright @2020

The menu line consists of the entries:

- Information
- Commissioning (only in the admin login)
- Settings
- Configuration
- Diagnosis
- Administrator (only in the Admin login)

Initially, the overview page with the basic information of the device is displayed:

| Project > Building > Zone > DALIControl e64 Pro |               |              |                   |           |                      |        |           |       |
|-------------------------------------------------|---------------|--------------|-------------------|-----------|----------------------|--------|-----------|-------|
| INFORMATION                                     | COMMISSIONING | SETTINGS C   | ONFIGURATION      | DIAGNOSIS | 6 ADMINISTRATO       | DR     |           |       |
| Serial Number:                                  | 00ef:00000107 | MAC Address: | 00-05-26-00-01-07 | 7 1       | ndividual Address: 1 | .5.008 | Firmware: | 0.9.1 |
|                                                 |               |              | Failure St        | atus      |                      |        |           |       |
| Lamp                                            |               | ECG          | Converte          | er        | KNX                  |        | DALI      |       |
|                                                 |               |              |                   |           |                      |        |           |       |
|                                                 |               |              | Lamps             |           | Ecgs                 | Conv   | rerter    |       |
|                                                 | Count         |              | 7                 |           | 6                    |        | 1         |       |
|                                                 | Failures      |              | 0                 |           | 0                    |        | )         |       |
| Failrate                                        |               |              | 0%                |           | 0%                   | 0      | %         |       |
| Tot. Failrate                                   |               |              |                   |           | 0%                   |        |           |       |

The following properties of the DALI Gateway are displayed in the upper line:

- Serial number
- Mac address
- KNX address
- Firmware version
- DNS name

The current error situation is also displayed. A distinction is made between the following types of error:

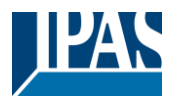

- Lamp fault
- ECG Error
- Converter error
- KNX Error
- DALI error

The table below shows the number of connected devices and their error rate.

#### 6.10 Actions on the website

Different actions can be performed on the website. A distinction is made between configuration commands such as new installation and switching commands.

Acknowledgement after processing is absolutely necessary for configuration commands. If this cannot be received because of errors, the process is aborted after a timeout of 5 minutes.

#### 6.11 Automatic log-off

An inactive session, i.e. a login as user or administrator without active operation, is automatically logged off after 5 minutes. After this time, the login window appears again. This is particularly useful for the administrator session, so that it is not blocked indefinitely.

Note: Mouse movements, keyboard entries and clicks are considered active operation.

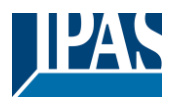

# 7 System diagnostics

A system with several DALI gateways allows a simple automated overview of the fault status of all connected gateways. The complete overview is available in each gateway and can be displayed on the website.

When a gateway is restarted, it reports with status information and is automatically transferred to the list of other devices. The current status is automatically sent with every error status change. Further parameter settings are described in the next chapter.

## 7.1 Requirements and Function

|   | Special Functions | System Diagnostic via IP Network                                          |                                                          |  |  |
|---|-------------------|---------------------------------------------------------------------------|----------------------------------------------------------|--|--|
|   | IP Network        | Enable System Diagnostic                                                  | 🗌 No 🔘 Yes                                               |  |  |
| + | G1,               | Ensure that the webserver is accessable access in the Page "IP Settings". | ole to show System Diagnostic results. Therefore, enable |  |  |
| + | G2,               | Ensure that all gateways on the same s     Address                        | ystem are working with the same Diagnostic Multicast     |  |  |
| + | G3,               | System Diagnostic Multicast Address                                       | 224.0.218.201                                            |  |  |
| + | G4,               | Device Name                                                               | DALIControl e64 Pro                                      |  |  |
| + | G5,               | Send Status at least all                                                  | 60 Minutes 👻                                             |  |  |
| + | 66                | Delete inactive entries from the list after                               | 1 Day 👻                                                  |  |  |

To activate the system diagnostics, the corresponding parameter must be set in the ETS.

All gateways that are to communicate with each other must be configured with the same multicast address. Each event (value change and error message) is automatically sent to the group of participating gateways. This allows each gateway to store and monitor the status of the other gateways. This data is only stored temporarily and is collected again after a restart.

Another parameter can be used to define the time after which the status should be sent if no change has occurred during this time and no automated event is reported.

The inactive entries (inactive gateways) are deleted after a predefined time, which can be set via ETS.

**Note:** After restarting a gateway, the device status is initially sent to this multicast address. Subsequently, at each change, or after the time set in the ETS. The system diagnostics broadcast service cannot be fully protected against spoofing. If in doubt about the correct device segment status, please login to the corresponding device webinterface directly.

The parameters are also described in chapter 19.1.4 Parameterpage: Special Functions.

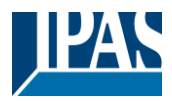

### 7.2 Viewing the Diagnostic Information

The diagnostic view is displayed on the website.

To do this, select "Diagnosis" in the main menu and "System Overview" in the following submenu.

| INFORMATION         | COMMISSIONING | SETTINGS | CONFIGURATION | DIAGNOSIS | ADMIN | STRATO | २         |     |      |               |   |
|---------------------|---------------|----------|---------------|-----------|-------|--------|-----------|-----|------|---------------|---|
| Report System       | Overview      |          |               |           |       |        |           |     |      |               |   |
|                     |               |          |               |           |       |        |           |     |      |               | Ø |
|                     | Name          |          | IP            |           | Lamp  | ECG    | Converter | KNX | DALI | Tot. Failrate |   |
|                     | Dali Device 2 |          | 192.168.10.2  | 08        |       |        |           |     |      | 0 %           | i |
| DALIControl e64 Pro |               |          | 192.168.10.2  | 10        |       |        |           |     |      | 0 %           | i |

In a list all DALI Gateways that are working in the same system and are enabled according to the requirements are displayed.

The following information is displayed:

- Name of the DALI Gateway
- IP address of the DALI gateway
- Lamp Error
- ECG Error
- Converter error
- KNX Error
- DALI error
- Failure rate

Clicking the Info button displays further information about the status of the device in a detail window.

| DALIControl e64 Pro          | 192.168.10.210                 |                         | 0%                      |
|------------------------------|--------------------------------|-------------------------|-------------------------|
| Serial Number: 00ef:00000008 | Individual Address: 1.5.8 Firm | ware: 0.9_05 Project Id | : Building Id: Zone Id: |
|                              | Lamps                          | Ecgs                    | Converter               |
| Count                        | 7                              | 6                       | 1                       |
| Failures                     | 0                              | 0                       | 0                       |
| Failrate                     | 0 %                            | 0 %                     | 0 %                     |

#### 7.3 Website access of other gateways

Each Dali Gateway in the list can be opened in a second browser tab by clicking on the IP address.

Note: The corresponding login data of the DALI Gateway must be available.

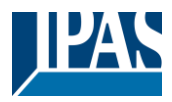

# 8 Installation and commissioning concept

The following graphic shows the steps required for the new installation and commissioning of a DALI gateway.

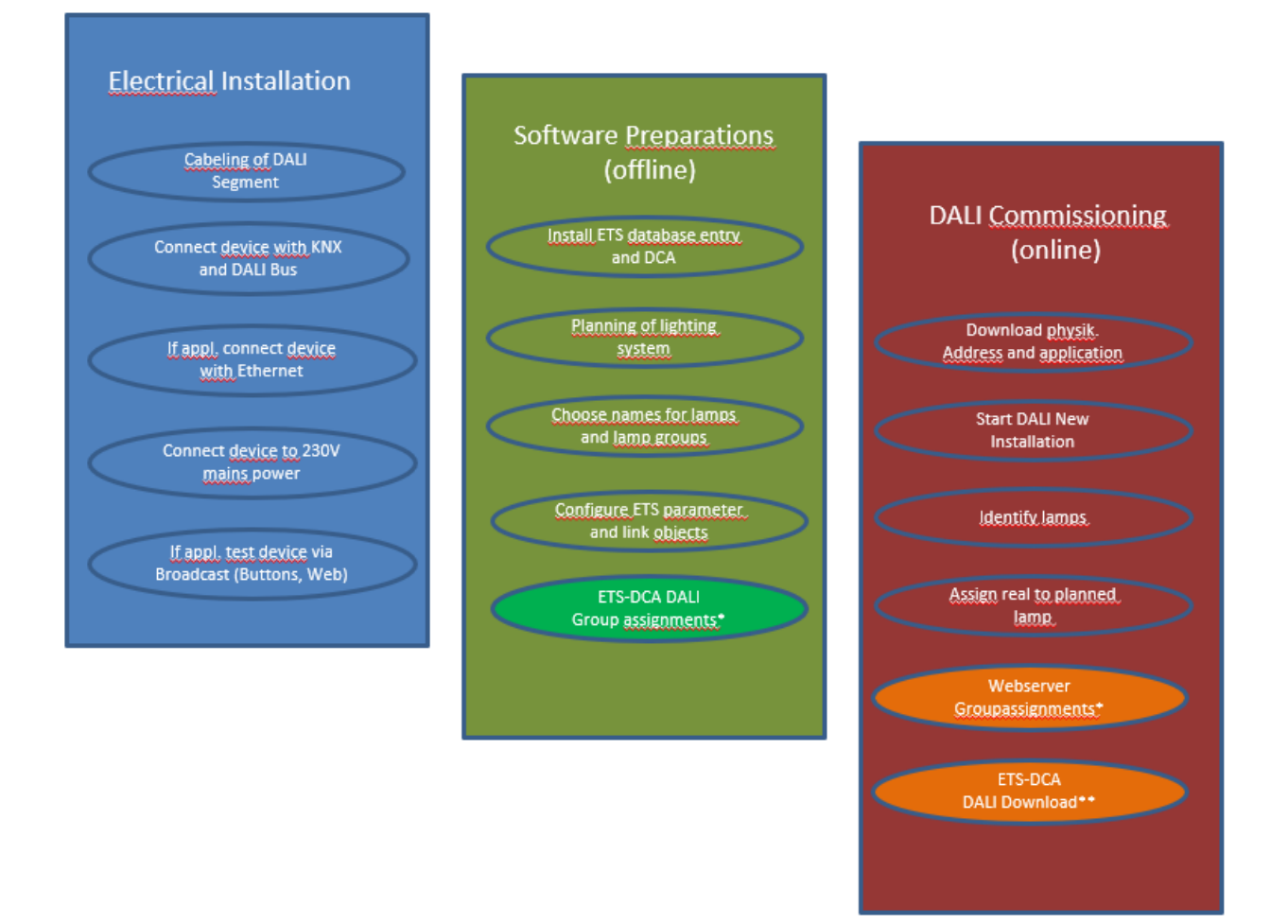

\* When commissioning via DCA the group assignment can already be done in the planning phase (offline). When commissioning via web server the system has to be on-line.

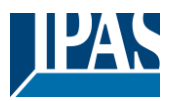

## 8.1 DALI New installation

After wiring the DALI segment (see mounting and operating instructions) and software preparations such as installation, planning and configuration (see below) which can be performed without connection to the DALI gateway (offline), you are ready to start a new DALI installation. <u>A new installation is only possible</u> with a connection to the DALI gateway and when the ECGs that are to be installed are connected and supplied with power.

As with every configuration process, the new installation is possible in a number of different ways:

- Configuration and execution via DCA (Device Control App) in the ETS5
- Configuration and execution via integrated web server (Ethernet network connection required)
- Configuration and execution via pushbuttons and display on the device

**Note:** Depending on the type of use, configuration data should be synchronized in the DCA, see <u>8.5 Synchronization between web pages and DCA</u>

If you start a new installation, the ECGs connected to the DALI gateway are reset and automatically recognised and programmed by the DALI gateway. During the programming process each ECG is assigned a short address between 0 and 63 based on a random long address. As the long address is generated randomly, the short addresses and lights need to be assigned afterwards. The new installation makes the connected ECGs known to the gateway and enables the gateway to contact them via the short address.

**Note:** Please remember that every time a new installation is started, the ECGs are reset and thereby randomly allocated again. Any previous configuration is overwritten and deleted.

#### 8.2 Identification and assignment of DALI ECGs

As the ECGs are assigned randomly following the new installation, individual ECGs need to be identified and assigned as required. During the commissioning process, the ECGs are usually identified by setting an ECG / lamp to flashing mode. This means that in the installation, the lamp can be identified visually so that it can be assigned according to the user's preference. Instead of flashing, lights can also be turned on/off.

For self-contained emergency lights according to DT-1, the identification is slightly different. As not all lights support switching on/off or may only switch on in case of power loss, the EN 62386-202 enables the activation of an identification status. When the gateway sets these ECGs to flashing mode, the identification status starts instead. The exact execution of this status is up to the manufacturer. Normally the control LED connected to the converter flashes red or red-green for a few seconds. Please refer to the instructions for the emergency lights or converters used.

After an ECG has been identified, it can be assigned to the previously planned ECG. Again there are different options for the assignment (DCA, web server, pushbuttons and display on the device). The different options are described in the following chapters.

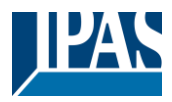

## 8.3 ETS-App (DCA)

The application for the DaliControl e64 is based on the standard surface for the configuration of communication objects and parameters as well as a special surface for commissioning the DALI bus system. This special surface is designed as a DCA (Device Control App) for the ETS5. All required program data are automatically created when the App is imported.

Click on the "App" button in the ETS5 footer and then select the "plus" button in order to add a new application to your ETS5 system:

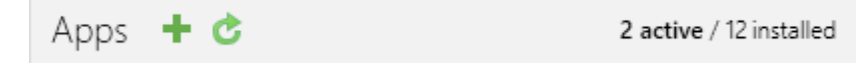

A file box will appear to select the ETS App for the DaliControl e64 Pro:

| - 🚽 👻 🌴 🔚 « ProgramDa                                                                                                    | ta > KN> | Apps > AddIns >   | ~        | ō        | ,⊃ "Ad          | dins" durchsuchen  |   |
|----------------------------------------------------------------------------------------------------|----------|-------------------|----------|----------|-----------------|--------------------|---|
| Organisieren 👻 Neuer Ordner                                                                                                    |          |                   |          |          |                 | III 🕶 🛄            | • |
| <ul> <li>Dieser PC</li> <li>3D-Objekte</li> <li>Bilder</li> <li>Desktop</li> <li>Dokumente</li> <li>Downloads</li> <li>Musik</li> </ul> | ^        | Name AMODEF-AFFFF | Ăr<br>20 | 1derungs | :datum<br>12:27 | Typ<br>Dateiordner |   |
| Videos                                                                                                    |          |                   |          |          |                 |                    |   |
| Windows (C:)                                                                                                    |          | -                 |          |          |                 |                    |   |

The application will now be installed and displayed in the list of all ETS5 apps.

| V 🖈 | DALIControl e64pro | IPAS GmbH | 1.0.0.0 | Q. |
|-----|--------------------|-----------|---------|----|
|     |                    |           |         |    |

After the installation, the ETS has to be re-started. When the product is selected, an additional "DCA" tab is shown in the ETS5.

| Group Objects | Channels | Parameter | DCA |  |
|---------------|----------|-----------|-----|--|
|               |          |           |     |  |
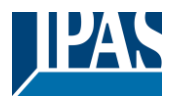

# 8.4 Configuration

The parameters and the corresponding group addresses can now be configured as with any other KNX product. Through the parameters, various operating modes can also be configured. These are described in more detail in the chapter. <u>4 Operating modes</u>

If a later use of the website is to be enabled, this must first be enabled in the ETS parameterization. As the DALI Control e64Pro also supports colour control, future ECGs or groups with the desired colour control should be configured in ETS. Only in this way can the corresponding communication objects be made available.

In order to better identify the types of ECGs or groups both in the DCA and on the website, meaningful descriptive texts should also be defined for the ECGs and groups. These texts are also displayed in the list of communication objects.

The DALI specific configuration is performed in the DCA tab or by using the web-page. You should start by planning and naming the ECGs you want to use and by assigning them to the required groups. This work can be carried out offline without connection to the KNX and without connection to the DALIControl e64. The actual DALI commissioning is only possible online which means that a connection to the device is required. During this process the connected ECGs are recognised so that they can be assigned to the previously set up configuration.

After the assignment, the special DALI configuration has to be loaded onto the device by using the "Program" button in the DCA tab, see chapter: <u>10.1 DCA Commissioning</u> or <u>10.2 Website Commissioning</u>.

Finally, the parameters and links to group addresses should be loaded onto the device. The device is now ready to use.

# 8.5 Synchronization between web pages and DCA

The web pages read the real data from the device each time they are called up and thus always display current configuration data. The DCA on the other hand works with the configuration data stored in the ETS.

If a configuration has been carried out with the web page or with the buttons directly on the device and you should continue working with the DCA later, a synchronization is necessary.

The menu items "Extras" and "Read device data" in the DCA are used for this purpose. More detailed information can be found in chapter: <u>16 DCA Extras</u>

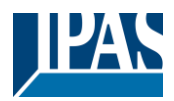

# 9 Maintenance and expansion

# 9.1 Quick exchange of individual ECGs

When a DALI segment is commissioned, the short address, group assignment (if applicable) and other configuration data are programmed into the ECG's internal memory. If you need to replace an ECG because of a fault, you need to program this data onto the new device.

The DaliControl e64 offers a function that makes it possible to quickly and easily replace individual ECGs. The "ECG quick exchange" can be started from the DCA, the web server (when logged in as administrator) or on the device (pushbuttons, display) itself. The gateway first checks if any of the configured ECGs that are known to it have been reported as faulty. Then the segment is searched for new, unknown devices. If a new device is found, all configuration details of the old ECG are automatically programmed onto the new one and the installation is immediately ready for use again.

However, the ECG quick exchange only workes if just one ECG within a segment is faulty and replaced by a new one. If several devices are faulty, the ECGs have to be identified and you must use the post installation function. Please also remember that the quick exchange is only possible for devices of the same Type. You cannot, for example, replace an ECG for self-contained battery emergency lights with a device for LEDs.

If a quick exchange is not possible because of any of the conditions above, the gateway terminates the process with an failure code. The different failure codes have the following meaning:

Failure Type 7: No ECG faultFailure Type 8: More than one ECG faultyFailure Type 9: No new ECG can be foundFailure Type 10: ECG has wrong device TypeFailure Type 11: More than one new ECG

# 9.2 DALI Post-installation

If you would like to expand an already commissioned DALI segment with new ECGs or would like to replace several faulty ones in the segment, please use the "post installation" function. It is possible to activate "post-installation" on DCA or on the device itself (pushbuttons, display) and in the web browser when logging in as administrator.

When you start the post installation, the gateway first check on basis of DALI long address if all previously configured ECGs are still available in the segment. Usually ECGs that no longer exist or cannot be found are deleted from the gateway's internal memory. Should unavailable ECGs be kept (i.e. if parts of the system are not powered temporarily), the deleting can be avoided by using an additional option.

User Manual DaliControl e64 Pro, Firmware Version 1.0.6 Version 30-04-2021

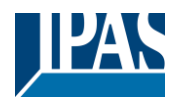

www.ipas-products.com

| Post Installation                                | _                                 |           |                       | ×     |
|--------------------------------------------------|-----------------------------------|-----------|-----------------------|-------|
| Do you really want<br>Please, verify that all EC | to start a Post<br>Gs are connect | Ins<br>ed | tallation?<br>and pow | ered! |
| Keep already assign Delete externally p          | ned ECGs<br>rogrammed Sh          | ort       | Address               |       |
|                                                  | Cancel                            | ] [       | OK                    |       |

Usually ECGs have no short address and long address 0xFFFFFF on delivery by default. It might be possible, that ECGs got a short address even if long address is still 0xFFFFFF (i.e. if an external tool was used for programming). In order to delete short address in this case please activate the control element "Delete externally programmed short address".

After verification the segment is searched for new ECGs. Newly found devices are inserted into any existing gaps or added on at the end.

Attention: Please remember that the maximum number of ECGs within a segment is 64

As the position (short address) of a newly found device is allocated randomly, you need to identify the lights after the installation and if required assign them to groups.

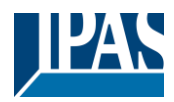

# **10 DALI Commissioning ECG**

This chapter describes the commissioning with the DCA and the website

# 10.1 DCA Commissioning

Following the physical installation and wiring of the DALI ECGs and lights and the electronic commissioning, the ECG configuration needs to be prepared and planned in the DCA. For this purpose, open the commissioning page in the DCA:

| Commissioning |      | lotion Det | tecto     | Sce | nes        |         | Effects |             | Time  | Control    | Repor | •        | 📌 Ext | tras |                    |
|---------------|------|------------|-----------|-----|------------|---------|---------|-------------|-------|------------|-------|----------|-------|------|--------------------|
| Restore       | Ø    | New Inst   | tallation | 0   | Post Insta | llation | 😑 E     | asy Replace |       | State Syn  | c _   | L Downle | bad   |      |                    |
| Group01       | Туре | Flag       | ECG N     | о.  | Descript   | ion     |         | Group N     | Group | Descriptio | n     |          | Addr  |      | Automatic Blinking |
| Group02       | 8    | Plan       | 1         | 1   | T101       |         |         | 1           |       |            |       |          |       | ^    |                    |
| Group03       |      | -          | 2         | 2   |            |         |         |             |       |            |       |          |       |      |                    |
| Group04       |      |            | 3         | 1   |            |         |         |             |       |            |       |          |       |      |                    |
| Group05       |      | 4          | 5         | 5   |            |         |         |             |       |            |       |          |       |      |                    |
| Group06       |      | -          | 6         | 5   |            |         |         |             |       |            |       |          |       |      |                    |
| Group07       |      | 2          | 7         | 7   |            |         |         |             |       |            |       |          |       |      |                    |
| Group08       |      | -          | 8         | 3   |            |         |         |             |       |            |       |          |       |      |                    |
| Group00       |      | -          | 1         | 0   |            |         |         |             |       |            |       |          |       |      |                    |
| Group10       |      | 8          | 1         | 1   |            |         |         |             |       |            |       |          |       |      |                    |
| Group IU      |      | -          | 1         | 2   |            |         |         |             |       |            |       |          |       |      |                    |
| Group II      |      | 8          | 1         | 3   |            |         |         |             |       |            |       |          |       |      |                    |
| Group12       |      | •          | 1.        | 4   |            |         |         |             |       |            |       |          |       |      |                    |
| Group13       |      | •          | 1         | 5   |            |         |         |             |       |            |       |          |       | _    |                    |
| Group14       |      | 2          | 1         | 7   |            |         |         |             |       |            |       |          |       |      |                    |
| Group15       |      | -          | 1         | 8   |            |         |         |             |       |            |       |          |       |      |                    |
| Group16       |      | 4          | 1         | 9   |            |         |         |             |       |            |       |          |       |      |                    |

The group configuration is displayed in a tree structure on the left-hand side. The middle part shows a table for the ECG configuration and names. A list on the right-hand side shows the actual devices found in the system that have not yet been identified. During the planning phase the list is empty as the ETS is not yet connected to the system.

## **10.1.1 Preparation**

First you should plan and name the ECGs. Use the description field to enter a name (light number, room number, etc).

| Туре | Flag | ECG No. | Description |
|------|------|---------|-------------|
| - 🔒  | -    | 1       | T101        |

Double-click to display an editing window which will allow you to enter a maximum of 20 characters.

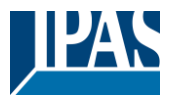

You should also set the correct ECG Type in the parameters (in this example LED Module is selected):

| ECG 1, Description | T101         |   |
|--------------------|--------------|---|
| Group Assignment   | Not Assigned |   |
| ЕСБ Туре           | LED Module   | • |

This also leads to the corresponding display in the Type field in the DCA:

|   | Туре | Flag | ECG No. | Description |
|---|------|------|---------|-------------|
| > | -    | -    | 1       | T101        |

Note: The icon in the first column always reflects the ETS setting.

As a next step, you should define the group control Type in the parameters (in this example colour control via RGB):

| - G1, Room 111 | Colour Control Type                     | RGB Colour                   | + |
|----------------|-----------------------------------------|------------------------------|---|
| General        | Selection of Object Type                | RGB (3 Byte combined Object) | • |
| Behaviour      | Colour changing Fading Time via Dimming | fact (10 Seconds)            | • |
| Colour Control |                                         | last (to becomes)            |   |

This leads to the corresponding display in the group tree in the DCA:

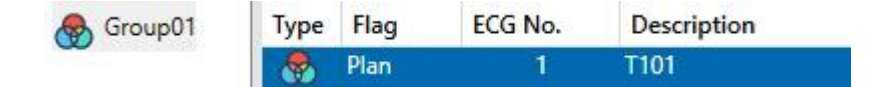

You can now assign the individual ECGs to the corresponding groups. Pull the ECGs via Drag&Drop onto the corresponding group in the tree on the left-hand side.

| 4 😽 Group01 (Room 111) | Туре | Flag | ECG No. | Description | Group No. | Group Description |
|------------------------|------|------|---------|-------------|-----------|-------------------|
| ECG01 (T101)           | -    | Plan | 1       | T101        | 1         | Room 111          |

If an ECG is assigned to a group by drag & drop, the corresponding group number is automatically displayed in the "Group No." field in the ECG configuration table. The icon of the group type is also automatically displayed.

**Note:** The icon in the first column of ECGs assigned to a group always reflects the type of the group, i.e. the icon of the ECG is replaced by the icon of the group.

If a group assignment has to be removed, the command can be found in the context menu of the ECG

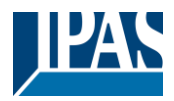

#### configuration table:

| Unlink ECG from group |  |
|-----------------------|--|
| Blink                 |  |
| Off                   |  |
| On                    |  |

You can enter a user-friendly name in the neighbouring field "group description". ECG and group names are automatically displayed both in the group configuration tree (displayed in brackets) and in the descriptions of the ETS communication objects. Alternatively you can rename groups via the parameter page:

| G1, Room 111 | Group 1, Description | Room 111 |  |
|--------------|----------------------|----------|--|

Easily recognisable names make it much easier for the system integrator when linking group addresses with communication objects.

| ■ 7 47 | G1, Switching, Room 111      | On/Off          |
|--------|------------------------------|-----------------|
| ■2 48  | G1, Dimming, Room 111        | Brighter/Darker |
| ■2 49  | G1, Set Value, Room 111      | Value           |
| ■2 52  | G1, Status, Room 111         | On/Off          |
| ■2 53  | G1, Status, Room 111         | Value           |
| ■2 54  | G1, Failure Status, Room 111 | Yes/No          |
| ■2 57  | G1, Colour RGB, Room 111     | Value           |
| ■2 69  | G1, Colour RGB, Room 111     | Status          |
|        |                              |                 |

### 10.1.2 New installation

Once the planning, parameter setting and linking of group addresses have all been completed, the DALI segment can be commissioned. To do so, please connect the commissioning PC with the ETS to the KNX system via an interface (USB or IP). Once the connection is active, you need to program the physical address of the gateway. The communication between the plug-in and the gateway is based on the physical address.

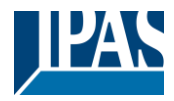

Use the 'commissioning' page and the 'new installation' button to start the teach-in process of the connected DALI segment.

**O** New Installation

During the teach-in process all ECGs are automatically recognised and each ECG is assigned a short address from 0 - 63. Depending on the size of the connected DALI segment the process can take up to 3 minutes.

A bar in the bottom right hand corner indicates how far this process has progressed. At the same time a display also informs about the current process and the number of ECGs that have so far been found.

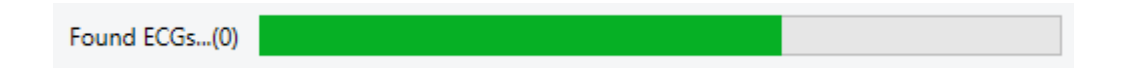

Once the process is complete, all ECGs that have been found are displayed in the list of to-be identified devices on the right-hand side.

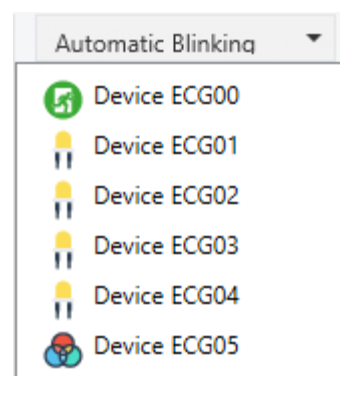

To identify the devices, switch the corresponding lamp on and off. If you select an ECG and press the right mouse button, a context menu appears from which you can select the required function.

| • | On             |
|---|----------------|
| n | Off            |
|   | Blink          |
|   | Initialize ECG |
|   |                |

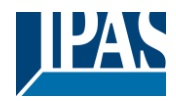

Alternatively, you can also select 'on' in the box 'Flash automatically'.

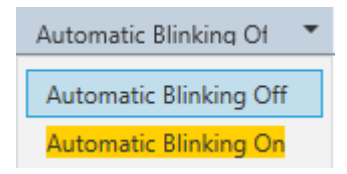

In this case, the flashing mode of an ECG starts by itself when a device is selected.

For self-contained battery emergency lights, selecting "flashing" activates the identiification process of the light. Usually the status LED of the emergency light flashes during this process. Please pay attention to the description of the lights you are using. As the status LED does not work or is not visible for some lights, you can also start a function test. During the function test, the ECG usually switches the lights on for a few seconds.

| On                      |
|-------------------------|
| Off                     |
| Blink                   |
| Execute Functional Test |
| Initialize ECG          |
|                         |

The context menu is also available at group level. During the identification process it might be useful to switch certain groups or all connected lamps on or off. You can also send broadcast commands via the context menu, in order to, for example, switch all lights on or off, see chapter: <u>10.1.5 Operating DALI devices</u>

Once an ECG has been identified, you can drag and drop it onto the previously planned element in the ECG configuration table.

| Group01 (Building 1, Level 0, Room 01) | Туре | Flag     | ECG No. | Description | Group No. | Group Description            | Addr |   | Automatic Blinking (                                                                                                    |
|----------------------------------------|------|----------|---------|-------------|-----------|------------------------------|------|---|----------------------------------------------------------------------------------------------------|
| Group02 (Building 1. Level 0. Room 02) | -    | Plan     | 1       | L-10R01-1   | 1         | Building 1, Level 0, Room 01 | 0    | ^ | Bevice ECG05                                                                                                    |
|                                        | 8    | Plan     | 2       | L-10R01-2   | 1         | Building 1, Level 0, Room 01 | 1    |   | w lateral second second |
| Groupus (Building 1, Level 0, Room 03) |      | Plan     | 3       | L-10R01-3   | 1         | Building 1, Level 0, Room 01 | 2    |   |                                                                                                    |
| Roup04                                 | 8    | Plan     | 4       | L-10R01-4   | 1         | Building 1, Level 0, Room 01 | 3    |   |                                                                                                    |
| Roup05                                 | 8    | Plan     | 5       | L-10R02-1   | 2         | Building 1, Level 0, Room 02 | 4    |   |                                                                                                    |
| E Group06                              | 8    | Plan (E) | 6       | L-10R02-2   | 2         | Building 1, Level 0, Room 02 |      | 1 |                                                                                                    |
|                                        | Ø    | Plan     | 7       | EL-10F1-1   | S         |                              | 6    |   |                                                                                                    |
| aroupu/                                | G    | -        | 8       | EL-10F1-2   |           |                              |      |   |                                                                                                    |
| Roup08                                 | 8    | Plan     | 9       | L-10F1-3    | 3         | Building 1, Level 0, Room 03 |      |   |                                                                                                    |
| F Group09                              | 8    | Plan     | 10      | L-10R03-1   | 3         | Building 1, Level 0, Room 03 |      |   |                                                                                                    |
| Group10                                | 8    | Plan     | 11      | L-10R03-2   | 3         | Building 1, Level 0, Room 03 |      |   |                                                                                                    |
|                                        | 10   | -        | 12      | R-10R03-3   |           |                              |      |   |                                                                                                    |
| aroup 11                               |      |          | 13      | *           |           |                              |      |   |                                                                                                    |

Once an ECG has been dragged into the ECG configuration table, it disappears from the list of nonidentified ECGs. At the same time the 'PLAN' flag in the configuration table shows that the ECG has been assigned to the planned element. The last colum in the table shows the real ECG short address.

**Note:** Please make sure that the short address is between 0 and 63. If an ECG has been wrongly assigned, it can be moved back to the list of non-identified devices using the same drag& drop mechanism.

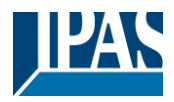

www.ipas-products.com

| 🖻 🙈 Group01 (Building 1, Level 0, Room 01) | Туре | Flag     | ECG No. | Description | Group No. | Group Description            | Addr |   | Automatic Blinking ( |
|--------------------------------------------|------|----------|---------|-------------|-----------|------------------------------|------|---|----------------------|
| Group02 (Building 1 Level 0 Room 02)       | 8    | Plan     | 1       | L-10R01-1   | 1         | Building 1, Level 0, Room 01 | 0    | ^ | Device ECG05         |
|                                            |      | Plan     | 2       | L-10R01-2   | 1         | Building 1, Level 0, Room 01 | 1    |   | œ                    |
| GroupU3 (Building 1, Level 0, Room 03)     | 8    | Plan     | 3       | L-10R01-3   | 1         | Building 1, Level 0, Room 01 | 2    |   | 1                    |
| Roup04                                     | 8    | Plan     | 4       | L-10R01-4   | 1         | Building 1, Level 0, Room 01 | 3    |   |                      |
| 💻 Group05                                  | 8    | Plan     | 5       | L-10R02-1   | 2         | Building 1, Level 0, Room 02 | 4    |   |                      |
| Group06                                    | 8    | Plan (E) | 6       | L-10R02-2   | 2         | Building 1, Level 0, Room 02 |      |   |                      |
|                                            | Ø    | Plan     | 7       | EL-10F1-1   | S         |                              | 6    |   |                      |
| Groupu/                                    | G    | -        | 8       | EL-10F1-2   |           |                              |      |   |                      |
| Roup08                                     | 8    | Plan     | 9       | L-10F1-3    | 3         | Building 1, Level 0, Room 03 |      |   |                      |
| Roup09                                     | 8    | Plan     | 10      | L-10R03-1   | 3         | Building 1, Level 0, Room 03 |      |   |                      |
| E Group10                                  | -    | Plan     | 11      | L-10R03-2   | 3         | Building 1, Level 0, Room 03 |      |   |                      |
|                                            | 10   | -        | 12      | R-10R03-3   |           |                              |      |   |                      |
| a Group II                                 |      | 0        | 13      |             |           |                              |      |   |                      |

The element in the configuration table is now available again (Flag: 'PLAN (E)'  $\rightarrow$  Empty) and the ECG reappears in the list of non-identified devices from where it can now be moved to a different element if required.

**Important:** Please remember that at this point all operations that have been performed are only displayed in the work space. They are not immediately loaded onto the DALI gateway. To start the process of downloading the settings onto the gateway and the ECGs, you must press the 'Download' button.

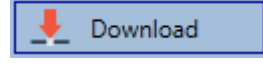

The download can take up to 1 minute. The progress bar informs about the current status. Once the download is complete, all previously planned ECGs are programmed in the system with the DALI configuration. The respective devices are marked with an "OK" flag in the ECG configuration table.

| Group01 (Building 1, Level 0, Room 01) | ^ Type | Flag | ECG No. | Description | Group No. | Group Description            | Addr |
|----------------------------------------|--------|------|---------|-------------|-----------|------------------------------|------|
| Group02 (Building 1. Level 0. Room 02) | 8      | OK   | 1       | L-10R01-1   | 1         | Building 1, Level 0, Room 01 | 0    |
| Course 02 (Ruilding 1 Lougl 0 Room 02) | 8      | OK   | 2       | L-10R01-2   | 1         | Building 1, Level 0, Room 01 | 1    |
| Groupos (Building 1, Level 0, Room 05) | 8      | OK   | 3       | L-10R01-3   | 1         | Building 1, Level 0, Room 01 | 2    |
| 🗛 Group04                              | 8      | OK   | 4       | L-10R01-4   | 1         | Building 1, Level 0, Room 01 | 3    |
| 💻 Group05                              | 8      | OK   | 5       | L-10R02-1   | 2         | Building 1, Level 0, Room 02 | 4    |
| Group06                                | 8      | OK   | 6       | L-10R02-2   | 2         | Building 1, Level 0, Room 02 |      |
| · · · · · ·                            | G      | OK   | 7       | EL-10F1-1   | S         |                              | 6    |

<u>Attention:</u> Please remember that the download on the 'commissioning page' only programmes the DALI configuration data onto the gateway and ECGs. The actual ETS application with parameter settings and group addresses still has to be downloaded onto the device either before or after the DALI identification and commissioning. This is done, as usual, via the normal download process in the ETS

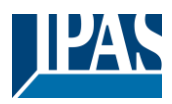

## 10.1.3 ECG and group detail info

The following icons are displayed for the different ECG Types in the DCA: A green background shows that this ECG has been configured as emergency light with central battery. See below.

|                 | ECG Type 0: Fluorescent lamp                                                  |
|-----------------|-------------------------------------------------------------------------------|
|                 |                                                                               |
| Π               |                                                                               |
|                 | ECG Type 1: Emergency light switchable or Emergency Light + Colourtemperature |
| <b>1</b>        |                                                                               |
|                 |                                                                               |
|                 | ECG Type 1: Emergency light non switchable                                    |
| ED -            |                                                                               |
|                 |                                                                               |
|                 | ECG Type 2: Discharge lamp                                                    |
| <b>—</b>        |                                                                               |
|                 | ECC Type 3: Low yoltage lamp                                                  |
|                 | LCG Type 5. Low Voltage lamp                                                  |
| п               |                                                                               |
|                 | ECG Type 4: Incandescent lamp                                                 |
|                 |                                                                               |
| Ŧ               |                                                                               |
|                 | ECG Type 5: 010V Converter                                                    |
|                 |                                                                               |
|                 |                                                                               |
|                 | ECG Type 6: LED                                                               |
| 11              |                                                                               |
|                 |                                                                               |
| 1-              | ECG Type 7: Relais module                                                     |
|                 |                                                                               |
|                 | ILECG Type 8: Colour module RGB                                               |
|                 |                                                                               |
|                 |                                                                               |
| $\bigcirc$      | ECG Type 8: Colour module tunable white                                       |
| $(\mathcal{A})$ |                                                                               |
|                 |                                                                               |
|                 | ECG Type 8: Colour module tunable white + RGB                                 |
| <b>3</b>        |                                                                               |
|                 |                                                                               |

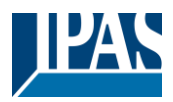

## **10.1.4 Failure and status display**

During the commissioning, lamps/ECGs are identified visually (ON, OFF, flashing). It is therefore crucial that all lamps and ECGS operate correctly. If the gateway identifies a lamp or ECG fault during the installation process, the ECG concerned is highlighted in red. Failures are displayed for non-identified devices (right tree)

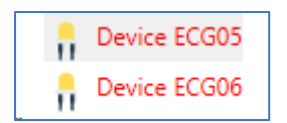

and for ECGs that have already been assigned (middle table).

| Туре       | Flag | ECG No. | Description | Group No. | Group Description   |
|------------|------|---------|-------------|-----------|---------------------|
| <b>@</b>   | OK   | 1       | L-10R01-1   | 1         | Building 1, Level 0 |
|            | OK   | 2       | L-10R01-2   | 2         | Building 1, Level 1 |
| - <u>-</u> | OK   | 3       | L-10R01-3   | S         |                     |
| <b>.</b>   | OK   | 4       | L-10R01-4   | S         |                     |

Failures are marked with a red dot. Detailed information is available via double-click (see next chapter).

**Note:** If the lifetime of a lamp, provided that a limit has been set in the ETS parameters, exceeds the value, the ECG will be marked with a blue dot..

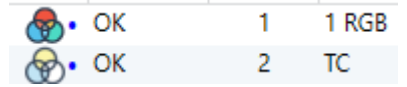

As the view is not automatically updated and as it may take a few minutes for the DALI gateway to recognise a fault, we recommend that you press the 'Status Sync' button a short while after the installation.

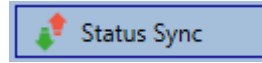

This ensures that the displayed status is updated with the actual status and any failures that may have been detected in the meantime are displayed correctly.

<u>Attention:</u> If an ECG failure already exists during the search process of the initial installation, the device is usually not detected. This means that the number of ECGs found does not correspond to the number that was expected. ECG failures are only displayed in the manner described above if the ECG concerned has been previously programmed and is known to the gateway.

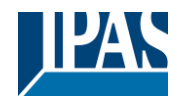

In addition to ECG failures, further ECG info is exported or displayed. This information includes:

- Long address
- Short address
- Device Type
- Device subType (important for colour ECGs DT-8)
  - TC: Temperature Colour
  - XY: XY Colour
  - RGBW: RGB or HSV Colour
  - Device subType (important for emergency ECGs DT-1)
    - SW: switchable emergency lights
    - NSW: non switchable emergency lights
- Failure status

For DT-8 ECGs with colour temperature control the following are also displayed:

- Min. temperature
- Max. temperature

Press the "Status Sync" button to export and update the information.

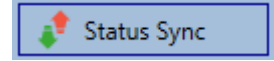

The process can take a few seconds:

Read device status data...

### 10.1.4.1 ECG info in the right-hand side tree

Additional information for the ECGs is displayed via tooltip:

| Device E | CG05             |        |                  |      |
|----------|------------------|--------|------------------|------|
|          | Long Address:    | B72E75 |                  |      |
|          | Short Address:   | 5      | Fail State:      | Ok   |
|          | Туре:            | DT-8   | Subtype:         | TC   |
|          | Min-Temperature: | 3012   | Max-Temperature: | 6493 |

To activate the tooltip, hover over the position with the mouse.

### 10.1.4.2 ECG info in the ECG table

Double-click to open another window with further details:

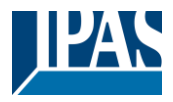

|   | Long Address:    | B72E75 |                  |      |
|---|------------------|--------|------------------|------|
| A | Short Address:   | 5      | Fail State:      | Ok   |
| C | Туре:            | DT-8   | Subtype:         | TC   |
|   | Min-Temperature: | 3012   | Max-Temperature: | 6493 |

**Important:** The icon in the detail window shows the real ECG Type. Please make sure that the ETS definition is the same as the actual Type.

Further information:

- Long address
- Real short address
- Туре
- Sub-Type
- Failure status
- Min. temperature (only for sub-Type TC)
- Max. temperature (only for sub-Type TC)

#### 10.1.4.3 Group Info in the group tree

Additional information for the group is displayed via tooltip in the group tree.

| Value:           | 0% | ECG Count (Failed):       | 3 (0) |
|------------------|----|---------------------------|-------|
| Operation Hours: | 0  | Converter Count (Failed): | 0 (0) |
| Lifetime:        |    | Fail Rate:                | 0%    |

### 10.1.5 Operating DALI devices

DALI devices can be directly controlled in five different ways.

#### • Broadcast:

In this case telegrams that all participating devices react to are sent to the DALI bus.

The commands are executed by all ECGs even if they have not yet been commissioned. Therefore these commands work independently of the status of the DALI system.

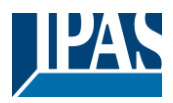

#### • Group Control:

In this case, group telegrams are sent to control a particular group. For this process to work correctly, the ECGs need to have been assigned to groups and the configuration has to be downloaded onto the gateway.

#### • ECG Control:

In this case, ECGs can be individually controlled.

#### • Emergency (Converter) inhibit

Use the context menu in the group tree on the left-hand side to disable converters.

If the power supply for the connected emergency lights is turned off within 15 minutes after activating the converter inhibit mode, the lights are turned off instead of changing into emergency mode. This operating mode may be necessary during the commissioning and installation process to prevent constant emergency lighting and battery discharge.

#### Emergency (Converter) Start Functional Test

Use the context menu in the right-hand side tree or the list to start a function test with converters.

#### • Initialize ECG

This function is only available in the tree on the right. This can be used to completely delete an ECG. After this action, it is no longer present and can only be found by renewed post installation. Therefore, this action must be confirmed by the operator:

| Initialize | ECG                                                                                                    | $\times$ |
|------------|----------------------------------------------------------------------------------------------------|----------|
| ?          | Do you really want to delete this ECG?<br>After initialization the ECG can be found via a new<br>postinstallation only! |          |
|            | Ja Nein                                                                                                    |          |

The DCA offers different options to activate these commands. The DALI must be commissioned and a connection to the gateway must be available for all of the options.

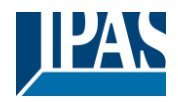

#### Group menu in the left-hand side tree:

| Group On                    |
|-----------------------------|
| Group Off                   |
| Group Blink                 |
| Broadcast On                |
| Broadcast Off               |
| Broadcast Blink             |
| Broadcast converter inhibit |

#### Context menu in the ECG table:

| On                    |  |
|-----------------------|--|
| Off                   |  |
| Blink                 |  |
| Unlink ECG from group |  |

#### ECG menu in the right-hand side tree:

| On             |  |
|----------------|--|
| Off            |  |
| Blink          |  |
| Initialize ECG |  |

### **10.1.6 Post Installation**

If you would like to expand an already commissioned DALI segment with new ECGs or would like to replace several faulty ones in the segment, please use the "post installation" function.

💏 Post Installation

When you start the post installation in the ETS, the gateway first check if all previously configured ECGs are still available in the segment. ECGs that no longer exist or cannot be found are usually deleted from the gateway's internal memory. Should unavailable ECGs be kept (i.e. if parts of the system are not powered temporarily), the deleting can be avoided by using an additional option: "Keep already assigned ECGs"

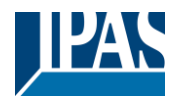

www.ipas-products.com

| Post Installation                                | <u>84</u>                  |             | ×     |
|--------------------------------------------------|----------------------------|-------------|-------|
| Do you really want                               | t to start a post i        | nstallation | ?     |
| Please, verify that all EC                       | Gs are connecte            | d and pow   | ered! |
|                                                  |                            |             |       |
| Keen already assig                               | ined ECGs                  |             |       |
| Keep already assig           Delete externally p | ned ECGs<br>programmed Sho | rt Address  |       |
| Keep already assig Delete externally p           | ned ECGs<br>programmed Sho | rt Address  |       |

Usually ECGs have no short address and long address 0xFFFFFF on delivery by default. It might be possible, that ECGs got a short address even if long address is still 0xFFFFFF (i.e. if an external tool was used for programming). In order to delete short address in this case please activate the control element "Delete externally programmed short address".

After verification the segment is searched for new ECGs. Newly found devices are inserted into any existing gaps or added on at the end.

Attention: Please remember that the maximum number of ECGs within a segment is 64.

As the position (short address) of a newly found device is allocated randomly, you need to identify the lights and if required assign them to groups.

**Note:** If you choose the setting "Switch ECG power supply via object", the corresponding objects are sent before the post installation. Afterwards the ECG can be assigned again to a group.

**Important:** Please remember that at this point all operations that have been performed are only displayed in the work space. They are not immediately loaded onto the DALI gateway. To start the process of downloading the settings onto the gateway and the ECGs, you must press the 'Download' button.

👤 Download

## 10.1.7 ECG Quick exchange

If you need to exchange an individual ECG because of a fault, you can also use the quick exchange function. Press the quick exchange button in the DCA.

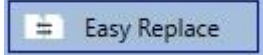

The execution of this function must be confirmed in a query window.

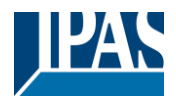

www.ipas-products.com

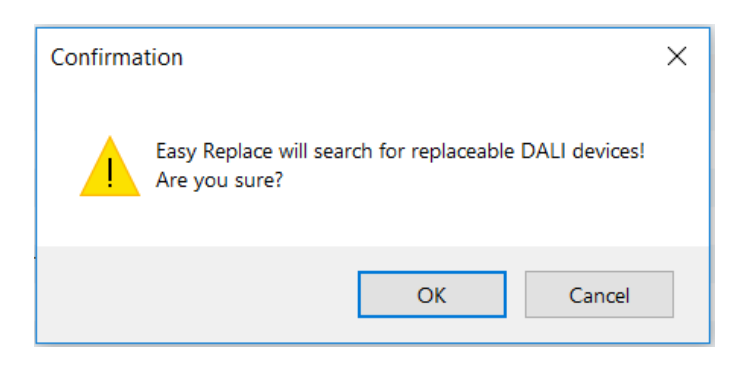

If a quick exchange is not possible because of external circumstances, the gateway terminates the process with an failure code. The different failure codes have the following meaning:

Failure Type 7: No ECG faultFailure Type 8: More than one ECG faultyFailure Type 9: No new ECG can be foundFailure Type 10: ECG has wrong device TypeFailure Type 11: More than one new ECG

#### 10.1.8 Status Sync

Use this function to read and display the status of all ECGs, see chapter: <u>10.1.3 ECG and group detail info</u>. The DALI Gateway polls the ECG status cyclically.

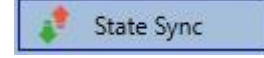

## 10.1.9 Restoring the DALI configuration

This command is used to completely restore a DaliControl e64 Pro, for example, by replacing it with a completely unprogrammed device.

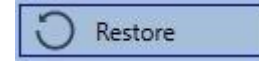

After actuation, a window appears in which the overwriting of the device configuration must be confirmed.

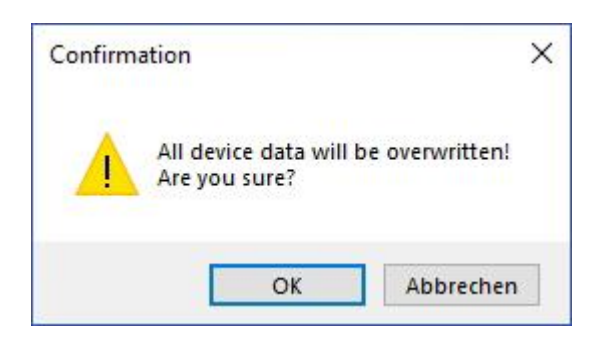

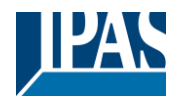

In this case all Dali relevant data from the ETS is written onto the device.

**Important:** Once this process is complete, the device must be restarted manually. This function only applies to the DALI configuration. It is therefore essential to carry out a normal ETS download for the ETS parameters and communication objects.

Important: We recommend you do an ETS back-up after you have completed the configuration.

## 10.2 Website Commissioning

After the physical installation and wiring of the DALI ECGs and luminaires and the electrical commissioning, the ECG configuration must first be prepared and planned on the website. For this purpose, the commissioning page is opened:

| Commissioning E | CGs Commissioning MDs |              |       |            |                                         |
|-----------------|-----------------------|--------------|-------|------------|-----------------------------------------|
|                 |                       |              |       |            | • • • • • • • • • • • • • • • • • • • • |
| Туре            | Short Address         | Long Address | Group | ETS Number | Action                                  |

Important for commissioning via web is the correct ETS configuration of the groups and ECG settings. Here the group type (normal or colour control) and also the individual ECG types should already be correctly defined.

### 10.2.1 Preparation

The first step should be to plan and designate the ECGs and groups. For this purpose, a name (luminaire number, room number and group designation or similar) can be entered in the description field on the "Settings" page.

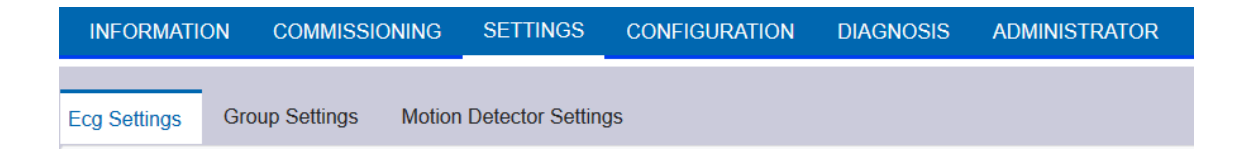

<u>Attention</u>: It is useful to assign plausible descriptive texts for the groups and for the ECGs which are to be used later as individual ECGs.

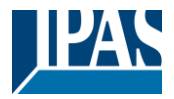

**Note:** The view under ECG settings is sorted by the ETS ECG number. These ECG numbers must then also receive the corresponding planned settings and object assignments in ETS.

| Туре | Number | Short Address | Group        | Description | Value |   | Colour | Acti | ion |   |
|------|--------|---------------|--------------|-------------|-------|---|--------|------|-----|---|
| ۲    | 1      | 0             | Unassigned ~ | ECG-0       | 0     | % | N/A    |      | i   | ] |

**Important:** Please note that all performed operations are initially only displayed within the user interface but are not directly loaded into the DALI Gateway. To start the save operation the save button in the upper right corner must be pressed:

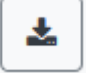

### 10.2.2 New Installation

After planning, setting the parameters and linking the group addresses, the actual commissioning of the DALI segment takes place. The teach-in process of the connected DALI segment can then be started via the "Commissioning" page and the "New installation" button.

| INFORMATION       | COMMISSIONING             | SETTINGS | CONFIGURATION | DIAGNOSIS | ADMINISTRATOR |
|-------------------|---------------------------|----------|---------------|-----------|---------------|
| Commissioning ECG | S Commissioning N         | //Ds     |               |           |               |
|                   |                           |          |               |           |               |
| <b>\$</b>         |                           |          |               |           |               |
| Now Installatio   | un.                       |          | ×             |           |               |
|                   | "1                        |          |               |           |               |
| Do you really wan | t to start a new installa | tion?    |               |           |               |
|                   |                           | Cancel   | Ok            |           |               |

During teach-in, all ECGs are automatically detected and each ECG is assigned a short address from 0..63. The teach-in process can take up to 3 minutes, depending on the size of the connected DALI segment. The progress is shown in the popup window.

| i                | t |
|------------------|---|
| New Installation |   |
| Found 1 new ecgs | 9 |
|                  |   |

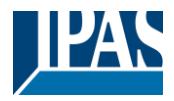

After completion of the teach-in process, all found ECGs are included in the table.

| Commissioning | ECGs Commissioning M | IDs          |              |                |            |
|---------------|----------------------|--------------|--------------|----------------|------------|
|               |                      |              |              |                | 002 4      |
| Туре          | Short Address        | Long Address | Group        | ETS Number     | Action     |
| Ø             | 0                    | 0x118DE0     | Unassigned ~ | [1]: ECG-0 ~   | • • • \$   |
| 8             | 1                    | 0x5F2330     | Unassigned ~ | [2]: ECG-1 ~   | • • • * ** |
| ۲             | 2                    | 0xA0E939     | Unassigned ~ | [3]: ECG-2 ~   | • • • * ** |
| ñ             | 3                    | 0xE91EBF     | Unassigned ~ | [4]: ECG-3     |            |
| ñ             | 4                    | 0xE91EC0     | Unassigned ~ | [5]: ECG-4 ~   | • • • • *  |
| ñ             | 5                    | 0xE91EC1     | Unassigned ~ | [6]: ECG-5     | • • • * ** |
| ñ             | 6                    | 0xE91EC2     | Unassigned ~ | [7]: ECG-6 🛛 🗸 |            |

The identification is now carried out by switching the respective light on and off.

Once an ECG has been identified, it can be assigned as an individual ECG or to a group in the drop-down menu:

| Long Address | Group                            | ETS Number   |
|--------------|----------------------------------|--------------|
| 0x118DE0     | Unassigned ~                     | [1]: ECG-0 ~ |
| 0x5F2330     | [1]: TC<br>[2]: RGB              | [2]: ECG-1 ~ |
| 0xA0E939     | [3]: TC+RGB<br>[4]: Group-4      | [3]: ECG-2 ~ |
| 0xE91EBF     | [5]: Group-5<br>[6]: Group-6     | [4]: ECG-3   |
| 0xE91EC0     | [7]: Group-7                     | [5]: ECG-4 ~ |
| 0xE91EC1     | [9]: Group-9                     | [6]: ECG-5 ~ |
| 0xE91EC2     | [10]: Group-10<br>[11]: Group-11 | [7]: ECG-6 ~ |
|              | [12]: Group-12<br>[13]: Group-13 |              |
|              | [14]: Group-14<br>[15]: Group-15 |              |
|              | [16]: Group-16<br>Single         |              |
|              | Unassigned                       |              |

The desired assignment to the ETS ECG number can then be selected.

Example: ECG with control of colour temperature with short address 1 is assigned to group 1 (TC) and ETS ECG number 2:

| 8 | 1 | 0x5F2330 | [1]: TC ~ | [2]: ECG-1 ~ | • • • • * |
|---|---|----------|-----------|--------------|-----------|
|---|---|----------|-----------|--------------|-----------|

With this procedure all found ECGs can be assigned.

Note: Please note that the real short address is between 0 and 63.

**Important:** Please remember that at this point all operations that have been performed are only displayed in the work space. They are not immediately loaded onto the DALI gateway. To start the process of downloading the settings onto the gateway and the ECGs, you must press the 'Download' button.

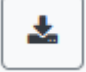

The programming process can take up to 1 minute.

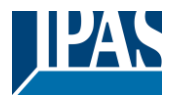

**Important:** It is important to note that the programming process on the "commissioning side" only programs the DALI configuration data in gateway and ECGs. In addition, the actual ETS application with the parameter settings and group addresses must be loaded into the device before or after the DALI identification and commissioning. This is done as usual via the normal loading process in the ETS.

## **10.2.3 Post Installation**

If an already commissioned DALI segment is to be extended by additional ECGs, or if several defective ECGs in the segment are to be replaced, the "post installation" function must be used.

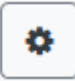

When you start the post installation in the ETS, the gateway first check if all previously configured ECGs are still available in the segment. ECGs that no longer exist or cannot be found are usually deleted from the gateway's internal memory. Should unavailable ECGs be kept (i.e. if parts of the system are not powered temporarily), the deleting can be avoided by using an additional option: "*Keep already configured ECGs*"

| Post Installation                                                                                       | × |
|----------------------------------------------------------------------------------------------------|---|
| Do you really want to start a post installation?  Keep already configured ecgs Reassign short addresses |   |
| Cancel                                                                                                  | k |

Usually ECGs have no short address and long address 0xFFFFFF on delivery by default. It might be possible, that ECGs got a short address even if long address is still 0xFFFFFF (i.e. if an external tool was used for programming). In order to delete short address in this case please activate the control element "*Reassign short address*".

After verification the segment is searched for new ECGs. Newly found devices are inserted into any existing gaps or added on at the end.

Attention: Please remember that the maximum number of ECGs within a segment is 64.

Since the position (short address) of the newly found devices was assigned randomly, an identification of the luminaires and, if necessary, a group assignment must be carried out after the subsequent installation, as with the new installation.

**Note:** If you choose the setting "Switch ECG power supply via object", the corresponding objects are sent before the post installation. Afterwards the ECG can be assigned again to a group.

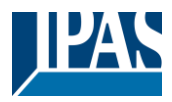

## **10.2.4 Failure and status display**

The identification of the luminaires/ECGs during commissioning is carried out visually (switch on, switch off, flashing) and is therefore only possible if the lamps and ECGs are working without errors. If a lamp or ECG fault is identified by the gateway during the installation process, the corresponding ECG is highlighted in red.

| Туре     | Number | Short Address | Group        | Description | Value | Colour    | Action   |
|----------|--------|---------------|--------------|-------------|-------|-----------|----------|
|          | 1      | 4             | Single ~     | ECG No. 1   | 0 %   | 0 😫 X 0 😫 | Y        |
|          | 2      | 6             | [1]: Group 1 | ECG No. 2   | N/A % | N/A       | ▶ i      |
| <b>a</b> | 3      | 0             | Single ~     | ECG No. 3   | 0 %   | N/A       | <b>i</b> |

**Note:** If the lifetime of a lamp, provided that a limit has been set in the ETS parameters, exceeds the value, the ECG will be highlighted in blue.

| - | 1 | 4 | Single ~ |
|---|---|---|----------|
| 8 | 2 | 6 | Single ~ |

By pressing the Info button detailed information will be shown:

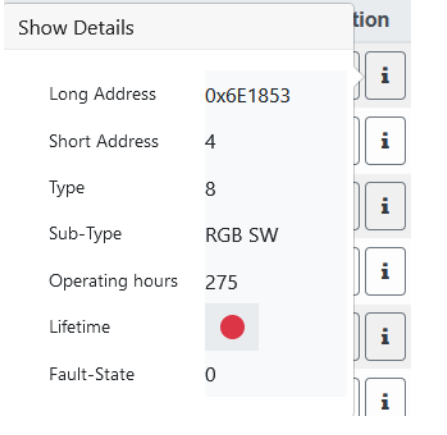

## 10.2.5 Operating DALI devices

The DALI devices can be controlled directly in various ways.

In the menu bar is available:

Broadcast :

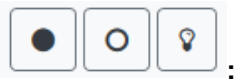

In this case telegrams that all participating devices react to are sent to the DALI bus.

The commands are executed by all ECGs even if they have not yet been commissioned. Therefore these commands work independently of the status of the DALI system.

#### • Emergency (Converter) inhibit

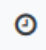

Use the context menu in the group tree on the left-hand side to disable converters. If the power supply for the connected emergency lights is turned off within 15 minutes after activating the

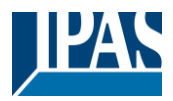

converter inhibit mode, the lights are turned off instead of changing into emergency mode. This operating mode may be necessary during the commissioning and installation process to prevent constant emergency lighting and battery discharge.

#### • Easy Replace

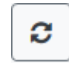

If you need to exchange an individual ECG because of a fault, you can also use the quick exchange function. This action must be confirmed by the operator:

If a quick exchange is not possible because of external circumstances, the gateway terminates the process with an failure code. The different failure codes have the following meaning:

Failure Type 7: No ECG faultFailure Type 8: More than one ECG faultyFailure Type 9: No new ECG can be foundFailure Type 10: ECG has wrong device TypeFailure Type 11: More than one new ECG

In the table for each individual ECG:

• ECG Control:

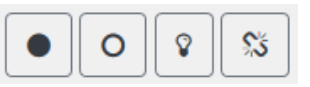

Single ECGs can be controlled directly.

This can be used to completely delete an ECG. After this action, it is no longer present and can only found by renewed post installation. Therefore, this action must be confirmed by the operator.

#### 10.2.6 Group/ECG Assignment

With the help of this table, ECGs can be easily assigned to groups or reassigned. Alternatively, ECGs can also be defined as individual ECGs.

This page shows the groups on the left side and the ECGs on the right side.

| INFORMATION (                                         | COMMISS    | SIONING SETTING | S CONFIGURATI     | ON DIAGNOSIS | ADMINISTRAT        | OR           |              |              |              |              |
|-------------------------------------------------------|------------|-----------------|-------------------|--------------|--------------------|--------------|--------------|--------------|--------------|--------------|
| Commissioning ECGs Group/Ecg Assign Commissioning MDs |            |                 |                   |              |                    |              |              |              |              |              |
|                                                       |            |                 |                   |              |                    |              |              |              | ∞ ★ ●        | 0 2 2        |
| RGBW                                                  | 1 House    | e RGB           | 1 2<br>House left | 2<br>RGBW    | 3 ★<br>House right | 4 *          | 5<br>ECG-5   | 6<br>ECG-6   | 7<br>ECG-7   | 8<br>ECG-8   |
| TC                                                    | Group      | p-4             | 9<br>ECG-9        | 10<br>ECG-10 | 11<br>ECG-11       | 12<br>ECG-12 | 13<br>ECG-13 | 14<br>ECG-14 | 15<br>ECG-15 | 16<br>ECG-16 |
| Group-5                                               | 5<br>Group | p-6             | 17<br>ECG-17      | 18<br>ECG-18 | 19<br>ECG-19       | 20<br>ECG-20 | 21<br>ECG-21 | 22<br>ECG-22 | 23<br>ECG-23 | 24<br>ECG-24 |
| Group-7                                               | 7<br>Group | p-8             | 25<br>ECG-25      | 26<br>ECG-26 | 27<br>ECG-27       | 28<br>ECG-28 | 29<br>ECG-29 | 30<br>ECG-30 | 31<br>ECG-31 | 32<br>ECG-32 |
| Group-9                                               | 9<br>Group | p-10            | 33<br>ECG-33      | 34<br>ECG-34 | 35<br>ECG-35       | 36<br>ECG-36 | 37<br>ECG-37 | 38<br>ECG-38 | 39<br>ECG-39 | 40<br>ECG-40 |
| Group-11                                              | 11 Group   | p-12            | 41<br>ECG-41      | 42<br>ECG-42 | 43<br>ECG-43       | 44<br>ECG-44 | 45<br>ECG-45 | 46<br>ECG-46 | 47<br>ECG-47 | 48<br>ECG-48 |
| Group-13                                              | 13 Group   | p-14            | 49<br>ECG-49      | 50<br>ECG-50 | 51<br>ECG-51       | 52<br>ECG-52 | 53<br>ECG-53 | 54<br>ECG-54 | 55<br>ECG-55 | 56<br>ECG-56 |
| Group-15                                              | 15 Group   | p-16            | 57<br>ECG-57      | 58<br>ECG-58 | 59<br>ECG-59       | 60<br>ECG-60 | 61<br>ECG-61 | 62<br>ECG-62 | 63<br>ECG-63 | 64<br>ECG-64 |

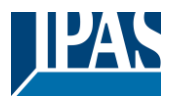

Each group is numerically and color coded and contains the respective group name. Each ECG shows the ECG number and also the respective name. In addition, the ECGs show the group memberships by a numerical and color tag. ECGs marked with an asterisk are Single ECGs. Groups and ECGs that are switched on are displayed with a yellow background.

The following functions are available in the menu line

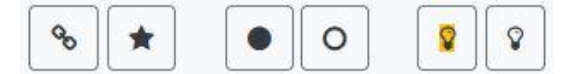

• Group Assign Commandl:

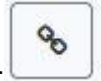

This is used to assign one or more ECGs to a group. First the group must be selected, then the ECGs that are to be assigned to it. The assignment happens immediately and is confirmed by a popup. Assigned ECGs get a numeric and colored tag.

• Single-ECG:

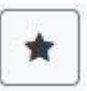

With this command the assignment of an ECG to a group is solved. It is again a single ECG which is marked by an asterisk.

• All On/Off:

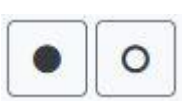

These broadcast commands switch all groups and ECGs on or off.

#### Switch On/Of:

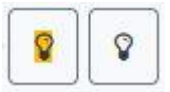

With the help of these two commands, individual groups or ECGs can be switched On or Off.

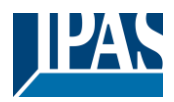

# **11 DALI Commissioning Motion Detector**

The DALI Control e64 Pro allows the configuration of input devices.

Note: Only motion detectors that comply with the IEC 62386 part 303/304 standard are supported.

Each input device is identified by a short address, as with ECGs. This address is assigned during the new installation.

The DALI Control e64 Pro supports up to 8 motion sensors.

Each input device can contain one or more instances. With motion sensors it is common that one instance represents the "motion" and another instance represents the "brightness".

This type of motion detector is preset in DALI Control e64 Pro.

# 11.1 DCA Commissioning

The assignment settings and programming of motion sensors can be done in the DCA. For this purpose, switch from the commissioning page to the Motion Detector page.

| 6    | Commissi | oning 🧕 🥘 | ) Motion Detecto    | Scenes       | 1111 Effects | Time Control | Report | 🤌 Extras |      | i) About          | ÷ |
|------|----------|-----------|---------------------|--------------|--------------|--------------|--------|----------|------|-------------------|---|
|      | New Inst | allation  | 💏 Post Installation | 📌 State Sync | 👤 Downl      | load         |        |          |      |                   | ÷ |
| Туре | Flag     | Input No. | Description         |              |              |              |        |          | Addr | Identification OI | • |
| 2    | Plan     | 1         | MD-101              |              |              |              |        |          | 0    |                   |   |
| 2    | -        | 2         |                     |              |              |              |        |          |      |                   |   |

## 11.1.1 Preparation

The first step should be to plan and name the motion sensors. For this purpose a name (room number or similar) can be entered in the description field.

| Туре     | Flag | Input No. | Description |
|----------|------|-----------|-------------|
| <u>)</u> | Plan | 1         | MD-101      |

By double-clicking, an editing window appears for entering a text. A maximum of 20 characters can be entered. In addition, the correct motion detector type should also be set in the parameters.

The ETS parameters provide for a built-in brightness sensor for each motion detector, see parameter "Additional brightness sensor available".

If motion detectors without brightness measurement are used, this can be set via this ETS parameter.

# User Manual DaliControl e64 Pro, Firmware Version 1.0.6 Version 30-04-2021

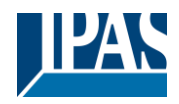

www.ipas-products.com

| MD 1, Description                                                                                                    | MD-101                                                                     |      |
|----------------------------------------------------------------------------------------------------|----------------------------------------------------------------------------|------|
| DALI Configuration                                                                                                    |                                                                            |      |
| Time without movement > Vacant                                                                                                    | 5 Minutes                                                                  | -    |
| Deadtime between Movement Detection<br>Events                                                                                                    | 0.1 Seconds                                                                | •    |
| KNX Configuration                                                                                                    |                                                                            |      |
| Object Type for Output                                                                                                    | Switch Object                                                              | •    |
| Cyclic Sending                                                                                                    | only on movement detection                                                 | •    |
| Usage of Disable Object                                                                                                    | No                                                                         | •    |
| If an additional Brightness Sensor is available Additional Brightness Sensor available Brightness depending Switching Activate when Brightness Level is below | ilable a new parameter page will be activated<br>No O Yes<br>No Yes<br>500 | ÷ lu |

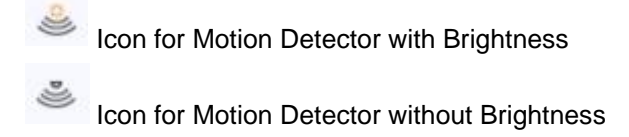

## 11.1.2 Neuinstallation

The teach-in process of the connected DALI segment can then be started via the "Commissioning" page and the "New installation" button.

Dew Installation

During teach-in, all motion detectors are automatically detected and each motion detector is assigned a short address from 0..63. The teach-in process can take up to 3 minutes, depending on the size of the connected DALI segment. The progress is shown in the progress bar at the bottom right of the window. At the same time a display informs about the number of motion detectors found so far, or about the current process.

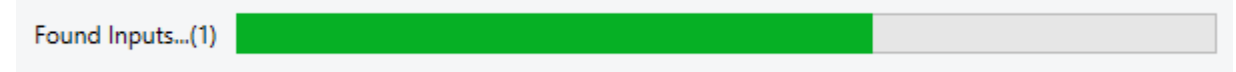

When the teach-in process is complete, all motion detectors found are entered in the list of devices still to be identified on the right-hand side.

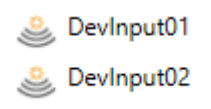

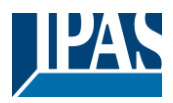

The identification is now carried out by an identity process of the motion detectors. When activated, an LED usually flashes in the identified motion detector.

| Start Identify |  |
|----------------|--|
| Stop Identify  |  |

**Note:** The way in which the connected motion sensor displays its identification may be different for different manufacturers. Please read the manufacturer's instructions.

Once a motion sensor has been identified, it can be dragged and dropped to the corresponding ETS entry in the table.

| 0    | Commissi | ioning 🧕 🥘 | ) Motion Detecto                 | IIII Effects | Time Control | Report | 🧢 Extras | i About |                   | ÷ |
|------|----------|------------|----------------------------------|--------------|--------------|--------|----------|---------|-------------------|---|
| ۲¢   | New Inst | tallation  | 💏 Post Installation 👔 State Sync | 👤 Downlo     | bad          |        |          |         |                   | ÷ |
| Туре | Flag     | Input No.  | Description                      |              |              |        |          | Addr    | Identification OI | * |
| ٨    | -        | 1          | MD-101                           |              |              |        |          |         | DevInput01        |   |
| ٨    | -        | 2          | 4                                |              |              |        |          |         | 0                 |   |

To delete an assignment, this entry can also be dragged back into the right-hand tree.

| 0    | Commissioning    | Motion Detecto Scenes III Effects Time Cont   | ol 📄 Report 🧈 Extras | i About | ÷                 |
|------|------------------|-----------------------------------------------|----------------------|---------|-------------------|
| l C  | New Installation | 🚓 Post Installation 👔 State Sync 📃 💺 Download |                      |         |                   |
| Туре | Flag Inpu        | No. Description                               |                      | Addr    | Identification OI |
| ٨    | -                | MD-101                                        |                      |         | 🚨 DevInput01      |
| ٨    | -                |                                               |                      |         |                   |

**Important:** Please note that all performed operations are initially only displayed within the user interface but are not directly loaded into the DALI Gateway. To start the loading process of the settings into the Gateway and into the motion detectors, it is absolutely necessary to press the "Download" button.

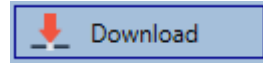

The programming process can take up to 1 minute. The progress bar provides information about the current status. When the loading process is complete, all previously planned motion sensors in the real system have been programmed with the DALI configuration. In the motion detector configuration table, the corresponding devices are marked with the "OK" flag.

| Туре | Flag | Input No. | Description |
|------|------|-----------|-------------|
| ٩    | OK   | 1         | MD-101      |

**Important:** It is important to note that the programming process on the "commissioning side" only programs the DALI configuration data into the gateway and into the ECGs/movement sensors. In addition, the actual ETS application with the parameter settings and group addresses must be loaded into the device before or after the DALI identification and commissioning. This is done as usual via the normal loading process in the ETS.

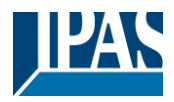

## 11.1.3 Post Installation

If an already commissioned DALI segment is to be extended by additional motion detectors, or if one or more defective motion detectors in the segment are to be replaced, the "Post installation" function must be used.

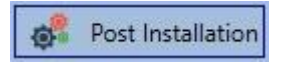

If a subsequent installation is started, the gateway first checks on the basis of the DALI long address whether all previously configured motion sensors are still present in the segment. Normally, motion sensors that are no longer present or cannot be found are deleted from the internal memory of the gateway during the subsequent installation.

| 1 Post Installation                                                                                                    | _      |    | × |  |  |  |  |  |
|----------------------------------------------------------------------------------------------------|--------|----|---|--|--|--|--|--|
| Do you really want to start a Post Installation?<br>Please, verify that all DALI sensors/actors are connected<br>and powered! |        |    |   |  |  |  |  |  |
|                                                                                                    | Cancel | OK |   |  |  |  |  |  |

Attention: Please note the maximum number of 8 motion detectors in one segment.

Since the position (short address) of the newly found devices was assigned randomly, the motion detectors must be identified after the subsequent installation in the same way as for the new installation.

**Important:** Please note that all performed operations are initially only displayed within the user interface but are not directly loaded into the DALI Gateway. To start the loading process of the settings into the Gateway and into the motion detectors, it is absolutely necessary to press the "Download" button.

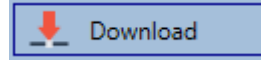

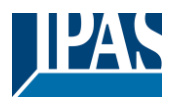

## 11.1.4 Failure and status display

#### 11.1.4.1 Info in right tree view

Here the additional information is displayed as tooltip of the respective Motion Detector:

| DevInput01     |           |                      |         |
|----------------|-----------|----------------------|---------|
| Long Address:  | 3E9012    | Number of Instances: | 2       |
| Short Address: | 0         | Type Error:          | Status: |
| Туре:          | <u>))</u> | *                    |         |
|                |           | 0                    |         |

To activate the tooltip, the mouse pointer must remain in this position a little longer.

#### 11.1.4.2 Info in table view

A double click opens an additional window with further details:

| Туре    | Flag | Input No. | Descrip | otion  |  |          |               |         |
|---------|------|-----------|---------|--------|--|----------|---------------|---------|
| <u></u> | Plan | 1         | MD-101  | l      |  |          |               |         |
|         |      | Long Ad   | dress:  | 3E9012 |  | Number o | of Instances: | 2       |
|         |      | Short Ad  | dress:  | 0      |  | Туре     | Error:        | Status: |
|         |      | Туре:     |         |        |  | *        |               |         |

Important: The icon in the details window indicates the real motion detector type that was read out via DALI. Please make sure that the ETS definition matches the real type.

Further information:

- Long address
- Real short address
- Type
- Number of instances
- Sub-type
- Error status

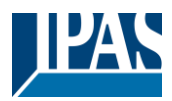

# 11.2 Website Commissioning

The assignment settings and programming of motion sensors can be done on the web page.

| Commissioning ECGs | Commissioning MDs |              |            |        |
|--------------------|-------------------|--------------|------------|--------|
|                    |                   |              |            | °° 🕹 🛓 |
| Туре               | Short Address     | Long Address | ETS Number | Action |
|                    |                   |              |            |        |

## 11.2.1 Preparation

The first step should be to plan and name the motion sensors. For this purpose, a text can be entered in the description field on the "Settings" page.

| INFORMATIO   | ON COMMISSI    | COMMISSIONING |                 | С  | ONFIGURATION | DIAGNOSIS |  | ADMINISTRATO |      |
|--------------|----------------|---------------|-----------------|----|--------------|-----------|--|--------------|------|
| Ecg Settings | Group Settings | Motior        | Detector Settin | gs |              |           |  |              |      |
|              |                |               |                 |    |              |           |  |              |      |
| Туре         | Number         |               |                 |    | Description  |           |  |              | Info |
| ٩            | 1              | In            | out 1           |    |              |           |  |              | i    |

**Important:** Please note that all operations performed are initially only displayed within the user interface but are not directly loaded into the DALI Gateway. To start the save operation the save button in the upper right corner must be pressed:

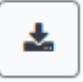

## 11.2.2 New Installation

After planning, setting the parameters and linking the group addresses, the actual commissioning of the DALI segment takes place. The teach-in process of the connected DALI segment can then be started via the "Commissioning" page and the "New installation" button.

| Commissioning ECGs | Commissioning MDs |              |            |        |
|--------------------|-------------------|--------------|------------|--------|
|                    |                   |              |            | * * *  |
| Туре               | Short Address     | Long Address | ETS Number | Action |
| ¢:                 |                   |              |            |        |

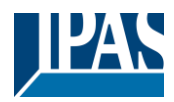

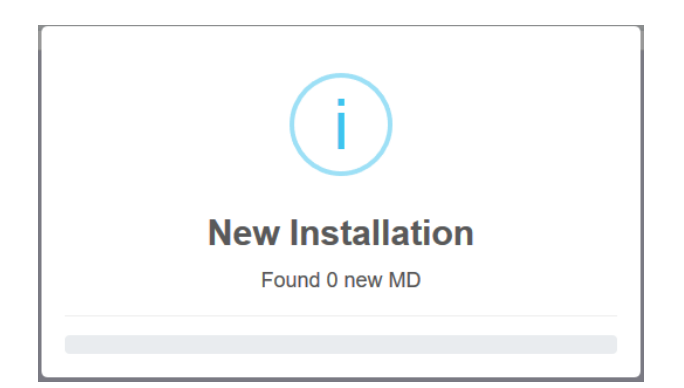

After installation, all motion detectors found are displayed in the list and can be identified with the action button.

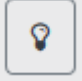

After identification, they can be assigned to the motion detectors preconfigured in the ETS.

| Туре | Short Address | Long Address | ETS Number   | Action |
|------|---------------|--------------|--------------|--------|
| ١    | 0             | 0x3E9012     | Unassigned ~ | •      |
|      |               |              | [1]: Input 1 |        |
|      |               |              | [2]: Input 2 |        |
|      |               |              | [3]: Input 3 |        |
|      |               |              | [4]: Input 4 |        |
|      |               |              | [5]: Input 5 |        |
|      |               |              | [6]: Input 6 |        |
|      |               |              | [7]: Input 7 |        |
|      |               |              | [8]: Input 8 |        |
|      |               |              | Unassigned   |        |
|      |               |              |              |        |

**Important:** Please note that all performed operations are initially only displayed within the user interface but are not directly loaded into the DALI Gateway. To start the loading process of the settings into the Gateway and into the motion detectors it is absolutely necessary to press the "Program" button.

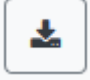

## 11.2.3 Post Installation

If an already commissioned DALI segment is to be extended by additional motion detectors, or if one or more defective motion detectors in the segment are to be replaced, the "Post-installation" function must be used.

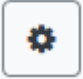

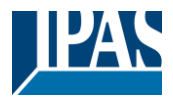

If a subsequent installation is started, the gateway first checks on the basis of the DALI long address whether all previously configured motion sensors are still present in the segment. Normally, motion sensors that are no longer present or cannot be found are then deleted from the internal memory of the gateway during the subsequent installation.

| Post Installation                                |        | ×  |
|--------------------------------------------------|--------|----|
| Do you really want to start a post installation? |        |    |
|                                                  | Cancel | Ok |

Attention: Please note the maximum number of 8 motion detectors in one segment.

Newly found motion detectors can be assigned according to the previous chapter of the ETS configuration.

**Important:** Please note that all performed operations are initially only displayed within the user interface but are not directly loaded into the DALI Gateway. To start the loading process of the settings into the Gateway and into the motion detectors, it is absolutely necessary to press the "Program" button.

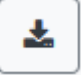

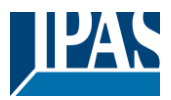

# 12 The scene module

The DaliControl e64 Pro enables the programming and invoking of up to 16 internal light scenes. A scene is invoked via a 1Byte scene object. It can be adjusted by which KNX scene 1..64 (value 0..63) which of the 1..16 DALI scenes is invoked. This object can also be used to save scenes (Bit 7 set). The currently set value is saved as scene value. In case of DALI DT-8 devices, the currently set light colour or colour temperature also becomes part of the scene and is automatically adjusted when a scene is invoked. General, a scene can consist of groups and individual ECGs (as long as these have not been assigned to a group).

To assign a group to a scene or to delete a group from a scene and to assign the KNX scene number to the DALI scene, use the DCA or the website. Both configuration methods can be used to set values and colours for invoking a scene.

By default, when a scene is called up, the programmed scene is jumped to immediately without dimming time. If a scene is to be dimmed, a dimming time can also be set for each scene. If a scene is in the process of dimming, switching an individual group (or an ECG) from the scene does not cause the entire scene to be stopped, but only the group addressed is affected. All other groups continue the dimming process started by the scene call.

For each scene a 4 Bit dim object is available. This makes it possible to dim all the lights in a scene together.

# 12.1 Scene configuration via DCA

Scenes can be programmed and assigned in the DCA. For this purpose change from the commissioning to the scene page.

| O Commissioning O Motion Detecto Scenes          | Effects        | Time Control                    | 🤌 Extras 🛛 🚺 A         | lbout      |
|--------------------------------------------------|----------------|---------------------------------|------------------------|------------|
| Scene 1 (20) 🗸 🔹 Description Meeting Room B1, L0 | Fade Time 1s 🔹 | KNX Scene 20 🔹 💏 Test Scene     | 👤 Download             |            |
| Item                                             | Value          | Colour                          | Keep Value Keep Colour | 4 📩 Groups |
| Group01 (Building 1, Level 0, Room 01)           | 20% ~          | R: 255 ; G: 0 ; B: 0            |                        | Group04    |
| Group02 (Building 1, Level 0, Room 02)           | 50% ~          | СТ: 3000°К                      |                        | - Group05  |
| Group03 (Building 1, Level 0, Room 03)           | 100%           | R: 108 ; G: 136 ; B: 255 ; W: 0 |                        | Group06    |

# 12.1.1 Configuration

You can enter a user-friendly name for each scene in the description field. The name can be up to 20 characters long.

| Scene 1 (20) 🗸 | • | Description | Meeting Room B1, L0 | Fade Time | 1s | • | KNX Scene | 20 | ٠ |  |
|----------------|---|-------------|---------------------|-----------|----|---|-----------|----|---|--|
|----------------|---|-------------|---------------------|-----------|----|---|-----------|----|---|--|

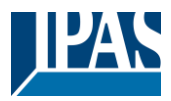

If you do not want a scene to start immediately but would prefer dimming it up to its final value, you can set the dimming time individually for each scene.

Please remember that the dim time always refers to the full value range. Accordingly a dim time of 30 s means a value change of 100% within 30 s. If the value within a scene is only changed by 50%, the change is performed within 15 s.

Select the required scene from the dropdown on the left-hand side.

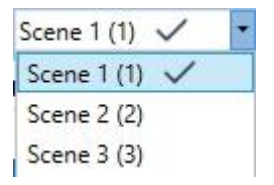

A "tick" means that the scene has already been defined.

A scene is activated by a 1 Byte scene object according DPT 18.001. In the KNX standard you are able to address up to 64 scenes by this datapoint. In the DALI gateway there are only 16 scenes available. By default DALI scenes are assigned one to one to the KNX scenes, what means scene 1 of the DALI gateway is usually invoked by object value 0 (KNX scene 1) respectively by object value 128 it is programmed. In the DCA it is now possible to change this assignment. This adjustment can be done in the headline of the scene editor.

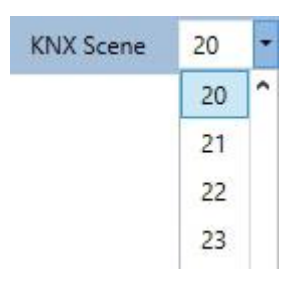

In the example above, the selected DALI scene can be invoked object value 19 (KNX scene 20), respectively programmed by value 147. Please note that the assignment hast o be unique. If different DALI scenes are assigned to the same KNX scene only the first DALI scene is activated / programmed.

The groups which you would like to use for this scene can be moved from the tree on the right-hand side into the field in the middle using drag-and-drop.

| O Commissioning O Motion Detecto                 | Effects        | Time Control Report             | 🤌 Extras   | () A         | bout       |
|--------------------------------------------------|----------------|---------------------------------|------------|--------------|------------|
| Scene 1 (20) 🗸 🔹 Description Meeting Room B1, L0 | Fade Time 1s 💌 | KNX Scene 20 🔹 💰 Test Scene     | 👤 Dov      | wnload       |            |
| Item                                             | Value          | Colour                          | Keep Value | Keep Colour  | 4 🔅 Groups |
| Group01 (Building 1, Level 0, Room 01)           | 20% ~          | R: 255 ; G: 0 ; B: 0            |            | $\checkmark$ | Group04    |
| Group02 (Building 1, Level 0, Room 02)           | 50% ~          | CT: 3000°K                      |            |              | - Group05  |
| Group03 (Building 1, Level 0, Room 03)           | 100%           | R: 108 ; G: 136 ; B: 255 ; W: 0 |            |              | Group06    |
| 4                                                |                |                                 |            |              | Group07    |

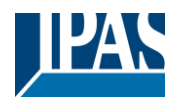

Use the entry fields to enter the required values for this scene.

#### • Value

A brightness level between 0 and 100% can be selected via a drop down field.

#### • Colour

Defines the colour according to Type of colour control for this group. Use the context menu or simply double-click to open a window to select the colour from a colour picker.

#### • Keep value

In this case the current value remains unchanged when the scene is invoked. The entry field for the value is disabled. Any entry in the value field is ignored.

#### • Keep colour

In this case the current colour remains unchanged when the scene is invoked. The entry field for the colour is disabled. Any entry in the colour field is ignored.

To delete an entry, select a group and use drag and drop to move it back to the tree on the right-hand side.

| O Commissioning O Motion Detecto Scenes          | Effects        | Time Control Report             | 🟓 Extras   | () A        | bout       |
|--------------------------------------------------|----------------|---------------------------------|------------|-------------|------------|
| Scene 1 (20) 🗸 💌 Description Meeting Room B1, L0 | Fade Time 1s 🔹 | KNX Scene 20 🔹 💰 Test Scene     | 👤 Do       | wnload      |            |
| Item                                             | Value          | Colour                          | Keep Value | Keep Colour | 4 📩 Groups |
| Group01 (Building 1, Level 0, Room 01)           | 20% ~          | R: 255 ; G: 0 ; B: 0            |            | ~           | Group04    |
| Group02 (Building 1, Level 0, Room 02)           | 50% ~          | CT: 3000°K                      |            |             | - Group05  |
| Group03 (Building 1, Level 0, Room 03)           | 100%           | R: 108 ; G: 136 ; B: 255 ; W: 0 |            |             | Group06    |

You can also delete an entry via the context menu (right click on a line):

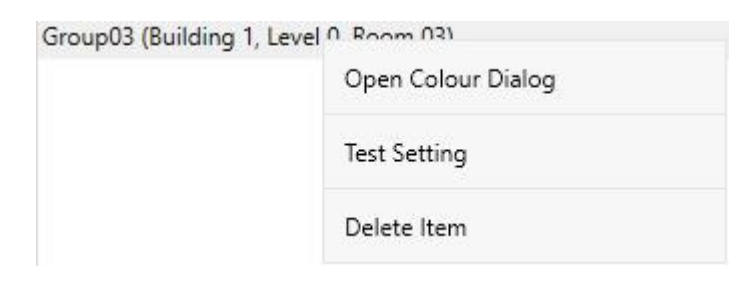

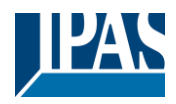

## 12.1.2 Colour setting

Each group or ECG can only support one Type of colour control.

| Colour Picker                                                                                                    | ×  |
|----------------------------------------------------------------------------------------------------|----|
| The background colour of the temperature value slider<br>is an RGB estimation and does not reflect the real<br>lighting. |    |
|                                                                                                    |    |
| 10000 °K                                                                                                    |    |
| # CCFFDC Cancel                                                                                                    | ОК |

○
 ○
 ○
 ○
 ○
 ○
 ○
 ○
 ○
 ○
 ○
 ○
 ○
 ○
 ○
 ○
 ○
 ○
 ○
 ○
 ○
 ○
 ○
 ○
 ○
 ○
 ○
 ○
 ○
 ○
 ○
 ○
 ○
 ○
 ○
 ○
 ○
 ○
 ○
 ○
 ○
 ○
 ○
 ○
 ○
 ○
 ○
 ○
 ○
 ○
 ○
 ○
 ○
 ○
 ○
 ○
 ○
 ○
 ○
 ○
 ○
 ○
 ○
 ○
 ○
 ○
 ○
 ○
 ○
 ○
 ○
 ○
 ○
 ○
 ○
 ○
 ○
 ○
 ○
 ○
 ○
 ○
 ○
 ○
 ○
 ○
 ○
 ○
 ○
 ○
 ○
 ○
 ○
 ○
 ○
 ○
 ○
 ○
 ○
 ○
 ○
 ○
 ○
 ○
 ○
 ○
 ○
 ○
 ○
 ○
 ○
 ○
 ○
 ○
 ○
 ○
 ○
 ○
 ○
 ○
 ○
 ○
 ○
 ○
 ○
 ○
 ○
 ○
 ○
 ○
 ○
 ○
 ○
 ○
 ○
 ○

The following color input window is displayed for the "Color Temperature" type.

For the "RGB (RGBW)" or "HSV" type, this color input window is displayed.
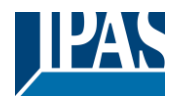

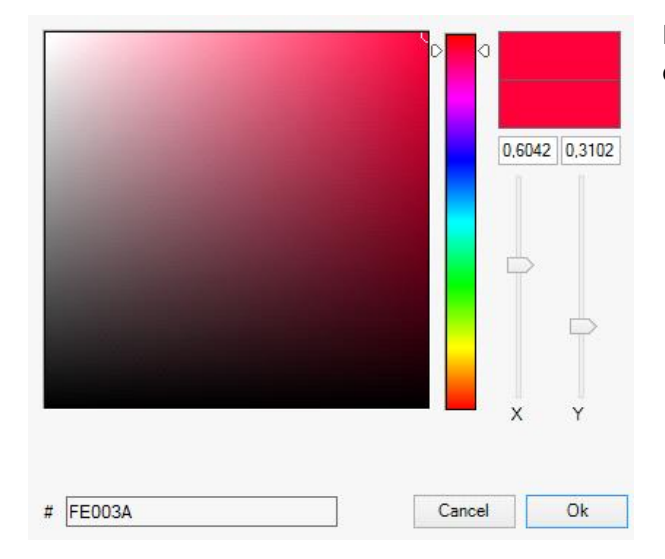

For the type "XY" this color input window is displayed.

### 12.1.2.1 Groups with flexible Colour Control Types

If a group in ETS is selcted as color type "RGB + color temperature", this group can be used in the scene with both color controls. This type is indicated by the following dialog element:

| Colour Picker                                                                                                    | ×  |
|----------------------------------------------------------------------------------------------------|----|
| Mode: Colour Temperature V                                                                                               |    |
| The background colour of the temperature value slider<br>is an RGB estimation and does not reflect the real<br>lighting. |    |
|                                                                                                    |    |
| <u>۵</u>                                                                                                    |    |
| 3000 °K                                                                                                    |    |
|                                                                                                    |    |
|                                                                                                    |    |
| # FF6CB4 Cancel                                                                                                    | ОК |
|                                                                                                    |    |

In the upper setting the type of control can be selected.

### 12.1.3 Programming scenes

Once all scene values have been set and assigned, you need to download the scene onto the DALI ECGs. For this purpose, please press the download button in the top right-hand corner.

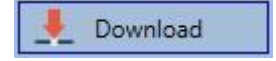

A connection to the DaliControl e64 Pro is required. In principle, you can also plan individual scenes in the ETS 'offline', independently of the DALI system. The DCA only has to be connected to the gateway for the

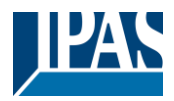

duration of the programming.

### 12.1.4 Testing a scene event

One way to test the settings for an event is via the conext menu (right click with the mouse).

| Group03 (B | uilding 1 Level 0 Room 03) |  |
|------------|----------------------------|--|
|            | Open Colour Dialog         |  |
|            | Test Setting               |  |
|            | Delete Item                |  |

A connection to the DaliControl e64 Pro is required. The command setting the value and colour of the group is executed. This means you can check the correct properties before programming the whole scene. If "Keep Value" or "Keep colour" have been selected, the current values are kept and the new values are not activated.

### 12.1.5 Testing the scene as a whole

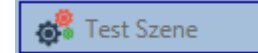

After a scene has been programmed, the button becomes active. Press the button to activate and execute the selected scene. A connection to the DaliControl e64 Pro is required for this purpose.

### 12.1.6 Export/Import/Delete

In order to be able to reuse a scene that has already been created, it is possible to export it. The created XML file can be saved separately to be used again in another project or in another template. The commands for export or import can be found in the context menu.

| Export Scene |  |
|--------------|--|
| Import Scene |  |
| Delete Scene |  |

The template is saved as an XLM file in the desired target directory

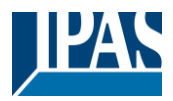

## **12.2** Scene configuration via web server

The assignment settings and programming of scenes can be done from the web page via the web server. After starting the web page, switch to the configuration page for this purpose and select "Scenes".

| INFORMATION          | COMMISSIONING | SETTINGS        | CONFIGURATION    | DIAGNOSIS | ADMINISTRATOR   |                |           |
|----------------------|---------------|-----------------|------------------|-----------|-----------------|----------------|-----------|
| Scenes Effects       | Templates     |                 |                  |           |                 |                |           |
| Scene 1 (Scene 1 ) * | ~             | Description Sce | ene 1            |           | Fade time 1 s ~ | KNX Scene 1    | + > 2 2 1 |
|                      | Target        | Val             | ue               | Colour    | Keep Va         | lue Keep Color | ar Action |
| Group 1              |               | ~ 0             | ~ % 10000        | ¢         | °К              |                |           |
| Group 2              |               | ~ 0             | ~ %              |           |                 |                |           |
| Group 3              |               | ~ 0             | ~ % <b>3</b> 000 | ŧ         | °К              |                |           |

Up to 16 scenes can be configured here. Each scene can be provided with a description text.

### 12.2.1 Configuration

On the left side, the desired scene can be selected in the drop-down menu. An "asterisk" indicates that this scene has already been defined.

In the description field of the scenes a user friendly name can be assigned. This name can be up to 10 characters long.

| Scenes    | Effects    | Templates |             |         |        |                 |             |           |
|-----------|------------|-----------|-------------|---------|--------|-----------------|-------------|-----------|
| Scene 1 ( | (Scene 1)* | ~         | Description | Scene 1 |        | Fade time 1 s ~ | KNX Scene 1 | + > 2 3 1 |
|           |            | Target    |             | Value   | Colour | Keep Value      | Keep Colour | Action    |

If the scene is not to be jumped to immediately when called up, but is to be dimmed to the end value, a dimming time can also be set individually for each scene.

Please note that the dimming time always refers to the complete value range. Accordingly, a dimming time of 30 s means a change in value of 100% within 30 s. If the value is only changed by 50% within the scene, this change will be made within 15 s.

The scene is activated via a 1-byte scene object in accordance with DPT 18.001. In the KNX standard, up to 64 scenes can be addressed. However, only 16 scenes are available in the DALI Gateway. By default, the assignment of the DALI scene to the KNX value which calls up the scenes is set to 1 to 1 assignment. This means that scene 1 of the DALI gateway is activated via the KNX object value 0 (KNX scene 1), or programmed via the object value 128. It is possible to change this assignment. The setting can be made in the header of the scene editor:

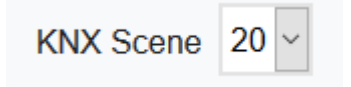

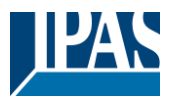

In the example above, the selected DALI scene is then called up via the object value 19 (KNX scene 20) or programmed via the value 147. It must be ensured that the assignment is unique. If the same KNX scene is assigned to different DALI scenes, only the first DALI scene is retrieved / programmed by the KNX scene call.

The following actions are available for a selected scene:

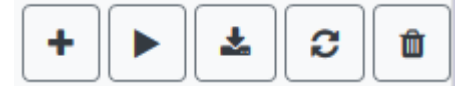

- Adding a new entry
- Test this scene (the scene must first be loaded into the gateway)
- Saving the scene
- Reload configuration data
- Deleting a Scene

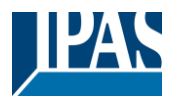

## 12.2.2 Colour Settings

If individual ECGs or groups are parameterised for colour control (DT-8), a colour can be set in addition to the light value. To do this, click in the Color field of the desired ECG or group:

| Scene 1 (Scene 1 ) * | Description Scene 1 | Fade time 1 s 🗸 | KNX Scene 20 ~    | + > 2 0  |
|----------------------|---------------------|-----------------|-------------------|----------|
| Target               | Value               | Colour Keep     | Value Keep Colour | Action   |
| Group 1              | ~ 0 ~ % 10000       |                 |                   | <b>b</b> |
| Group 2              | ~ 0 ~ %             |                 |                   |          |

<u>Attention:</u> Setting a colour is only possible if the respective group or ECG has been enabled for colour control. Otherwise the note N/A (not applicable) appears in the "Color" field. A further window opens in which the color data can be set.

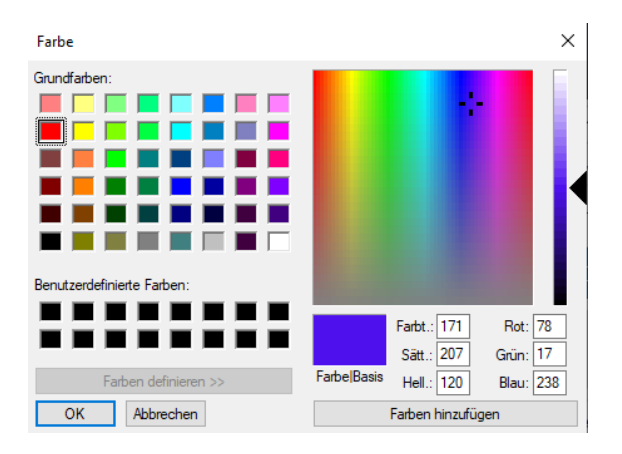

With the confirmation "OK" the set colour for the group / individual ECG is adopted in the scene.

| Target  | Value      | Colour    | Keep Value | Keep Colour | Action |
|---------|------------|-----------|------------|-------------|--------|
| Group 1 | × 0 × % 10 | 0000 🔄 °K |            |             |        |
| Group 2 | ~ 0 ~ %    |           |            |             |        |
| Group 3 | ~ 0 ~ % G  | 3000      |            |             |        |

Two additional flags can be used to set whether only the value setting or only the colour setting should be made:

- KV (Keep Value) Value remains as set, only colour is taken into account
- KC (Keep Colour) Colour remains as set, only value is taken into account

### 12.2.2.1 Groups with variable colour control

If a group in ETS is selcted as color type "RGB + color temperature", this group can be used in the scene with both color controls.

This type is indicated by the following dialog element:

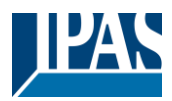

 O
 3000

 Image: Section 2000
 Image: Section 2000

By clicking on the front icon, the input of color temperature in Kelvin changes to the normal color dialog.

### 12.2.3 Programming the scenes and scene test

Once all entries have been made for all desired scenes, the settings must be loaded from the browser into the device. This is done by pressing the "Save" button.

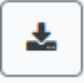

The scene data are then also transferred simultaneously to the connected ECGs.

During programming, a descriptive text (max. 10 characters) can also be assigned to the respective scene. To do this, the name must be entered in the text field above the scene block before saving.

If the selected scene is to be activated for testing, this can be done using the "Test scene" button.

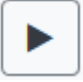

The scene data can be loaded from the gateway into the web browser using the "Reload scene" button.

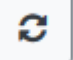

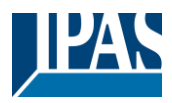

### 12.2.4 Testing an event in the scene

A way to test the setting of an event is in the "Action" column. When the "Play" button is activated, this event is sent to the DALI bus.

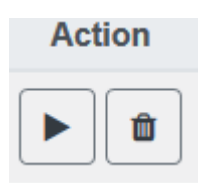

The command with the setting of the value and color is executed for this group or ECG. In this way the desired property can be checked before programming the whole scene. If the properties "Keep value" or "Keep color" are set, the corresponding values are not activated but are kept at the current value.

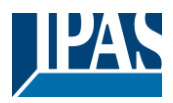

# 13 The effect module

In addition to light scenes the DaliControle64 Pro also enables the use of effects. An effect is essentially the process control of light values of different groups and individual ECGs. The individual light values can either be directly controlled or dimmed via a dim value. Please remember that the value relates to a dim time between 0 and 100% (see scene module). The DaliControl e64 Pro enables 16 independent effects. An effect is started or stopped via a 1 Byte object. Set Bit 7 in the object to start the effect. Receiving the object with a deleted Bit 7, will stop the effect.

Altogether, 500 effect steps can be programmed, which can be spread across 16 effects.

## 13.1 Effect configuration with the DCA

Effect programming and assigning can be done via the DCA. For this purpose, please change from the commissioning to the effect page.

| Effect 1 🗸 🔹 Description |        | Loop Mode             | - 🗆 💰      | Start Effect | 😣 Stop    | D     | Download       |
|--------------------------|--------|-----------------------|------------|--------------|-----------|-------|----------------|
| Item                     | Value  | Colour                | Keep Value | Keep Colour  | Fade Time | Delay | Group14        |
| Group01 (Room 1)         | 10%    | N/A                   |            |              | 1s        | Os    | Group15        |
| ECG03 (T103)             | 85% ~  | CT: 1000°K            |            |              | 1s        | 0s    | 🕂 Group16      |
| Group02 (Room 2)         | 100% ~ | R: 0 ; G: 31 ; B: 255 |            |              | 1s        | 0s    | 🔺 🏡 ECGs       |
|                          |        |                       |            |              |           |       | 😪 ECG03 (T103) |
|                          |        |                       |            |              |           |       | G ECG05 (T105) |
|                          |        |                       |            |              |           |       | ECG07          |

## 13.1.1 Configuration

On the effect page, select the required effect from the drop down field.

In the description field of the effect a user friendly name can be assigned. This name can be up to 20 characters long.

If the "Loop Mode" setting is checked, this effect is played endlessly and can only be stopped by a stop command.

Drag the groups and individual ECGs that are required for this effect from the tree on the right hand side into the middle field listing the effect steps. The order of the list entries corresponds to the individual effect steps. To change the order within the list, use the mouse to move the entries around.

| Effect 1 🗸 🔹 Description |        | Loop Mode             | - 🗆 💰      | Start Effect | 😣 Stop    | . 👤 D | )ownload       |
|--------------------------|--------|-----------------------|------------|--------------|-----------|-------|----------------|
| Item                     | Value  | Colour                | Keep Value | Keep Colour  | Fade Time | Delay | Group14        |
| Group01 (Room 1)         | 10%    | N/A                   |            |              | 1s        | 0s    | roup15         |
| ECG03 (T103)             | 85% ×  | CT: 1000°K            |            |              | 1s        | 0s    | 🕂 Group16      |
| Group02 (Room 2)         | 100% ~ | R: 0 ; G: 31 ; B: 255 |            |              | 1s        | 0s    | 🔺 丸 ECGs       |
|                          | •      |                       |            |              |           |       | 😪 ECG03 (T103) |
|                          |        |                       |            | \<br>\       |           |       | G ECG05 (T105) |
|                          |        |                       |            |              |           |       | ECG07          |
|                          |        |                       |            |              |           |       | ECG08          |
|                          |        |                       |            |              |           |       | 11             |

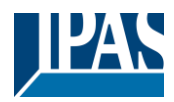

Enter the values required for the scene in the different fields.

#### Value

Defines the light value between 0 and 100%. The value can be selected via a drop-down field.

#### Colour

Defines the colour according to the Type of colour control for this group. Double-click on the mouse or use the context menu to open a window and simply select the colour from a colour picker.

#### Keep value

With this setting, the current value remains unchanged when the scene is recalled. The entry field for the value is disabled with this setting as it is not needed. Any entry in the value field will be ignored.

#### Keep colour

With this setting, the current colour remains unchanged when the scene is recalled. The entry field for the value is disabled with this setting as it is not needed. Any entry in the colour field will be ignored.

#### Fade time

Defines the time needed to achieve the required setting. This entry can be used to define fading effects.

#### Delay

Defines the time until the next event.

To delete an entry, select a group and drag it back into the tree on the right hand side. Another option to delete an entry is via the context menu (delete element):

| Open Colour Dialog |
|--------------------|
| Apply Settings     |
| Move Up            |
| Move Down          |
| Delete Item \prec  |

### 13.1.2 Colour settings

Each group or ECG can only support one Type of colour control.

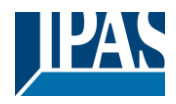

| Colour Picker                                                                                                    | ×  |
|----------------------------------------------------------------------------------------------------|----|
| The background colour of the temperature value slider<br>is an RGB estimation and does not reflect the real<br>lighting. |    |
| 10000 °K                                                                                                    |    |
| # CCFFDC Cancel                                                                                                    | ОК |

→ H: 325°
 → S: 91 %
 ∨ V: 91 %
 ⊂ R: 233
 ⊂ G: 22
 ⊂ B: 146
 W: 0

# E91692 Cancel Ok

The following color input window is displayed for the "Color Temperature" type.

For the "RGB (RGBW)" or "HSV" type, this color input window is displayed.

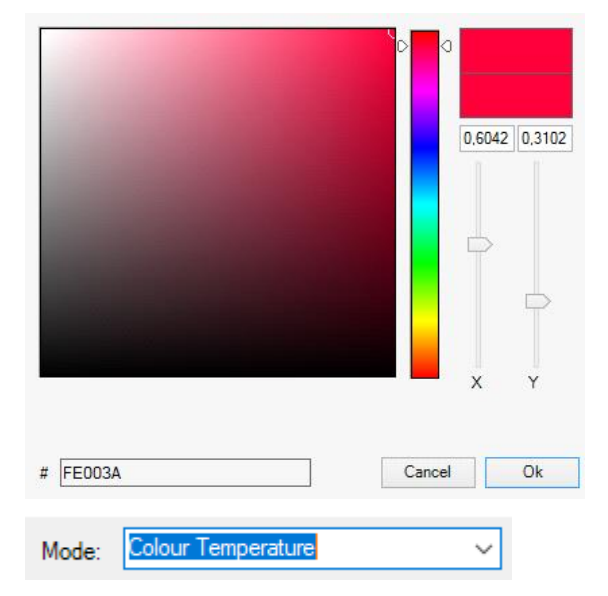

For the type "XY" this color input window is displayed.

For the type RGB + color temperature a selection option is offered in the upper line

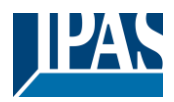

### **13.1.3 Programming effects**

Once all effect values have been set and assigned, save the effect on the device. Press the "download" button in the top right hand corner.

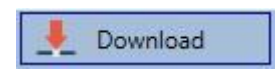

A connection to the DaliControl e64 Pro is required for the download. Individual effects can also be planned "offline" in the ETS, independently of the DALI system. The DCA only needs to be connected to the gateway for the download.

### 13.1.4 Testing an effect event

To test the settings of an event, use the context menu (Right click on a field):

| Group02 (Room 2) |                    |  |
|------------------|--------------------|--|
|                  | Open Colour Dialog |  |
|                  | Apply Settings     |  |
|                  | Move Up            |  |
|                  | Move Down          |  |
|                  | Delete Item        |  |

Connection to the DaliControl e64 is required. The command is performed with the value and colour settings that have been defined for this group or ECG. This makes it possible to check properties before the whole effect is programmed. If "Keep value" or "Keep colour" have been set, the respective values will not be activated and the current value will be retained.

### 13.1.5 Testing the whole effect

After an effect has been programmed, the button is activated. Press the button to start the selected effect. Connection to the DaliControl e64 Pro is required.

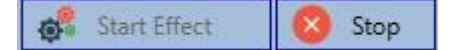

To stop an endless (loop mode) effect, press the stop button.

### 13.1.6 Export/Import/Delete

In order to be able to reuse an effect that has already been created, it is possible to export it. The created XML file can be saved separately to be used again in another project or in another template. The commands for export or import can be found in the context menu.

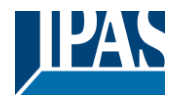

Export Effect

Import Effect

Delete Effect

The template is saved as an XLM file in the desired target directory

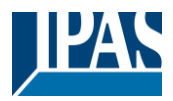

## **13.2 Effect configuration via web server**

The assignment settings and the programming of effects can be done from the website via the web server. After starting the web page, switch to the configuration page and select "Effects".

| INFORMATION    | COMMISSIONING | SETTINGS | CONFIGURATION | DIAGNOSIS       | ADMINISTRATOR    |           |       |         |
|----------------|---------------|----------|---------------|-----------------|------------------|-----------|-------|---------|
| Scenes Effects | Templates     |          |               |                 |                  |           |       |         |
| Effect 1 * ~   |               |          |               | Effect loop mod | e 🗆              |           |       | + > 2 1 |
| Target         | Value         |          | Colour        | Keep \          | alue Keep Colour | Fade time | Delay | Action  |
| Group 1        | ~ 75 ~        | % 4000   | ۲             | °K              |                  | 1 s ~     | 0 ~   | ↑ ↓ ▶ û |
| Group 2        | ~ 60 ~        | %        |               |                 |                  | 1 s ~     | 0 ~   |         |
| Group 3        | ~ 25 ~        | % 40     | 00            | °К              |                  | 1 s ~     | 0 ~   |         |

### 13.2.1 Configuration

On the left side, the desired effect can be selected in the drop-down menu.

An "asterisk" indicates that this effect has already been defined.

If the "Endless" setting is checked, this effect is played endlessly and can only be stopped by a stop command.

| Scenes     | Effects | Templates |               |            |             |           |       |        |
|------------|---------|-----------|---------------|------------|-------------|-----------|-------|--------|
| Effect 1 * | ~       |           | Effect loop m | ode 🗹      |             |           | +     |        |
| Ta         | arget   | Value     | Colour        | Keep Value | Keep Colour | Fade time | Delay | Action |

The following actions are available for a selected effect:

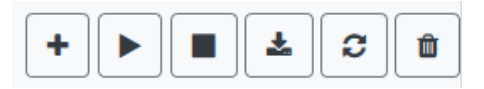

- Adding a new entry
- Testing the effect (the effect must first be loaded into the gateway)
- Saving the effects
- Reload configuration data
- Delete effect

Use the "Plus" button to add new entries to the selected effect.

In the DropDown Element you can now select the desired group or the desired single ECG.

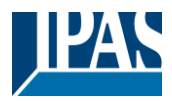

The order of the entries in the list corresponds to the order of the individual effect steps. If the order within a list is to be changed, this can be changed using the buttons in the action column.

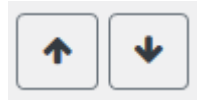

The desired values for this effect can be entered in the individual entries.

#### Value

Specifies the brightness value in 0..100% and can be selected via a drop-down field.

#### Colour

Specifies the color according to the type of color control for this group. To do this, a window is opened by clicking on it to simply select the colour in a colour picker.

#### Keep value

With this setting, the current value remains unchanged when the effect is called. The input field for the value is deactivated, as it is not taken into account in this function. An entry in the value field is ignored.

#### Keep color

With this setting, the current color remains unchanged when the effect is called. The input field for the color is deactivated, as it is not considered in this function. An entry in the color field is ignored.

#### Fade time

With this setting, the time can be defined to reach the desired setting. This allows you to define crossfade effects.

#### Delay

The delay defines the time until the next event is set.

#### Delete

To delete an entry, use the corresponding button in the action column.

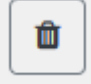

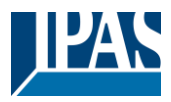

### 13.2.2 Colour settings

If individual ECGs or groups are parameterised for colour control (DT-8), a colour can be set in addition to the light value. To do this, click in the Color field of the desired ECG or group:

| Target  | Value      | Colour       | Keep Value | Keep Colour | Fade time | Delay | Action         |
|---------|------------|--------------|------------|-------------|-----------|-------|----------------|
| Group 1 | ~ 75 ~ % 4 | 4000 ÷ °K    |            |             | 1 s ~     | 0 ~   | ↑ ↓ ▶ û        |
| Group 2 | ~ 60 ~ %   |              |            |             | 1 s ~     | 0 ~   | ↑ ↓ ▶ û        |
| Group 3 | ~ 25 ~ %   | 3 4000 < ℃ K |            |             | 1 s ~     | 0 ~   | ↑ <b>↓ ▶ □</b> |

<u>Attention:</u> Setting a colour is only possible if the respective group or ECG has been enabled for colour control. Otherwise the note N/A (not applicable) appears in the "Color" field. A further window opens in which the color data can be set.

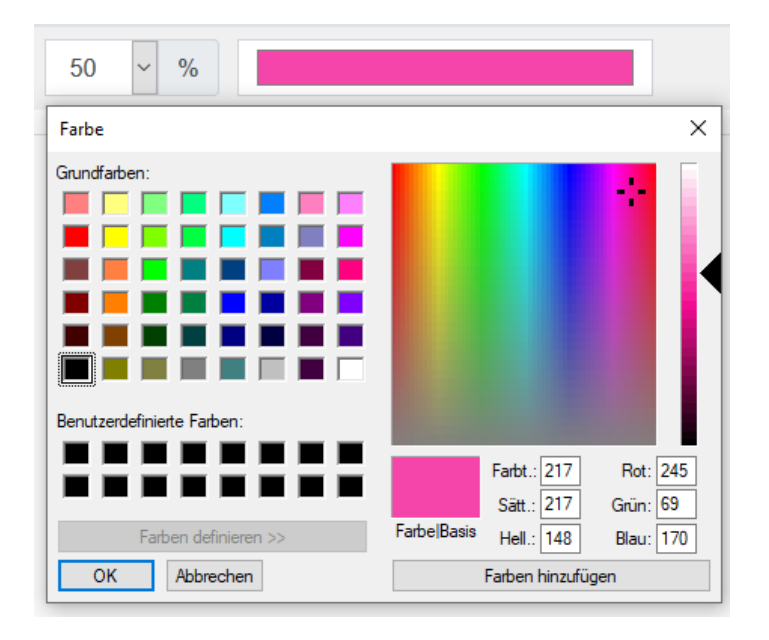

With the confirmation "OK" the set colour for the group / individual ECG is adopted in the effect.

### **13.2.2.1** Groups with variable colour control

If a group in ETS is selcted as color type "RGB + color temperature", this group can be used in the effect with both color controls.

This type is indicated by the following dialog element:

| ٥ |      |        |    |
|---|------|--------|----|
| ٥ | 3000 | *<br>* | °K |

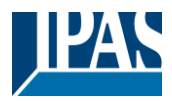

By clicking on the front icon, the input of color temperature in Kelvin changes to the normal color dialog.

### 13.2.3 Programming the effects and effect test

Once all entries for all desired effects have been made, the settings must be loaded from the browser into the device. This is done by pressing the "Save" button.

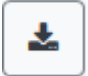

If the selected effect should be activated for testing, this can be done by pressing the "Test effect" button.

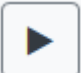

In case of loop mode the effect can be stopped.

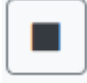

Loading the effect data from the gateway into the web browser is possible by pressing the "Reload Effects" button.

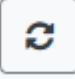

### 13.2.4 Testing an event in an effect

A way to test the setting of an event is in the "Action" column. When the "Play" button is activated, this event is sent to the DALI bus.

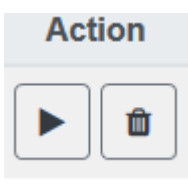

The command with the setting of the value and color is executed for this group or ECG. This way the desired property can be checked before programming the whole effect. If the properties "Keep value" or "Keep color" are set, the corresponding values are not activated but are kept at the current value.

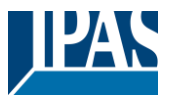

# 14 Time control module for values and colours

In order to use the colour setting options of DT-8 devices, DaliControl e64 offers an integrated time control module. With this module, users can automatically set a defined light colour and potentially a light value depending on the current time and date. Up to 16 templates are available. A template combines different actions which will trigger an event at a configurable time.

Time control of DT-8 colour ECGS is particularly interesting for white light control. Changes in colour temperature over the course of a day have a positive effect on well-being and efficiency in the work place. Educational institutions, hospitals and many other settings use daytime dependent white light control.

The time control module can also be used to implement general temporal colour changes in DT-8 devices. For example, a building facade can be illuminated in red light in the first half of the night and in blue light in the second half of the night. Automatic adjustment of the dimming value depending on the time is also possible.

## 14.1 Time schedules configuration with DCA

Time control can be programmed and assigned in the DCA. For this purpose change from the commissioning to the time control page.

| O Commissioning    | (a) Motion Detecto   | Scenes 🔠 Effects 📑 Time Control 📄 Report 🦊 Extras 🕕 About |                 |
|--------------------|----------------------|-----------------------------------------------------------|-----------------|
| Template 1 🗸 🔹     | Description Test     | Mode Template enabled 🔹 Manual override 🗹 👤 Download      |                 |
| Function           | Value                | Hour Minute Fade Time M T W T F S S                       | 4 🏂 Groups      |
| Colour RGB         | R: 255 ; G: 0 ; B: 0 | 1200 1s V V V V                                           | Group01 (Room1) |
| Colour Temperature | CT: 4000°K           | 1300 1s V V V V                                           | Group02 (Room2) |

## 14.1.1 Configuration

Use the drop down on the left hand side to select a template.

| Template 1 🔹 |
|--------------|
| Template 1   |
| Template 2   |
| Template 3   |
| Template 4   |

A "tick" means that the template has already been defined.

Use the description field to enter a user friendly name for the template. The name can be up to 20 characters long and is displayed in brackets in the dropdown list for information purposes.

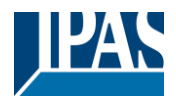

You can also define the behaviour of the template:

Template disabled Template enabled Template controlled by KNX-Object

The template can be disabled. By default all templates are enabled. It is also possible to enable or disable the template via a communication object. If you choose the option "control template via object" the corresponding objects are displayed. See chapter: <u>18.1.4 Time control objects</u>

| 🔺 🔚 1.5.8 DaliControl e64 Pro                   |  |  |  |  |  |  |  |  |  |  |
|-------------------------------------------------|--|--|--|--|--|--|--|--|--|--|
| ▲ IIII GENERAL                                  |  |  |  |  |  |  |  |  |  |  |
| 🖻 퉬 Verhalten                                   |  |  |  |  |  |  |  |  |  |  |
| 🖻 퉬 Analyse und Wartung                         |  |  |  |  |  |  |  |  |  |  |
| 🖻 퉬 Spezielle Funktionen                        |  |  |  |  |  |  |  |  |  |  |
| 🔺 퉬 Schedules                                   |  |  |  |  |  |  |  |  |  |  |
| ■≵ 2095: Schedule 1, Activation - Activate/Stop |  |  |  |  |  |  |  |  |  |  |
| ■之 2096: Schedule 2, Activation - Activate/Stop |  |  |  |  |  |  |  |  |  |  |

2110: Schedule 16, Activation - Activate/Stop

By using the "Manual Override" Option you can allow to temporally deactive a certain group in this template. Please refer to chapter <u>14.1.4 Manual Override</u>

Use the tree on the right hand side to select the DALI groups that you want to include in the template.

The middle part of the page is used to create an action list. All groups that have been selected, automatically perform an action at the configured time. Altogether a maximum of 300 actions can be stored on a DALI gateway if all templates are used. A context menu is available to control and create action lists.

| O Commissioning    | 🙆 Motion Detecto      | Scenes      | 1111 Effects |                                                                                                    | Time Control       | Report                              | 🤌 Extras | i About |                     |
|--------------------|-----------------------|-------------|--------------|----------------------------------------------------------------------------------------------------|--------------------|-------------------------------------|----------|---------|---------------------|
| Template 1 🗸 🔹     | Description Test      |             | Mode         | Template er                                                                                                    | nabled             | <ul> <li>Manual override</li> </ul> | Download |         |                     |
| Function           | Value                 | Hour Minute | Fade Time M  | т w т                                                                                                    | F S S              |                                     |          |         | 4 🏂 Groups          |
| Colour RGB         | R: 255 ; G: 0 ; B: 0  | 12 00       | 1s 🗸         | <b>√ √ √</b>                                                                                                    | <b>√ √</b>         |                                     |          |         | Group01 (Room1)     |
| Colour Temperature | CT: 4000°K            | 13 00       | 1s 🗸         | <b>√ √ √</b>                                                                                                    | <ul><li></li></ul> |                                     |          |         | 🗆 嚞 Group02 (Room2) |
| Colour XY          | X: 0,4000 ; Y: 0,4000 | 14 00       | 1s 🗸         | <b>√ √ √</b>                                                                                                    | <b>√ √</b>         |                                     |          |         | 🗆 👧 Group03 (Room3) |
| Set Min Value      | 10                    | 05 00       | 0s 🗸         | <b>√ √ √</b>                                                                                                    | <b>√ √</b>         |                                     |          |         | Group04 (Room4)     |
| Set Max Value      | 90                    | 06 00       | 0s 🗸         |                                                                                                    | <b>v v</b>         |                                     |          |         | Group05             |
| Set Value          | 50                    | 07 00       | 0s 🗸         | <ul><li></li><li></li><li></li><li></li><li></li><li></li><li></li><li></li><li></li><li></li><li></li><li></li><li></li><li></li><li></li><li></li><li></li><li></li><li></li><li></li><li></li><li></li><li></li><li></li><li></li><li></li><li></li><li></li><li></li><li></li><li></li><li></li></ul> | I                  |                                     |          |         | Group06             |
|                    |                       |             |              |                                                                                                    |                    |                                     |          |         | Group07             |

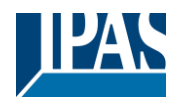

 None
 A total of 9 function types are available for time control.

 None
 See chapter: 14.1.2Types of action

 Set Value
 See chapter: 14.1.2Types of action

 Set Max Value
 Colour Temperature

 Colour RGBW
 Colour RGB

 Colour HSV
 Colour HSVW

The creation of action lists and the operation is done as far as possible via the context menu. The context menu opens when the mouse pointer is positioned on an action in a line and the right mouse button is pressed. The following functions are then available for editing and creating action lists:

| Test group action  | Delete action                                                          |
|--------------------|------------------------------------------------------------------------|
| Test action        | Copies a selected action and adds it to the end of the list.           |
| Sort by function   | Copy and add action                                                    |
| Sort by time       | Creates a new action and inserts it between two existing list entries. |
| Remove action      | Insert action                                                          |
| copy & Aud action  | Creates a new action and adds it to the end of the list.               |
| Conv & Add action  |                                                                        |
| Insert action      | Completely removes the configuration of this template.                 |
| Add action         | Empty template                                                         |
| Open Colour Dialog | see <u>14.1.5 Export/Import</u>                                        |
| Empty Template     | Export template                                                        |
| Export lemplate    | see <u>14.1.5 Export/import</u>                                        |
| Import Template    | Import template                                                        |
| Import Template    | Import template                                                        |

#### Sort by time

Sorts the action list into ascending chronological order.

#### Sort by function

Sorts the action list according to function entries.

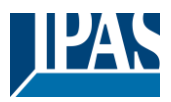

#### Test action

Immediately executes the chosen action (without regard for any potentially configured transition time) for all selected groups within a template. A connection to the DaliControl e64 Pro is required.

#### Test group action

Immediately executes the chosen action (without regard for any potentially configured transition time) for a selected group within a template. You can also select the group via the context menu. A connection to the DaliControl e64 Pro is required.

### 14.1.2 Types of action

Once you have created an action, set the corresponding function via the selection box. For each function, you can select a value, the time of the action and (if you would like the value to slowly cross-fade) a transition time. If you do not want the action to be performed every day, please enter the days of the week when you want to schedule the action. Please remember that only certain value ranges make sense for each function. In principle any value can be entered in the value field. However, if this value exceeds the possible value range, it is automatically limited to the maximum value. (For example, if you enter 200 for the function "Set value", the maximum value 100% is automatically entered.) The following functions are possible for an action:

#### Set value

Sets the brightness level of a group. The permitted value range is between 0 and 100%.

#### MinValue

Sets the minimum dim value of the selected group for relative (4 Bit) and absolute (8 Bit) dimming. When using this action, any minimum dim value set in the ETS parameters is automatically overwritten. The permitted value range is between 0 and 100%.

This value is reset to the ETS setting after an ETS download.

#### MaxValue

Sets the maximum dim value of the selected group for relative (4 Bit) and absolute (8 Bit) dimming. When using this action, any maximum dim value set in the ETS parameters is automatically overwritten. The permitted value range is between 0 and 100%.

This value is reset to the ETS setting after an ETS download.

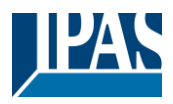

#### Colour temperature

| Colour Picker                                                                                                    | ×  |
|----------------------------------------------------------------------------------------------------|----|
| The background colour of the temperature value slider<br>is an RGB estimation and does not reflect the real<br>lighting. |    |
| 10000 °K                                                                                                    |    |
| # CCFFDC Cancel                                                                                                    | ОК |

This function sets the colour temperature of DT-8 devices that support the colour temperature setting (TC). On the ECG the colour is also changed if the lamp is turned off at the time of the action. You can enter the colour temperature range. The value range permitted is between 1000 and 10000 K but please remember the physical limits of the connected ECGs and lights.

#### Colour RGB

Sets the colour values of DT-8 devices that support the colours RGB. On the ECG the colour is also changed if the lamp is turned off at the time of the action. The values for each colour can be entered separately. The permitted value range for R,G and B is between 0 and 255. The final colour is a mixture of the different primary colours according to their percentage.

#### **Colour RGBW**

Sets the colour values of DT-8 devices that support the colours RGB or RGBW.

On the ECG the colour is also changed if the lamp is turned off at the time of the action.

The values for each colour can be entered separately. The permitted value range for R,G,B and W is between 0 and 255. The final colour is a mixture of the different primary colours according to their percentage.

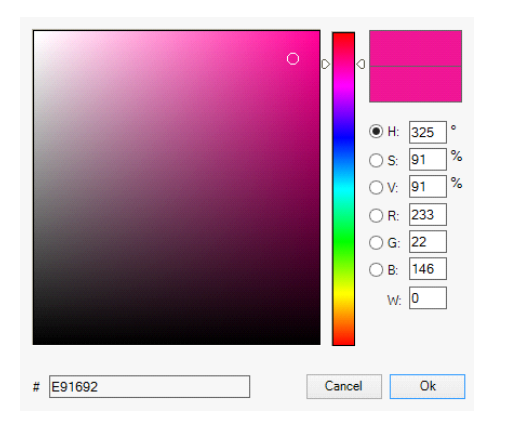

#### **Colour HSV**

Sets the colour values of DT-8 devices that support the colours RGB.

However, the value is entered by means of saturation, hue and brightness levels in this case.

On the ECG the colour is also changed if the lamp is turned off at the time of the action.

The permitted value range for the hue is between 0 and 360°, the value range for saturation and brightness is between 0 and 100%.

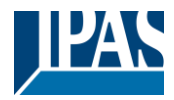

#### Colour HSVW

In this function, a separate white value (separate channel) is specified in addition to HSV.

#### Colour XY

Sets the XY colour of DT-8 devices that support the XY colour space.

On the ECG the colour is also changed if the lamp is turned off at the time of the action. The X and Y coordinates of the colour can be entered separately. The permitted value range for X and Y is from 0.0 to 1.0. Please remember the physical limits of the connected ECGs/lights. Not every colour from the colour spectrum can be set.

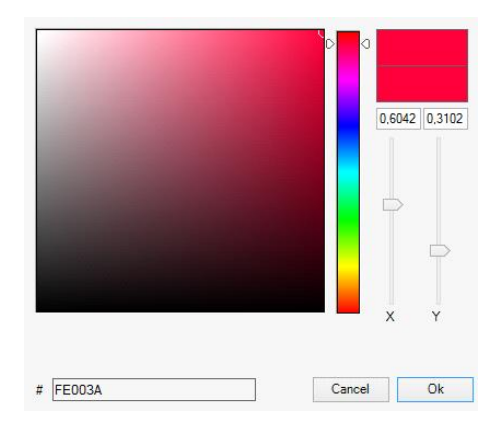

#### MaxOnValue

Sets the maximum ON value of the selected group or ecg. When using this action, any maximum On value set in the ETS parameters is automatically overwritten. The permitted value range is between 0 and 100%. This value is reset to the ETS setting after an ETS download.

In principle, every group and ecg can be added to a template independently of the ECG device Types used in the group. Whilst the functions "Set Value", "MinValue" and "MaxValue" work for all device Types, (including, for example, fluorescent lights DT-0 and LED modules DT-6), the colour control functions "Colour Temperature", "Colour XY", "Colour RGBW", "Colour RGB", "Colour HSV" and "Colour HSVW" can only be executed by the connected DT-8 devices.

Other device Types will ignore these actions. This also applies to the selected method. A DT-8 device with XY control, for example, will ignore an RGBW action and vice versa.

If the DT-8 devices within a group or template use different methods but are to perform a colour change at the same time, you need to set up two actions with different functions for the same point in time:

| Function           | Value                     | Hour | Minute | Fade Time | М | т | w | т | F | s | s |
|--------------------|---------------------------|------|--------|-----------|---|---|---|---|---|---|---|
| Colour HSV         | H: 246° ; S: 92% ; V: 92% | 11   | 00     | 1s        | ✓ | ✓ | ✓ | ✓ | ✓ | ✓ | ✓ |
| Colour Temperature | CT: 2200°K                | 11   | 00     | 1s        | ✓ | ✓ | ✓ | ✓ | ✓ | ✓ | ✓ |
| Set Value          | 66                        | 11   | 00     | 0s        | ✓ | ✓ | ✓ | ✓ | ✓ | ✓ | ✓ |

Once an action table within a template is complete, you need to save the template into the DALI gateway. Please press the download button to do so.

👤 Download

Please remember that time-dependent actions can only be performed if they have previously been saved on the gateway. You can, however, test individual actions via the test button without saving them on the gateway. This does not change the data on the device.

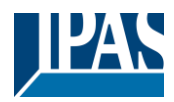

### 14.1.3 Disable/enable

A template can be enabled or disabled in the header of the editor.

This makes it possible to fully prepare a template whilst disabling its execution. This way you can, for example, create two templates: one for a building in normal mode and one for the holiday period. You can now simply enable the required template without having to modify any of the actions. It is even easier to control time-dependencies via external objects. If you select this setting for a template, you can control it via the external objects 2095ff.

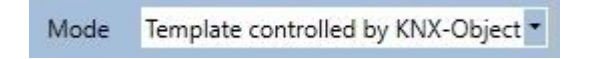

The value on receipt of the object determines whether a template is disabled or enabled.

### 14.1.4 Manual Override

By default, actions are triggered immediately when the action time is reached regardless of any previously executed commands (automatic mode).

However, if the "Manual override" flag is set in a time program, the automatic mode can be stopped by a manual intervention for individual groups / ECGs of the template. Automatic mode is thus manually overridden.

| Time Control |       |       |   |   |   | Report          |   | ф Е | xtras    | 0 | About |
|--------------|-------|-------|---|---|---|-----------------|---|-----|----------|---|-------|
| at           | te en | ableo | ł |   | 6 | Manual override | ✓ | Ŧ   | Downlo d |   |       |
|              | т     | F     | s | s |   |                 |   |     |          |   |       |
|              | ✓     | ✓     | ✓ | ✓ |   |                 |   |     |          |   |       |

This function is particularly interesting for HCL control applications. If the brightness or color of an element (group / individual ECG) is changed, automatic operation for this element stops. No automatic color adjustment will then be performed at the next action time. The change made by the user will remain until the automatic mode is activated again.

The activation of the automatic mode according to the template takes place at the reception of the next 1 bit Off or On telegram belonging to the element, or at the switching off of the element by another command (e.g. scene value = 0 or broadcast = 0). When an on telegram is received, the last color value regularly desired by an action is set. When an off telegram is received, the group /individual ECG is switched off and the automatic system continues to run in the background. Furthermore, a manual override is always resolved at midnight and automatic mode is automatically reactivated.

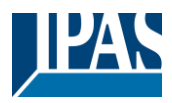

## 14.1.5 Export/Import

To reuse a previously created template it is possible to export the template. The resulting xml file can be saved separately so that it can be reused in another project or template. The export and import commands can be found in the context menu.

| Import Template |  |
|-----------------|--|
| Export Template |  |

The template is saved as an XLM file in the chosen destination directory.

## 14.2 Time schedules configuration via web server

The assignment settings and the programming of schedules can be done from the website via the web server. After starting the web page, switch to the configuration page for this purpose and select "Templates".

| Scenes     | Effects     | Time Control |             |            |    |       |   |    |       |     |             |     |           |    |    |           |           |          |              |        |
|------------|-------------|--------------|-------------|------------|----|-------|---|----|-------|-----|-------------|-----|-----------|----|----|-----------|-----------|----------|--------------|--------|
| Template 1 | * ~         |              | Mode Enable | e Template | •  | ~     |   |    |       | Mar | ual overrid | e 🗆 |           |    | G  |           | +         | <b>.</b> | <u>۵</u>     |        |
|            |             | Function     |             |            | ١  | Value |   |    | Time  | e   | Fade ti     | me  | Мо        | Tu | We | Th        | Fr        | Sa       | Su           | Action |
| RGB Col    | our         |              | ~           |            |    |       |   |    | 12:00 | 0   | 1 s         | ~   |           |    |    |           |           |          | $\square$    | 1      |
| Temperat   | ture Colour |              | ~           | 4000       |    |       | ÷ | °K | 13:00 | 0   | 1 s         | ~   | $\square$ |    |    | $\square$ | $\square$ |          | V            | Û      |
| XY Colou   | ır          |              | ~           | 0,4        | ÷× | K 0,4 | - | Y  | 14:00 | 0   | 1 s         | ~   |           |    |    |           |           |          | $\checkmark$ | Û      |

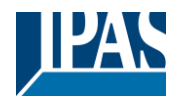

## 14.2.1 Configuration

On the left side you can first select the desired template in the drop-down menu. An "asterisk" indicates that this template has already been defined.

| Scenes   | Effects | Time Control         |   |                   |  |
|----------|---------|----------------------|---|-------------------|--|
| Template | 1 * ~   | Mode Enable Template | ~ | Manual override 🗆 |  |

Option "Mode":

The behaviour of the template can be defined, see Chapter: <u>14.1.3 Disable/enable</u>

Option "Manual override": Please refer to chapter <u>14.1.4 Manual Override</u>

The following actions are available for a selected template:

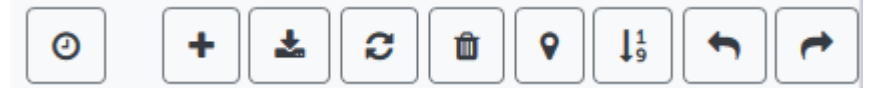

- Read current date/time
- Adding a new entry
- Saving the template
- Reload configuration data
- Delete template
- Assignment of groups and/or ECGs
- Sorting the entries
- Import of the configuration from an xml file
- Export of the configuration to an xml file

Specially for the time schedule it is necessary to ensure that the gateway is working with correct date and time information. By clicking on this icon the current date/time information is being displayed:

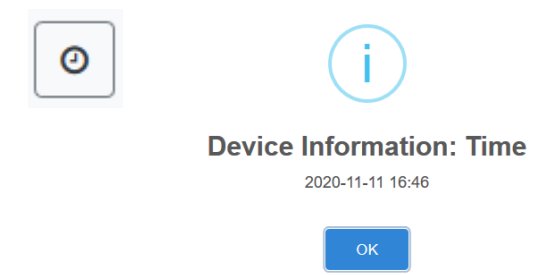

With the "Plus" button new entries can be added to the selected template. In the drop-down element you can now select the desired action type, see next chapter.

Depending on the action type, values and colors as well as the time of execution including the desired

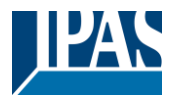

weekdays can be selected.

### 14.2.2 Types of action

Once you have created an action, set the corresponding function via the selection box. For each function, you can select a value, the time of the action and (if you would like the value to slowly cross-fade) a transition time. If you do not want the action to be performed every day, please enter the days of the week when you want to schedule the action. Please remember that only certain value ranges make sense for each function. In principle any value can be entered in the value field. However, if this value exceeds the possible value range, it is automatically displayed a red border to indicate the not matching input value.

The following functions are possible for an action:

| Setvalue ~         |
|--------------------|
| Setvalue           |
| Min-Value          |
| Max-Value          |
| Temperature Colour |
| XY Colour          |
| RGBW Colour        |
| RGB Colour         |
| HSV Colour         |
| HSVW Colour        |
| Max-OnValue        |

#### Set value

Sets the brightness level of a group. The permitted value range is between 0 and 100%.

#### MinValue

Sets the minimum dim value of the selected group for relative (4 Bit) and absolute (8 Bit) dimming. When using this action, any minimum dim value set in the ETS parameters is automatically overwritten. The permitted value range is between 0 and 100%.

This value is reset to the ETS setting after an ETS download.

#### MaxValue

Sets the maximum dim value of the selected group for relative (4 Bit) and absolute (8 Bit) dimming. When using this action, any maximum dim value set in the ETS parameters is automatically overwritten. The permitted value range is between 0 and 100%.

This value is reset to the ETS setting after an ETS download.

#### **Colour temperature**

This function sets the colour temperature (TC). On the ECG the colour is also changed if the lamp is turned off at the time of the action. You can enter the colour temperature range. The value range permitted is between 1000 and 10000 K but please remember the physical limits of the connected ECGs and lights

#### **Colour RGBW**

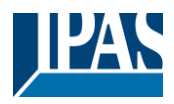

Sets the colour values of DT-8 devices that support the colours RGB or RGBW.

On the ECG the colour is also changed if the lamp is turned off at the time of the action.

The values for each colour can be entered separately. The permitted value range for R,G,B and W is between 0 and 255. The final colour is a mixture of the different primary colours according to their percentage.

#### Colour RGB

Sets the colour values of DT-8 devices that support the colours RGB.

On the ECG the colour is also changed if the lamp is turned off at the time of the action. The values for each colour can be entered separately. The permitted value range for R,G and B is between 0 and 255. The final colour is a mixture of the different primary colours according to their percentage.

#### Colour HSV

Sets the colour values of DT-8 devices that support the colours RGB.

However, the value is entered by means of saturation, hue and brightness levels in this case.

On the ECG the colour is also changed if the lamp is turned off at the time of the action.

The permitted value range for the hue is between 0 and 360°, the value range for saturation and brightness is between 0 and 100%.

#### Colour HSVW

In this function, a separate white value (separate channel) is specified in addition to HSV.

#### Colour XY

Sets the colour temperature of DT-8 devices that support the XY colour space display (XY).

On the ECG the colour is also changed if the lamp is turned off at the time of the action. The X and Y coordinates of the colour can be entered separately. The permitted value range for X and Y is from 0.0 to 1.0. Please remember the physical limits of the connected ECGs/lights. Not every colour from the colour spectrum can be set.

#### MaxOnValue

Sets the maximum ON value of the selected group or ecg. When using this action, any maximum On value set in the ETS parameters is automatically overwritten. The permitted value range is between 0 and 100%. This value is reset to the ETS setting after an ETS download.

In principle, every group can be added to a template independently of the ECG device Types used in the group. Whilst the functions "Set Value", "MinValue" and "MaxValue" work for all device Types, (including, for example, fluorescent lights DT-0 and LED modules DT-6), the colour control functions "Colour Temperature", "Colour XY", "Colour RGBW", "Colour RGB" and "Colour HSV" can only be executed by the connected DT-8 devices. Devices of other device types will ignore the actions. This also applies with regard to the selected procedure.

Other device Types will ignore these actions. This also applies to the selected method. A DT-8 device with XY control, for example, will ignore an RGBW action and vice versa. If the DT-8 devices within a group or template use different methods but are to perform a colour change at the same time, you need to set up two actions with different functions for the same point in time:

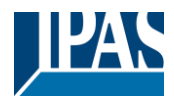

### 14.2.3 Disable/enable

In the page header, the respective template can be released or locked.

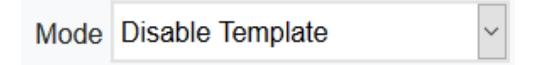

This option allows you to prepare templates completely but block their execution. For example, two templates could be created: One for the normal operation of a building and another one for the holiday period. By simply selecting the desired template, the desired template can be released without having to manipulate any actions. Time dependencies can be implemented even more conveniently using external objects. If this setting is selected for a template, the control can be carried out via the external objects 2095ff.

### 14.2.4 Manual Override

Please refer to chapter 14.1.4 Manual Override

### 14.2.5 Assignment of groups and ECGs

By selecting the "Assignment" button, the desired groups and ECGs that are to work with this schedule can be selected.

×

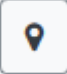

Select Template Members

Groups 🔽 🔲

1 2 3 4 5 6 7 8

9 10 11 12 13 14 15 16

Ecgs 🔽 🗖

1 2 3 4 5 6 7 8

9 10 11 12 13 14 15 16

### 14.2.6 Programming the time programs

Once all entries for all desired templates have been made, the settings must be loaded from the browser into the device. This is done by pressing the "Save" button.

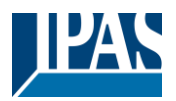

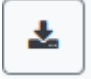

### 14.2.7 Export/Import

In order to be able to reuse an already created template, it is possible to export it. The created XML file can be saved separately to be used again in another project or in another template. The export or import can be done with the following buttons:

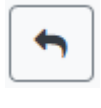

Import of a time program

Export of a time program

The template is saved as an XLM file in the desired target directory.

## 14.3 Timer

To ensure the safe operation of the time control module the exact time and date are required on the device. This has to be provided by the KNX in form of 3 Byte communication objects. The precision of the DALI gateway's internal time calculation is limited. It is therefore essential to update the time at least once a day. When the application is started the device automatically sends a read request for time and date to the KNX bus.

The time control module remains completely disabled until an updated time has been received. Actions are only performed after receipt of a valid time. Please remember that the 3 Byte time object also transmits information about the current weekday (Monday – Sunday). (For some KNX timers this is configurable). If a 3 Byte object is received without this information, the weekday is not checked. This means that an action which has, in fact, only been enabled for Saturday and Sunday would also be performed on a Monday.

As the date is not calculated internally, the DALI gateway automatically sends a read request to the date object at 00:01 and at 00:04. At the same time, the time object is also automatically queried. A further read request is sent at 3:01. This avoids any potential failures when clocCW change to daylight saving time and vice versa.

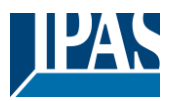

# 15 Self-contained battery emergency lights

The DaliControl e64 Pro also supports ECGs for the control of self-contained battery emergency lights. (Device Type 1 according to EN 62386-202). Such devices contain a battery within the lamp that will operate the light for a certain time period in case of loss of power supply.

## 15.1 Self-contained battery emergency lights

Principally a distinction is made between switchable and non-switchable devices for self-contained battery lamps. A switchable device can be directly connected to a lamp just like a 'normal' ECG. In normal mode the light (usually an LED) can be switched and dimmed via DALI. The standard switch parameters and objects are available for these devices.

In contrast to the 'switchable' device, a 'non-switchable' device (converter) can only control the connected lamp in an emergency. The light is normally either always on or always off. As these devices do not allow direct switching, there are no objects available for this purpose.

During both new and post-installation the DaliControl e64 Pro recognises automatically, whether the connected device is a 'switchable' or 'non-switchable' ECG.

Sometimes special, non-switchable converters are used together with "normal"DALI ECGs in a light. These lights are therefore called emergency lights with 2 DALI devices. The two ECGs make a device pair that shares a common light. The 'non-switchable' device uses the DALI communication to query the device status and to initiate mandatory test phases. The switchable device controls the light in normal mode.

However, because of the DALI structure with its random assignment of short addresses, the pairing of a 'normal' device with a 'non-switchable' device does not occur automatically. It has to be performed manually on the parameter page in ETS. The assignment is crucial for failure analysis purposes as 'non-switchable' devices usually share the connected lamp with a 'normal' device. Without the assignment, a lamp failure may be double-counted. In addition, the 'normal' ECG in a pair is usually automatically disconnected from the power supply when the emergency light is tested. This loss of function generates an ECG failure. However, by making a pair, the gateway recognises automatically, whether a real ECG failure has occurred or whether the corresponding converter has simply been tested. Only real ECG failures are taken into account for the analysis.

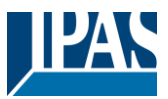

## 15.2 Identification of self-contained battery emergency lights

For identification after new/reinstalled single-battery emergency lights, the identification process is started when "flashing mode" is selected. Usually the status LED of the emergency light flashes. However, please observe the respective description of the light. Since the status LED is not executed or visible with some lights, a function test can be started alternatively. During the function test, the ECG usually switches the luminaire on for a few seconds.

## 15.3 Converter inhibit mode

Self-contained battery emergency lights always change into emergency mode if there is a power supply failure. The lamp is now operated by the internal battery. However, it may become necessary at times to cut off the power supply, for example during maintenance work or the commissioning phase of a building. To prevent the lights from switching into emergency mode, the converters connected to the DaliControl e64 Pro can be disabled via the pushbuttons and display on the device (see above). This converter inhibit mode is only available for all connected devices at the same time. If the power supply is turned off within 15 minutes after activating the mode, the connected lights do not change into emergency mode and the lights remain switched off. When the power resumes, the lights return to normal. If the 15 minutes run out without a power loss, all converters are automatically reset to normal mode.

## 15.4 Test mode for self-contained battery emergency lights

The DaliControl e64 Pro supports the execution and recording of mandatory tests for self-contained battery emergency lamps.

<u>Attention</u>: The legal regulations and norms vary in different countries. Please make sure that you comply with all country-specific requirements.

The DaliControl e64 supports functional tests, long duration tests and battery status tests. Functional and duration tests can be started externally via KNX telegrams (1 Byte telegrams, see below) or via the device website. Alternatively you may choose to set automatic test intervals. This means tests are performed automatically via the connected converters. (Please check the converter description for the exact function). After a test has been completed, the test results are available on the KNX bus via communication objects and they may be recorded in the visualisation. The corresponding objects are updated with the test result and automatically sent after every new test. Please see chapter: <u>18.1.3.2 Objects for emergency</u> for the exact function.

Alternatively, test results can be displayed on the website if you select the respective converter.

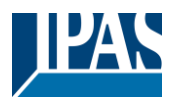

## **15.5 Emergency Test Results**

### 15.5.1 DCA report

The "Report" tab displays statistical data on the fault status of the connected ECGs, as well as the test reports of the connected emergency luminaires. In the upper part the following information is displayed:

| O Commissioning | Motion Detecto | IIIi Effe      | ets Time Control | 📄 Report 🦸           | Extras i About |
|-----------------|----------------|----------------|------------------|----------------------|----------------|
| 🕴 🦸 Refresh Rej | port 👤 Export  |                |                  |                      |                |
| Lamp Count:     | 7              | ECG Count:     | 6                | Converter Count:     | 1              |
| Lamp Failed:    | 0              | ECG Failed:    | 0                | Converter Failed:    | 0              |
| Lamp Fail Rate: | 0%             | ECG Fail Rate: | 0%               | Converter Fail Rate: | 0%             |

- Lamp Count
- ECG Count
- Converter Count
- Lamp failed
- ECG failed
- Converter failed
- Lamp failure rate
- ECG failure rate
- Converter failure rate

🦸 Refresh Report

Press the "Refresh" button to display the test reports (Result of the last emergency lighting test of all emergency lights). This information is directly obtained from the emergency lights via a DALI command.

#### Date

ECG: Number of ECGs (ETS Definition)

ECG Name: Name of the ECG assigned by the ETS

Mode: FT= Function test; DT: Duration test; BT: Battery test

**Result:** During a battery test the battery status is displayed; during a duration test the time of the test is displayed.

Converter: green: no failure; red: Converter was faulty during the test (DALI QUERY 252: bit 0)

**Duration:** green: no failure; red: Duration of the battery is insufficient (DALI QUERY 252: bit 1)

Battery: green: no failure; red: Battery faulty (DALI QUERY 252: bit 2)

Lamp: green: no failure; red: Emergency light is faulty (DALI QUERY 252: bit 3)

**Delay:** green: no failure; red: Maximum delay time has been exceeded during function or duration test (DALI QUERY 252: bit 4 oder bit 5)

Test: green: ok

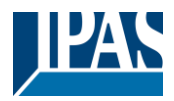

### 15.5.1.1 Detailed information about emergency lights

Double-click on an emergency light (converter) to display detailed information.

| Date                | ECG                                      | ECG Name                                      | Mode                 | Result | Converter              | Duration                                              | Battery                     | Lamp | Delay | Test |
|---------------------|------------------------------------------|-----------------------------------------------|----------------------|--------|------------------------|-------------------------------------------------------|-----------------------------|------|-------|------|
| 2012-01-01 00:20:19 | 5                                        | ECG05 (T105)                                  | FT                   | ?      |                        |                                                       |                             |      |       |      |
|                     | Convert<br>Emerger<br>FT Pend<br>FT Runn | er Statemachine:<br>ncy Mode:<br>ing:<br>ing: | 1<br>130<br>No<br>No |        | Eme<br>Eme<br>DT<br>DT | ergency Stat<br>ergency Failu<br>Pending:<br>Running: | us: 0<br>ure: 0<br>No<br>No |      |       |      |

Converter status: Status according to DTP 244.600:

- 0: Unknown
- 1: Normal mode active, all OK
- 2: Inhibit mode active
- 3: Hardwired inhibit mode active
- 4: Rest mode active
- **5:** Emergency mode active
- 6: Extended emergency mode active
- 7: FT in progress
- 8: DT in progress

Emergency light status: Status according to DALI Query\_Emergency\_Status 253 Emergency light mode: Status according to DALI Query\_Emergency\_Mode 250 Emergency light failure: Status according to DALI Query\_Failure\_Status 252

### 15.5.1.2 Exporting test results

👤 Export

Press the Export button to save the test results in an xml file. The file can be saved in any location.

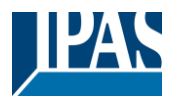

## 15.5.2 Website Report

The test results of the emergency lights can be displayed on the website via the web server. After starting the web page, switch to the diagnostics page for this purpose and select "Report".

| Report           | System (      | Overview        |                     |                      |                     |                    |                 |                 |                |         |      |                        |          |
|------------------|---------------|-----------------|---------------------|----------------------|---------------------|--------------------|-----------------|-----------------|----------------|---------|------|------------------------|----------|
|                  |               |                 |                     |                      |                     |                    |                 |                 |                |         |      |                        | <b>2</b> |
| Short<br>Address | ETS<br>Number | Ecg Description | Date                | Converter<br>Failure | Duration<br>Failure | Battery<br>Failure | Lamp<br>Failure | Delay<br>Failed | Test<br>Failed | Result  | Test | Action                 | Info     |
| 6                | 10            | Ecg10           | 2012-01-01 00:01:19 |                      |                     |                    |                 |                 |                | 252 min | X    | Long Duration Test 🗸 🕨 | i        |

This table lists all configured emergency luminaires:

Short address: real address of the ECG

ECG: Number of the ECG (ETS definition)

ECG Description: the name given to this ECG by the ETS

Date: Date of the last test result

**Converter:** green: no error; red: converter was faulty during test (DALI QUERY 252: bit 0)

**Duration:** green: no error; red: battery rated time insufficient (DALI QUERY 252: bit 1)

Battery: green: no error; red: battery defective (DALI QUERY 252: bit 2)

Lamp: green: no error; red: emergency lighting lamp defective (DALI QUERY 252: Bit 3)

**Delay:** green: no error; red: maximum delay time in function test or duration test exceeded (DALI QUERY 252: bit 4 or bit 5)

**Result:** During a battery test, the charge state of the battery is displayed; during an endurance test, the time of the test is displayed

Testing:

| * | FT= Functoin Test |
|---|-------------------|
|   | DT: Duration Test |
|   | BT: Battery Test  |

Action:

Here you can choose between function test, endurance test and battery test. The test is started with the following key:

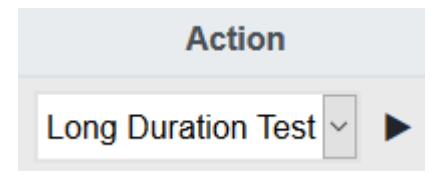

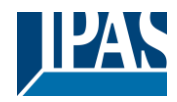

### 15.5.2.1 Detailed information of an emergency lamp

Show Converter Status FT Pending FT Running DT Pending DT Running State Normal Mode

Info: The Info button displays detailed information:

### 15.5.2.2 Exporting the test results

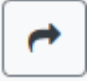

Press the Export button to save the test results in an xml file.

The storage location is freely selectable.

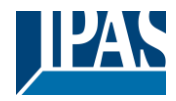

# 16 DCA Extras

The menu item Extras offers further special functions.

| 4 | Extras                       | 0           | About   |  |  |  |  |  |  |  |
|---|------------------------------|-------------|---------|--|--|--|--|--|--|--|
|   | Import ETS-D                 | CA Config   | uration |  |  |  |  |  |  |  |
|   | Export ETS-DCA Configuration |             |         |  |  |  |  |  |  |  |
|   | Read Device Configuration    |             |         |  |  |  |  |  |  |  |
|   | Read Device                  | Descriptior | ıs      |  |  |  |  |  |  |  |
|   | Write Device Descriptions    |             |         |  |  |  |  |  |  |  |
|   | Edit Descriptions            |             |         |  |  |  |  |  |  |  |

#### Import device configuration

A previously saved device configuration can be loaded into the ETS with this function.

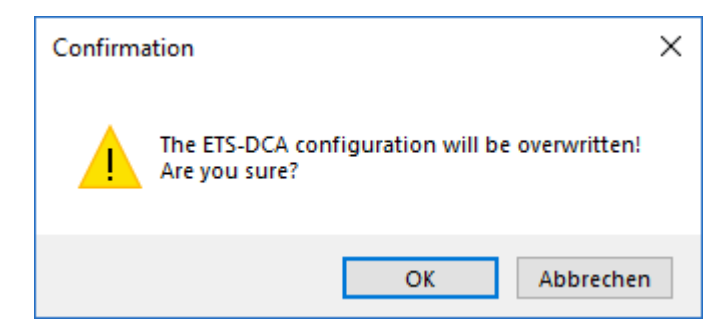

Please remember that all DCA data in the ETS will be overwritten with this data. Press the "Restore" button under commissioning in order to load the configuration onto the Dali gateway. See chapter: <u>10.1.9 Restoring the DALI configuration</u>

#### Export device configuration

The ETS DCA configuration can be saved as an xml file.

#### Read device configuration

All data from the DALI gateway is exported and transferred to the ETS-DCA configuration.

**Note**: This is especially important if you have previously worked with the website. Description texts are not read automatically. To do this, the separate menu item "Read description texts" must be selected.

#### **Read description texts**

The description texts of the ECGs, groups and scenes can also be saved on the DALI gateway. The descriptions on the device are available on the device website. Please remember that the device allows only 20 characters per name. In case the website was previously used for commissioning, the texts are transferred to the ETS.

#### Write description texts

The description texts of the ECGs, groups and scenes can be saved on the DALI gateway. The descriptions on the device are available on the device website.

#### **Edit Descriptions**
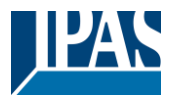

The description texts of the ECGs, the groups and input devices can be defined separately under this menu item

## 16.1 Menu: Edit Descriptions

For each category the description texts can be entered separately.

|          | Group Descriptions | Ecg Descriptions | MD Descriptions |
|----------|--------------------|------------------|-----------------|
| Item No. | Description        |                  |                 |
| 1        | Room1              |                  |                 |
| 2        | Room2              |                  |                 |
| 3        | Room3              |                  |                 |

In addition, it is possible to import, export or delete texts by right-clicking on a line in the context menu:

| Export Descriptions    |
|------------------------|
| Import Descriptions    |
| Clear All Descriptions |

There are 2 format provided for Export, resp. Import:

- xml
- txt

By default, the "xml" format is selected. The following is an example of the group export:

```
<?xml version="1.0" encoding="UTF-8" standalone="yes"?>
<GRP_TEXT>
 <text index="1" description="Room 1" />
 <text index="2" description="Room 2" />
 <text index="3" description="Room 3" />
 <text index="4" description="Room 4" />
 <text index="5" description="" />
 <text index="6" description="" />
 <text index="7" description="" />
 <text index="8" description="" />
 <text index="9" description="" />
 <text index="10" description="" />
 <text index="11" description="" />
 <text index="12" description="" />
 <text index="13" description="" />
 <text index="14" description="" />
 <text index="15" description="" />
 <text index="16" description="" />
</GRP_TEXT>
```

Hint (xml): If you do not want to overwrite all texts, you can simply omit the corresponding indices.

Hint (txt): When using the txt format, it should be noted that this file is read in line by line.

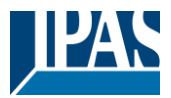

An entry that is not to be changed must therefore be defined as an "empty" line. An entry that is to be deleted is marked with single quotation marks.

# 17 Commissioning/operating via display and pushbuttons

You can commission the connected DALI segment and set and change some functions and tests via the three pushbuttons (MOVE, Set/Prg, ESC) and the 2x12 character display on the front of the device. The user concept is menu-based. Depending on the menu position, you can select two sub-levels. The current menu position is shown on the display. To navigate within the menu, press the pushbuttons briefly.

The Move key is used to select the next menu item within a level. With a short push on the Prg/Set button you reach the respective subordinate level. Pressing the ESC key causes leaving the selected level and returning to the superordinate level.

## 17.1 Main menu level 1

The main menu (level 1) has the following structure:

| DALI CONTROL<br>e64 Pro - V1.0 | The product name and firmware version are displayed. The sub-menu can be used to set the display language.                                                                                                    |
|--------------------------------|----------------------------------------------------------------------------------------------------|
| NETWORK<br>IP ADDRESS          | This sub-menu displays the IP address set in the ETS or assigned by the DHCP server.                                                                                                    |
| NEW<br>INSTALLATION            | When a DALI segment is newly installed, use the sub-menu to reset the connected DALI devices and automatically search for ECGs.<br>Unlike with a new installation that was started through DCA or web server, the ECGs in this case are directly assigned 1:1 to the real ECGs. |
| POST<br>INSTALLATION           | Use this sub-menu to start the automatic search process and possibly adjust the configuration following a post-installation of DALI ECGs.                                                                                                    |
| ECG EASY<br>REPLACEMENT        | Use this sub-menu to active the ECG quick exchange function and possibly program and integrate individually replaced ECGs into the system.                                                                                                    |
| GROUP<br>ASSIGNMENT            | Identifies ECGs and assigns them to DALI groups.                                                                                                    |
| GROUP<br>TEST                  | Switches programmed groups for test purposes.                                                                                                    |
| SCENE<br>TEST                  | Tests individually programmed scenes.                                                                                                    |
| SYSTEM<br>TEST                 | Use this sub-menu to individually load any existing system failures.                                                                                                    |

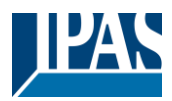

MAINTENANCE Resets operating hours.

ECG/LAMP

CONVERTER

INHIBIT MODE

Activates the converter inhibit mode in the installation phase.

To perform a function or change a configuration within a sub-menu, go to the respective position and change into programming mode. To change into programming mode, hold the Prg/Set button for more than 2 seconds. Once the function is in programming mode, a  $\rightarrow$ -symbol appears in the display. If the programming mode is active, use the Move button to change a parameter or setting. Briefly press the Prg/Set button again to complete the process and save the set parameter or activate the function.

## 17.2 Sub-menu level 2

#### 17.2.1 Sub-menu language

The sub-menu language has the following structure:

| DALI CONTROL<br>e64 - V3.0 | The product description and firmware version are displayed. The display language can be set in the sub-menu. |
|----------------------------|----------------------------------------------------------------------------------------------------|
| LANGUAGE                   | The currently set display language is shown. Hold the Prg/Set button to change into pro-                     |
| GERMAN                     | gramming mode. Use the MOVE button to choose from one of the following languages:                            |
|                            | press the Prg/Set button again to save the configuration. The display now worksin the selected language.     |
|                            | Hint: The language will be activated after a restart of the device.                                          |

#### 17.2.2 Sub-menu IP network / address

The sub-menu IP/address has the following structure:

| NETWORK |          |  |
|---------|----------|--|
| IP      | ADDRESSE |  |
|         |          |  |
| DHC     | P: 192.  |  |

Briefly press the Prg/Set button to change from the main menu IP ADDRESS to the submenu.

This sub-menu displays the IP address currently set in the ETS or assigned by the DHCP-Server.

#### 17.2.3 Sub-menu new installation

The sub-menu new installation has the following structure:

NEW INSTALLATION Briefly press the Prg/Set button to change from the main menu NEW INSTALLATION to the sub-menu SEARCH ECGs via PROG-MODE.

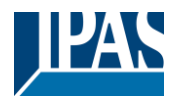

| SEARCH ECGs   | This sub |
|---------------|----------|
| via PROG-MODE | Server.  |

This sub-menu displays the IP address currently set in the ETS or assigned by the DHCP-Server.

FOUND ECGs: xx

Use this sub-menu to reset the connected DALI devices and automatically search for ECGs during a new installation.

## 17.2.4 Sub-menu post-installation

The sub-menu post-installation has the following structure:

| POST-<br>INSTALLATION        | Briefly press the Prg/Set button to change from the main menu POST- INSTALLATION to the sub-menu SEARCH ECGs via PROG-MODE.                                                                                                    |
|------------------------------|----------------------------------------------------------------------------------------------------|
| SEARCH ECGs<br>via PROG-MODE | Hold the Prg/Set button to change into programming mode. Briefly press the Prg/Set-button again to start the verification and search process. The device searches for the connected ECGs via their long address and automatically compares them to the previous configuration                                                                                         |
| DELETED<br>ECGs: x           | If ECGs have been removed from the DALI segment, the entries are deleted from the de-<br>vice. The number of deleted devices is displayed during the verification process                                                                                                    |
| NEW<br>ECGs: x               | After that, the DALI segment is searched for newly installed devices. Newly added ECGs are automatically reset and any previously programmed parameters and group assignments are deleted. Depending on the number of connected ECGs the search process may take a few minutes. During the search process, the number of newly found devices is shown in the display. |

| DELTED/NEW |     |  |  |
|------------|-----|--|--|
| ECGs:      | x/x |  |  |

Once the whole process (verification and search) is complete, the display shows both the deleted and the newly found ECGs (deleted devices / new devices from left to right, see picture on the left). Press the ESC button (or wait for about 30 seconds) to return to the level above.).

## 17.2.5 Sub-menu ECG quick exchange

The sub-menu ECG quick exchange has the following structure:

| ECG QUICK<br>EXCHANGE        | Briefly press the Prg/Set button to change from the main menu ECG QUICK EXCHANGE to the sub-menu SEARCH ECGs via PROG-MODE.                                                                                                    |
|------------------------------|----------------------------------------------------------------------------------------------------|
| SEARCH ECGs<br>via PROG-MODE | Hold the Prg/Set button to change into programming mode. Briefly press the Prg/Set-<br>button again to start the quick exchange. The device first check if one or several ECGs in<br>the system were faulty. It then automatically looCW for newly connected ECGs in the<br>segment. The quick exchange is only possible if just one ECG in the segment was faulty<br>and one new ECG is found. If the process is successful, the number of the replaced ECG<br>is shown in the display. |
| ECG XX<br>REPLACED           | If the search process cannot be completed because the required conditions are not met,<br>an failure code appears in the display.                                                                                                    |

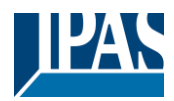

| ERROR                                      | If the search process cannot be completed because one of the conditions necessary for     |
|--------------------------------------------|-------------------------------------------------------------------------------------------|
| TYPEE xx                                   | the quick exchange is not fulfilled, an error code is shown in the display. The displayed |
|                                            | error codes have the following meaning:                                                   |
|                                            | - Failure Type 7: No faulty ECG                                                           |
| - Failure Type 8: More than one ECG faulty |                                                                                           |
|                                            | - Failure Type 9: No new ECG found                                                        |

- Failure Type 10: ECG has wrong device Type
- Failure Type 11: More than one new ECG

Press the ESC button (or wait for about 30 seconds) to return to the level above.

#### 17.2.6 Sub-menu group assignment

The sub-menu group assignment has the following structure:

| GROUP<br>ASSIGNMENT   | Briefly press the Prg/Set button to change from the main menu GROUP ASSIGNMENT to the sub-menu. Within this menu the individual ECGS that were found during the search process can be assigned to 16 DALI groups and previous assignments can be modified.             |
|-----------------------|----------------------------------------------------------------------------------------------------|
| ECG NR.: xx<br>GROUP: | Briefly press the MOVE button to run through the different ECGs. The number of the selected ECG is shown in the first display line. As long as the ECG is selected, the connected lamp is flashing. The programmer can thereby determine which lamp is assigned to the |
| KONV. NR.: xx         | number.<br>If the selected device is a converter for emergency lights, the selection sets the device into identification mode and the display shows the word CONV. For identification purposes, the                                                                    |

and the display shows the word CONV. For identification purposes, the function LED on the converter flashes during the test (see user manual for the converter).

| KONV. | NR.: | XX |
|-------|------|----|
| GROUP | :    | XX |

Hold the Prg/Set button to change into programming mode. Briefly press the MOVE button again to select the group that you want to assign the ECG to. If the group is selected, briefly press the Prg/Set button to confirm and save the setting. Press the ESC button (or wait for about 30 seconds) to return to the level above.

#### 17.2.7 Sub-menu group test

The sub-menu group test has the following structure:

| GROUP |  |
|-------|--|
| TEST  |  |

Briefly press the Prg/Set button to change from the main menu GROUP TEST to the submenu. Within the menu, groups can be switched either individually or all together (ALL GROUPS TEST = BROADCAST) to test the installation.

| GROUP: | Х   |  |
|--------|-----|--|
| TEST   |     |  |
| GROUP: | Х   |  |
| > OF   | 'ਜ' |  |

Briefly press the MOVE button to run through the individual groups. The number of the selected group is shown in the first display line.

Hold the Prg/Set button to change into programming mode. Briefly press the Move button to select whether you would like to switch the group on or off. Briefly press the Prg/Set button to execute the selected command. Press the ESC button (or wait for about 30 seconds) to return to the level above.

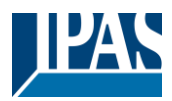

#### 17.2.8 Sub-menu scene test

The sub-menu scene test has the following structure:

| SCENE<br>TEST        | Briefly press the Prg/Set button to change from the main menu SCENE TEST to the sub-<br>menu. Within the menu you can invoke all scenes for test purposes or program newly set<br>light scenarios into the scene.                                                                                                    |
|----------------------|----------------------------------------------------------------------------------------------------|
| SCENE: X<br>TEST     | Briefly press the MOVE button to run through the individual scenes. The number of the se-<br>lected scene is shown in the first display line.                                                                                                    |
| SCENE: X<br>> INVOKE | Hold the Prg/Set button to change into programming mode. Briefly press the Move button to choose whether you would like to invoke or save a scene. Briefly press the Prg/Set-Taste button to execute the selected command and either invoke or save the scene. Press the ESC button (or wait for about 30 seconds) to return to the level above. |

#### 17.2.9 Sub-menu system test

The sub-menu system test has the following structure:

| SYSTEM<br>TEST   | Briefly press the Prg/Set button to change from the main menu SYSTEM TEST to the sub-<br>menu. Within the menu you can check for any potential failures.                                               |
|------------------|----------------------------------------------------------------------------------------------------|
| DALI<br>NO ERROR | If there is no failure, this is shown in the display. The following failures can be recognised<br>by the system. They are shown in the display and also simultaneously set off the red failure<br>LED: |
| DALI             | - DALI short-circuit                                                                                                    |
| ERROR            | - Lamp fault with the lamp or ECG number being displayed                                                                                                    |
|                  | - ECG failure with display of the ECG number                                                                                                    |

- No KNX Bus

In case of a DALI short-circuit, no further failures can be recognised. For all other failure Types, several failures can be recognised at the same time. Within the menu you can toggle between different failures by briefly pressing the Move button.

| LAMP xx<br>NO ERROR | The number of the ECG is displayed for lamp failures. This means that an failure can be easily localised. |
|---------------------|----------------------------------------------------------------------------------------------------|
| ECG xx<br>NO ERROR  | The number of the ECG is displayed for ECG failures. This means that an failure can be easily localised.  |
| KNX<br>NO ERROR     | If there are no failures, this is shown on the display.                                                   |

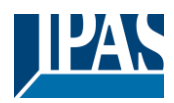

## 17.2.10 Sub-menu maintenance ECG/lamp

The sub-menu maintenance ECG/lamp has the following structure:

| MAINTENANCE<br>ECG/LAMP | Briefly press the Prg/Set button to change from the main menu MAINTENANCE ECG/LAMP to the sub-menu. Within the menu you can start the burn-in of a lamp and reset the reader for its operating hours.        |
|-------------------------|----------------------------------------------------------------------------------------------------|
| ECG NR.: xx<br>xxx h    | Briefly press the MOVE button to run through the individual ECGs. The number of the selected ECG is shown in the first display line.<br>Line 2 shows the number of operating hours since the last reset.     |
| ECG. NR.: xx<br>RESET   | Hold the Prg/Set button to change into programming mode. Briefly press the Prg/Set button to execute the selected command. Press the ESC button (or wait for about 30 seconds) to return to the level above. |

#### 17.2.11 Sub-menu converter inhibit mode

The sub-menu converter inhibit mode has the following structure:

```
CONVERTER
INHIBIT MODE
```

Brefly press the Prg/Set button to change from the main menu CONVERTER INHIBIT MODE to the sub-menu. Within the menu you can turn on the Inhibit Mode for all connected self-contained battery emergency lights. If the mains power supply is turned off within 15 minutes from activating the Inhibit Mode, the lights do not change into emergency mode but remain switched off. Particularly during the initialisation phase of a building this operating mode may be required to prevent the emergency lights from being turned on constantly

INHIBIT MODE via PROG-MODE

Hold the Prg/Set button to change into programming mode.

| INHIBIT    |  |
|------------|--|
| CONVERTER? |  |

Briefly press the Prg/Set button again to activate the Inhibit Mode. Press the ESC button (or wait for about 30 seconds) to return to the level above.

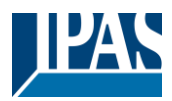

# **18 ETS communication objects**

The DaliControl e64Pro communicates via the KNX bus based on a powerful communication stack of the System B type. Altogether 2110 communication objects are available, which are described below separated by function bloc.

Note: Up to 1000 group addresses can be used in encrypted form, see chapter: 2.1 Secure Usage.

# 18.1 General objects

## 18.1.1 General objects behavior

| Object      | Object name                                                  | Function             | Туре               | Flags      |  |  |
|-------------|--------------------------------------------------------------|----------------------|--------------------|------------|--|--|
| 1           | Time                                                         | Time                 | 3 Byte             | CWT        |  |  |
|             |                                                              |                      | 10.001             |            |  |  |
| This obje   | ct is used to set the time. The time must be provided by a c | entral timer and upo | dated at least twi | ce a day.  |  |  |
|             |                                                              |                      |                    |            |  |  |
| 2           | Date                                                         | Date                 | 3 Byte             | CWT        |  |  |
|             |                                                              |                      | 11.001             |            |  |  |
| This obje   | ct is used to set the date. The date must be provided by a c | entral timer and upo | dated at least tw  | ice a day. |  |  |
| Leap yea    | rs and change-over to and from daylight saving time are no   | t taken into conside | ration during inte | ernal      |  |  |
| calculatio  | ns of time and date. Therefore please pay attention that the | e timer sends the co | rrect date on the  | se         |  |  |
| occasions   | S                                                            |                      | I                  |            |  |  |
| 10          | Activate Panic mode                                          | Activate/Stop        | 1 Bit              | CW         |  |  |
|             |                                                              |                      | 1.010              |            |  |  |
| Use this of | bject to activate or stop the panic mode via the bus.        |                      |                    |            |  |  |
|             |                                                              |                      |                    |            |  |  |
| 11          | Activate Test mode                                           | Activate/Stop        | 1 Bit              | CW         |  |  |
|             |                                                              |                      | 1.010              |            |  |  |
| This obje   | ct is used to activate or stop the test mode via the bus.    | 1                    |                    |            |  |  |
|             |                                                              |                      |                    |            |  |  |
| 12          | Activate Night mode                                          | Activate/Stop        | 1 Bit              | CW         |  |  |
|             |                                                              |                      | 1.010              |            |  |  |
| This obje   | ct is used to activate or stop the night mode via the bus.   | 1                    | 1                  | 1          |  |  |
|             |                                                              |                      |                    |            |  |  |
|             |                                                              |                      |                    |            |  |  |

### 18.1.2 General objects analysis and service

| Object                                                                                                    | Object name                                                                                       | Function           | Туре           | Flags            |  |  |
|----------------------------------------------------------------------------------------------------|---------------------------------------------------------------------------------------------------|--------------------|----------------|------------------|--|--|
| 13                                                                                                    | General failures                                                                                  | Yes/No             | 1 Bit<br>1.005 | CRT              |  |  |
| This obje                                                                                                    | ct is used to report the presence of a general failure in the o                                   | connected DALI seg | ment independe | ent of its type. |  |  |
| 14                                                                                                    | DALI failure                                                                                      | Yes/No             | 1 Bit<br>1.005 | CRT              |  |  |
| This obje                                                                                                    | This object is used to report the presence of a DALI short-circuit in the connected DALI segment. |                    |                |                  |  |  |
| 15                                                                                                    | General Failure Exceed Theshold                                                                   | Yes/No             | 1 Bit<br>1.005 | CRT              |  |  |
| This object is used to report that the total of all lamp, ECG and converter failures recognised by the gateway, exceeds the set threshold. |                                                                                                   |                    |                |                  |  |  |

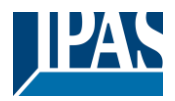

| 16                                                                                                    | General Failure in Total                                                                                                    | Value                  | 1 Byte            | CRT        |  |  |
|----------------------------------------------------------------------------------------------------|----------------------------------------------------------------------------------------------------|------------------------|-------------------|------------|--|--|
| This obio                                                                                                    | ct is used to report the total number of all lamp. ECG and o                                                                                                    | converter failures rec | 5.010             | nateway    |  |  |
| Please remember that for each connected device an failure is counted just once. A simultaneous lamp failure in case of an ECG or converter failure cannot be recognised or counted. |                                                                                                    |                        |                   |            |  |  |
| 16a                                                                                                    | General Failure in %                                                                                                    | Value                  | 1 Byte<br>5.001   | CRT        |  |  |
| This obje<br>the gatew<br>failure in                                                                                                    | This object is used to report the failure rate as a percentage of all lamp, ECG and converter failures recognised by the gateway. Please remember that for each connected device an failure is counted just once. A simultaneous lamp failure in case of an ECG or converter failure cannot be recognised or counted |                        |                   |            |  |  |
| 17                                                                                                    | Lamp Failure Exceed Theshold                                                                                                    | Yes/No                 | 1 Bit<br>1.005    | CRT        |  |  |
| This obje                                                                                                    | ct is used to report that the total of all lamp failures recogni                                                                                                    | sed by the gateway     | exceeds the set   | threshold. |  |  |
| 18                                                                                                    | Lamp Failure in Total                                                                                                    | Value                  | 1 Byte<br>5.010   | CRT        |  |  |
| Reports t                                                                                                    | he total amount of lamp failures recognised by the gateway                                                                                                    | <i>I</i> .             | ·                 |            |  |  |
| 18a                                                                                                    | Lamp Failure in %                                                                                                    | Value                  | 1 Byte<br>5.001   | CRT        |  |  |
| Alternativ segment.                                                                                                    | ely, this object is used to report the failure rate as a percer                                                                                                    | ntage of the total nur | nber of lamps in  | the DALI   |  |  |
| 19                                                                                                    | ECG Failure Exceeds Theshold                                                                                                    | Yes/No                 | 1 Bit<br>1.005    | CRT        |  |  |
| This obje                                                                                                    | This object is used to report that the total of all lamp failures recognised by the gateway exceeds the set threshold.                                                                                                    |                        |                   |            |  |  |
| 20                                                                                                    | ECG Failure in Total                                                                                                    | Value                  | 1 Byte<br>5.010   | CRT        |  |  |
| Reports t                                                                                                    | he total amount of ECG failures recognised by the gateway                                                                                                    | Ι.                     | 1                 |            |  |  |
| 20a                                                                                                    | ECG Failure in %                                                                                                    | Value                  | 1 Byte<br>5.001   | CRT        |  |  |
| Alternativ segment.                                                                                                    | ely, this object is used to report the failure rate as a percer                                                                                                    | tage of the total nur  | nber of lamps in  | the DALI   |  |  |
| 21                                                                                                    | Converter Failure Exceeds Theshold                                                                                                    | Yes/No                 | 1 Bit<br>1.005    | CRT        |  |  |
| This obje<br>threshold                                                                                                    | ct is used to report that the total of all converter failures rec                                                                                                    | cognised by the gate   | way exceeds the   | e set      |  |  |
| 22                                                                                                    | ECG Failure in Total                                                                                                    | Value                  | 1 Byte<br>5.010   | CRT        |  |  |
| Reports t                                                                                                    | he total amount of converter failures recognised by the gate                                                                                                    | eway.                  | l                 |            |  |  |
| 22a                                                                                                    | ECG Failure in %                                                                                                    | Value                  | 1 Byte<br>5.001   | CRT        |  |  |
| Alternativ<br>DALI seg                                                                                                    | Alternatively, this object is used to report the failure rate as a percentage of the total number of converters in the DALI segment.                                                                                                    |                        |                   |            |  |  |
| 23                                                                                                    | Status On/Off<br>Group 1 – Group 16                                                                                                    | Status                 | 4 Bytes<br>27.001 | CRT        |  |  |
| Activates                                                                                                    | Activates the status display for groups 1 - 16.                                                                                                    |                        |                   |            |  |  |
| 24                                                                                                    | Status On/Off<br>ECG 1 - ECG 16                                                                                                    | Status                 | 4 Bytes<br>27.001 | CRT        |  |  |
| Sends the                                                                                                    | Sends the switch status for ECGs 1 - 16. Each value >0% is interpreted as ON.                                                                                                    |                        |                   |            |  |  |

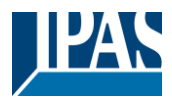

|            |                                                                  |                       | •                  |           |  |  |
|------------|------------------------------------------------------------------|-----------------------|--------------------|-----------|--|--|
| 25         | Status On/Off                                                    | Status                | 4 Bytes            | CRT       |  |  |
|            | ECG 17 - ECG 32                                                  |                       | 27.001             |           |  |  |
| Sends the  | switch status for ECGs 17 - 32 Each value >0% is interpr         | inted as ON           |                    |           |  |  |
| Oenus in   |                                                                  |                       |                    |           |  |  |
|            |                                                                  |                       |                    | 007       |  |  |
| 26         | Status On/Off                                                    | Status                | 4 Bytes            | CRI       |  |  |
|            | ECG 33 - ECG 48                                                  |                       | 27.001             |           |  |  |
| Sends the  | e switch status for ECGs 33 - 48. Each value >0% is interpr      | eted as ON.           |                    |           |  |  |
|            |                                                                  |                       |                    |           |  |  |
| 27         | Status On/Off                                                    | Status                | 4 Bytes            | CRT       |  |  |
|            | FCG 49 - FCG 64                                                  |                       | 27.001             |           |  |  |
| Canada the | a switch status for ECCs 40, 64, Each value v 00/ is interror    |                       |                    |           |  |  |
| Senas the  | e switch status for ECGS 49 - 64. Each value >0% is interpr      | eted as ON.           |                    |           |  |  |
|            |                                                                  |                       | 1                  |           |  |  |
| 28         | Status Failure Lamp/ECG                                          | Status                | 1 Byte             | CRT       |  |  |
|            |                                                                  |                       | 238.600            |           |  |  |
| Sends the  | e switch status of individual lamps in the DALI segment whe      | en the system is sta  | rted or when a c   | hange has |  |  |
| taken pla  | ce. Bit 0 - 5 refer to the number of the ECG. Bit 7 represent    | s an ECG failure, B   | it 6 a lamp failur | e. For    |  |  |
| example:   | '                                                                | ,                     | •                  |           |  |  |
|            |                                                                  |                       |                    |           |  |  |
|            | Bit 7 6 5 4 3 2 1 0                                              |                       |                    |           |  |  |
| ECG 5/E    | ECG failure 1 0 0 0 1 0 0                                        |                       |                    |           |  |  |
| ECG 6/L    | amp failure 01000101                                             |                       |                    |           |  |  |
| If a value | is received where Bit 7 and Bit 6 are set, it is interpreted as  | s a status query. For | r example:         |           |  |  |
|            | ······································                           |                       |                    |           |  |  |
|            | Bit 7 6 5 4 3 2 1 0                                              |                       |                    |           |  |  |
| ECG 5/0    | ECG 5 / Query 1 1 0 0 0 1 0 0                                    |                       |                    |           |  |  |
| The gate   | The gateway responds with the current status of the queried ECG. |                       |                    |           |  |  |
|            | Bit 7 6 5 4 3 2 1 0                                              |                       |                    |           |  |  |
| ECG 5 / E  | CG 5 / ECG failure 1 0 0 0 1 0 0                                 |                       |                    |           |  |  |
|            |                                                                  |                       |                    |           |  |  |

# 18.1.3 General objects special functions

| Object                                                                                                    | Object name                                                                                                    |            |  | Function      | Type             | Flags |
|----------------------------------------------------------------------------------------------------|----------------------------------------------------------------------------------------------------|------------|--|---------------|------------------|-------|
| 29                                                                                                    | Scene invoke / prog                                                                                                    | ramm       |  | Start/Program | 1 Byte<br>18.001 | CŴ    |
| Scenes can be called up or programmed via this object. Up to 16 scenes are available in the Dali Gateway. To program a set scene, the top bit must be set:         Start       Program         Scene 1       0       128         Scene 2       1       129 |                                                                                                    |            |  |               | ау. То           |       |
| 46                                                                                                    | Effects start / stop                                                                                                    |            |  | Start/Stop    | 1 Byte           | CW    |
| Effects ca<br>be set to s                                                                                                    | Effects can be started or stopped via this object. Up to 16 effects are available in the Dali Gateway. The top bit must be set to start an effect. Stopping takes place when bit 7 is deleted. The following therefore applies: |            |  |               |                  |       |
| Effect 1<br>Effect 2                                                                                                    | 0<br>1                                                                                                    | 128<br>129 |  |               |                  |       |
| Effect 16                                                                                                    | 15                                                                                                    | 143        |  |               |                  |       |

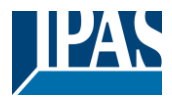

 30.. 45
 Scene x, Dimming
 Brighter/Darker
 4 Bit 3.007
 KS

 Scene 1 .. 16 can be dimmed relatively via this object. Dimming is set with bit 4, dimming with bit 4 deleted. Bits 1..3 indicate the respective step sizes. Bit 1..3 deleted is interpreted as a stop telegram.
 Note: The min / max values of the respective groups that were defined with the ETS are also taken into account when dimming the scenes.

#### 18.1.3.1 Objects for Energy Saving

Each group as well as each ECG can be de-energized via a separate actuator. Up to 16 energy-saving objects are provided in the parameters for this purpose.

| 2079<br>2094                                                                                                    | Energy Saving Object 1 16 | On / Off | 1 Bit<br>1.001 | CRT |  |
|----------------------------------------------------------------------------------------------------|---------------------------|----------|----------------|-----|--|
| With the appropriate assignment in the parameters, this object is switched off when associated groups or ECGs are switched off. This allows a separate power supply to be switched off. If the associated groups or ECGs are controlled again with a value > 0%, this object is switched on again before.<br>In this case, a minimum time delay is programmed so that the ECGs are ready for operation again, see |                           |          |                |     |  |

#### 18.1.3.2 Objects for emergency

Two types of communication objects are offered on the device. The selection is defined via parameters:

| Special Functions | Emergency                     |                                                                                                    |
|-------------------|-------------------------------|----------------------------------------------------------------------------------------------------|
| P Network         | Type of Objects for Emergency | <ul> <li>Objects according new KNX Standard</li> <li>Objects according legacy "old" style</li> </ul> |

The objects are explained with the respective ECGs.

#### 18.1.4 Time control objects

A communication object for enabling and disabling templates is available for each of the up to 16 templates in the colour control module. See chapter: <u>14.1.3 Disable/enable</u>. These need to be enabled under time control in the DCA.

| Object                                                                                                    | Object name            | Function       | Туре  | Flags |  |
|----------------------------------------------------------------------------------------------------|------------------------|----------------|-------|-------|--|
| 2095ff                                                                                                    | Template 1, Activation | Activate/ Stop | 1 Bit | CW    |  |
|                                                                                                    |                        |                | 1.010 |       |  |
| Template 1 is activated via this object. The template is active when the value is 1 and will be executed according to schedule. |                        |                |       |       |  |
| 2110                                                                                                    | Template x, Activation | Activate/ Stop | 1 Bit | CW    |  |
|                                                                                                    |                        |                | 1.010 |       |  |
| Template X is activated via this object. The template is active when the value is 1 and will be executed according to schedule. |                        |                |       |       |  |

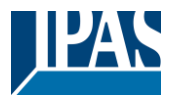

## 18.2 Broadcast objects

| Object | Object name          | Function | Туре  | Flags |
|--------|----------------------|----------|-------|-------|
| 3      | Broadcast, Switching | On/Off   | 1 Bit | CW    |
|        |                      |          | 1.001 |       |

All connected lights can be switched on or off together using this object. If connected ECGs are in a special state (test mode, panic mode), they are not switched. In this case, switching takes place through sequential addressing on the DALI bus and a delay between the first and last luminaire may be visible. If there is no special state, switching takes place simultaneously using DALI broadcast telegrams. The broadcast switching function always switches to 0 or 100%. The parameters "switch-on and switch-off value" for groups and electronic ballasts are not taken into account.

Note: This object is only visible if you have selected <u>Parameterpage-> Special Function</u> "Enable broadcast" in the parameters.

| 4 | Description of Oct Value | ) ( = l + - = | A Dute | 014/ |
|---|--------------------------|---------------|--------|------|
| 4 | Broadcast, Set value     | value         | твуте  |      |
|   |                          |               | 5.001  |      |
|   |                          |               |        |      |

All connected lights can be set to one value using this object. If connected ECGs are in a special condition (test mode, panic mode), they are not changed. In this case, switching takes place by sequential addressing on the DALI bus and a delay between the first and last light may be visible. If there is no special state, the values are set at the same time by DALI broadcast telegrams.

**Note:** This object is only visible if "Enable broadcast" was selected in the parameters <u>Parameterpage -> Special</u> <u>function</u>. Broadcast can also be released for colour control. In this case, up to 4 further objects no. 3-7 are shown, see <u>Parameter page: -> Special functions</u>. The description of the different colour control objects is explained in detail in chapter: <u>3 Colour control</u>.

#### 18.2.1 Broadcast objects colour control

| Object                                                                                                    | Object name                                                                                             | Function | Туре              | Flags |  |  |  |
|----------------------------------------------------------------------------------------------------|----------------------------------------------------------------------------------------------------|----------|-------------------|-------|--|--|--|
| 5                                                                                                    | Broadcast, (RGB) Red                                                                                    | Value    | 1 Byte            | CW    |  |  |  |
|                                                                                                    |                                                                                                    |          | 5.001             |       |  |  |  |
| The broad                                                                                                 | The broadcast colour control can be set via this object. The values for (RGB) red are transferred here. |          |                   |       |  |  |  |
| 5a                                                                                                    | Broadcast, (RGB)                                                                                        | Value    | 3 Byte            | CW    |  |  |  |
|                                                                                                    |                                                                                                    |          | 232.600           |       |  |  |  |
| Send the                                                                                                  | colour (RGB) via this object.                                                                           |          |                   |       |  |  |  |
| 5b                                                                                                    | Broadcast, (HSV) Hue                                                                                    | Value    | 1 Byte<br>5.001   | CW    |  |  |  |
| Send the                                                                                                  | (HSV) Hue value via this object.                                                                        |          |                   |       |  |  |  |
| 5c                                                                                                    | Broadcast, (RGBW)                                                                                       | Value    | 6 Byte<br>251.600 | CW    |  |  |  |
| The set c                                                                                                 | olour (RGBW) is sent as a value via this object.                                                        |          |                   |       |  |  |  |
| 5d                                                                                                    | Broadcast, Set Colour X                                                                                 | Value    | 2 Bytes<br>7.600  | CW    |  |  |  |
| Send the (X/Y Colour) X value via this object.                                                            |                                                                                                    |          |                   |       |  |  |  |
| 6                                                                                                    | Broadcast, (RGB) Green                                                                                  | Value    | 1 Byte<br>5.001   | CW    |  |  |  |
| The broadcast colour control can be set via this object. The values for (RGB) green are transferred here. |                                                                                                    |          |                   |       |  |  |  |

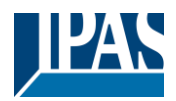

| 6a       | Broadcast, (HSV) Saturation                                                                      | Value                 | 1 Byte<br>5.001  | CW |  |  |  |
|----------|--------------------------------------------------------------------------------------------------|-----------------------|------------------|----|--|--|--|
| Send the | Send the saturation via an HSV value via this object.                                            |                       |                  |    |  |  |  |
| 6b       | Broadcast, Set Colour Y                                                                          | Value                 | 2 Bytes<br>7.600 | CW |  |  |  |
| Send the | Send the (X/Y Colour) Y value via this object.                                                   |                       |                  |    |  |  |  |
| 7        | Broadcast, (RGB) Blue                                                                            | Value                 | 1 Byte<br>5.001  | CW |  |  |  |
| The broa | dcast colour control can be set via this object. The values for                                  | or (RGB) blue are tra | ansferred here.  |    |  |  |  |
| 8        | Broadcast, White                                                                                 | Value                 | 1 Byte<br>5.001  | CW |  |  |  |
| The broa | The broadcast control can be set via this object. The values for red white are transferred here. |                       |                  |    |  |  |  |
| 9        | Broadcast, Colour Temperatur                                                                     | Value                 | 2 Bytes<br>7.600 | CW |  |  |  |
| Send the | Send the colour temperatur value via this object.                                                |                       |                  |    |  |  |  |

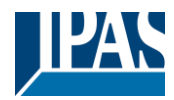

## 18.3 Group objects

A set of communication objects is available for each one of the up to 16 possible groups. The following objects are available (Example group 1):

#### 18.3.1 Group objects behaviour

| Object      | Object name                                                                                                    | Function           | Туре             | Flags         |  |  |
|-------------|----------------------------------------------------------------------------------------------------|--------------------|------------------|---------------|--|--|
| 47          | G1, Switching                                                                                                    | On/ Off            | 1 Bit            | CW            |  |  |
|             |                                                                                                    |                    | 1.001            |               |  |  |
| Lleo this a | biect to switch aroun 1 on or off                                                                                  |                    |                  |               |  |  |
|             |                                                                                                    |                    |                  |               |  |  |
| 48          | G1, Dimming                                                                                                    | Brighter/Darker    | 4 Bit            | CW            |  |  |
|             |                                                                                                    |                    | 3.007            |               |  |  |
| Used for t  | Used for the relative dimming of group 1. Bit 4 is set to dim up and deleted to dim down. Bits 1 to 3 refer to the |                    |                  |               |  |  |
| increment   | t size. Bit 1 to 3 deleted is interpreted as a stop telegram.                                                      |                    |                  |               |  |  |
| 10          | G1 Value setting                                                                                                   | Value              | 1 Byte           | CW            |  |  |
| 49          | GT, value setting                                                                                                  | value              | 5 001            | 000           |  |  |
|             |                                                                                                    |                    | 5.001            |               |  |  |
| Uber dies   | es Object kann Gruppe 1 auf den entsprechenden Value gese                                                          | tzt werden.        |                  |               |  |  |
| 50          | G1, Value setting                                                                                                  | Value/Time         | 3 Bytes          | CW            |  |  |
|             |                                                                                                    |                    | 225.001          |               |  |  |
|             |                                                                                                    |                    |                  |               |  |  |
| Attention   | : Object 50 is shown for the following parametert: G1> Beha                                                        | aviour> Additiona  | al value setting | g object with |  |  |
|             |                                                                                                    |                    |                  |               |  |  |
| Format:     | 3 octets: U <sub>16</sub> U <sub>8</sub>                                                                           |                    |                  |               |  |  |
| octet n     |                                                                                                    |                    |                  |               |  |  |
| 001011      | J MSB Z LSB                                                                                                    |                    |                  |               |  |  |
| field name  | TimePeriod Percent                                                                                                 |                    |                  |               |  |  |
|             |                                                                                                    |                    |                  |               |  |  |
| encodin     |                                                                                                    |                    |                  |               |  |  |
|             |                                                                                                    |                    |                  |               |  |  |
|             |                                                                                                    |                    |                  |               |  |  |
| The time    | is defined in multiples of 100 ms. Because of Dali properties, a                                                   | value range of 1s  | to 200s is acc   | cepted.       |  |  |
| Vaues ou    | tside this value range are restricted accordingly. A dim time of                                                   | 10s is coded as fo | ollows:          |               |  |  |
| 10 s = 10   | x10x100 ms                                                                                                    |                    |                  |               |  |  |
|             |                                                                                                    |                    |                  |               |  |  |
| 51          | G1, Enable                                                                                                    | Yes/No             | 1 Bit            | CW            |  |  |
|             |                                                                                                    |                    | 1.003            |               |  |  |
| Attention   | : Object 51 is shown for the following parameter: G1> Gene                                                         | ral> Function of   | the additional   | obiect        |  |  |
| This obje   | ct enables the operation of group 1:                                                                               |                    |                  |               |  |  |
| Object = 0  | $\rightarrow \text{Disabled}$                                                                                      |                    |                  |               |  |  |
| Object =    | 1 → Enabled                                                                                                    |                    |                  |               |  |  |
| 51a         | G1, Disable                                                                                                    | Yes / no           | 1 Bit            | CW            |  |  |
|             |                                                                                                    |                    | 1.003            |               |  |  |
| This object | t disables the operation of group 1:                                                                               |                    |                  |               |  |  |
|             | $\Delta \rightarrow \text{Enabled}$                                                                                |                    |                  |               |  |  |
| Object = 0  | $1 \rightarrow \text{Disabled}$                                                                                    |                    |                  |               |  |  |
| 52          | C1 Status                                                                                                    | Op/Off             | 1 Bit            | CPT           |  |  |
| 52          | GT, Status                                                                                                    | 01/01              | 1 001            | UNI           |  |  |
|             |                                                                                                    |                    | 1.001            |               |  |  |
| Sends the   | e switch status of the group. Any value >0% is interpreted as O                                                    | N.                 |                  |               |  |  |
|             |                                                                                                    |                    |                  |               |  |  |
| 53          | G1, Status                                                                                                    | Value              | 1 Byte           | CRT           |  |  |
|             |                                                                                                    |                    | 5.001            |               |  |  |
| Sands the   | a value status of the group                                                                                        | I                  | 1                |               |  |  |
| Serius the  | s value status of the group.                                                                                       |                    |                  |               |  |  |
|             |                                                                                                    |                    |                  |               |  |  |

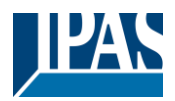

### 18.3.2 Group objects colour control

Different colour control options are supported:

- Colour temperature
- RGB
- HSV
- RGBW
- XY
- Colour temperature + RGB
- Colour temperature + RGBW

Only one type of colour control can be selected per group. All ECGs in the group that support this type, can be controlled. Other ECG types will not react to the command. Please make sure to only include ECGs with the same colour control in a group.Depending on type of colour control chosen, different objects are displayed:

#### 18.3.2.1 Colour temperature

The colour temperature can be set in Kelvin. Colour temperatures below 3000 K are called "warm white", above 5000 K "cool white" and between 3000 and 5000 "neutral white".

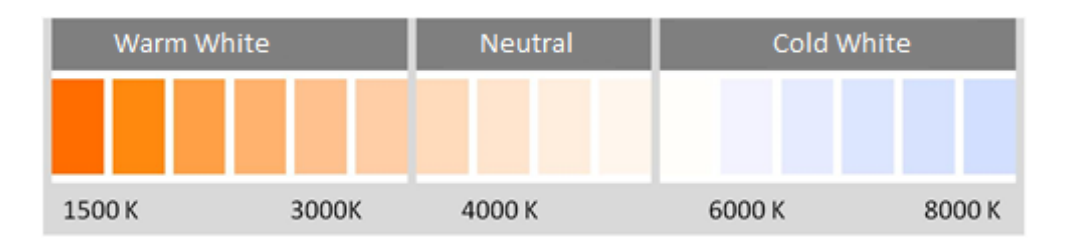

| Object                                                                                                    | Object name                                                                                                    | Function | Туре            | Flags |  |  |
|----------------------------------------------------------------------------------------------------|----------------------------------------------------------------------------------------------------|----------|-----------------|-------|--|--|
| 58                                                                                                    | G1, Colour temperature                                                                                                    | Value    | 2 Byte<br>7.600 | CW    |  |  |
| Sets the colour temperature in the group.                                                                                                    |                                                                                                    |          |                 |       |  |  |
| 59                                                                                                    | G1, Colour temperature relative                                                                                                    | Value    | 1 Byte<br>5.001 | CW    |  |  |
| Sets the c<br>converted                                                                                                    | Sets the colour temperature in the group relatively between 0 and 100%. The value range 0 to 100% is automatically converted to the possible colour temperature range. |          |                 |       |  |  |
| 64 G1, Colour Control Fading Warmer/Cooler 4 Bit CW 3.007                                                                                                    |                                                                                                    |          |                 |       |  |  |
| The colour in the group can be changed using this object. Increase the angle with bit 3 set, decrease the angle with bit 3 deleted. Bit 03 deleted is interpreted as a stop telegram. This means that the entire circumference of the circle can be circulated and every colour can be set. |                                                                                                    |          |                 |       |  |  |

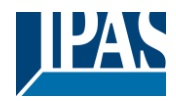

 70
 G1, Colour Temperature
 Status
 2 Byte 7.600
 CRT

 Sends the set colour temperature as group status.
 75
 G1, Colour Temperature relative
 Status
 1 Byte 5.001
 CRT

 75
 G1, Colour Temperature relative
 Status
 1 Byte 5.001
 CRT

 Sends the set relative colour temperature as group status.
 Status
 1 Byte 5.001
 CRT

#### 18.3.2.2 RGB

The RGB colour space is called additive colour space as the colour perception is created by mixing the three primary colours.

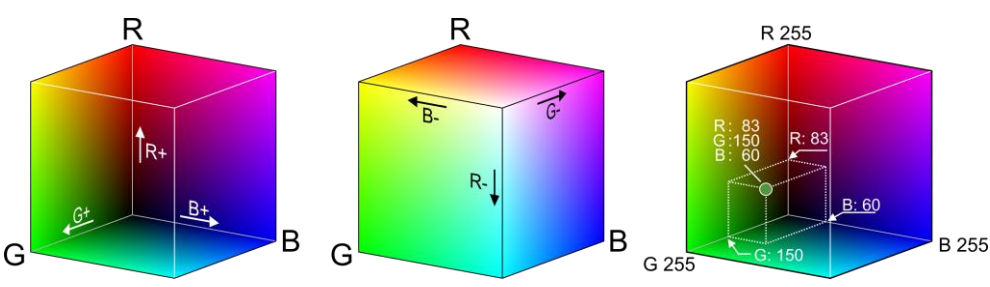

Figure 3: RGB cubes (source: Wikipedia)

#### 18.3.2.2.1 RGB (DPT 232.600)

| Object                               | Object name                                                    |                            |              |       | Function          | Туре              | Flags |  |
|--------------------------------------|----------------------------------------------------------------|----------------------------|--------------|-------|-------------------|-------------------|-------|--|
| 57                                   | G1, Colour RGB                                                 |                            |              | Value | 3 Byte<br>232.600 | CW                |       |  |
| Sets the colour in the group as RGB. |                                                                |                            |              |       |                   |                   |       |  |
| Format: 3                            | octets: U <sub>8</sub> U <sub>8</sub> U <sub>8</sub>           |                            |              |       |                   |                   |       |  |
| octet nr.                            | 3 мзв 2                                                        | 1 LSB                      |              |       |                   |                   |       |  |
| field names                          | R G                                                            | В                          |              |       |                   |                   |       |  |
| encoding                             | <u>nnnnnn nnnnnnn nn</u>                                       |                            |              |       |                   |                   |       |  |
| Encoding: Al                         | I values binary encoded.                                       |                            |              |       |                   |                   |       |  |
| Range:: R                            | G, B: 0 to 255                                                 |                            |              |       |                   |                   |       |  |
| <u>Unit:</u> N                       | one                                                            |                            |              |       |                   |                   |       |  |
| Resol.: 1                            |                                                                |                            |              |       |                   |                   |       |  |
| <u>PDT:</u> PI                       | DT_GENERIC_03                                                  |                            |              |       |                   |                   |       |  |
| Datapoint T                          | ypes                                                           |                            |              |       |                   |                   |       |  |
| <u>ID:</u>                           | Name:                                                          | Range:                     | Resol.:      | Use:  |                   |                   |       |  |
| 232.600                              | DPT_Colour_RGB                                                 | R: 0 to 255                | R: 1         | G     |                   |                   |       |  |
|                                      |                                                                | G: 0 to 255<br>B: 0 to 255 | G: 1<br>B· 1 |       |                   |                   |       |  |
|                                      |                                                                | 5. 0.0200                  |              |       |                   |                   |       |  |
| 69                                   | G1, Colour RGB                                                 |                            |              |       | Status            | 3 Byte<br>232.600 | CRT   |  |
| Use this                             | Use this object to send the set colour of the group as status. |                            |              |       |                   |                   |       |  |

#### 18.3.2.2.2 RGB (separate objects)

| Object | Object name | Function | Туре | Flags |
|--------|-------------|----------|------|-------|
|        |             |          |      |       |

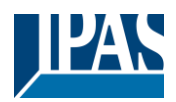

www.ipas-products.com

| 60                                                                      | G1, Colour (RGB) Red                                                                                                    | Value            | 1 Byte<br>5.001 | CW  |  |  |  |
|-------------------------------------------------------------------------|----------------------------------------------------------------------------------------------------|------------------|-----------------|-----|--|--|--|
| Sets the o                                                              | olour in the group. The values for red (R) are transmitted.                                                                                                    |                  |                 |     |  |  |  |
| 61                                                                      | G1, Colour (RGB) Green                                                                                                    | Value            | 1 Byte<br>5.001 | CW  |  |  |  |
| Sets the colour in the group. The values for green (G) are transmitted. |                                                                                                    |                  |                 |     |  |  |  |
| 62                                                                      | G1, Colour (RGB) Blue                                                                                                    | Value            | 1 Byte<br>5.001 | CW  |  |  |  |
| Sets the o                                                              | colour in the group. The values for blue (B) are transmitted                                                                                                    |                  |                 |     |  |  |  |
| 65                                                                      | G1, (RGB) Fading Red                                                                                                    | Brighter/Darker  | 4 Bit<br>3.007  | CW  |  |  |  |
| Use this of decrease telegram.                                          | Use this object to change the colour (R) in the group. Bit 4 is set to increase the red component and deleted to decrease the red component. Bits 1 to 3 refer to the increment size. Bit 1 to 3 deleted is interpreted as a stop telegram. |                  |                 |     |  |  |  |
| 66                                                                      | G1, (RGB) Fading Green                                                                                                    | Brighter/Darker  | 4 Bit<br>3.007  | CW  |  |  |  |
| Use this o                                                              | bject to change the colour (G) in the group. Description as for                                                                                                    | colour change RG | B (R).          |     |  |  |  |
| 67                                                                      | G1, (RGB) Fading Blue                                                                                                    | Brighter/Darker  | 4 Bit<br>3.007  | CW  |  |  |  |
| Use this o                                                              | bject to change the colour (B) in the group. Description as for                                                                                                    | colour change RG | в (R).          |     |  |  |  |
| 71                                                                      | G1, Colour (RGB) Red                                                                                                    | Status           | 1 Byte<br>5.001 | CRT |  |  |  |
| Sends the                                                               | Sends the selected colour (R) as group status.                                                                                                    |                  |                 |     |  |  |  |
| 72                                                                      | G1, Colour (RGB) Green                                                                                                    | Status           | 1 Byte<br>5.001 | CRT |  |  |  |
| Sends the selected colour (G) as group status.                          |                                                                                                    |                  |                 |     |  |  |  |
| 73                                                                      | G1, Colour (RGB) Blue                                                                                                    | Status           | 1 Byte<br>5.001 | CRT |  |  |  |
| Sends the                                                               | Sends the selected colour (B) as group status.                                                                                                    |                  |                 |     |  |  |  |

#### 18.3.2.3 HSV

The colour is set as an HSV value. This consists of hue, saturation and value. The value (V) is set via the

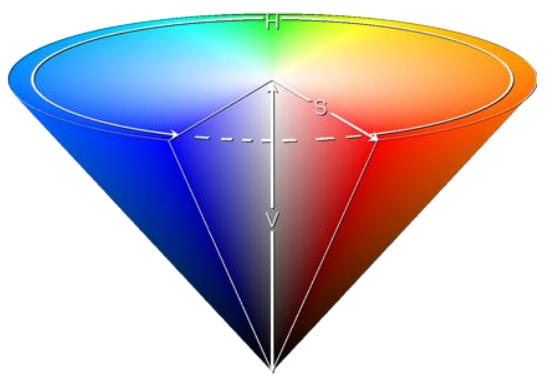

value object number 60/61. Further objects are displayed for hue (H) and saturation (S). The hue is entered as a value between 0° and 360° and rotates around the colour circle making it easy to reach all colours of the circle.

| 0 | 60 | 120 | 180 | 240 | 300 | 360 |
|---|----|-----|-----|-----|-----|-----|

Figure 4: HSV colour value (Source: Wikipedia)

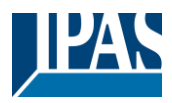

Values for saturation and intensity (darkness value) are set between 0 and 100%.100% mean complete saturation and full intensity.

#### 18.3.2.3.1 HSV (separate objects)

| Object      | Object name                                                      | Function            | Туре              | Flags         |
|-------------|------------------------------------------------------------------|---------------------|-------------------|---------------|
| 60          | G1, Colour (HSV) Hue                                             | Value               | 1 Byte            | CW            |
|             |                                                                  |                     | 5.003             |               |
| Sets the o  | colour via an HSV value. A value between 0° and 360° can be      | transmitted. Pleas  | e remember tl     | hat the used  |
| data type   | 5.003 only allows for a resolution of about 1.4°.                |                     |                   |               |
| -           |                                                                  |                     |                   |               |
|             |                                                                  |                     |                   |               |
| <b>0</b> 60 | 120 180 240 300 360                                              |                     |                   |               |
| 61          | G1, Colour (HSV) Saturation                                      | Value               | 1 Byte            | CW            |
|             |                                                                  |                     | 5.001             |               |
| Use this o  | bject to set the saturation. A value between 0° and 100% can     | be transmitted.     |                   |               |
|             |                                                                  |                     |                   |               |
| 65          | G1, Colour (HSV) Fading Hue                                      | Brighter/Darker     | 4 Bit             | CW            |
|             |                                                                  |                     | 3.007             |               |
| Use this o  | bject to change the hue of a group. Bit 3 is set to increase the | angle and deleted   | I to decrease the | he angle. Bit |
| 1 to 3 del  | eted is interpreted as a stop telegram. As the whole colour circ | le is accessible, a | ny colour can b   | be set.       |
| 66          | G1, Colour (HSV) Fading Saturation                               | Brighter/Darker     | 4 Bit             | CW            |
|             |                                                                  |                     | 3.007             |               |
| See chan    | ge of hue above. The value between 0 and 100% is increased       | incrementally.      |                   |               |
| -           |                                                                  | 1                   | r                 |               |
| 71          | G1, Colour (HSV) Hue                                             | Status              | 1 Byte            | CRT           |
|             |                                                                  |                     | 5.003             |               |
| Sends the   | e configured hue as group status.                                |                     |                   |               |
|             |                                                                  |                     |                   |               |
| 72          | G1, Colour (HSV) Saturation                                      | Status              | 1 Byte            | CRT           |
|             |                                                                  |                     | 5.001             |               |
| Sends the   | e configured saturation as group status.                         |                     |                   |               |
|             |                                                                  |                     |                   |               |

#### 18.3.2.4 RGBW

#### 18.3.2.4.1 RGBW (6 Byte object Object DPT 251.600)

| Object                         | Object name                                                                                                    | Function | Туре    | Flags |  |  |  |
|--------------------------------|----------------------------------------------------------------------------------------------------|----------|---------|-------|--|--|--|
| 57                             | G1, Colour RGBW                                                                                                    | Value    | 6 Byte  | CW    |  |  |  |
|                                |                                                                                                    |          | 251.600 |       |  |  |  |
| Use this of between are valid. | Use this object to set the colour in the group as RGBW. Enter the colour values for white, blue, green and red between 0 and 100% in the upper Bytes. 4 Bits in the 1st Byte determine whether the corresponding colour values are valid |          |         |       |  |  |  |

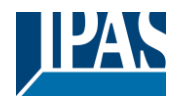

| Datapo         | pint Type                                                                                                    |       |              |        |         |     |
|----------------|----------------------------------------------------------------------------------------------------|-------|--------------|--------|---------|-----|
| DPT_N          | ame: DPT_Colour_RGBW                                                                                            |       |              |        |         |     |
| DPT F          | ormat: U <sub>8</sub> U <sub>8</sub> U <sub>8</sub> U <sub>8</sub> r <sub>8</sub> r <sub>4</sub> B <sub>4</sub> | D     | PT_ID: 25    | 51.600 |         |     |
| Field          | Description                                                                                                    | Supp. | Range        | Unit   | Default |     |
| R              | Colour Level Red                                                                                                | M     | 0 % to 100 % | -      | -       |     |
| G              | Colour Level Green                                                                                              | M     | 0 % to 100 % | -      | -       |     |
| В              | Colour Level Blue                                                                                               | М     | 0 % to 100 % | -      | -       |     |
| W              | Colour Level White                                                                                              | M     | 0 % to 100 % | -      | -       |     |
| m <sub>R</sub> | Shall specify whether the colour information red                                                                | Μ     | {0,1}        | None.  | None.   |     |
|                | in the field R is valid or not.                                                                                 |       |              |        |         |     |
| mg             | Shall specify whether the colour information                                                                    | M     | {0,1}        | None.  | None.   |     |
|                | green in the field G is valid or not.                                                                           |       |              |        |         |     |
| mB             | Shall specify whether the colour information blue                                                               | Μ     | {0,1}        | None.  | None.   |     |
|                | in the field B is valid or not.                                                                                 |       |              |        |         |     |
| mw             | Shall specify whether the colour information                                                                    | Μ     | {0,1}        | None.  | None.   |     |
|                | white in the field W is valid or not.                                                                           |       |              |        |         |     |
|                |                                                                                                    | I     | 1            | I      | 1       |     |
|                |                                                                                                    |       |              |        |         |     |
| 69             | G1, Colour RGBW                                                                                                 |       | Status       |        | 6 Byte  | CRT |
|                |                                                                                                    |       |              |        | 251.600 |     |
| Sends          | the set colour of the group as status.                                                                          |       | •            |        | 1       | 1   |
|                |                                                                                                    |       |              |        |         |     |
|                |                                                                                                    |       |              |        |         |     |

#### 18.3.2.4.2 RGBW (seperate Objects)

| Object                                                                                         | Object name                                                                                                    | Function                                 | Туре                             | Flags           |  |
|------------------------------------------------------------------------------------------------|----------------------------------------------------------------------------------------------------|------------------------------------------|----------------------------------|-----------------|--|
| 60                                                                                             | G1, Colour (RGB) Red                                                                                                    | Value                                    | 1 Byte<br>5.001                  | CW              |  |
| Sets the                                                                                       | colour in the group. The values for red (R) are transmitted.                                                                           |                                          |                                  |                 |  |
| 61                                                                                             | G1, Colour (RGB) Green                                                                                                    | Value                                    | 1 Byte<br>5.001                  | CW              |  |
| Sets the                                                                                       | colour in the group. The values for green (G) are transmitted.                                                                         |                                          |                                  |                 |  |
| 62                                                                                             | G1, Colour (RGB) Blue                                                                                                    | Value                                    | 1 Byte<br>5.001                  | CW              |  |
| Sets the                                                                                       | colour in the group. The values for blue (B) are transmitted.                                                                          |                                          |                                  |                 |  |
| 63                                                                                             | G1, Colour White                                                                                                    | Value                                    | 1 Byte<br>5.001                  | CW              |  |
| Sets the                                                                                       | colour in the group. The values for white (W) are transmitted.                                                                         |                                          |                                  |                 |  |
| 65                                                                                             | G1, (RGB) Fading Red                                                                                                    | Brighter/Darker                          | 4 Bit<br>3.007                   | CW              |  |
| Use this of decrease telegram.                                                                 | bbject to change the colour (R) in the group. Bit 4 is set to incre<br>the red component. Bits 1 to 3 refer to the increment size. Bit | ase the red comp<br>1 to 3 deleted is in | onent and dele<br>terpreted as a | eted to<br>stop |  |
| 66                                                                                             | G1, (RGB) Fading Green                                                                                                    | Brighter/Darker                          | 4 Bit<br>3.007                   | CW              |  |
| Use this object to change the colour (G) in the group. Description as for colour change (red). |                                                                                                    |                                          |                                  |                 |  |
| 67                                                                                             | G1, (RGB) Fading Blue                                                                                                    | Brighter/Darker                          | 4 Bit<br>3.007                   | CW              |  |
| Use this o                                                                                     | bject to change the colour (B) in the group. Description as for                                                                        | colour change (red                       | d).                              |                 |  |
| 68                                                                                             | G1, Fading White                                                                                                    | Brighter/Darker                          | 4 Bit<br>3.007                   | CW              |  |

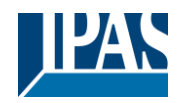

| Use this o                                  | Use this object to change the colour green in the group. Description as for colour change (red). |        |                 |     |  |  |
|---------------------------------------------|--------------------------------------------------------------------------------------------------|--------|-----------------|-----|--|--|
| 71                                          | G1, Colour (RGB) Red                                                                             | Status | 1 Byte<br>5.001 | CRT |  |  |
| Sends the                                   | e set colour red as group status.                                                                |        |                 |     |  |  |
| 72                                          | G1, Colour (RGB) Green                                                                           | Status | 1 Byte<br>5.001 | CRT |  |  |
| Sends the                                   | e set colour green as group status.                                                              |        |                 |     |  |  |
| 73                                          | G1, Colour (RGB) Blue                                                                            | Status | 1 Byte<br>5.001 | CRT |  |  |
| Sends the                                   | Sends the set colour blue as group status.                                                       |        |                 |     |  |  |
| 74                                          | G1, Colour White                                                                                 | Status | 1 Byte<br>5.001 | CRT |  |  |
| Sends the set colour white as group status. |                                                                                                  |        |                 |     |  |  |

#### 18.3.2.5 HSVW (separate Objects)

See chapter: 18.3.2.3.1 HSV (separate objects)

#### 18.3.2.6 XY Colour

The colour is determined through an XY value between 0 and 1:

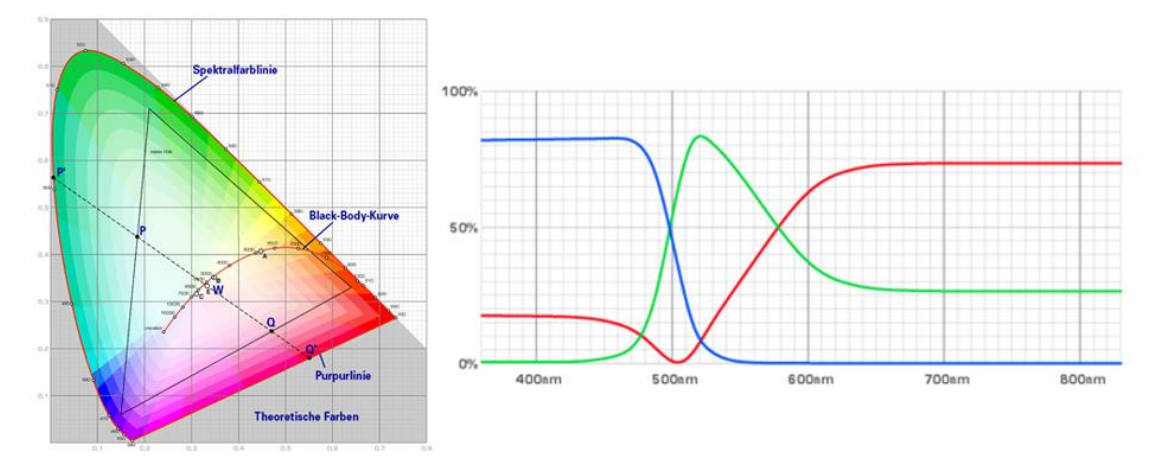

Figure 5: XY colour value (Source: Wikipedia)

Im KNX wird dieser Valueebereich auf einen Bereich 0..65535 (2 Byte Ganzzahl) umgerechnet. Der Value 65535 entspricht daher dem Value 1 in der Grafik.

#### 18.3.2.6.1 XY (combined objects)

| Object | Object name   | Function | Туре    | Flags |
|--------|---------------|----------|---------|-------|
| 57     | G1, Colour XY | Value    | 6 Byte  | CW    |
|        |               |          | 242.600 |       |

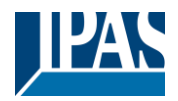

Use this object to set the colour via XY coordinates in the group. The brightness level is entered in the 2nd Byte via a value between 0 and 100% followed by the Y and X coordinates between 0 and 65535. 2 Bit in the lower byte determine whether brightness and XY values are valid.

| Datapoint                                                                  | Types                                                                                                    |                                                                  |                                             |                               |        |                   |     |
|----------------------------------------------------------------------------|----------------------------------------------------------------------------------------------------|------------------------------------------------------------------|---------------------------------------------|-------------------------------|--------|-------------------|-----|
| ID:                                                                        | Name:                                                                                                    |                                                                  |                                             | Use:                          |        |                   |     |
| 242.600                                                                    | )PT_Colour_xyY                                                                                                    |                                                                  |                                             | FB                            |        |                   |     |
| Data fields                                                                | Description                                                                                                    | Range                                                            | Unit                                        | Resol.                        |        |                   |     |
| x-axis                                                                     | x-coordinate of the colour information                                                                                                    | 0 to 65 535                                                      | None.                                       | None.                         |        |                   |     |
| y-axis                                                                     | y-coordinate of the colour information                                                                                                    | 0 to 65 535                                                      | None.                                       | None.                         |        |                   |     |
| Additional                                                                 | encoding information                                                                                                    |                                                                  |                                             |                               |        |                   |     |
| The x – and<br>linearly map<br>65 535 and                                  | y – ordinate of the xyY colour scheme have a value<br>ped onto the range from 0 to 65 535, by multiplying to<br>and rounding to the earest integer value. For decoding<br>and rounding to the earest integer value. | between 0 and 1. T<br>the unencoded coor<br>ng, the inverse oper | his value s<br>rdinate valu<br>ration shall | shall be<br>ue by<br>be done. |        |                   |     |
| Brightness                                                                 | Brightness of the colour                                                                                                    | 0 % to 100 %                                                     | %                                           | None.                         |        |                   |     |
| Additional                                                                 | encoding information                                                                                                    |                                                                  |                                             |                               |        |                   |     |
| The brightne                                                               | ess shall be encoded as in DPT_Scaling (5.001).                                                                                                    |                                                                  |                                             |                               |        |                   |     |
| С                                                                          | This field shall indicate whether the colour infor-<br>mation in the fields x-axis and y-axis is valid or not.                                                                                                    | 0: invalid<br>1: valid                                           | None.                                       | None.                         |        |                   |     |
| В                                                                          | This field shall indicate whether the Brightness<br>information in the field Brightness is valid or not.                                                                                                    | 0: invalid<br>1: valid                                           | None.                                       | None.                         |        |                   |     |
|                                                                            |                                                                                                    |                                                                  |                                             |                               |        |                   |     |
| 69                                                                         | G1, Colour XY                                                                                                    |                                                                  |                                             |                               | Status | 6 Byte<br>242.600 | CRT |
| This object is used to send the set XY coordinates as status of the group. |                                                                                                    |                                                                  |                                             |                               |        |                   |     |

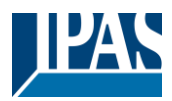

#### 18.3.2.6.2 XY (separate objects)

| Obj                                                     | Object name                                             | Function | Туре            | Flags |  |  |
|---------------------------------------------------------|---------------------------------------------------------|----------|-----------------|-------|--|--|
| 57                                                      | G1, Colour X                                            | Value    | 2 Byte<br>7.001 | CW    |  |  |
| Use this o                                              | object to set the X value between 0 and 65535.          |          |                 |       |  |  |
| 60                                                      | G1, Colour Y                                            | Value    | 2 Byte<br>7.001 | CW    |  |  |
| Use this o                                              | bbject to set the Y value between 0 and 65535.          |          |                 |       |  |  |
| 69                                                      | G1, Colour X                                            | Status   | 2 Byte<br>7.001 | CRT   |  |  |
| Use this o                                              | Use this object to set the X value between 0 and 65535. |          |                 |       |  |  |
| 71                                                      | G1, Colour Y                                            | Status   | 2 Byte<br>7.001 | CRT   |  |  |
| Use this object to set the Y value between 0 and 65535. |                                                         |          |                 |       |  |  |

#### 18.3.2.7 Colour temperature + RGB

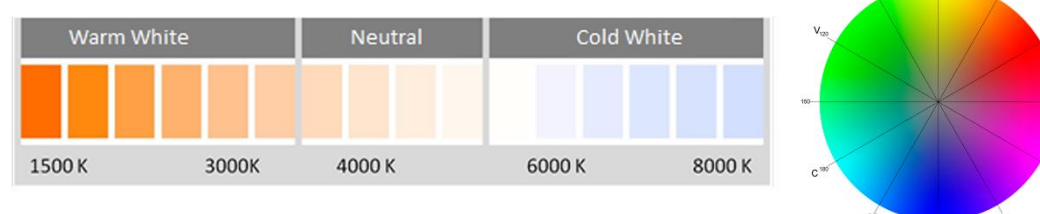

Figure 6: Colour temperatur + RGB (Source: Wikipedia)

#### 18.3.2.7.1 Colour temperature + RGB (3 Byte combined Objects DPT 232.600)

| Object                                                                                                    | Object name                                                     | Function            | Туре           | Flags         |  |  |
|----------------------------------------------------------------------------------------------------|-----------------------------------------------------------------|---------------------|----------------|---------------|--|--|
| 57                                                                                                    | G1, Colour RGB                                                  | Value               | 3 Byte         | CW            |  |  |
|                                                                                                    |                                                                 |                     | 232.600        |               |  |  |
| The colou                                                                                                    | r can be set as RGB in the group via this object. The colour va | lues for white, blu | e, green and r | ed are given  |  |  |
| in the low                                                                                                    | er bytes in the value range of 0 100%. In the 5th byte, 4 bits  | indicate whether    | the correspond | ling colour   |  |  |
| values ar                                                                                                    | e valid.                                                        |                     |                |               |  |  |
| 58                                                                                                    | G1, Colour temperature                                          | Value               | 2 Byte         | CW            |  |  |
|                                                                                                    |                                                                 |                     | 7.600          |               |  |  |
| Sets the o                                                                                                    | colour temperature in the group.                                |                     |                |               |  |  |
|                                                                                                    |                                                                 |                     |                |               |  |  |
| 59                                                                                                    | G1, Colour temperature relative                                 | Value               | 1 Byte         | CW            |  |  |
|                                                                                                    |                                                                 |                     | 5.001          |               |  |  |
| Sets the o                                                                                                    | colour temperature in the group relatively between 0 and 100%   | . The value range   | 0 to 100% is a | automatically |  |  |
| converted                                                                                                    | to the possible colour temperature range.                       |                     |                | -             |  |  |
| 64                                                                                                    | G1, Colour Control Fading                                       | Warmer/Colder       | 4 Bit          | CW            |  |  |
|                                                                                                    |                                                                 |                     | 3.007          |               |  |  |
| Changes the colour temperature in the group. Bit 4 is set to dim up and deleted to dim down. Bits 1 to 3 refer to the |                                                                 |                     |                |               |  |  |
| incremen                                                                                                    | t size. Bit 1 to 3 deleted is interpreted as a stop telegram.   |                     |                |               |  |  |
|                                                                                                    |                                                                 |                     |                |               |  |  |

240 B

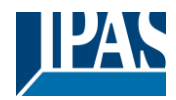

| 69                                                         | G1, Colour RGB                            | Status | 3 Byte<br>232.600 | CRT |  |  |  |  |
|------------------------------------------------------------|-------------------------------------------|--------|-------------------|-----|--|--|--|--|
| Sends the                                                  | Sends the set RGB colour as group status. |        |                   |     |  |  |  |  |
| 70                                                         | G1, Colour temperature                    | Status | 2 Byte<br>7.600   | CRT |  |  |  |  |
| Sends the                                                  | e set colour temperature as group status. |        |                   |     |  |  |  |  |
| 75                                                         | G1, Colour temperature relative           | Status | 1 Byte<br>5.001   | CRT |  |  |  |  |
| Sends the set relative colour temperature as group status. |                                           |        |                   |     |  |  |  |  |

#### 18.3.2.7.2 Colour temperature + RGB (RGB separate objects)

| Object                | Object name                                                                                                    | Function             | Туре            | Flags         |  |  |  |
|-----------------------|----------------------------------------------------------------------------------------------------|----------------------|-----------------|---------------|--|--|--|
| 58                    | G1, Colour temperature                                                                                                    | Value                | 2 Byte<br>7.600 | CW            |  |  |  |
| Sets the              | Sets the colour temperature in the group.                                                                                     |                      |                 |               |  |  |  |
| 59                    | G1, Colour temperature relative                                                                                               | Value                | 1 Byte<br>5.001 | CW            |  |  |  |
| Sets the converted    | colour temperature in the group relatively between 0 and 100% to the possible colour temperature range.                       | b. The value range   | 0 to 100% is    | automatically |  |  |  |
| 60                    | G1, Colour (RGB Red)                                                                                                    | Value                | 1 Byte<br>5.001 | CW            |  |  |  |
| Sets the              | colour in the group. The values for red (R) are transmitted.                                                                  | ·                    |                 |               |  |  |  |
| 61                    | G1, Colour (RGB Green)                                                                                                    | Value                | 1 Byte<br>5.001 | CW            |  |  |  |
| Sets the              | colour in the group. The values for green (G) are transmitted.                                                                |                      |                 |               |  |  |  |
| 62                    | G1, Colour (RGB Blue)                                                                                                    | Value                | 1 Byte<br>5.001 | CW            |  |  |  |
| Sets the              | colour in the group. The values for blue (B) are transmitted.                                                                 |                      |                 |               |  |  |  |
| 64                    | G1, Colour Control Fading                                                                                                    | Value                | 1 Byte<br>5.001 | CW            |  |  |  |
| Changes<br>incremen   | the colour temperature in the group. Bit 4 is set to dim up and t size. Bit 1 to 3 deleted is interpreted as a stop telegram. | deleted to dim dov   | vn. Bits 1 to 3 | refer to the  |  |  |  |
| 65                    | G1, Colour (RGB) Fading Red                                                                                                   | Brighter/Darker      | 4 Bit<br>3.007  | CW            |  |  |  |
| Use this of           | bbject to change the colour red in the group. Bit 4 is set to incre                                                           | ease the red comp    | onent and dele  | eted to       |  |  |  |
| decrease<br>telegram. | the red component. Bits 1 to 3 refer to the increment size. Bit                                                               | 1 to 3 deleted is ir | terpreted as a  | stop          |  |  |  |
| 66                    | G1, Colour (RGB) Fading Green                                                                                                 | Brighter/Darker      | 4 Bit<br>3.007  | CW            |  |  |  |
| Use this o            | object to change the colour green in the group. Description as f                                                              | for colour change    | (red).          |               |  |  |  |
| 67                    | G1, Colour (RGB) Fading Blue                                                                                                  | Brighter/Darker      | 4 Bit<br>3.007  | CW            |  |  |  |
| Use this o            | bject to change the colour blue in the group. Description as fo                                                               | r colour change (r   | ed).            |               |  |  |  |
| 70                    | G1, Colour temperature                                                                                                    | Status               | 2 Byte<br>7.600 | CRT           |  |  |  |

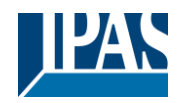

| Sends the set colour temperature as group status.          |                                           |        |                 |     |  |
|------------------------------------------------------------|-------------------------------------------|--------|-----------------|-----|--|
| 71                                                         | G1, Colour (RGB Red)                      | Status | 1 Byte<br>5.001 | CRT |  |
| Sends the                                                  | Sends the set colour red as group status. |        |                 |     |  |
| 72                                                         | G1, Colour (RGB Green)                    | Status | 1 Byte<br>5.001 | CRT |  |
| Sends the                                                  | e set colour green as group status.       |        |                 |     |  |
| 73                                                         | G1, Colour (RGB Blue)                     | Status | 1 Byte<br>5.001 | CRT |  |
| Sends the                                                  | e set colour blue as group status.        |        |                 |     |  |
| 75                                                         | G1, Colour temperature relative           | Status | 1 Byte<br>5.001 | CRT |  |
| Sends the set relative colour temperature as group status. |                                           |        |                 |     |  |

#### 18.3.2.7.3 Colour temperature + RGB (HSV separate objects)

| Object                                                                                                    | Object name                                                                                                    | Function                                 | Туре                             | Flags                    |  |
|----------------------------------------------------------------------------------------------------|----------------------------------------------------------------------------------------------------|------------------------------------------|----------------------------------|--------------------------|--|
| 58                                                                                                    | G1, Colour temperature                                                                                                    | Value                                    | 2 Byte<br>7.600                  | CW                       |  |
| Sets the o                                                                                                    | Sets the colour temperature in the group.                                                                                                    |                                          |                                  |                          |  |
| 59                                                                                                    | G1, Colour temperature relative                                                                                                    | Value                                    | 1 Byte<br>5.001                  | CW                       |  |
| Sets the converted                                                                                                    | colour temperature in the group relatively between 0 and 100% I to the possible colour temperature range.                                                                   | . The value range                        | 0 to 100% is                     | automatically            |  |
| 60                                                                                                    | G1, Colour (HSV) Hue                                                                                                    | Value                                    | 1 Byte<br>5.003                  | CW                       |  |
| Sets the o<br>data type<br>0 60                                                                                                    | Sets the colour via an HSV value. A value between 0° and 360° can be transmitted. Please remember that the used data type 5.003 only allows for a resolution of about 1.4°. |                                          |                                  |                          |  |
| 61                                                                                                    | G1, Colour (HSV) Saturation                                                                                                    | Value                                    | 1 Byte<br>5.001                  | CW                       |  |
| Use this o                                                                                                    | bject to set the saturation. A value between 0° and 100% can                                                                                                    | be transmitted.                          |                                  |                          |  |
| 64                                                                                                    | G1, Colour Control Fading                                                                                                    | Warmer/Cooler                            | 4 Bit<br>3.007                   | CW                       |  |
| The colour in the group can be changed using this object. Increase the angle with bit 3 set, decrease the angle with bit 3 deleted. Bit 03 deleted is interpreted as a stop telegram. This means that the entire circumference of the circle can be circulated and every colour can be set. |                                                                                                    |                                          |                                  |                          |  |
| 65                                                                                                    | G1, Colour Control Fading Hue                                                                                                    | Brighter/Darker                          | 4 Bit<br>3.007                   | CW                       |  |
| Use this of 1 to 3 del                                                                                                    | bject to change the hue of a group. Bit 3 is set to increase the eted is interpreted as a stop telegram. As the whole colour circ                                           | angle and deleted<br>le is accessible, a | to decrease t<br>ny colour can l | he angle. Bit<br>be set. |  |

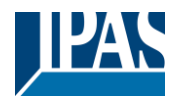

| 66                                                         | G1, Colour Control Fading Saturation                                             | Brighter/Darker | 4 Bit<br>3.007  | CW  |  |
|------------------------------------------------------------|----------------------------------------------------------------------------------|-----------------|-----------------|-----|--|
| See char                                                   | See change of hue above. The value between 0 and 100% is increased incrementally |                 |                 |     |  |
| 70                                                         | G1, Colour temperature                                                           | Status          | 2 Byte<br>7.600 | CRT |  |
| Sends the                                                  | eset colour temperature as group status                                          |                 |                 |     |  |
| 71                                                         | G1, Colour (HSV) Hue                                                             | Status          | 1 Byte<br>5.003 | CRT |  |
| Sends the                                                  | configured hue as group status.                                                  |                 |                 |     |  |
| 72                                                         | G1, Colour (HSV) Saturation                                                      | Status          | 1 Byte<br>5.003 | CRT |  |
| Sends the                                                  | configured saturation as group status.                                           |                 |                 |     |  |
| 75                                                         | G1, Colour temperature relative                                                  | Status          | 1 Byte<br>5.001 | CRT |  |
| Sends the set relative colour temperature as group status. |                                                                                  |                 |                 |     |  |

#### 18.3.2.8 Colour temperature + RGBW

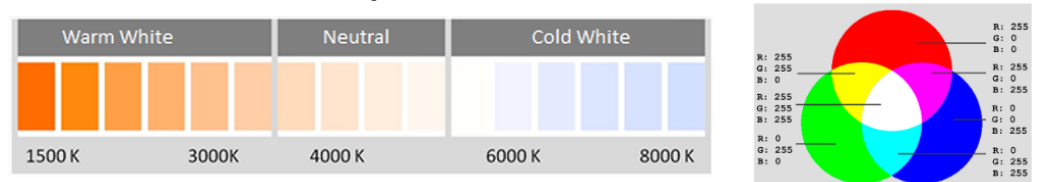

#### 18.3.2.8.1 Colour temperature + RGBW (6 Byte combined Objects DPT 251.600)

| Object     | Object name                                                                                                    | Function           | Туре            | Flags         |  |  |
|------------|----------------------------------------------------------------------------------------------------|--------------------|-----------------|---------------|--|--|
| 57         | G1, Colour RGBW                                                                                                    | Value              | 6 Byte          | CW            |  |  |
|            |                                                                                                    |                    | 251.600         |               |  |  |
| The colou  | The colour can be set as RGB in the group via this object. The colour values for white, blue, green and red are given |                    |                 |               |  |  |
| in the low | er bytes in the value range of 0 100%. In the 5th byte, 4 bits                                                        | indicate whether   | the correspond  | ling colour   |  |  |
| values are | e valid.                                                                                                    |                    | 1               | P             |  |  |
| 58         | G1, Colour temperature                                                                                                | Value              | 2 Byte          | CW            |  |  |
|            |                                                                                                    |                    | 7.600           |               |  |  |
| Sets the o | olour temperature in the group.                                                                                       |                    | •               |               |  |  |
|            |                                                                                                    |                    |                 |               |  |  |
| 59         | G1, Colour temperature relative                                                                                       | Value              | 1 Byte          | CW            |  |  |
|            |                                                                                                    |                    | 5.001           |               |  |  |
| Sets the c | olour temperature in the group relatively between 0 and 100%                                                          | . The value range  | 0 to 100% is    | automatically |  |  |
| converted  | to the possible colour temperature range.                                                                             |                    |                 |               |  |  |
| 64         | G1, Colour Control Fading                                                                                             | Warmer/Colder      | 4 Bit           | CW            |  |  |
|            |                                                                                                    |                    | 3.007           |               |  |  |
| Changes    | the colour temperature in the group. Bit 4 is set to dim up and                                                       | deleted to dim dov | vn. Bits 1 to 3 | refer to the  |  |  |
| increment  | size. Bit 1 to 3 deleted is interpreted as a stop telegram.                                                           |                    |                 |               |  |  |
|            |                                                                                                    |                    |                 |               |  |  |
| 69         | G1, Colour RGBW                                                                                                    | Status             | 6 Byte          | CRT           |  |  |
|            |                                                                                                    |                    | 251.600         |               |  |  |
| Sends the  | e set RGB colour as group status.                                                                                     | •                  | •               | •             |  |  |
|            |                                                                                                    |                    |                 |               |  |  |

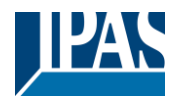

www.ipas-products.com

| 70       | G1, Colour temperature                             | Status | 2 Byte<br>7.600 | CRT |
|----------|----------------------------------------------------|--------|-----------------|-----|
| Sends th | e set colour temperature as group status.          |        |                 |     |
| 75       | G1, Colour temperature relative                    | Status | 1 Byte<br>5.001 | CRT |
| Sends th | e set relative colour temperature as group status. |        |                 | ·   |

#### 18.3.2.8.2 Colour temperature + RGBW (RGBW separate objects)

| Object       | Object name                                                        | Function             | Туре            | Flags         |
|--------------|--------------------------------------------------------------------|----------------------|-----------------|---------------|
| 58           | G1, Colour temperature                                             | Value                | 2 Byte          | CW            |
|              |                                                                    |                      | 7.600           |               |
| Sets the     | colour temperature in the group.                                   |                      |                 |               |
|              |                                                                    |                      |                 |               |
| 59           | G1, Colour temperature relative                                    | Value                | 1 Byte          | CW            |
|              |                                                                    |                      | 5.001           |               |
| Sets the     | colour temperature in the group relatively between 0 and 100%      | The value range      | 0 to 100% is    | automatically |
| converted    | to the possible colour temperature range.                          | . The value lange    |                 | aatomatically |
| 60           | G1 Colour (PGB Ped)                                                | Value                | 1 Byte          | CW            |
| 00           |                                                                    | value                | 5 001           | 011           |
| Cata tha     | action in the group. The values for red (D) are transmitted        |                      | 0.001           |               |
| Sets the o   | colour in the group. The values for red (R) are transmitted.       |                      |                 |               |
|              |                                                                    | 1                    |                 |               |
| 61           | G1, Colour (RGB Green)                                             | Value                | 1 Byte          | CW            |
|              |                                                                    |                      | 5.001           |               |
| Sets the     | colour in the group. The values for green (G) are transmitted.     |                      |                 |               |
|              |                                                                    |                      |                 |               |
| 62           | G1, Colour (RGB Blue)                                              | Value                | 1 Byte          | CW            |
|              |                                                                    |                      | 5.001           |               |
| Sets the     | colour in the group. The values for blue (B) are transmitted.      |                      |                 |               |
|              |                                                                    |                      |                 |               |
| 63           | G1 Colour White                                                    | Value                | 1 Byte          | CW            |
| 00           |                                                                    | Value                | 5.001           | 011           |
| Soto tho     | polour in the group. The voluce for white (M) are transmitted      |                      |                 |               |
| Sets the t   |                                                                    |                      |                 |               |
| 64           | C1. Colour Control Foding                                          | Marmar/Caldar        | 4 Dit           | C)//          |
| 04           | GT, Colour Control Fading                                          | warmer/Colder        | 4 DIL<br>3 007  | 000           |
|              |                                                                    |                      | 5.001           |               |
| Changes      | the colour temperature in the group. Bit 4 is set to dim up and    | deleted to dim dov   | wn. Bits 1 to 3 | refer to the  |
| incremen     | i size. Bit i to s deleted is interpreted as a stop telegram.      |                      |                 |               |
| 65           | G1 Colour (RGB) Fading Red                                         | Brighter/Darker      | 4 Bit           | CW            |
| 00           |                                                                    | Dirginon/Darkor      | 3.007           | 011           |
| Lloo thin (  | biast to shange the colour red in the group. Dit 4 is not to inerg | and the red comp     | opent and dal   | l<br>atod to  |
| decrease     | the red component Bits 1 to 3 refer to the increment size Bit      | 1 to 3 deleted is in | iterpreted as a | ston          |
| telegram.    |                                                                    |                      |                 | 5100          |
| 66           | G1. Colour (RGB) Fading Green                                      | Brighter/Darker      | 4 Bit           | CW            |
|              |                                                                    | g                    | 3.007           |               |
| I lse this ( | bliect to change the colour green in the group. Description as f   | or colour change     | (red)           |               |
|              |                                                                    |                      |                 |               |
| 67           | C1 Colour (PCP) Ending Pluc                                        | Brightor/Dorker      | 4 Rit           | CW/           |
| 07           | GT, COIOUI (NOB) FAUILY BILE                                       | Brighter/Darker      | 3 007           |               |
| 11           | black to also up the colour black of the District of               | <br>                 | 0.007           |               |
| Use this o   | object to change the colour blue in the group. Description as fo   | r colour change (r   | ea).            |               |
|              |                                                                    |                      | 1               | 1             |
| 68           | G1, Colour Fading White                                            | Brighter/Darker      | 4 Bit           | CW            |
|              |                                                                    |                      | 3.007           |               |

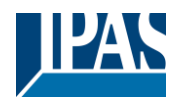

| Use this object to change white in the group. Description as for colour change (red). |                                                            |        |                 |     |  |
|---------------------------------------------------------------------------------------|------------------------------------------------------------|--------|-----------------|-----|--|
| 70                                                                                    | G1, Colour temperature                                     | Status | 2 Byte<br>7.600 | CRT |  |
| Sends the set colour temperature as group status.                                     |                                                            |        |                 |     |  |
| 71                                                                                    | G1, Colour (RGB Red)                                       | Status | 1 Byte<br>5.001 | CRT |  |
| Sends th                                                                              | e set colour red as group status.                          |        |                 |     |  |
| 72                                                                                    | G1, Colour (RGB Green)                                     | Status | 1 Byte<br>5.001 | CRT |  |
| Sends th                                                                              | e set colour green as group status.                        |        |                 |     |  |
| 73                                                                                    | G1, Colour (RGB Blue)                                      | Status | 1 Byte<br>5.001 | CRT |  |
| Sends th                                                                              | e set colour blue as group status.                         |        |                 |     |  |
| 74                                                                                    | G1, Colour White                                           | Status | 1 Byte<br>5.001 | CRT |  |
| Sends th                                                                              | Sends the set white as group status.                       |        |                 |     |  |
| 75                                                                                    | G1, Colour temperature relative                            | Status | 1 Byte<br>5.001 | CRT |  |
| Sends th                                                                              | Sends the set relative colour temperature as group status. |        |                 |     |  |

#### 18.3.2.8.3 Colour temperature + RGBW (HSVW separate objects)

| Object                          | Object name                                                                                                    | Function           | Туре            | Flags         |  |
|---------------------------------|----------------------------------------------------------------------------------------------------|--------------------|-----------------|---------------|--|
| 58                              | G1, Colour temperature                                                                                                    | Value              | 2 Byte<br>7.600 | CW            |  |
| Sets the                        | Sets the colour temperature in the group.                                                                                               |                    |                 |               |  |
| 59                              | G1, Colour temperature relative                                                                                                    | Value              | 1 Byte<br>5.001 | CW            |  |
| Sets the converted              | colour temperature in the group relatively between 0 and 100% to the possible colour temperature range.                                 | . The value range  | 0 to 100% is    | automatically |  |
| 60                              | G1, Colour (HSV) Hue                                                                                                    | Value              | 1 Byte<br>5.003 | CW            |  |
| Sets the o<br>data type<br>0 60 | colour via an HSV value. A value between 0° and 360° can be<br>5.003 only allows for a resolution of about 1.4°.<br>120 180 240 300 360 | transmitted. Pleas | e remember t    | hat the used  |  |

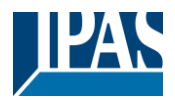

| 61                                    | G1, Colour (HSV) Saturation                                                                                                    | Value                                       | 1 Byte<br>5.001                  | CW                          |  |
|---------------------------------------|----------------------------------------------------------------------------------------------------|---------------------------------------------|----------------------------------|-----------------------------|--|
| Use this o                            | bject to set the saturation. A value between 0° and 100% can                                                                                                    | be transmitted.                             | 1                                | 1                           |  |
| 63                                    | G1, Colour White                                                                                                    | Value                                       | 1 Byte<br>5.001                  | CW                          |  |
| Sets the o                            | Sets the colour in the group. The values for white (W) are transmitted.                                                                                                    |                                             |                                  |                             |  |
| 64                                    | G1, Colour Control Fading                                                                                                    | Warmer/Cooler                               | 4 Bit<br>3.007                   | CW                          |  |
| The colou<br>bit 3 delet<br>can be ci | Ir in the group can be changed using this object. Increase the a<br>ted. Bit 03 deleted is interpreted as a stop telegram. This mea<br>rculated and every colour can be set. | angle with bit 3 set<br>ans that the entire | t, decrease the<br>circumference | angle with<br>of the circle |  |
| 65                                    | G1, Colour Control Fading Hue                                                                                                    | Brighter/Darker                             | 4 Bit<br>3.007                   | CW                          |  |
| Use this of 1 to 3 del                | bject to change the hue of a group. Bit 3 is set to increase the eted is interpreted as a stop telegram. As the whole colour circ                                            | angle and deleted<br>the is accessible, a   | to decrease t<br>ny colour can l | he angle. Bit<br>be set.    |  |
| 66                                    | G1, Colour Control Fading Saturation                                                                                                    | Brighter/Darker                             | 4 Bit<br>3.007                   | CW                          |  |
| See chan                              | ge of hue above. The value between 0 and 100% is increased                                                                                                    | incrementally                               |                                  |                             |  |
| 68                                    | G1, Colour Fading White                                                                                                    | Brighter/Darker                             | 4 Bit<br>3.007                   | CW                          |  |
| Use this o                            | bject to change white in the group. Description as for colour cl                                                                                                    | hange (red).                                |                                  |                             |  |
| 70                                    | G1, Colour temperature                                                                                                    | Status                                      | 2 Byte<br>7.600                  | CRT                         |  |
| Sends the                             | e set colour temperature as group status                                                                                                    |                                             |                                  |                             |  |
| 71                                    | G1, Colour (HSV) Hue                                                                                                    | Status                                      | 1 Byte<br>5.003                  | CRT                         |  |
| Sends the                             | e configured hue as group status.                                                                                                    |                                             |                                  |                             |  |
| 72                                    | G1, Colour (HSV) Saturation                                                                                                    | Status                                      | 1 Byte<br>5.003                  | CRT                         |  |
| Sends the                             | configured saturation as group status.                                                                                                    |                                             |                                  |                             |  |
| 74                                    | G1, Colour White                                                                                                    | Status                                      | 1 Byte<br>5.003                  | CRT                         |  |
| Sends the set white as group status.  |                                                                                                    |                                             |                                  |                             |  |
| 75                                    | G1, Colour temperature relative                                                                                                    | Status                                      | 1 Byte<br>5.001                  | CRT                         |  |
| Sends th                              | Sends the set relative colour temperature as group status.                                                                                                    |                                             |                                  |                             |  |

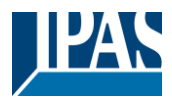

## 18.3.3 Group objects analysis and service

| Object                                                                                                    | Object name                                                                                                    | Function            | Туре                                  | Flags    |  |
|----------------------------------------------------------------------------------------------------|----------------------------------------------------------------------------------------------------|---------------------|---------------------------------------|----------|--|
| 54                                                                                                    | G1, Failure Status                                                                                                    | Yes/No              | 1 Bit                                 | CRT      |  |
|                                                                                                    |                                                                                                    |                     | 1.001                                 |          |  |
| Attentior                                                                                                    | Cobject 54 is shown for the following parameter: G1> Analy                                                                                                    | vsis and service->  | "Type of failur                       | e status |  |
| object". T                                                                                                    | his object is used to send the failure status for lamp, ECG and                                                                                                    | converter failures  | within the gro                        | up.      |  |
| 54a                                                                                                    | G1, Failure Status                                                                                                    | Status              | 1 Byte<br>5.010                       | CRT      |  |
| Sends the                                                                                                    | e failure status for lamp, ECG and converter failures within the                                                                                                    | group as a 1Byte    | object.                               |          |  |
| Bit 0> L                                                                                                    | amp failure                                                                                                    | 0 1 9               | ,                                     |          |  |
| Bit 1> E                                                                                                    | CG failure                                                                                                    | 1                   | 1                                     | 1        |  |
| 55                                                                                                    | G1, Failure Status                                                                                                    | Status              | 4 Byte                                | CRT      |  |
| Note: Thi<br>This obje<br>type. The<br>Bit 31  <br>Norm.EV<br>Bit 23  <br>Norm.Lar<br>Bit 15  <br>Def.Conv<br>Bit 7   I<br>Idle  <br>56 | Note: This object is a NON DPT type and will not be implemented in future versions         This object is used to report the total number of devices within the group and the failure status according to failure type. The different Bits within the object have the following meaning:         Bit 31   Bit 30   Bit 2924         Norm.EVG   Notl. EVG   Numer ECG+converter failures         Bit 22   Bit 2116         Norm.Lamp   Emerg.lamp   Number of lamps failures         Bit 15   Bit 14   Bit 138         Def.Conv.   Idle   Number of converters         Bit 7   Bit 6   Bit 50         Idle   Idle   Number ECGs |                     |                                       |          |  |
| This ohie                                                                                                    | ct is used to report that the total of all lamp failures recognised                                                                                                    | in the DALL seam    | ent exceeds th                        | e set    |  |
| threshold                                                                                                    |                                                                                                    |                     |                                       | 10 301   |  |
| 56a                                                                                                    | G1, Failure Theshold in Total                                                                                                    | Value               | 1 Byte<br>5.010                       | CRT      |  |
| This obje                                                                                                    | ct is used to report the failure rate in total of the total number o                                                                                                    | f lamps in the DAL  | I segment.                            |          |  |
| 56b                                                                                                    | G1, Failure Theshold in %                                                                                                    | Value               | 1 Byte<br>5.001                       | CRT      |  |
| Alternativ                                                                                                    | ely, this object is used to report the failure rate as a percentage                                                                                                    | e of the total numb | per of lamps in                       | the DALI |  |
| segment.                                                                                                    |                                                                                                    |                     |                                       |          |  |
| 76                                                                                                    | G1, Operating Hours Reset                                                                                                    | Yes/No              | 1 Bit<br>1.015                        | CW       |  |
| Resets th                                                                                                    | e operating hours in a group via value "1".                                                                                                    |                     |                                       |          |  |
| Note: Ob                                                                                                    | ject 76-78 is shown for the following parameter: <u>G1&gt; Analysi</u>                                                                                                    | is and service>     | "Operation Ho                         | ur       |  |
| Calculatio                                                                                                    | on" = Yes.                                                                                                    |                     | · · · · · · · · · · · · · · · · · · · |          |  |
| 77                                                                                                    | G1, Operating Hours                                                                                                    | Value               | 4 Byte<br>13.100                      | CW       |  |
| Counts th                                                                                                    | e operating hours in the group. The value is transmitted in sec                                                                                                    | onds according to   | DPT 13.100.                           |          |  |
| 78                                                                                                    | G1, Life Time Exceeded                                                                                                    | Yes/No              | 1 Bit<br>1.005                        | CW       |  |
| Shows w                                                                                                    | nether the maximum life span set in the parameters has been e                                                                                                    | exceeded. Note: I   | f the threshold                       | value is |  |
| exceeded<br>is above t                                                                                                    | exceeded, an alarm is sent via this object (by sending the value "1"). An alarm is re-sent for every operating hour that<br>s above the threshold valuet.                                                                                                    |                     |                                       |          |  |

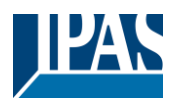

## 18.4 ECG objects

#### 18.4.1 ECG objects behaviour

A communication object is available for each of the up to 64 connected ECGs and corresponding lamps to display the failure status. (Example ECG 1):

| Object                                                                                                    | Object name                                                                                                    | Function                                       | Туре                                 | Flags                        |  |
|----------------------------------------------------------------------------------------------------|----------------------------------------------------------------------------------------------------|------------------------------------------------|--------------------------------------|------------------------------|--|
| 559                                                                                                    | ECG1, Switching                                                                                                    | On/Off                                         | 1 Bit<br>1.001                       | CW                           |  |
| Use this of mode).                                                                                        | Use this object to switch an ECG on or off if it is not in special mode (test mode, emergency lights, panic/ emergency mode).                                         |                                                |                                      |                              |  |
| 560                                                                                                    | ECG1, Dimming                                                                                                    | Brighter/Darker                                | 4 Bit<br>3.007                       | CW                           |  |
| This object<br>panic/ em<br>to 3 delet                                                                    | ct is used for the relative dimming of an ECG that is not in s<br>ergency mode). Bit 4 is set to dim up and deleted to dim d<br>ed is interpreted as a stop telegram. | special mode (test m<br>lown. Bits 1 to 3 refe | node, emergency<br>er to the increme | y lights,<br>ent size. Bit 1 |  |
| 561                                                                                                    | ECG 1, Set Value                                                                                                    | Value                                          | 1 Byte<br>5.001                      | CW                           |  |
| Sets the value of ECG1 unless it is in special mode (test mode, emergency lights, panic/ emergency mode). |                                                                                                    |                                                |                                      | de).                         |  |
| 562                                                                                                    | ECG1, Enable                                                                                                    | Yes/No                                         | 1 Bit<br>1.003                       | CW                           |  |
| Note: Ob                                                                                                  | ject 562 is shown for the following parameter: ECG 1>Ge                                                                                                    | eneral>Function of                             | of the additional                    | object.                      |  |
| Use this of Object = 0                                                                                    | bbject to enable the operation of ECG 1:<br>$0 \rightarrow \text{Operation disabled Object} = 1 \rightarrow \text{Enable operation}$                                  |                                                |                                      |                              |  |
| 562a                                                                                                    | ECG1, Disable                                                                                                    | Yes/No                                         | 1 Bit<br>1.003                       | CW                           |  |
| Use this of Object = 0                                                                                    | object to disable the operation of ECG 1:<br>$0 \rightarrow$ Enable operation Object = 1 $\rightarrow$ Operation disabled                                             |                                                |                                      |                              |  |
| 563                                                                                                    | ECG1, Status                                                                                                    | On/Off                                         | 1 Bit<br>1.001                       | CRT                          |  |
| Sends the ECG switch status. Each value >0% is interpreted as ON.                                         |                                                                                                    |                                                |                                      |                              |  |
| 564                                                                                                    | ECG 1, Status                                                                                                    | Value                                          | 1 Byte<br>5.001                      | CRT                          |  |
| Sends the                                                                                                 | Sends the ECG value status.                                                                                                    |                                                |                                      |                              |  |

## 18.4.2 ECG objects colour control

| Objekt     | Objektname                | Funktion | Тур     | Flags |  |
|------------|---------------------------|----------|---------|-------|--|
| 566        | ECG 1, Colour temperature | Value    | 2 Bytes | CW    |  |
|            |                           |          | 7.600   |       |  |
| Sets the I | ECG 1 colour temperature. |          |         |       |  |
|            |                           |          |         |       |  |
| 566a       | EVG 1, Colour RGB         | Value    | 3 Bytes | CW    |  |
|            |                           |          | 232.600 |       |  |
|            |                           |          |         |       |  |
| Sets the I | ECG1 colour in as RGB.    |          |         |       |  |
|            |                           |          |         |       |  |

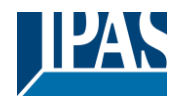

| <b>-</b>                        | 1                                                          |                                                                                  |                                                      |                          |                 |              |         |           |                  |                |
|---------------------------------|------------------------------------------------------------|----------------------------------------------------------------------------------|------------------------------------------------------|--------------------------|-----------------|--------------|---------|-----------|------------------|----------------|
| Format:                         | 3 octets: L                                                | leUeUe                                                                           |                                                      |                          |                 |              |         |           |                  |                |
| octet nr.                       | 3 MSE                                                      | 2 1 LSB                                                                          |                                                      |                          |                 |              |         |           |                  |                |
| field names                     | names R G B                                                |                                                                                  |                                                      |                          |                 |              |         |           |                  |                |
| encoding                        |                                                            |                                                                                  |                                                      |                          |                 |              |         |           |                  |                |
| Encoding:                       | All values                                                 | binary encoded.                                                                  |                                                      |                          |                 |              |         |           |                  |                |
| Range::                         | R, G, B: 0                                                 | to 255                                                                           |                                                      |                          |                 |              |         |           |                  |                |
| Unit:                           | None                                                       |                                                                                  |                                                      |                          |                 |              |         |           |                  |                |
| Resol.:                         | 1                                                          |                                                                                  |                                                      |                          |                 |              |         |           |                  |                |
| PDT:                            | PDT_GEN                                                    | ERIC_03                                                                          |                                                      |                          |                 |              |         |           |                  |                |
| Datapoin                        | t Types                                                    |                                                                                  |                                                      |                          |                 |              |         |           |                  |                |
| ID:                             |                                                            | Name: Range:                                                                     | Resol.                                               | Us                       | se:             |              |         |           |                  |                |
| 232.600                         |                                                            | DPT Colour RGB R: 0                                                              | to 255 R:                                            | 1 G                      | _               |              |         |           |                  |                |
|                                 |                                                            | G: (                                                                             | to 255 G:                                            | 1                        |                 |              |         |           |                  |                |
|                                 |                                                            | B: 0                                                                             | to 255 B:                                            | 1                        |                 |              |         |           |                  |                |
|                                 |                                                            |                                                                                  |                                                      |                          |                 |              |         |           |                  |                |
| 566b                            | ECO                                                        | G 1, Colour RGBW                                                                 |                                                      |                          |                 | Value        |         |           | 6 Bytes          | CW             |
|                                 |                                                            |                                                                                  |                                                      |                          |                 |              |         |           | 251.600          |                |
|                                 |                                                            |                                                                                  |                                                      |                          |                 |              |         |           |                  |                |
| l lea thi                       | s obiec                                                    | t to set the ECG1 colour                                                         | as RGBW/ Enter                                       | the co                   | lour            | values for v | white   | م ال      | areen and re     | d hatwaan 0    |
| and 10                          | 0% in th                                                   | a upper Bytes / Bits in                                                          | the 1st Ryte dete                                    | rmine                    | wha             | ther the cor | roen    | ondin     | a colour value   | s are valid    |
|                                 | 070 111 1                                                  | ie upper Dytes. 4 Dits in                                                        | ine isi byle dele                                    |                          | whe             |              | resp    | onuni     | g colour value.  | s are valid.   |
| Datano                          | int Type                                                   | 2                                                                                |                                                      |                          |                 |              |         |           |                  |                |
|                                 | lame.                                                      | DPT Colour RGBW                                                                  |                                                      |                          |                 |              |         |           |                  |                |
|                                 | ormat:                                                     | Until Interation                                                                 |                                                      |                          | DP              |              | 251     | 600       |                  |                |
| Field                           | Doccri                                                     | 080808081814D4                                                                   |                                                      | Sup                      |                 | Pango        | 251     | Linit     | Dofault          |                |
| D                               | Colour                                                     | Loval Pad                                                                        |                                                      | Sup                      | p. (            | Nange        | 4       | Unit      | Delault          |                |
| G                               | Colour                                                     | Level Green                                                                      |                                                      | M                        |                 | 0 % to 100 % | 6       | -         | -                |                |
|                                 | Colour                                                     | Level Oleen                                                                      |                                                      | M                        |                 | 0 % to 100 % | 6       | -         | -                |                |
|                                 | Colour                                                     | Level Milite                                                                     |                                                      | M                        |                 | 0 % to 100 % | /0<br>/ | -         | -                |                |
| <u>vv</u>                       | Shall a                                                    | Level white                                                                      | information rod                                      | M                        |                 | 0 11         | 0       | -<br>Nono | Nono             |                |
| IIIR                            | in the                                                     | field P is valid or not                                                          | mormation reu                                        |                          | 1               | [0,1]        |         | None.     | None.            |                |
| me                              | Shall e                                                    | pecify whether the colour                                                        | information                                          | м                        | 1               | 0 11         | _       | None      | None             |                |
| IIIG                            | dreen                                                      | in the field G is valid or no                                                    | t                                                    | 141                      | P P             | [0,1]        |         | None.     | None.            |                |
| me                              | Shall                                                      | pecify whether the colour                                                        | information blue                                     | M                        | 5               | 0 11         |         | None      | None             |                |
|                                 | in the                                                     | field B is valid or not                                                          | information blac                                     |                          | ľ               | 0,1          |         | None.     | None.            |                |
| mw                              | Shalls                                                     | specify whether the colour                                                       | information                                          | м                        | 1               | (0.1)        | -       | None      | None             |                |
|                                 | white i                                                    | n the field W is valid or no                                                     | t.                                                   |                          | '               |              |         |           |                  |                |
|                                 |                                                            |                                                                                  |                                                      | 1                        | - 1             |              | - 1     |           | 1                | 1              |
| 500-                            |                                                            |                                                                                  |                                                      |                          |                 | Value        |         |           | C Dutes          |                |
| 2000                            | ECO                                                        | J I, COIOUF X Y                                                                  |                                                      |                          |                 | value        |         |           | 6 Bytes          | CVV            |
|                                 |                                                            |                                                                                  |                                                      |                          |                 |              |         |           | 242.600          |                |
|                                 |                                                            |                                                                                  |                                                      |                          |                 |              |         |           |                  |                |
| Use thi                         | s objec                                                    | t to set the colour via XY                                                       | coordinates in th                                    | ie grou                  | ıp. Tl          | he brightne  | ss le   | evel is   | entered in the   | 2nd Byte via a |
| value b                         | etween                                                     | 0 and 100% followed by                                                           | the Y and X coc                                      | ordinate                 | es be           | etween 0 ar  | nd 65   | 5535. 2   | 2 Bit in the low | /er byte       |
| determ                          | ine whe                                                    | ether brightness and XY v                                                        | alues are valid.                                     |                          |                 |              |         |           |                  |                |
|                                 |                                                            | 5                                                                                |                                                      |                          |                 |              |         |           |                  |                |
| Datapoir                        | nt Types                                                   |                                                                                  |                                                      |                          |                 |              |         |           |                  |                |
| <u>ID:</u>                      | Name:                                                      |                                                                                  |                                                      |                          | Use:            |              |         |           |                  |                |
| 242.600                         | DPT_Cold                                                   | our_xyY                                                                          |                                                      |                          | FB              |              |         |           |                  |                |
| Data field                      | Deerst                                                     | tion                                                                             | Dange                                                | linit                    | Dear            |              |         |           |                  |                |
| Data field                      | IS Descrip                                                 | tion                                                                             | Range                                                | Unit                     | Reso            |              |         |           |                  |                |
| x-axis                          | x-coordi                                                   | nate of the colour information                                                   | 0 to 65 535                                          | None.                    | None.           | ·            |         |           |                  |                |
| y-axis                          | y-coordi                                                   | ale or the colour information                                                    | 0 10 00 535                                          | None.                    | ivone.          |              |         |           |                  |                |
| Additiona                       | u encoding                                                 | information                                                                      | -habeta o e                                          |                          |                 |              |         |           |                  |                |
| linearly ma                     | id y – ordin<br>apped onto                                 | ate of the xy'r colour scheme have a v<br>the range from 0 to 65 535, by multipl | aiue between 0 and 1. Th<br>ying the unencoded coord | is value s<br>inate valu | nall be<br>e by |              |         |           |                  |                |
| 65 535 an                       | d and roun                                                 | ding to the earest integer value. For de                                         | coding, the inverse opera                            | tion shall               | be done         | e.           |         |           |                  |                |
| Brightness                      | s Brightr                                                  | ness of the colour                                                               | 0 % to 100 %                                         | %                        | None.           |              |         |           |                  |                |
| Additional encoding information |                                                            |                                                                                  |                                                      |                          |                 |              |         |           |                  |                |
| The bright                      | The brightness shall be encoded as in DPT Scaling (5.001). |                                                                                  |                                                      |                          |                 |              |         |           |                  |                |
| c                               | This field                                                 | t shall indicate whether the colour info                                         | 0: invalid                                           | None                     | None            |              |         |           |                  |                |
| Ŭ                               | mation in                                                  | the fields x-axis and y-axis is valid or                                         | not. 1: valid                                        | HONE.                    | None.           |              |         |           |                  |                |
| В                               | This field                                                 | shall indicate whether the Brightness                                            | 0: invalid                                           | None.                    | None.           |              |         |           |                  |                |
|                                 | informat                                                   | ion in the field Brightness is valid or no                                       | t. 1: valid                                          |                          |                 |              |         |           |                  |                |
|                                 |                                                            |                                                                                  |                                                      |                          |                 |              |         |           |                  |                |
|                                 |                                                            |                                                                                  |                                                      |                          |                 |              |         |           |                  |                |

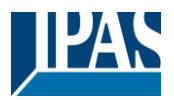

| 566d                                                                                                    | ECG 1, Colour (HSV) Hue                                                                                                    | Value                 | 1 Byte<br>5.001    | CW            |  |  |  |
|----------------------------------------------------------------------------------------------------|----------------------------------------------------------------------------------------------------|-----------------------|--------------------|---------------|--|--|--|
| Sets the ECG1 colour via an HSV value. A value between 0° and 360° can be transmitted. Please remember that the used data type 5.003 only allows for a resolution of about 1.4°. |                                                                                                    |                       |                    |               |  |  |  |
| 0 60                                                                                                    | 120 180 240 300 360                                                                                                    |                       |                    |               |  |  |  |
| 567                                                                                                    | ECG 1, Colour temperature relative                                                                                                    | Value                 | 1 Byte<br>5.001    | CW            |  |  |  |
| Sets the convertee                                                                                                    | ECG 1 colour temperature relatively between 0 and 1 to the possible colour temperature range.                                                                                                    | 100%. The value rang  | e 0 to 100% is     | automatically |  |  |  |
| 567a                                                                                                    | EVG 1, Colour (HSV) Saturation                                                                                                    | Value                 | 1 Byte<br>5.001    | CW            |  |  |  |
| Use this                                                                                                    | object to set the saturation. A value between 0° and 100                                                                                                    | % can be transmitted. |                    |               |  |  |  |
| 568                                                                                                    | ECG 1, Colour White                                                                                                    | Value                 | 1 Byte<br>5.001    | CW            |  |  |  |
| Sets the                                                                                                    | ECG1 colour. The values for white (W) are transmitted.                                                                                                    |                       |                    |               |  |  |  |
| 569                                                                                                    | ECG 1, Colour Control Fading                                                                                                    | Warmer/Cooler         | 4 Bit<br>3.007     | CW            |  |  |  |
| The ECG<br>deleted.<br>be circula                                                                                                    | The ECG1 colour can be changed using this object. Increase the angle with bit 4 set, decrease the angle with bit 4 deleted. Bit 13 deleted is interpreted as a stop telegram. This means that the entire circumference of the circle can be circulated and every colour can be set. |                       |                    |               |  |  |  |
| 569a                                                                                                    | ECG 1, Colour (HSV) Fading Hue                                                                                                    | Brighter/Darker       | 4 Bit<br>3.007     | CW            |  |  |  |
| Use this<br>Bit 1 to 3                                                                                                    | Use this object to change the hue of the ECG1. Bit 4 is set to increase the angle and deleted to decrease the angle.<br>Bit 1 to 3 deleted is interpreted as a stop telegram. As the whole colour circle is accessible, any colour can be set.                                      |                       |                    |               |  |  |  |
| 570                                                                                                    | ECG 1, Colour (HSV) Fading Saturation                                                                                                    | Brighter/Darker       | 4 Bit<br>3.007     | CW            |  |  |  |
| See char                                                                                                    | ge of hue above. The value between 0 and 100% is inc                                                                                                    | reased incrementally. |                    |               |  |  |  |
| 571                                                                                                    | EVG 1, Colour Fading White                                                                                                    | Brighter/Darker       | 4 Bit<br>3.007     | CW            |  |  |  |
| Use this                                                                                                    | bject to change ECG1 colour white.                                                                                                    | ·                     | ·                  |               |  |  |  |
| 572                                                                                                    | ECG 1, Colour temperature                                                                                                    | Status                | 2 Bytes<br>7.600   | CRT           |  |  |  |
| This obje                                                                                                    | ct sends the set colour temperature as ECG1 status.                                                                                                    | ·                     | ·                  |               |  |  |  |
| 572a                                                                                                    | EVG 1, Colour RGB                                                                                                    | Status                | 3 Bytes<br>232.600 | CRT           |  |  |  |
| This obje                                                                                                    | This object sends the set RGB colour as ECG1 status.                                                                                                    |                       |                    |               |  |  |  |
| 572b                                                                                                    | EVG 1, Colour RGBW                                                                                                    | Status                | 6 Bytes<br>251.600 | CRT           |  |  |  |
| This obje                                                                                                    | This object sends the set RGBW colour as ECG1 status.                                                                                                    |                       |                    |               |  |  |  |
| 572c                                                                                                    | EVG 1, Colour XY                                                                                                    | Status                | 6 Bytes<br>242.600 | CRT           |  |  |  |
| This obje                                                                                                    | ct sends the set XY colour as ECG1 status.                                                                                                    | 1                     |                    | •             |  |  |  |

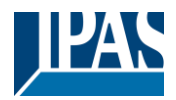

www.ipas-products.com

| 572d                                                              | EVG 1, Colour (HSV) Hue                                                           | Status | 1 Byte<br>5.001 | CRT |  |  |  |
|-------------------------------------------------------------------|-----------------------------------------------------------------------------------|--------|-----------------|-----|--|--|--|
| This object sends the set (HSV) hue colour as ECG1 status.        |                                                                                   |        |                 |     |  |  |  |
| 573                                                               | ECG 1, Colour temperature relative                                                | Status | 1 Byte<br>5.001 | CRT |  |  |  |
| Über dies                                                         | Über dieses Objekt wird die relative Farbtemperatur als Status der EVGs gesendet. |        |                 |     |  |  |  |
| 573a                                                              | EVG 1, Colour (HSV) Saturation                                                    | Status | 1 Byte<br>5.001 | CRT |  |  |  |
| This object sends the set (HSV) saturation colour as ECG1 status. |                                                                                   |        |                 |     |  |  |  |
| 574                                                               | ECG 1, Colour White                                                               | Status | 1 Byte<br>5.001 | CRT |  |  |  |
| This object sends the set white (W) colour as ECG1 status.        |                                                                                   |        |                 |     |  |  |  |

## 18.4.3 EVG Emergency Setting

#### 18.4.3.1.1 Objects according to the new KNX standard:

| Object                                                                                                    | Object name                                                                                                    |  | Function                                                                                                    | Туре             | Flags |  |
|----------------------------------------------------------------------------------------------------|----------------------------------------------------------------------------------------------------|--|----------------------------------------------------------------------------------------------------|------------------|-------|--|
| 575                                                                                                    | Converter 1, Test start                                                                                                    |  | Start                                                                                                    | 1 Byte<br>20.611 | CW    |  |
| Use this oject to start a long duration test, function test and battery status query of the converter. The individual Bits have the following meaning: |                                                                                                    |  |                                                                                                    |                  |       |  |
| 20.611                                                                                                    | have the following meaning:<br>20.611 DPT_Converter_TestControl Encoding<br>0 : Reserved,<br>1 : Start Funct<br>2 : Start Durat<br>3 : Start Partia<br>4 : Stop Test A<br>5 to 255 : Res<br>Note: Concurr<br>supported. Thi<br>allows also to |  | ed, no effect<br>unction Test (FT) Acc. DALI Cmd. 227<br>uration Test (DT) Acc. DALI Cmd. 228<br>artial Duration Test (PDT) not supported<br>est Acc. DALI Cmd 229<br>Reserved, no effect<br>incurrent tests to the same DALI converter will be<br>. This DPT controls a test of a DALI converter. It<br>to to stop a running test. |                  |       |  |
| Attention: The gateway does not support "Partial Duration Test" and therefore this command is not active!                                              |                                                                                                    |  |                                                                                                    |                  |       |  |

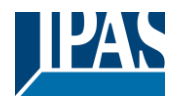

| 576         | Converter 1, Test result                                                                                            |                                                                                                    | Test                                                                                                    | 6 Byte<br>245.600           | CRT    |
|-------------|----------------------------------------------------------------------------------------------------|----------------------------------------------------------------------------------------------------|----------------------------------------------------------------------------------------------------|-----------------------------|--------|
| This object | t reports the converter status according to Kon                                                                     | nex data point                                                                                                | type 245.600.                                                                                             |                             |        |
| 6.9 DI      | PT Converter Test Result                                                                                            |                                                                                                    |                                                                                                    |                             |        |
| Format:     | 6 octets: N4N4N2N2N2N2U16U8                                                                                         |                                                                                                    |                                                                                                    |                             |        |
| octet ni    | г. 6 <sub>мзв</sub> 5 4 3                                                                                           | 2                                                                                                    |                                                                                                    |                             |        |
| field name  | s LTRF LTRD LTRP 00000 SFSDSP00                                                                                     | LDTR                                                                                                    | <b>_</b>                                                                                                  |                             |        |
| encoding    |                                                                                                    |                                                                                                    |                                                                                                    |                             |        |
| encount     |                                                                                                    |                                                                                                    |                                                                                                    |                             |        |
| octet hi    | ILSB                                                                                                    |                                                                                                    |                                                                                                    |                             |        |
| field name  |                                                                                                    |                                                                                                    |                                                                                                    |                             |        |
| encodin     |                                                                                                    |                                                                                                    |                                                                                                    |                             |        |
| Unit:       | None.                                                                                                    |                                                                                                    |                                                                                                    |                             |        |
| Resol.      | (not applicable)                                                                                                    |                                                                                                    |                                                                                                    |                             |        |
| <u>PDT:</u> | PDT_GENERIC_06                                                                                                    |                                                                                                    |                                                                                                    |                             |        |
| Data field  | Description                                                                                                    | Encoding                                                                                                    |                                                                                                    |                             | Range  |
| LTRF        | Last Test Result FT: Test result of last function test                                                              | 0: Unknown<br>1: Passed in<br>2: Passed m<br>3: Failed, tes<br>4: Failed, ma<br>5: Test manu<br>6 to 15: Rese | time<br>ax delay exceede<br>it executed in time<br>ax delay exceede<br>ially stopped<br>erved, do not use | ed<br>e<br>d                | {015}  |
| LTRD        | Last Test Result DT: Test result of last duration test                                                              | 0: Unknown<br>1: Passed in<br>2: Passed m<br>3: Failed, tes<br>4: Failed, ma<br>5: Test manu<br>6 to 15: Rese | time<br>ax delay exceede<br>t executed in time<br>ax delay exceede<br>ually stopped<br>erved, do not use  | ed<br>e<br>d                | {015}  |
| LTRP        | Last Test Result PDT: Test result of last partial duration test                                                     | Attention: Th<br>"Partial Dura<br>area is not u                                                               | e gateway does i<br>tion Test" and the<br>sed and stays 0!                                                | not support<br>erefore this |        |
| SF          | Start Method of Last FT                                                                                             | 0: Unknown<br>1: Started au<br>2: Started by<br>3: Reserved<br>Updated afte                                   | tomatically<br>Gateway<br>er a test has been                                                              | finished.                   | {03}   |
| SD          | Start Method of Last DT                                                                                             | Start Method<br>0: Unknown<br>1: Started au<br>2: Started by<br>3: Reserved<br>Updated afte                   | l of Last DT<br>itomatically<br>gateway<br>er a test has been                                             | finished.                   | {03}   |
| SP          | Start Method of Last PDT                                                                                            | Attention: Th<br>"Partial Dura<br>area is not u                                                               | e gateway does i<br>tion Test" and the<br>sed and stays 0!                                                | not support<br>erefore this |        |
| LDTR        | Contains the battery discharge time as th result of the last successful duration test (DT). According DALI Cmd. 243 | e DPT 7.006<br>DPT_TimeP<br>The max. va<br>interpreted a                                                      | eriodMin<br>lue of 510 min sh<br>s 510 min or long                                                        | all be<br>jer.              | {0510} |

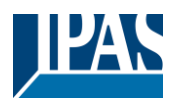

|    | PDTR         | Last PDT Result                                   | Attention: The                | gateway does r       | ot support                 |       |
|----|--------------|---------------------------------------------------|-------------------------------|----------------------|----------------------------|-------|
|    |              | Level after the last PDT                          | area is not used and stays 0! |                      | reiore uns                 |       |
|    |              |                                                   |                               | · · · · <b>,</b> · · |                            |       |
| 5  | 77           | Converter 1. Statue                               | C                             | Status               | 2 Puto                     | CRT   |
| 51 |              | Converter 1, Status                               |                               | Sialus               | 2 Byte<br>244.600          | CKI   |
|    |              |                                                   |                               |                      |                            |       |
| -  | -io obioot   | was and the approximation status according to Key | nev dete neint tu             |                      |                            |       |
| 11 | his object   | reports the converter status according to Kon     | inex data point ty            | /pe 244.600.         |                            |       |
|    |              |                                                   |                               |                      |                            |       |
|    | 6.8 D        | PT_Converter_Status                               |                               |                      |                            |       |
|    | Format:      | 2 octets: N4B4N2N2N2N2                            |                               |                      |                            |       |
|    | octet n      | r. 2 <sub>MSB</sub> 1 <sub>LSB</sub>              |                               |                      |                            |       |
|    | field name   | S CM HS FPDPPCF                                   |                               |                      |                            |       |
|    | oncodir      |                                                   |                               |                      |                            |       |
|    | encouir      |                                                   |                               |                      |                            |       |
|    | <u>Unit:</u> | None.                                             |                               |                      |                            |       |
|    | Resol.       | (not applicable)                                  |                               |                      |                            |       |
|    | PDT:         | PDT_GENERIC_02                                    |                               |                      |                            |       |
|    | Datapoint    | Types                                             |                               |                      |                            |       |
|    | <u>ID:</u>   | Name:                                             |                               | Usage:               |                            |       |
|    | 244.600      | DPT_Converter_Status                              |                               | FB                   |                            |       |
| D  | ata field    | Description                                       | Encoding                      |                      |                            | Range |
| С  | М            | Converter Mode according to the DALI              | 0: Unknown                    |                      |                            | {015} |
|    |              | converter state machine                           | 1: Normal mod                 | de active, all OK    |                            | ,     |
|    |              |                                                   | 2: Inhibit mode               | e active             | <i>'</i> 0                 |       |
|    |              |                                                   | 4: Rest mode a                | active               | /e                         |       |
|    |              |                                                   | 5: Emergency                  | mode active          |                            |       |
|    |              |                                                   | 6: Extended er                | mergency mode        | active                     |       |
|    |              |                                                   | 7: FI in progre               | ess                  |                            |       |
|    |              |                                                   | 9 to 15: Reser                | ved. Shall be 0.     |                            |       |
|    | <u>_</u>     | Llardware Otatus                                  |                               | al labibit in activ  | _                          | (0.4) |
| п  | 5            | Hardware Status                                   | Bit 0: Hardwire               | ed innibit is activ  | е                          | {0,1} |
|    |              |                                                   | Bit 2 and 3: Re               | eserved. Shall be    | e 0.                       |       |
| -  | -            | Evention Tool Donding                             |                               |                      |                            | (0 0) |
|    |              | Function Test Pending                             | 1: No test pend               | dina                 |                            | {03}  |
|    |              |                                                   | 2: Test pendin                | g                    |                            |       |
|    |              |                                                   | 3: Reserved                   |                      |                            |       |
|    |              |                                                   | NOTE 26 The                   | Information abo      | ut a running<br>Iode field |       |
|    |              |                                                   | NOTE 27 The                   | status "Unknow       | n" may for                 |       |
|    |              |                                                   | instance occur                | r at power-up.       |                            |       |
|    |              |                                                   |                               |                      |                            |       |

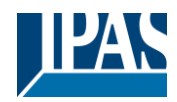

| DP                                                                                                    | Duration Test PendingDuration Test Pending{03}0: Unknown1: No test pending2: Test pending1: No test pending3: ReservedNOTE 28 The information about a runningtest is given in the Converter Mode field.NOTE 29 The status "Unknown" may forinstance occur at power-up.     |                                                                                                    |                                                                                                    |                                |                        |
|----------------------------------------------------------------------------------------------------|----------------------------------------------------------------------------------------------------|----------------------------------------------------------------------------------------------------|----------------------------------------------------------------------------------------------------|--------------------------------|------------------------|
| PP                                                                                                    | Partial Duration Test Pending                                                                                                    | Attention: The gateway does not support<br>"Partial Duration Test" and therefore this<br>area is not used and stays 0!                                                                                     |                                                                                                    |                                |                        |
| CF                                                                                                    | Converter Failure                                                                                                    | Indicates tha<br>detected. Fu<br>Type of failu<br>0: Unknown<br>1: No failure<br>2: Failure de<br>3: Reserved                                                                                              | t one or more failu<br>rther information a<br>re can be found in<br>detected<br>tected                      | ures were<br>about the<br>CTR. | {03}                   |
| 578                                                                                                    | Converter 1, Battery info                                                                                                    |                                                                                                    | Status                                                                                                    | 2 Byte<br>7.001                | CRT                    |
| This object<br>6.10 DI<br>Format:<br>octet n<br>field name<br>encodin<br><u>Unit:</u><br><u>Resol.</u><br><u>PDT:</u> | reports the battery status according to K         PT_Battery_Info         2 octets: r4B4U8         2 octets: r4B4U8         0000 BS       BCL         0000 BS       BCL         rrrrBBBB       NNNNNNN         None.       (not applicable)         PDT_GENERIC_02       1 | onnex data point typ                                                                                                    | be 246.600.                                                                                                 |                                |                        |
| Datapoint                                                                                                    | Types                                                                                                    |                                                                                                    |                                                                                                    | -                              |                        |
| <u>ID:</u>                                                                                                    | Name:                                                                                                    |                                                                                                    | Usage:                                                                                                    | -                              |                        |
| 246.600                                                                                                    | DP1_Battery_Into                                                                                                    |                                                                                                    | FB                                                                                                    |                                |                        |
| Field nam<br>BS<br>BCL                                                                                                | nes Description<br>Battery Status<br>Battery Charge Level<br>Indicates the recent charge level                                                                                                    | Encoding<br>Bit 0: Battery Failu<br>Bit 1: Battery Dura<br>Cmd. 252<br>Bit 2: Battery Fully<br>Bit 3 to 7: Reserve<br>0: deep discharge<br><br>254: fully charged<br>255: unknown or r<br>According DALI C | rre Acc. DALI Cmo<br>tition Failure Acc. I<br>Charged<br>ad, must be 0<br>point<br>not supported<br>md. 241 | R<br>d. 252 {(<br>DALI<br>{(   | ange<br>), 1}<br>)255} |
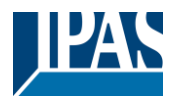

#### 18.4.3.1.2 Objects according to earlier versions

| Object                                                                                                    | Object name                                                                                                    | Function | Туре   | Flags |  |
|----------------------------------------------------------------------------------------------------|----------------------------------------------------------------------------------------------------|----------|--------|-------|--|
| 575                                                                                                    | Converter 1, Test start                                                                                                    | Start    | 1 Byte | CW    |  |
| This object is used to start a long duration test, function test and battery status query of the converter. The individual Bits have the following meaning:                                                                                                    |                                                                                                    |          |        |       |  |
| Bit 0 $\rightarrow$<br>Bit 1 $\rightarrow$<br>Bit 2 $\rightarrow$<br>Bit 3 $\rightarrow$<br>Bit 4 $\rightarrow$<br>Bit 5 $\rightarrow$<br>Bit 6 $\rightarrow$<br>Bit 7 $\rightarrow$                                                                                                    | Bit 0 → Start function test<br>Bit 1 → Function test pending<br>Bit 2 → Start duration test<br>Bit 3 → Duration test pending<br>Bit 4 → Query battery status<br>Bit 5 → Battery status query pending<br>Bit 6 → Function test running |          |        |       |  |
| 576                                                                                                    | Converter 1, Test result                                                                                                    | Test     | 3 Byte | CRT   |  |
| This object is used to analyse the results of function and duration tests and the battery status. The individual bits have the following meaning:<br>Bit 2316 $\rightarrow$ If test is function or battery test: Battery status 0100%<br>$\rightarrow$ If test is duration test. Test time of duration test in steps of 2 Minutes<br>Bit 15 $\rightarrow$ Failure during function test<br>Bit 14 $\rightarrow$ Failure during function test exceeded<br>Bit 12 $\rightarrow$ Maximum time for duration test exceeded<br>Bit 12 $\rightarrow$ Maximum time for function test exceeded<br>Bit 11 $\rightarrow$ Emergency lamp faulty<br>Bit 00 $\rightarrow$ Battery faulty<br>Bit 01 $\rightarrow$ Battery operating hours too short<br>Bit 8 $\rightarrow$ Converter faulty<br>Bit 7 $\rightarrow$ Duration test running<br>Bit 6 $\rightarrow$ Function test running<br>Bit 4 $\rightarrow$ Function test running<br>Bit 4 $\rightarrow$ Function test running<br>Bit 4 $\rightarrow$ Function test running<br>Bit 3 $\rightarrow$ Test failure during the last test<br>Bit 2 $\rightarrow$ Last test was buttery query<br>Bit 0 $\rightarrow$ Last test was function test |                                                                                                    |          |        |       |  |

# 18.4.4 ECG objects analysis and service

| 565                                  | ECG 1, Failure Status                                                                                                    | Status              | 1 Bit<br>1.005   | CRT     |  |
|--------------------------------------|----------------------------------------------------------------------------------------------------|---------------------|------------------|---------|--|
| Sends the                            | Sends the failure status of lamp, ECG and converter failures.                                                                                       |                     |                  |         |  |
| 565                                  | ECG 1, Failure Status                                                                                                    | Status              | 1 Byte<br>5.0.10 | CRT     |  |
| Note: Thi<br>Sends the               | Note: This object is a NON DPT type and will not be implemented in future versions<br>Sends the failure status of lamp, ECG and converter failures. |                     |                  |         |  |
| 579                                  | ECG 1, Operating Hours Reset                                                                                                    | Yes/No              | 1 Bit<br>1.015   | CW      |  |
| Resets th<br>Note: Ob<br>Calculation | e operating hours counter.<br>ject 579-581 is shown for the following parameter <i>:</i> ECG <u>1</u><br>on" = Yes.                                 | > Analysis and serv | ice> "Operatio   | on Hour |  |

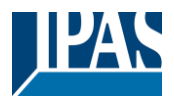

www.ipas-products.com

| 580                                                                                                    | ECG 1, Operating Hours    | Value  | 4 Bytes<br>13.100 | CRT         |
|----------------------------------------------------------------------------------------------------|---------------------------|--------|-------------------|-------------|
| The operating hours of a lamp are sent via this object. The internal counter can be set to 0 (Reset) or another value via this object. Please remember: The "Write" flag is switched off in the presetting. |                           |        |                   | other value |
| 581                                                                                                    | ECG 1, Life Time Exceeded | Yes/No | 1 Bit<br>1.002    | CRT         |
| This object is used to send a status message when the configured life time of a lamp is exceeded.                                                                                                    |                           |        |                   |             |

## **18.5** Motion detector objects

A set of communication objects is available for each of the up to 8 possible motion detectors. The following objects are available (example BM 1):

## 18.5.1 Motion detector objects general

| 2031                                                                                 | MD1, Movement Switching                                | ON/Off   | 1 Bit<br>1.001   | CRT |  |
|--------------------------------------------------------------------------------------|--------------------------------------------------------|----------|------------------|-----|--|
| The output                                                                           | The output is switched when motion is detected.        |          |                  |     |  |
| 2031a                                                                                | MD1, Movement SetValue                                 | Value    | 1 Byte<br>5.001  | CRT |  |
| A certain                                                                            | value can be sent when motion is detected              |          |                  |     |  |
| 2031b                                                                                | MD1, Movement SetScene                                 | Activate | 1 Byte<br>17.001 | CRT |  |
| When mo                                                                              | When motion is detected, an assigned scene is started. |          |                  |     |  |
| 2032                                                                                 | MD1, Disable                                           | Yes/No   | 1 Bit<br>1.003   | CW  |  |
| This object disbales the Motion Detector.                                            |                                                        |          |                  |     |  |
| 2033                                                                                 | MD1, Movement Off                                      | ON/Off   | 1 Bit<br>1.001   | CW  |  |
| The presence can be switched off directly via this object and the detector is reset. |                                                        |          |                  |     |  |
| 2035                                                                                 | MD1, Failure Status                                    | Status   | 1 Bit<br>1.005   | CRT |  |
| Sends the failure status as an object on the bus.                                    |                                                        |          |                  |     |  |

## 18.5.2 Motion detector objects brightness

| 2034                                                                 | MD1, Brightness                                                     | Brightness | 2 Byte<br>9.004 | CRT |
|----------------------------------------------------------------------|---------------------------------------------------------------------|------------|-----------------|-----|
| Sends the                                                            | Sends the value of the detected brightness as an object to the bus. |            |                 |     |
| 2036                                                                 | MD1, Brightness is below the Threshold                              | Yes/No     | 1 Bit<br>1.005  | CRT |
| Sends an object to the bus when the value falls below the threshold. |                                                                     |            |                 |     |

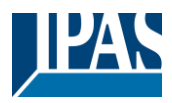

# **19 ETS parameters**

The ETS parameters of the device are distributed across different parameter pages. To simplify the overview, only the parameter pages of the device selected in the function tree are displayed.

# 19.1 General

Five parameter pages are available under the heading "General". The parameters are described below.

| -                 | GENERAL              |
|-------------------|----------------------|
|                   | General              |
|                   | Behaviour            |
|                   | Analysis and Service |
| Special Functions |                      |
|                   | IP Network           |

## 19.1.1 Parameterpage: General

| - GENERAL            | Instruction: For configuration a<br>Refer to Manual how to install | Instruction: For configuration and DALI Commissioning you need the ETS DCA App installed.     Refer to Manual how to install this App. |  |  |
|----------------------|--------------------------------------------------------------------|----------------------------------------------------------------------------------------------------|--|--|
| General              | Device Name                                                        | DALIControl e64 Pro                                                                                                    |  |  |
| Behaviour            | Additional Information (optional)                                  | DALICONTOLEU4 PIO                                                                                                    |  |  |
| Analysis and Service | Project-ID                                                         |                                                                                                    |  |  |
| Special Functions    | Building-ID                                                        |                                                                                                    |  |  |
| IP Network           | Zone-ID                                                            |                                                                                                    |  |  |

| Parameter                                                 | Settings             |  |
|-----------------------------------------------------------|----------------------|--|
| Device Name                                               | DALIControl e64Pro   |  |
|                                                           |                      |  |
| You can assign your own device name here. DALIControl     | e64Pro is preset.    |  |
|                                                           |                      |  |
| Additional information about:                             | Project-ID           |  |
| Project-ID, Circuid-ID, Distributationboard-ID            | Circuit-ID           |  |
|                                                           | Distributionboard-ID |  |
| Space for additional installation instructions (optional) |                      |  |
|                                                           |                      |  |

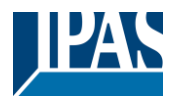

## 19.1.2 Parameterpage: Behaviour

| - GENERAL            | Behaviour on KNX Failure                | No Action            | * |
|----------------------|-----------------------------------------|----------------------|---|
| General              | Behaviour on KNX Voltage Recovery       | No Action            | * |
| Behaviour            | Senddelay for Status after KNX Recovery | 10 Seconds           | • |
| Analysis and Service | Light Status Send Condition             | Send on Change       | • |
| Special Functions    | Send Condition in Dimming Mode          | inactive             | * |
| IP Network           | Delay between Status Objects            | 1 Second             | • |
|                      | Behaviour after Panic Mode              | Switch to Last Value | • |
| * 91                 | Behaviour after Emergency Test          | Switch to Off-Value  | * |

| Parameter                                                                                                    | Settings                                                                                                    |
|----------------------------------------------------------------------------------------------------|----------------------------------------------------------------------------------------------------|
| Pahaviaur an KNV Failura                                                                                              | No Action                                                                                                    |
| Denaviour on KINA Failure                                                                                             | NO ACTION<br>Switch to ON Vielue                                                                                      |
|                                                                                                    | Switch to ON-Value                                                                                                    |
|                                                                                                    | Switch to OFF-value                                                                                                   |
|                                                                                                    | Switch to Panic Value                                                                                                 |
| Use this parameter to set the behaviour of the connected                                                              | ECGs/lamps when a KNX failure occurs.                                                                                 |
| Behaviour on KNX Voltage Recovery                                                                                     | No Action                                                                                                    |
|                                                                                                    | Switch to Last Value                                                                                                  |
|                                                                                                    | Switch to ON-Value                                                                                                    |
|                                                                                                    | Switch to OFF-Value                                                                                                   |
| Use this parameter to set the behaviour of the connected                                                              | ECGs/lamps on KNX voltage recovery or bus reset.                                                                      |
| Send delay for Status after KNX Recovery                                                                              | immediately                                                                                                    |
|                                                                                                    | 5 Seconds                                                                                                    |
|                                                                                                    | 10 Seconds                                                                                                    |
|                                                                                                    | 15 Seconds                                                                                                    |
|                                                                                                    | 20 Seconds                                                                                                    |
|                                                                                                    | 30 Seconds                                                                                                    |
|                                                                                                    | 40 Seconds                                                                                                    |
|                                                                                                    | 50 Seconds                                                                                                    |
|                                                                                                    | 60 Seconds                                                                                                    |
| Sets a delay for sending status objects after KNX voltage gateway, different settings for this parameter can prevent  | recovery or a bus reset. In installations with more than one all devices from sending at the same time.               |
| Light Status Send Condition                                                                                           | Send on Request                                                                                                    |
|                                                                                                    | Send on Change                                                                                                    |
|                                                                                                    | Send on Change and after Busreset                                                                                     |
| Determines the light status condicanditions (switch status                                                            | and value status) of the connected ECCs and groups                                                                    |
|                                                                                                    | and value status) of the connected ECGs and groups.                                                                   |
| Send Condition in Dimming Mode                                                                                        | If Change > 2%                                                                                                    |
|                                                                                                    | If Change > 5%                                                                                                    |
|                                                                                                    | If Change > 10%                                                                                                    |
|                                                                                                    | If Change > 20%                                                                                                    |
|                                                                                                    | inactive                                                                                                    |
| Use this parameter to set whether and when you would lik during dimming (relative dimming). If you use the setting in | e a value status to be sent via a 4 bit dimming telegram nactive, the value is only sent after the dimming process is |
| complete.                                                                                                    |                                                                                                    |
| Behaviour after Panic Mode                                                                                            | Switch to OFF-Value                                                                                                   |
|                                                                                                    | Switch to ON-Value                                                                                                    |
|                                                                                                    | Switch to Last Value                                                                                                  |
| Use this parameter to determine which light value ECGs /                                                              | lamps are to adopt after the panic mode has finished.                                                                 |
| If you use "Switch to Last Value", the value prior to the pa                                                          | nic mode is saved and the lamp returns to this value                                                                  |
| Aller Walds.                                                                                                    | Switch to OEE Value                                                                                                   |
| Denaviour alter Emergency rest                                                                                        | Switch to OFF-Value                                                                                                   |
|                                                                                                    | Switch to UN-Value                                                                                                    |
|                                                                                                    | Switch to Last Value                                                                                                  |

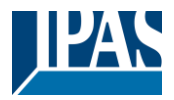

Use this parameter to determine which light value ECGs / lamps are to adopt after the emergency test has finished. If you use "Switch to OFF-Value", the value prior to the emergency test is saved and the lamp returns to this value afterwards.

## 19.1.3 Parameterpage: Analysis and Service

| - GENERAL                       | Failure Status Send Condition            | Send on Change                                                           | • |
|---------------------------------|------------------------------------------|--------------------------------------------------------------------------|---|
| General                         | Delay between Sending of Failure Objects | 1 Second                                                                 | • |
| Behaviour                       | Cycle Time for DALI Failure Requests     | 5 Seconds                                                                | • |
| Analysis and Service            | Type of Central ECG Failure Object       | O No Object 🔵 Dali Diagnose (1 Byte)                                     |   |
| Special Functions<br>IP Network | Function of Failue Object                | <ul> <li>Total Number of Failures</li> <li>Failure Rate 0100%</li> </ul> |   |
|                                 | Threshold for Total Failures             | 1%                                                                       | • |
|                                 | Threshold for Lamp Failures              | 1%                                                                       | • |
|                                 | Threshold for ECG Failures               | 1%                                                                       | • |
|                                 | Threshold for Converter Failures         | 1%                                                                       | • |

| Parameter                                                                                                    | Settings                                                   |  |
|----------------------------------------------------------------------------------------------------|------------------------------------------------------------|--|
| Failure Status Send Condition                                                                                | Send on Request                                            |  |
|                                                                                                    | Send on Change                                             |  |
|                                                                                                    | Send on Change and after Busreset                          |  |
| Sets the conditions under which the failure status objects of                                                | of the connected ECGs and groups are to be sent.           |  |
|                                                                                                    |                                                            |  |
| Cycle Time for DALI Failure Request                                                                          | no request                                                 |  |
|                                                                                                    | 0.5 Seconds                                                |  |
|                                                                                                    | 1 Second                                                   |  |
|                                                                                                    | 2 Seconds                                                  |  |
|                                                                                                    | 3 Seconds                                                  |  |
|                                                                                                    | 4 Seconds                                                  |  |
|                                                                                                    | 5 Seconds                                                  |  |
|                                                                                                    | 6 Seconds                                                  |  |
|                                                                                                    | 7 Seconds                                                  |  |
|                                                                                                    | 8 Seconds                                                  |  |
|                                                                                                    | 9 Seconds                                                  |  |
|                                                                                                    | 10 Seconds                                                 |  |
| To analyse ECG and lamp failures, a periodic request has to be sent to the ECGs via DALI telegrams. Use this |                                                            |  |
| parameter to set the cycles for these periodic requests.                                                     |                                                            |  |
|                                                                                                    |                                                            |  |
| Attention: If you set "no request" ECG and lamp failures of                                                  | an no longer be recognised. The evaluation of emergency    |  |
| luminaires is no longer possible! You should therefore use                                                   | this setting only during service or in special cases.      |  |
|                                                                                                    |                                                            |  |
| Type of Central ECG Failure Object                                                                           | No Object                                                  |  |
|                                                                                                    | Dali Diagnose (1 Byte)                                     |  |
| Use this parameter to select whether you want to use the                                                     | central failure object for ECG and lamp failures (object   |  |
| number 13).                                                                                                  |                                                            |  |
| Function of Failure Object                                                                                   | Total number of Failures                                   |  |
|                                                                                                    | Failure rate 0100%                                         |  |
| I lea this parameter to select whether you want to use the t                                                 | ailure analysis objects (objects number 16, 18, 20 and 22) |  |
| to report the total amount of failures or the failure rate in %.                                             |                                                            |  |
|                                                                                                    |                                                            |  |

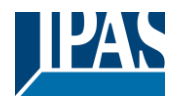

| Threshold for Total Failures                                                                    | 1%                                                          |  |
|-------------------------------------------------------------------------------------------------|-------------------------------------------------------------|--|
|                                                                                                 | 2%                                                          |  |
|                                                                                                 | 3%                                                          |  |
|                                                                                                 |                                                             |  |
|                                                                                                 | 100%                                                        |  |
|                                                                                                 |                                                             |  |
| Configures a threshold value for the general failure alarm of                                   | object (object 16). The threshold value takes all failures  |  |
| (ECG, lamp and converter failures) into consideration inde                                      | pendently of the failure type and relates them to the total |  |
| number of connected ECGs and converters.                                                        |                                                             |  |
| Threshold for Lamp Failures                                                                     | 1%                                                          |  |
|                                                                                                 | 2%                                                          |  |
|                                                                                                 | 3%                                                          |  |
|                                                                                                 |                                                             |  |
|                                                                                                 | 100%                                                        |  |
|                                                                                                 |                                                             |  |
| Configures a threshold value for the lamp failure alarm obj                                     | ect (object 18). The threshold value considers all lamp     |  |
| failures in relation to the total number of connected lamps i                                   | n the DALI segment.                                         |  |
| Threshold for ECG Failures                                                                      | 1%                                                          |  |
|                                                                                                 | 2%                                                          |  |
|                                                                                                 | 3%                                                          |  |
|                                                                                                 |                                                             |  |
|                                                                                                 | 100%                                                        |  |
|                                                                                                 |                                                             |  |
| Configures a threshold value for the ECG failure alarm obj                                      | ect (object 20). The threshold value considers all ECG      |  |
| failures in relation to the total number of connected ECGs in the DALI segment.                 |                                                             |  |
| Threshold for Converter Failures                                                                | 1%                                                          |  |
|                                                                                                 | 2%                                                          |  |
|                                                                                                 | 3%                                                          |  |
|                                                                                                 |                                                             |  |
|                                                                                                 | 100%                                                        |  |
|                                                                                                 |                                                             |  |
| Configures a threshold value for the converter failure alarm                                    | object (object 22). The threshold value considers all       |  |
| converter failures in relation to the total number of connected converters in the DALI segment. |                                                             |  |
|                                                                                                 | 0                                                           |  |

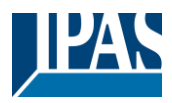

## **19.1.4 Parameterpage: Special Functions**

| - GENERAL                                                                                                    | Manual Operation on Device             |                                                          |                  |
|----------------------------------------------------------------------------------------------------|----------------------------------------|----------------------------------------------------------|------------------|
| General                                                                                                    | Disable Manual Operation               | No                                                       | •                |
| Behaviour                                                                                                    | Broadcast                              |                                                          |                  |
| Analysis and Service                                                                                                    | By enabling the Broadcast Function add | litional objects can be used to Control the DALI -System |                  |
| Special Functions                                                                                                    | Broadcast enabled                      | No Ves                                                   |                  |
| IP Network                                                                                                    | Emergency                              |                                                          |                  |
| + G1,                                                                                                    | Type of Objects for Emergency          | Objects according new KNX Standard                       |                  |
| + G2,                                                                                                    |                                        | <ul> <li>Objects according legacy "old" style</li> </ul> |                  |
| + G3,                                                                                                    | System Diagnostic via IP Netwo         | rk                                                       |                  |
| + 64                                                                                                    | Enable System Diagnostic               | No Yes                                                   |                  |
| + 65                                                                                                    | Firmware Update                        |                                                          |                  |
| - co,                                                                                                    | PIN Code Firmware Update               | 1234                                                     | ▲<br>▼           |
| + G6,                                                                                                    | This PIN Code is requested during      | ng update procedure                                      |                  |
| + G7,                                                                                                    |                                        |                                                          |                  |
| + G8,                                                                                                    | Scenes                                 |                                                          |                  |
| + G9,                                                                                                    | Dimming of Scenes enabled              | 🔵 No 🔘 Yes                                               |                  |
| + G10,                                                                                                    | Energy Saving                          |                                                          |                  |
| + 611                                                                                                    | Energy Saving Objects enabled          | 🔵 No 🔘 Yes                                               |                  |
|                                                                                                    | Delay for Switching OFF the ECG Powe   | r 10 Seconds                                             | •                |
| + G12,                                                                                                    | Delay for Switching ON the ECG Power   | 0.2 Seconds                                              | •                |
| Parameter                                                                                                    |                                        | Settings                                                 |                  |
| Enable operation on the devi                                                                                                    | ce                                     | No<br>Yes, all settings are disabled                     |                  |
| Yes, without installation                                                                                                    |                                        |                                                          |                  |
|                                                                                                    |                                        |                                                          |                  |
| Broadcast enabled                                                                                                    |                                        | Yes<br>No                                                |                  |
| This parameter can be used to enable the broadcast function in addition to group control. The activation activates a new tab "Broadcast. See chapter: <u>19.2 Parameterpage: Broadcast</u> |                                        |                                                          |                  |
| Broadcast enabled                                                                                                    | O No 🔾                                 | Yes                                                      |                  |
| Note: When activating the br<br>parameters appear.                                                                                                    | roadcast function, additional o        | bjects to control the DALI system can be                 | used and further |

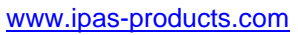

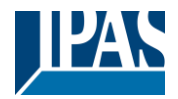

| Type of Objects for Emergency                                                                          |                                                 | Objects accirding new KNX Standard<br>Objects according legacy "old" style                                                         |  |
|----------------------------------------------------------------------------------------------------|-------------------------------------------------|----------------------------------------------------------------------------------------------------|--|
| Emergency                                                                                              |                                                 |                                                                                                    |  |
|                                                                                                    | O Objects                                       | according new KNY Standard                                                                                                    |  |
| Type of Objects for Emergency                                                                          | Objects                                         | according legacy "old" style                                                                                                    |  |
|                                                                                                    | Objects                                         | according legacy old style                                                                                                    |  |
| Enable System Diagnostics                                                                              |                                                 | No<br>Yes                                                                                                    |  |
| Allows system diagnostics over the ne option "Communication on local network                           | etwork. Has been in t<br>ork, only" is selected | he security settings $\rightarrow$ IP Network / Security Settings the , the possibility of external diagnostic access is disabled. |  |
| System Diagnostic via IP Network                                                                       |                                                 |                                                                                                    |  |
| Enable System Diagnostic                                                                               | 🔿 No 🔘 Yes                                      |                                                                                                    |  |
| Ensure that the webserver is accessable access in the Page "IP Settings".                              | le to show System Diagno.                       | stic results. Therefore, enable                                                                                                    |  |
| System Diagnostic Multicast Address                                                                    | 224.0.218.201                                   |                                                                                                    |  |
| Device Name                                                                                            | DALIControl e64 Pro                             |                                                                                                    |  |
| Ensure that all gateways on the same system are working with the same Diagnostic Multicast     Address |                                                 |                                                                                                    |  |
| System diagnostics Multicast address                                                                   | 3                                               | 224.0.2.201                                                                                                    |  |
| All gateways belonging to the system                                                                   | must communicate v                              | via the same multicast address.                                                                                                    |  |
| Device name                                                                                            |                                                 |                                                                                                    |  |
| The device name already defined und will be displayed later on the web page                            | der General Settings                            | is displayed here. It can also be changed here. This name                                                                          |  |
| Send status at least all                                                                               |                                                 | No                                                                                                    |  |
|                                                                                                    |                                                 | 60 minutes                                                                                                    |  |
|                                                                                                    |                                                 | 120 minutes                                                                                                    |  |
| this time and thus no automated event is reported.                                                     |                                                 |                                                                                                    |  |
| Delete inactive entries from the lis                                                                   | st after                                        | 6 hours                                                                                                    |  |
|                                                                                                    |                                                 | 1 day                                                                                                    |  |
|                                                                                                    |                                                 | 2 days                                                                                                    |  |
|                                                                                                    |                                                 | 4 days                                                                                                    |  |
| The inactive entries (non-active gateways) are deleted after this time.                                |                                                 |                                                                                                    |  |

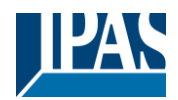

| PIN Code Firmware Update                                                                                                    | 1234                                                                                |  |  |
|----------------------------------------------------------------------------------------------------|-------------------------------------------------------------------------------------|--|--|
| Firmware Update                                                                                                    |                                                                                     |  |  |
| PIN Code Firmware Update 1234                                                                                                    | *                                                                                   |  |  |
| This PIN Code is requested during update procedure                                                                                                    |                                                                                     |  |  |
| This number is requested during a firmware update, see $\underline{6}$                                                                                              | .7.3 Update Firmware                                                                |  |  |
| Dimming of Scenes enabled                                                                                                    | No<br>Yes                                                                           |  |  |
| Scenes                                                                                                    |                                                                                     |  |  |
| Dimming of Scenes enabled O No O                                                                                                    | Yes                                                                                 |  |  |
| Energy Saving Objects enable                                                                                                    | No<br>Yes                                                                           |  |  |
| Energy Saving                                                                                                    |                                                                                     |  |  |
| Energy Saving Objects enabled ON Ves                                                                                                    |                                                                                     |  |  |
| When this function is activated, an energy-saving object can be selected for both groups and ECGs to switch off the power supply when the lighting is switched off. |                                                                                     |  |  |
| Delay for Switching OFF the ECG Power                                                                                                    | <b>10 Seconds</b><br>30 Seconds<br>1 Minute<br>2 Minutes<br>5 Minutes<br>10 Minutes |  |  |
| Delay before switching off the power.                                                                                                    |                                                                                     |  |  |
| Delay for Switching ON the ECGs                                                                                                    | 0.1 Seconds<br><b>0.2 Seconds</b><br>0.3 Seconds<br><br>1 Second                    |  |  |
| Delay until the ECGs are switched on. During this time the safely.                                                                                                  | 2 Seconds<br>actuator controlling the power supply must have switched               |  |  |

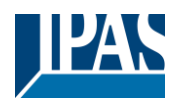

## **19.1.5 Parameterpage: IP Network**

| - GENERAL                                 | Access via Web Pag                   | ges enabeld                | 🔿 No 🌀          | Yes                    |  |
|-------------------------------------------|--------------------------------------|----------------------------|-----------------|------------------------|--|
| Gene <mark>r</mark> al                    | IP Address Assigme                   | ent                        | Fix IP-A        | ddress O DHCP          |  |
| Behaviour                                 | HTTPS Port                           | HTTPS Port 443             |                 | ŝ                      |  |
| Analysis and Service<br>Special Functions | Security Setting                     | S                          |                 | Var                    |  |
| IP Network                                | The webserv                          | ver accepts request from I | ocal networks,  | only                   |  |
|                                           | Webpage Acces                        | S                          |                 |                        |  |
|                                           | Set the Over                         | rride Option only if you w | ant to reset pa | ssword to ETS Default! |  |
|                                           | Override Username<br>Paramter        | e and Password with ETS    | 🔿 No 🔘          | Yes                    |  |
|                                           | Password ha                          | s to be changed on web     | page!           |                        |  |
|                                           | Account                              | Login Name                 |                 | Password               |  |
|                                           | Admin Account                        | admin                      |                 | dali                   |  |
|                                           | User Account                         | user                       |                 | user                   |  |
|                                           | Restriction of rig                   | ghts for the user acco     | ount            |                        |  |
|                                           | User are allowed to                  | control lights             | 🔿 No 🄘          | Yes                    |  |
|                                           | User are allowed to<br>configuration | change scene               | 🔿 No 🔘          | Yes                    |  |
|                                           | User are allowed to<br>configuration | o change effect            | 🔿 No 🔘          | Yes                    |  |
|                                           | User are allowed to<br>configuration | change schedule            | 🔿 No 🔘          | Yes                    |  |
|                                           | User are allowed to                  | view emergeny reports      | 🔿 No 🔘          | Yes                    |  |

| Parameter                                                                                                  |                                                                  | Settings                                                                              |
|----------------------------------------------------------------------------------------------------|------------------------------------------------------------------|---------------------------------------------------------------------------------------|
| Access via Web Pages enabled                                                                               |                                                                  | No                                                                                    |
|                                                                                                    |                                                                  | Yes                                                                                   |
| This can be used to deactivate the bas<br><u>Attention:</u> An IP connection is require                    | sic use of web operated for the firmware up                      | ation for security reasons.<br>pdate. If deactivated, no firmware update is possible! |
| IP Adress Assigment                                                                                        | IP Adress Assigment Fix IP-Adress DHCP                           |                                                                                       |
| Determines whether the device is given<br>fixed IP address, the following addition<br>IP Address Assigment | n a fixed IP address<br>al parameters are sh<br>O Fix IP-Address | or a dynamic IP address via DHCP. When selecting the hown.                            |
| IP Address                                                                                                 | 0.0.0.0                                                          |                                                                                       |
| Subnet                                                                                                    | 0.0.0.0                                                          |                                                                                       |
| Gateway                                                                                                    | 0.0.0.0                                                          |                                                                                       |
| HTTPS Port                                                                                                 | 443                                                              | *<br>*                                                                                |
|                                                                                                    |                                                                  |                                                                                       |

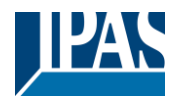

| HTTP Port                                                                                                    |                                                                                        | 443                                                                                                    |  |
|----------------------------------------------------------------------------------------------------|----------------------------------------------------------------------------------------|----------------------------------------------------------------------------------------------------|--|
| The device has a                                                                                                    | HTTPSI web server to visualize                                                         | the status or to carry out commissioning. The port is set to the                                        |  |
| standard value 4                                                                                                    | 43.                                                                                    |                                                                                                    |  |
| Name resolution                                                                                                    | n (mDNS)                                                                               |                                                                                                    |  |
| Enable Host Nar                                                                                                    | ne Resolution (mDNS)                                                                   | Nein<br>Ja                                                                                              |  |
| If enabled the de                                                                                                    | vice can be found by this hostma                                                       | ne                                                                                                    |  |
| Host Name                                                                                                    |                                                                                        |                                                                                                    |  |
| This parameter of                                                                                                    | lefines the Host Name.                                                                 |                                                                                                    |  |
| Due to see<br>care that r<br>the entire                                                                                                    | curity reason this Service shall only<br>outer are configured to block this<br>system. | be used in trusted internal networks. Please, take<br>Service. The selected host name must be unique in |  |
| Security setting                                                                                                    | S                                                                                      |                                                                                                    |  |
| Communication                                                                                                    | on local network, only                                                                 | No<br>Yes                                                                                               |  |
| default, only requests from the local network are accepted.         Communication on local network, only       No       Yes         Image: The webserver accepts request from local networks, only                                                                                              |                                                                                        |                                                                                                    |  |
| Website access                                                                                                    |                                                                                        |                                                                                                    |  |
| Overwrite Userna                                                                                                    | ame and Password with ETS Para                                                         | ameter. No<br>Yes                                                                                       |  |
| With this option the passwords can be reset. Refer to chapter <u>2 KNX Secure</u> for detailled information.          Webpage Access         Image: Set the Override Option only if you want to reset password to ETS Default!         Override Username and Password with ETS         Paramter |                                                                                        |                                                                                                    |  |
|                                                                                                    |                                                                                        |                                                                                                    |  |
| Account                                                                                                    | bunt Login Name Password                                                               |                                                                                                    |  |
| Admin Account                                                                                                    | Admin Account admin dali                                                               |                                                                                                    |  |
| User Account User                                                                                                    |                                                                                        |                                                                                                    |  |

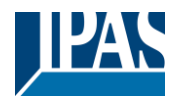

| Admin Account                                              | Entry (8 characters)                      |               |  |
|------------------------------------------------------------|-------------------------------------------|---------------|--|
|                                                            |                                           |               |  |
| The standard operator is "admin" The default password "    | dali" must be changed on the website and  | has a maximum |  |
| length of 8 characters Note: An empty password is not all  | lowed                                     | nuo u muximam |  |
|                                                            |                                           |               |  |
| User Account                                               | Entry (8 characters)                      |               |  |
|                                                            |                                           |               |  |
| The default operator is "user". The default password "use  | r" must be changed on the website and ha  | as a maximum  |  |
| length of 8 characters. Note: An empty password is not all | lowed.                                    |               |  |
| Restriction of rights for the user account                 | 11 II I                                   |               |  |
|                                                            | User are allowed to control lights        | 🕖 No 🔘 Yes    |  |
|                                                            | User are allowed to shange scope          | 0120000 m2000 |  |
|                                                            | osel are allowed to change scene          | 🔵 No 🔘 Yes    |  |
|                                                            | configuration                             |               |  |
|                                                            | User are allowed to change effect         | ON OV         |  |
|                                                            | configuration                             | 🕖 No 😈 Yes    |  |
|                                                            |                                           |               |  |
|                                                            | User are allowed to change schedule       | No Ves        |  |
|                                                            | configuration                             |               |  |
|                                                            | II                                        |               |  |
|                                                            | User are allowed to view emergeny reports | No ves        |  |
| Here the user rights can be released or restricted.        |                                           |               |  |
|                                                            |                                           |               |  |

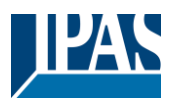

# **19.2** Parameterpage: Broadcast

This tab is displayed if the "Broadcast enabled" option has been activated in  $\rightarrow$  <u>ETS parameters/General/</u> <u>Special Functions</u>.

| - GENERAL                                 | Objects for Broadcast Colour                                       | RGB Colour                                                                                  | •              |
|-------------------------------------------|--------------------------------------------------------------------|---------------------------------------------------------------------------------------------|----------------|
| General<br>Infector                       | Selection of Object Type<br>Status Information in the Group Object | RGB (3 Byte combined Object)<br>t is only updated if the selected colour type is matching t | <b>▼</b><br>he |
| Analysis and Service<br>Special Functions | Object for Broadcast Colour Temper                                 | rature 🔿 No 🔘 Yes                                                                           |                |
| - Broadcast                               |                                                                    |                                                                                             |                |
| Colour Control                            |                                                                    |                                                                                             |                |

| Objects for Broadcast Colour                 | No                                                                         |
|----------------------------------------------|----------------------------------------------------------------------------|
|                                              | RGB Colour                                                                 |
|                                              | RGBW Colour                                                                |
|                                              | XY Colour                                                                  |
| -                                            |                                                                            |
| This defines which communication objects a   | are to be displayed for broadcast colour control.                          |
|                                              |                                                                            |
| none                                         |                                                                            |
| BGB Colour                                   |                                                                            |
| BGBW Colour                                  |                                                                            |
| XV Colour                                    |                                                                            |
| AT COOL                                      |                                                                            |
|                                              |                                                                            |
| When selecting RGB / RGBW or XY colour,      | , an additional selection window is displayed.                             |
|                                              | Selection PCP Colour                                                       |
| r RGB (3 Byte combined Object) 🗸 🗸           |                                                                            |
| RGB (separated objects)                      |                                                                            |
| HSV (separated objects)                      |                                                                            |
|                                              |                                                                            |
| RGBW (6 Bute combined object 251 600)        | Selection RGBW Colour                                                      |
| RGRW (constrated objects)                    |                                                                            |
| HSVW (separated objects)                     |                                                                            |
| How (separated objects)                      |                                                                            |
|                                              | Selection XX Colour                                                        |
| V XY (separated objects)                     |                                                                            |
| VY (combined object 242.600)                 |                                                                            |
|                                              |                                                                            |
|                                              |                                                                            |
| Note: The status information is only update  | d if the type of the colour control matches the type defined in the group. |
|                                              |                                                                            |
| Object for Broadcast Colour Temperature      | No                                                                         |
|                                              | res                                                                        |
| Activate object for broadcast colour tempera | ature.                                                                     |
|                                              |                                                                            |

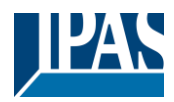

## 19.3 Group

There are 4 parameter pages for group settings. The parameters are described below.

| - | G1,                  |  |
|---|----------------------|--|
|   | General              |  |
|   | Behaviour            |  |
|   | Colour Control       |  |
|   | Analysis and Service |  |

# 19.3.1 General Group1 (2.. 16)

| - GENERAL                                 | Group 1, Description                                                 |                                                                                               |
|-------------------------------------------|----------------------------------------------------------------------|-----------------------------------------------------------------------------------------------|
| General                                   | Operating Mode                                                       | Normal Mode 🔻                                                                                 |
| Behaviour                                 | Function of Additional Object                                        | No Object 🔻                                                                                   |
| Analysis and Service<br>Special Functions | Enable for Panic Mode                                                | O No Ves                                                                                      |
| P Network                                 | Value on DALI Power Fail                                             | 100% 💌                                                                                        |
| + bostat                                  | Value on ECG Power Recovery                                          | Last Value                                                                                    |
| — G1,                                     | (Power On Level)                                                     | Development                                                                                   |
| General                                   | Calculation of Dimming Values                                        | 🔵 linear 🔘 logarithmic                                                                        |
| Behaviour                                 | This Object can be used to switch<br>As soon as the Group has been s | h Off the Power of the ECGs.<br>witch On again, this Object enables the Power of the ECG Line |
| Colour Control                            | again.                                                               |                                                                                               |
| Analysis and Service                      | Control EGC Power Line via Object                                    | None 👻                                                                                        |

| Parameter                           |                         | Settings                                         |
|-------------------------------------|-------------------------|--------------------------------------------------|
| Group x, Description                |                         | e.g.: Room1 (window)                             |
|                                     |                         |                                                  |
| Use this parameter to define a grou | p description. The desc | cription is shown for all communication objects. |
| For example: Room1 (window).        |                         |                                                  |
| G1, Switching, Room1 (window)       | On/Off                  |                                                  |
| G1, Dimming, Room1 (window)         | Brighter/Darker         |                                                  |
| G1, Set Value, Room1 (window)       | Value                   |                                                  |
| G1, Status, Room1 (window)          | On/Off                  |                                                  |
| G1, Status, Room1 (window)          | Value                   |                                                  |
| G1, Failure Status, Room1 (window)  | Yes/No                  |                                                  |
|                                     |                         |                                                  |

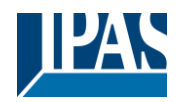

|                                                                                                    | 0100% <b>[100]</b><br>Last value                                                                                                    |  |
|----------------------------------------------------------------------------------------------------|----------------------------------------------------------------------------------------------------|--|
| Use this parameter to set the value of a lamp after a loss of device automatically changes to the value when a power left.                                                                                                    | f DALI power. The value is saved on the ECG and the oss occurs.                                                                                                    |  |
| Value on ECG Power Recovery (Power On Level)                                                                                                    | 0100% [100]<br>Last value                                                                                                    |  |
| Use this parameter to set the value of a lamp after a return<br>the device automatically changes to the value when power                                                                                                    | of ECG power supply. The value is saved on the ECG and is restored.                                                                                                    |  |
| Operating Mode                                                                                                    | Normal Mode                                                                                                    |  |
|                                                                                                    | Permanent Mode                                                                                                    |  |
|                                                                                                    | Staircase Mode                                                                                                    |  |
| Use this parameter to set the operating mode of a group.                                                                                                    | _                                                                                                    |  |
| Value in permanent mode (if permanent mode is selected)                                                                                                    | 0100% <b>[50]</b>                                                                                                    |  |
| Use this parameter to set the value of all lamps in a group<br>switched or changed. They remain at the set value.                                                                                                    | in 'permanent mode'. Lamps in this mode cannot be                                                                                                    |  |
| Behaviour in Normal / Night mode (if is selected)                                                                                                    | Delayed Switch-Off automatically                                                                                                    |  |
|                                                                                                    | Delayed Switch-Off in 2 steps automatically                                                                                                    |  |
|                                                                                                    | Activate Permanent Mode and Ignore Telegrams                                                                                                    |  |
| This parameter can be used to set how the corresponding night object (No. 12). The parameter is only shown if the g                                                                                                    | group behaves if night mode has been activated via the roup is set to "Night Mode". Special settings:                                                                                                    |  |
| Delayed Switch-Off in 2 stops automatically:                                                                                                    |                                                                                                    |  |
| - 1 minute before the configured time                                                                                                    | the value is set to 50% of the actual value.                                                                                                    |  |
| - After the configured time the switch-off                                                                                                    | value is set.                                                                                                    |  |
| Delayed Dimm Off autometically                                                                                                    |                                                                                                    |  |
| <ul> <li>Delayed Dimm-Off automatically:         <ul> <li>1 minute before the configured time, the current value is dimmed to the switch-off value.</li> </ul> </li> </ul>                                                                                                    |                                                                                                    |  |
|                                                                                                    | the current value is dimmed to the switch-off value.                                                                                                    |  |
| Activate Permanent Mode and Ignore Telegram                                                                                                    | the current value is dimmed to the switch-off value.                                                                                                    |  |
| Activate Permanent Mode and Ignore Telegram     Automatic Switch OFF after                                                                                                    | <pre>the current value is dimmed to the switch-off value. ns: 1 Minute</pre>                                                                                                    |  |
| Activate Permanent Mode and Ignore Telegrat     Automatic Switch OFF after                                                                                                    | the current value is dimmed to the switch-off value.  ns:  1 Minute 2 Minutes 3 Minutes                                                                                                    |  |
| Activate Permanent Mode and Ignore Telegrat Automatic Switch OFF after                                                                                                    | the current value is dimmed to the switch-off value.  ns:  1 Minute 2 Minutes 3 Minutes 4 Minutes                                                                                                    |  |
| Activate Permanent Mode and Ignore Telegram     Automatic Switch OFF after                                                                                                    | the current value is dimmed to the switch-off value.  ns:  1 Minute 2 Minutes 3 Minutes 4 Minutes 5 Minutes 5 Minutes                                                                                                    |  |
| Activate Permanent Mode and Ignore Telegrat Automatic Switch OFF after                                                                                                    | the current value is dimmed to the switch-off value.  ns:  1 Minute 2 Minutes 3 Minutes 4 Minutes 5 Minutes 10 Minutes 10 Minutes 10 Minutes                                                                                                    |  |
| Activate Permanent Mode and Ignore Telegrat Automatic Switch OFF after                                                                                                    | the current value is dimmed to the switch-off value.  ns:  1 Minute 2 Minutes 3 Minutes 4 Minutes 5 Minutes 10 Minutes 15 Minutes                                                                                                    |  |
| Activate Permanent Mode and Ignore Telegrat Automatic Switch OFF after                                                                                                    | the current value is dimmed to the switch-off value.  ns:  1 Minute 2 Minutes 3 Minutes 4 Minutes 5 Minutes 10 Minutes 15 Minutes 90 Minutes                                                                                                    |  |
| Activate Permanent Mode and Ignore Telegrat Automatic Switch OFF after Use this parameter to set the time after which a group in n                                                                                                    | the current value is dimmed to the switch-off value.  ns:  1 Minute 2 Minutes 3 Minutes 4 Minutes 5 Minutes 10 Minutes 15 Minutes 90 Minutes ormal/night mode automatically switches off. This                                                                                                    |  |
| Activate Permanent Mode and Ignore Telegrad Automatic Switch OFF after Use this parameter to set the time after which a group in n parameter is only visible if you select "night mode".                                                                                                    | the current value is dimmed to the switch-off value.  ns:  1 Minute 2 Minutes 3 Minutes 4 Minutes 5 Minutes 10 Minutes 15 Minutes 90 Minutes ormal/night mode automatically switches off. This                                                                                                    |  |
| Activate Permanent Mode and Ignore Telegram     Automatic Switch OFF after      Use this parameter to set the time after which a group in n     parameter is only visible if you select "night mode".     Behavior in Staircase Mode (if is selected)                                                                                                    | the current value is dimmed to the switch-off value.  ns:  1 Minute 2 Minutes 3 Minutes 4 Minutes 5 Minutes 10 Minutes 15 Minutes 90 Minutes ormal/night mode automatically switches off. This  Delayed Switch-Off automatically                                                                                                    |  |
| Activate Permanent Mode and Ignore Telegrat Automatic Switch OFF after Use this parameter to set the time after which a group in n parameter is only visible if you select "night mode". Behavior in Staircase Mode (if is selected)                                                                                                    | the current value is dimmed to the switch-off value.  ns:  1 Minute 2 Minutes 3 Minutes 4 Minutes 5 Minutes 10 Minutes 15 Minutes 90 Minutes ormal/night mode automatically switches off. This  Delayed Switch-Off automatically Delayed Switch-Off in 2 steps automatically Delayed Dimm-Off automatically                                                                                                    |  |
| Activate Permanent Mode and Ignore Telegrat<br>Automatic Switch OFF after  Use this parameter to set the time after which a group in n<br>parameter is only visible if you select "night mode". Behavior in Staircase Mode (if is selected)  This parameter can be used to set how the corresponding                                                                                                    | the current value is dimmed to the switch-off value.  ns:  1 Minute 2 Minutes 3 Minutes 4 Minutes 5 Minutes 10 Minutes 15 Minutes 90 Minutes ormal/night mode automatically switches off. This  Delayed Switch-Off automatically Delayed Switch-Off in 2 steps automatically Delayed Dimm-Off automatically group behaves in staircase operation. The parameters are                                                            |  |
| Activate Permanent Mode and Ignore Telegrad Automatic Switch OFF after Use this parameter to set the time after which a group in n parameter is only visible if you select "night mode". Behavior in Staircase Mode (if is selected) This parameter can be used to set how the corresponding only shown if the group is set to "staircase function".                                                                                                    | the current value is dimmed to the switch-off value.  ns:  1 Minute 2 Minutes 3 Minutes 4 Minutes 5 Minutes 10 Minutes 15 Minutes 90 Minutes ormal/night mode automatically switches off. This  Delayed Switch-Off automatically Delayed Dimm-Off automatically group behaves in staircase operation. The parameters are                                                                                                    |  |
| <ul> <li>Activate Permanent Mode and Ignore Telegrad<br/>Automatic Switch OFF after</li> <li>Use this parameter to set the time after which a group in n<br/>parameter is only visible if you select "night mode".</li> <li>Behavior in Staircase Mode (if is selected)</li> <li>This parameter can be used to set how the corresponding<br/>only shown if the group is set to "staircase function".</li> <li>Delayed Switch-Off in 2 steps automatically:         <ul> <li>1 minute before the configured time</li> <li>After the configured time the switch-off</li> </ul> </li> </ul>           | the current value is dimmed to the switch-off value.  ns:  1 Minute 2 Minutes 3 Minutes 4 Minutes 5 Minutes 10 Minutes 15 Minutes 90 Minutes ormal/night mode automatically switches off. This  Delayed Switch-Off automatically Delayed Switch-Off in 2 steps automatically Delayed Dimm-Off automatically group behaves in staircase operation. The parameters are the value is set to 50% of the actual value. ralue is set. |  |
| <ul> <li>Activate Permanent Mode and Ignore Telegrad<br/>Automatic Switch OFF after</li> <li>Use this parameter to set the time after which a group in n<br/>parameter is only visible if you select "night mode".</li> <li>Behavior in Staircase Mode (if is selected)</li> <li>This parameter can be used to set how the corresponding<br/>only shown if the group is set to "staircase function".</li> <li>Delayed Switch-Off in 2 steps automatically:         <ul> <li>1 minute before the configured time</li> <li>After the configured time the switch-off violation</li> </ul> </li> </ul> | the current value is dimmed to the switch-off value.  ns:  1 Minute 2 Minutes 3 Minutes 4 Minutes 5 Minutes 10 Minutes 15 Minutes 90 Minutes ormal/night mode automatically switches off. This  Delayed Switch-Off automatically Delayed Switch-Off in 2 steps automatically Delayed Dimm-Off automatically group behaves in staircase operation. The parameters are the value is set to 50% of the actual value. value is set. |  |

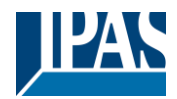

Automatic Switch OFF after 1 Minute 2 Minutes 3 Minutes 4 Minutes **5** Minutes 10 Minutes 15 Minutes 90 Minutes Use this parameter to set the time after which a group in staircase mode automatically switches off. This parameter is only visible if you select 'staircase mode'. Function of Additional Object No Object **Disable Object Release Object** Staircase function Disable Object Use this parameter to set the function of an additional object. If you select "Disable Object", value 1 disables the operation of the group. If you select "Release Object", value 1 enables the operation of the group. Attention: The Disable function does only refer to Switch ON/OFF and SetValue via Objects If you select " Staircase function Disable Object", value 1 disables only the staircase function. This can be used to temporarily disable the staircase function for example during cleaning. Behaviour on Disable No Change Switch to On-Value Switch to OFF-Value This parameter appears when an additional object has been selected to define the behaviour when disabled. Behaviour on Enable No Change Switch to On-Value Switch to OFF-Value This parameter appears when an additional object has been selected to define the behaviour when enabled. Enabled for Panic Mode No Yes Determines whether a group should be considered during panic mode. The panic mode is controlled via central object number 10. Value in Panic Mode 1% 50% 100% Use this parameter to select the value for this operating mode. Calculation of Dimming Values logarythmic linear Sets the dimming curve for the group. This Object can be used to switch Off the Power of the ECGs. As soon as the Group has been switch On again, this Object enables the Power of the ECG Line again. Control ECG Power Line via Object None Energy Saving Object 1.. 16 Here you define the object with which the power supply is to be switched off. This parameter is only visible if this function was previously set on the General  $\rightarrow$  Special Functions parameter page, see Parameterpage: Special **Functions** 

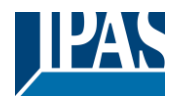

## 19.3.2 Behaviour

| + GENERAL            | Switch-On Value                              | 100%                                                | •          |
|----------------------|----------------------------------------------|-----------------------------------------------------|------------|
| + Broadcast          | Switch-On Behaviour                          | Set Value Immediately                               | •          |
| - G1.                | Switch-Off Value                             | 0%                                                  | •          |
|                      | Switch-Off Behaviour                         | Set Value Immediately                               | •          |
| General              | Value-Set Behaviour                          | Set Value Immediately                               | *          |
| Behaviour            | Time for Dimming                             | 10 Seconds                                          | •          |
| Colour Control       | Max. Value for Dimming                       | 100%                                                | •          |
| Analysis and Service | Min. Value for Dimming                       | 0%                                                  | •          |
| * 62,                | Min/Max Value is valid for                   | Dimming Object                                      | •          |
| * 53.                | Switch-On via Dimming                        | Switch ON with Value Object                         | *          |
| * 54                 | By using the 3 byte Scaling Sp               | eed the dimming time given in ETS parameter will be | e ignored! |
| * 05.                | Additional SetValue Object incl. Dim<br>Time | ming 🔘 No 🔵 Yes                                     |            |

| Parameter                                                                                                    | Settings                    |
|----------------------------------------------------------------------------------------------------|-----------------------------|
| Switch-ON Value                                                                                                    | 1%                          |
|                                                                                                    | 5%                          |
|                                                                                                    | 10%                         |
|                                                                                                    |                             |
|                                                                                                    | 95%                         |
|                                                                                                    | Last value                  |
|                                                                                                    |                             |
| Use this parameter to set the switch-on value. If you select "last value", the value is set to the dimming value prio the lamp being switched off. |                             |
| Switch-ON Behaviour Set Value Immediately                                                                                                    |                             |
|                                                                                                    | Dimm to Value in 3s         |
|                                                                                                    | Dimm to Value in 6s         |
|                                                                                                    | Dimm to Value in 10s        |
|                                                                                                    | Dimm to Value in 20s        |
|                                                                                                    | Dimm to Value in 30s        |
|                                                                                                    | Dimm to Value in 1 Minute   |
|                                                                                                    | Dimm to Value in 2 Minutes  |
|                                                                                                    | Dimm to Value in 5 Minutes  |
|                                                                                                    | Dimm to Value in 10 Minutes |
|                                                                                                    |                             |
| Use this parameter to set the switch-on behaviour.                                                                                                 |                             |
| Switch-OFF Value                                                                                                    | 0%                          |
|                                                                                                    | 5%                          |
|                                                                                                    | 10%                         |
|                                                                                                    |                             |
|                                                                                                    | 50%                         |
|                                                                                                    |                             |
|                                                                                                    | 95%                         |
|                                                                                                    | 99%                         |
| Use this parameter to set the switch-off value.                                                                                                    |                             |
|                                                                                                    |                             |

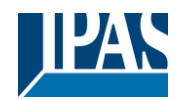

| Switch-OFF Behaviour                                                                                                    | Set Value Immediately                                                                                                    |  |
|----------------------------------------------------------------------------------------------------|----------------------------------------------------------------------------------------------------|--|
|                                                                                                    | Dimm to Value in 3s                                                                                                    |  |
|                                                                                                    | Dimm to Value in 6s                                                                                                    |  |
|                                                                                                    | Dimm to Value in 10s                                                                                                    |  |
|                                                                                                    | Dimm to Value in 20s                                                                                                    |  |
|                                                                                                    | Dimm to value in 30s                                                                                                    |  |
|                                                                                                    | Dimm to value in 1 Minute                                                                                                    |  |
|                                                                                                    | Dimm to value in 2 Minutes                                                                                                    |  |
|                                                                                                    | Dimm to Value in 5 Minutes                                                                                                    |  |
|                                                                                                    | Dimm to value in 10 Minutes                                                                                                    |  |
| Use this parameter to set the switch-off behaviour.                                                                                                    |                                                                                                    |  |
| Value-Set Behaviour                                                                                                    | Set Value Immediately                                                                                                    |  |
|                                                                                                    | Dimm to Value in 3s                                                                                                    |  |
|                                                                                                    | Dimm to Value in 6s                                                                                                    |  |
|                                                                                                    | Dimm to Value in 10s                                                                                                    |  |
|                                                                                                    | Dimm to Value in 20s                                                                                                    |  |
|                                                                                                    | Dimm to Value in 30s                                                                                                    |  |
|                                                                                                    | Dimm to Value in 1 Minute                                                                                                    |  |
|                                                                                                    | Dimm to Value in 2 Minutes                                                                                                    |  |
|                                                                                                    | Dimm to Value in 5 Minutes                                                                                                    |  |
|                                                                                                    | Dimm to Value in 10 Minutes                                                                                                    |  |
| Use this parameter to configure the behaviour on receipt o that the dim time always refers to the full value range. Accord 100% within 30 s. If the value within a scene is only change | f a new dimming value via value setting. Please remember<br>ordingly a dimming time of 30 s means a value change of<br>ed by 50%, the change is performed within 15 s. |  |
| Time for Dimming                                                                                                    | 3 Seconds                                                                                                    |  |
| 3                                                                                                    | 4 Seconds                                                                                                    |  |
|                                                                                                    | 5 Seconds                                                                                                    |  |
|                                                                                                    | 6 Secondo                                                                                                    |  |
|                                                                                                    |                                                                                                    |  |
|                                                                                                    | 10 Seconds                                                                                                    |  |
|                                                                                                    | 20 Seconds                                                                                                    |  |
|                                                                                                    | 30 Seconds                                                                                                    |  |
|                                                                                                    | 60 Seconds                                                                                                    |  |
| Use this parameter to set the dim time for relative dimming in relation to a value range from 0 to 100%.                                                                                |                                                                                                    |  |
| Max Value for Dimming                                                                                                    | 50%                                                                                                    |  |
|                                                                                                    | 55%                                                                                                    |  |
|                                                                                                    | 5576                                                                                                    |  |
|                                                                                                    | 100%                                                                                                    |  |
| Use this parameter to configure the maximum dimming val                                                                                                    | ue that can be set through relative dimming.                                                                                                    |  |
| Min Value for Dimming                                                                                                    | 0%                                                                                                    |  |
| win. value for Dimming                                                                                                    |                                                                                                    |  |
|                                                                                                    | 0.5%                                                                                                    |  |
|                                                                                                    | 1%                                                                                                    |  |
|                                                                                                    |                                                                                                    |  |
|                                                                                                    | 5%                                                                                                    |  |
|                                                                                                    |                                                                                                    |  |
|                                                                                                    | 50%                                                                                                    |  |
| Use this parameter to configure the minimum dim value that                                                                                                    | L<br>at can be set through relative dimming.                                                                                                    |  |
| Min/Max Value is valid for                                                                                                    | Dimming Object                                                                                                    |  |
|                                                                                                    | Value Object                                                                                                    |  |
|                                                                                                    | Dimming & Value Object                                                                                                    |  |
| Use this parameter to select the object that minimum and a                                                                                                    | maximum values are valid for. It is possible to set for                                                                                                    |  |
| example, 60% via dimming and 100% via value setting.                                                                                                    | naximum values are valid for it is possible to set, iti                                                                                                    |  |

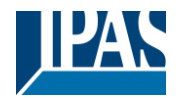

| Switch ON via Dimming                                                                                                    | No<br>Switch ON with Dimming Object<br><b>Switch ON with Value Object</b><br>Switch ON with Dimming & Value Object |  |
|----------------------------------------------------------------------------------------------------|----------------------------------------------------------------------------------------------------|--|
| Use this parameter to select whether a switched off group should be switched on when receiving a relative 4 Bit dimming object, a value setting object or both. |                                                                                                    |  |
| Additional SetValue Object incl. Dimming Time.                                                                                                    | No<br>Yes                                                                                                    |  |
| Determines whether the SetValue object is to be used with the combined dimming time (DPT 225.001). See object Nr. 50.                                           |                                                                                                    |  |
| <b>Note:</b> If you select the 3 Byte object (combination of value and dimming time), the dimming time in the ETS is ignored.                                   |                                                                                                    |  |

## 19.3.3 Colour control

| * GENERAL            | Colour Control Type                     | Colour Temperature                                                          | * |
|----------------------|-----------------------------------------|-----------------------------------------------------------------------------|---|
| + Brankart           | Colour Temperature Control Type         | via DT-8 (normal operation)                                                 | • |
| — G1,                | Dimming up to cold colour               | O No 🔿 Yes                                                                  |   |
| General              | Colour changing Fading Time via Dimming | fast (10 Seconds)                                                           | • |
| Colour Control       | Colour changing Fading Time             | immediately                                                                 | • |
| Analysis and Service | Behaviour when Switching ON             | <ul> <li>Keep last Object Value</li> <li>Use ETS Parameter below</li> </ul> |   |

| Parameter                                                                            | Settings                  |
|--------------------------------------------------------------------------------------|---------------------------|
| Colour Control Type                                                                  | none                      |
|                                                                                      | Colour temperature        |
|                                                                                      | RGB colour                |
|                                                                                      | RGBW colour               |
|                                                                                      | XY Colour                 |
|                                                                                      | Colour temperature + RGB  |
|                                                                                      | Colour temperature + RGBW |
| This parameter can be used to set which colour control should be used in this group. |                           |
| Please make sure that the ECGs in this group also support this type of control.      |                           |

#### 19.3.3.1 Colour Temperature

| Colour Temperatur Control Type (when selecting "Colour temperature") | via DT-8 (normal operation)<br>via DT-6 (LED cold/warm) Master-Group<br>via DT-6 (LED cold/warm) Slave-Group | 7 |
|----------------------------------------------------------------------|----------------------------------------------------------------------------------------------------|---|
| When "Colour Temperature" is selected, these types of cor            | trol are supported.                                                                                          |   |
| Via DT-8 (normal operation)                                          | via DT-8 (normal operation)                                                                                  | • |
|                                                                      |                                                                                                    |   |

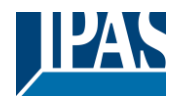

| Dimming up to cold colour                                                                                                    | No<br>Yes                                                                                                    |  |  |  |  |
|----------------------------------------------------------------------------------------------------|----------------------------------------------------------------------------------------------------|--|--|--|--|
| When this option is activated, the color temperature is cha<br>are set in the following parameter                                                                                  | When this option is activated, the color temperature is changed as the light is dimmed up. The corresponding values are set in the following parameter                                                                                                    |  |  |  |  |
| Colour temperature at Value 0%<br>Colour temperature at Value 100%                                                                                                    | Colour Temperature at Value 0% 3000 + K<br>Colour Temperature at Value 100% 6000 + K                                                                                                    |  |  |  |  |
| Parameters for setting the colour temperature (warm) in di                                                                                                    | mmed light and (cold) in high dimmed light.                                                                                                    |  |  |  |  |
| Colour changing Fading Time via Dimming                                                                                                    | Fast (10 seconds)<br>Standard (20 seconds)<br>Slow (40 seconds)                                                                                                    |  |  |  |  |
| This parameter is used to decide how quickly the colour te                                                                                                    | mperature should be changed when dimming.                                                                                                    |  |  |  |  |
| Colour changing Fading Time                                                                                                    | immediately<br>1 second<br>5 seconds<br>10 seconds<br>20 seconds<br>30 seconds<br>60 seconds<br>90 seconds                                                                                                    |  |  |  |  |
| This parameter is used to decide how quickly the colour te                                                                                                    | mperature should be changed.                                                                                                    |  |  |  |  |
| Behaviour when Switching ON                                                                                                    | Keep last Object Value<br>Use ETS Parameter below                                                                                                    |  |  |  |  |
| This parameter is used to decide whether the last valid col<br>temperature that was set with the ETS.<br><b>Note:</b> in case of "Keep last Object Value" - <u>Attention:</u> in c | This parameter is used to decide whether the last valid colour value should always be used or basically the colour temperature that was set with the ETS. Note: in case of "Keep last Object Value" - <u>Attention:</u> in case of an invalid object value, the preset colour of the ETS |  |  |  |  |
| Colour Temperature when Switching ON                                                                                                    | 3000 * °K                                                                                                    |  |  |  |  |
| Colour temperature at power-on with the option "Use ETS Parameter below" enabled.                                                                                                  |                                                                                                    |  |  |  |  |
| Via DT-6 (LED cold/warm) Master-Group                                                                                                    | via DT-6 (LED cold/warm) Master-Group 🔹                                                                                                    |  |  |  |  |
| This allows a colour temperature to be set via 2 DT-6 grou are assigned to a master group and LED strips with a cold                                                               | ps. For example, LED strips with a warm colour (3000K) colour (6000K) to a slave group                                                                                                    |  |  |  |  |
| Colour Temperature by using 2 Groups (one for cold white, one for w                                                                                                    | arm white)                                                                                                    |  |  |  |  |
| Colour Temperature for Master LED (warm) 1000                                                                                                    |                                                                                                    |  |  |  |  |
| Colour Temperature for Slave LED (cold) 6000                                                                                                    | ‡ °K                                                                                                    |  |  |  |  |
| Here the real values for the two LEDs are defined                                                                                                    |                                                                                                    |  |  |  |  |
| Via DT-6 (LED cold/warm) Slave-Group                                                                                                    | via DT-6 (LED cold/warm) Slave-Group 🔹                                                                                                    |  |  |  |  |
| This Group is controlled by another Master Group. Se vaild.                                                                                                    | ettings and Objects from the Master are                                                                                                    |  |  |  |  |
| Assign according Master Group                                                                                                    | Group 1<br>Group 2<br>Group 3<br><br>Group 16                                                                                                    |  |  |  |  |
| Assignment of the relevant master group.                                                                                                    | 1                                                                                                    |  |  |  |  |

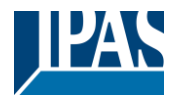

#### 19.3.3.2 RGB

| Selection of Object Type (when selecting "RGB Colour")                                                                                                    |                                                                                                    |  |  |  |
|----------------------------------------------------------------------------------------------------|----------------------------------------------------------------------------------------------------|--|--|--|
|                                                                                                    | RGB (3 Byte combined Object)                                                                                     |  |  |  |
|                                                                                                    | RGB (separated objects)                                                                                          |  |  |  |
|                                                                                                    | HSV (separated objects)                                                                                          |  |  |  |
| When selecting "RGB colours", these types of control are supported.                                                                                                    |                                                                                                    |  |  |  |
| Time at colour change via dimming                                                                                                    | Fast (10 seconds)                                                                                                |  |  |  |
|                                                                                                    | Standard (20 seconds)                                                                                            |  |  |  |
| This parameter is used to decide how quickly the colour te                                                                                                    | emperature should be changed when dimming.                                                                       |  |  |  |
| Colour changing Ending Time                                                                                                    |                                                                                                    |  |  |  |
|                                                                                                    | Immediately<br>1 second                                                                                          |  |  |  |
|                                                                                                    | 5 seconds                                                                                                    |  |  |  |
|                                                                                                    | 10 seconds                                                                                                    |  |  |  |
|                                                                                                    | 20 seconds                                                                                                    |  |  |  |
|                                                                                                    | 30 seconds                                                                                                    |  |  |  |
|                                                                                                    | 90 seconds                                                                                                    |  |  |  |
|                                                                                                    |                                                                                                    |  |  |  |
| This parameter is used to decide how quickly the colour te                                                                                                    | emperature should be changed.                                                                                    |  |  |  |
| Correction Value for special LED                                                                                                    |                                                                                                    |  |  |  |
|                                                                                                    | Intensity of Colour Red                                                                                          |  |  |  |
|                                                                                                    | Intensity of Colour Green                                                                                        |  |  |  |
|                                                                                                    | Intensity of Colour Blue                                                                                         |  |  |  |
|                                                                                                    |                                                                                                    |  |  |  |
| Under certain circumstances, the intensity of the colours r<br>illuminants and the ballast.<br>In order to carry out a subsequent correction, the weightin<br>intensity of 100% means that this colour is controlled to 10<br>Behaviour when Switching ON                                | ed, green, blue may not be exactly matched to the<br>g of the individual colours can be changed here. An<br>00%. |  |  |  |
|                                                                                                    | Use ETS Parameter below                                                                                          |  |  |  |
| This parameter is used to decide whether the last valid colour value should always be used or basically the colour temperature that was set with the ETS. Note: in case of "Keep last Object Value" - <u>Attention:</u> in case of an invalid object value, the preset colour of the ETS |                                                                                                    |  |  |  |
| Colour value at switch-on                                                                                                    | Colour Value when Switching On #FF0000                                                                           |  |  |  |
| #FF0000         R       255         G       0         B       0         H       0°         S       100%                                                                                                    | RGB colour when switching on. To do this, a window for do the button the ETS.                                    |  |  |  |

#### 19.3.3.3 RGBW

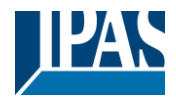

| Selection of Object Type (when selecting "RGBW Colour")                                                                                                    |                                                               | RGBW (6 Byte combined<br>RGBW (separated object<br>HSVW (separated object | I object 251.600) 🛛 🗸<br>ts)<br>ts)    |    |
|----------------------------------------------------------------------------------------------------|---------------------------------------------------------------|---------------------------------------------------------------------------|----------------------------------------|----|
| When selecting "RGBW colours", these types of control are supported. For ETS parameters see chapter: <u>3 Colour control</u>                                                                                                    |                                                               |                                                                           |                                        |    |
| Behaviour when Switching ON                                                                                                    |                                                               | Keep last Object Value<br>Use ETS Parameter below                         |                                        |    |
| This parameter is used to decide whether the last valid colour value should always be used or basically the colour temperature that was set with the ETS. Note: in case of "Keep last Object Value" - <u>Attention:</u> in case of an invalid object value, the preset colour of the ETS is used. |                                                               |                                                                           |                                        | S  |
| Use ETS parameters as set below                                                                                                    |                                                               | Colour Value when Switching On                                            | #FF0000                                |    |
|                                                                                                    |                                                               | Additional White                                                          | 255                                    | -  |
| #FF0000                                                                                                    | This parameter defines the F<br>colour selection is displayed | RGBW colour when switchi<br>via the button 👫 in the E                     | ing on. To do this, a window fo<br>TS. | or |
| R 255                                                                                                    |                                                               |                                                                           |                                        |    |
| G [ 0                                                                                                    |                                                               |                                                                           |                                        |    |
| B [] 0                                                                                                    |                                                               |                                                                           |                                        |    |
| H [] 0°                                                                                                    |                                                               |                                                                           |                                        |    |
| V 100 %                                                                                                    |                                                               |                                                                           |                                        |    |

#### 19.3.3.4 XY Colour

| Selection of Object Type (when selecting "XY Colour")                                                                                                    | <ul> <li>XY (separated objects)</li> <li>XY (combined object 242.600)</li> </ul> |  |  |
|----------------------------------------------------------------------------------------------------|----------------------------------------------------------------------------------|--|--|
| This parameter can be used to set which objects are to be                                                                                                 | used for control.                                                                |  |  |
| Colour changing Fading Time                                                                                                    | immediately                                                                      |  |  |
|                                                                                                    | 1 second                                                                         |  |  |
|                                                                                                    | 5 seconds                                                                        |  |  |
|                                                                                                    | 10 seconds                                                                       |  |  |
|                                                                                                    | 20 seconds                                                                       |  |  |
|                                                                                                    | 30 seconds                                                                       |  |  |
|                                                                                                    | 60 seconds                                                                       |  |  |
|                                                                                                    | 90 seconds                                                                       |  |  |
| This parameter is used to decide how quickly the colour sh                                                                                                | ould be changed.                                                                 |  |  |
| Behaviour when Switching ON                                                                                                    | Keep last Object Value<br>Use ETS Parameter below                                |  |  |
| This parameter is used to decide whether the last valid colour value should always be used or basically the colour temperature that was set with the ETS. |                                                                                  |  |  |
| Note: in case of "Keep last Object Value" - Attention: in c is used.                                                                                      | ase of an invalid object value, the preset colour of the ETS                     |  |  |
| Use ETS Parameter below                                                                                                    | X-Value when Switching ON (01)                                                   |  |  |
|                                                                                                    | Y-Value when Switching ON (01)                                                   |  |  |

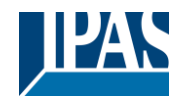

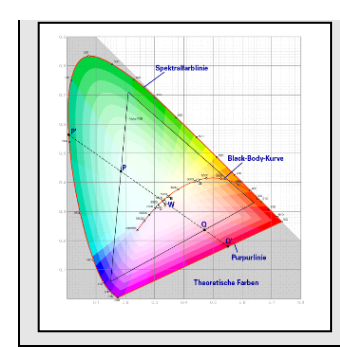

This parameter is used to define the X colour at switching-on. The value range is between 0 and 1. X=0.33 and Y=0.33 corresponds to the white point.

## 19.3.3.5 Colour Temperature + RGB

| Selection of Object Type (when selecting "Colour                                             |                                  |                        | 3                                      |
|----------------------------------------------------------------------------------------------|----------------------------------|------------------------|----------------------------------------|
| temperature + RGB")                                                                          | RGB (3 Byte combined Object)     |                        |                                        |
|                                                                                              | RGB (separated object            | ts)                    |                                        |
|                                                                                              | HSV (separated object            | ts)                    |                                        |
| When "Colour temperature + RGB" is selected, these ty                                        | pes of control are supported     | d.                     |                                        |
|                                                                                              |                                  |                        |                                        |
| Dimming up to cold colour                                                                    | No<br>Yes                        |                        |                                        |
| When this option is activated, the color temperature is c are set in the following parameter | hanged as the light is dimm      | ed up. The correspon   | ding values                            |
| Colour temperature at Value 0%                                                               | Colour Temperature at Value 0%   | 3000                   | ‡ ⁰К                                   |
| Colour temperature at Value 100%                                                             | Colour Temperature at Value 100% | 6000                   | ‡ ⁰к                                   |
| Parameters for setting the colour temperature (warm) in                                      | dimmed light and (cold) in       | high dimmed light.     |                                        |
|                                                                                              | • • •                            | •                      |                                        |
| Time at colour change via dimming                                                            | Fast (10 seconds)                |                        |                                        |
|                                                                                              | Standard (20 seconds)            |                        |                                        |
| This parameter is used to decide how quickly the colour                                      | Slowly (40 seconds)              | limming                |                                        |
|                                                                                              | Should be changed when c         | inning.                |                                        |
| Time at colour change                                                                        | immediately                      |                        |                                        |
|                                                                                              | 1 second                         |                        |                                        |
|                                                                                              | 5 seconds                        |                        |                                        |
|                                                                                              | 10 seconds                       |                        |                                        |
|                                                                                              | 20 seconds                       |                        |                                        |
|                                                                                              | 30 seconds                       |                        |                                        |
|                                                                                              | 60 seconds                       |                        |                                        |
|                                                                                              | 90 seconds                       |                        |                                        |
| This parameter is used to decide how quickly the colour                                      | r should be changed.             |                        |                                        |
| ······                                                                                       |                                  |                        |                                        |
| Correction value for special LED                                                             |                                  |                        |                                        |
|                                                                                              | Intensity of Colour Red          | 100                    | <b>— %</b>                             |
|                                                                                              |                                  | 100                    |                                        |
|                                                                                              | Intensity of Colour Green        |                        | ~~~~~~~~~~~~~~~~~~~~~~~~~~~~~~~~~~~~~~ |
|                                                                                              | Intensity of Colour Blue         | 100                    |                                        |
|                                                                                              | Intensity of colour blue         | £                      |                                        |
| Under certain circumstances, the intensity of the colours                                    | s red areen blue may not b       | e exactly matched to t | he                                     |
| illuminants and the ballast.                                                                 | illuminants and the ballast      |                        |                                        |
| In order to carry out a subsequent correction, the weigh                                     | ting of the individual colours   | can be changed here    | . An                                   |
| intensity of 100% means that this colour is controlled to                                    | 100%.                            |                        |                                        |
| •                                                                                            |                                  |                        |                                        |

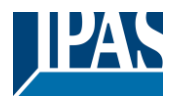

| Behaviour when Switching ON                      |                                                            |                                                         |                                       |    |
|--------------------------------------------------|------------------------------------------------------------|---------------------------------------------------------|---------------------------------------|----|
|                                                  |                                                            | Keep last Object Value                                  | ~                                     |    |
|                                                  |                                                            | Use ETS Parameter belo                                  | ow for Colour                         |    |
|                                                  |                                                            | Use ETS Parameter belo<br>Temperature                   | w for Colour                          |    |
| This parameter is used t temperature that was se | to decide whether the last valid color<br>at with the ETS. | our value should always be                              | e used or basically the colour        |    |
| Note: in case of "Keep I<br>is used.             | ast Object Value" - <u>Attention:</u> in ca                | ase of an invalid object val                            | ue, the preset colour of the ET       | S  |
| Use ETS parameters as                            | set below                                                  | Colour Value when Switching On                          | #FF0000                               |    |
|                                                  |                                                            |                                                         |                                       |    |
| #FF0000                                          | This parameter defines the colour selection is displayed   | RGB colour when switchin<br>I via the button 📑 in the E | g on. To do this, a window for<br>TS. |    |
| R 2                                              | 255                                                        |                                                         |                                       |    |
| G [] (                                           | D                                                          |                                                         |                                       |    |
| В                                                | D                                                          |                                                         |                                       |    |
| н [] (                                           | D°                                                         |                                                         |                                       |    |
| s ·                                              | 100 %                                                      |                                                         |                                       |    |
| v 0 -                                            | 100 %                                                      |                                                         |                                       |    |
| Behaviour when Switchi                           | ng ON                                                      | 3000                                                    | ‡ °K                                  |    |
| Colour temperature on p                          | oower on with the option "Use ETS                          | parameters for colour tem                               | perature as set below" enabled        | ł. |

## 19.3.3.6 Colour Temperature + RGBW

| Selection of the Object Type (when selecting "Colour<br>Temperatur + RGBW")                           | RGBW (6 Byte combined object 251.600)                    |  |  |
|----------------------------------------------------------------------------------------------------|----------------------------------------------------------|--|--|
|                                                                                                    | RGBW (separated objects)                                 |  |  |
|                                                                                                    | HSVW (separated objects)                                 |  |  |
| When selecting "Colour Temperatur + RGBW", these type                                                 | s of control are supported.                              |  |  |
|                                                                                                    |                                                          |  |  |
| Dimming up to cold colour temperature                                                                 | No<br>Yes                                                |  |  |
| When this option is activated, the color temperature is cha are set in the following parameter        | nged as the light is dimmed up. The corresponding values |  |  |
| Colour temperature at 0%                                                                              | Colour Temperature at Value 0% 3000 ‡ *K                 |  |  |
| Colour temperature at 100%                                                                            | Colour Temperature at Value 100% 6000 + K                |  |  |
| Parameters for setting the colour temperature (warm) in dimmed light and (cold) in high dimmed light. |                                                          |  |  |
| Colour changing Fading Time via Dimming                                                               | Fast (10 seconds)                                        |  |  |
|                                                                                                    | Standard (20 seconds)                                    |  |  |
|                                                                                                    | Slow (40 seconds)                                        |  |  |
| This parameter is used to decide how quickly the colour sh                                            | nould be changed when dimming.                           |  |  |

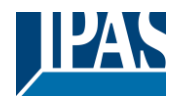

| Colour changing Fading Time                                                                                                    | immediately<br>1 second<br>5 seconds<br>10 seconds<br>20 seconds<br>30 seconds<br>60 seconds<br>90 seconds             |          |
|----------------------------------------------------------------------------------------------------|----------------------------------------------------------------------------------------------------|----------|
| This parameter is used to decide how quickly the colour sh                                                                                                    | nould be changed.                                                                                                    |          |
| Correction Value for special LED                                                                                                    | 100                                                                                                    |          |
|                                                                                                    | Intensity of Colour Red                                                                                                | %        |
|                                                                                                    | Intensity of Colour Green                                                                                              | <b>%</b> |
|                                                                                                    | Intensity of Colour Blue                                                                                               | × *      |
| Under certain circumstances, the intensity of the colours red, green, blue may not be exactly matched to the illuminants and the ballast.<br>In order to carry out a subsequent correction, the weighting of the individual colours can be changed here. An intensity of 100% means that this colour is controlled to 100%.<br>Behaviour when Switching ON (when selecting "ETS Parameter below for Colour") |                                                                                                    |          |
|                                                                                                    | Use ETS Parameter below for Colour<br>Temperature                                                                      |          |
| This parameter is used to decide whether the last valid colu-<br>temperature that was set with the ETS.<br><b>Note:</b> in case of "Keep last object value" - <u>Attention:</u> in case is used.                                                                                                    | lour value should always be used or basically the colour<br>ase of an invalid object value, the preset colour of the E | rs       |
| Use ETS Parameter below (when selecting "ETS Parameter below for Colour Temperature")                                                                                                    | Colour Value when Switching On #FF0000<br>Additional White                                                             |          |
| This parameter defines the colour selection is displayed  #FF0000  #                                                                                                    | RGB colour when switching on. To do this, a window fo<br>d via the button <b>F</b> in the ETS.                         | r        |
| Benaviour when Switching ON                                                                                                    | 3000                                                                                                    | ΥK       |
| Colour temperature on power on with the option "Use ETS                                                                                                    | parameters for colour temperature as set below" enabl                                                                  | ed.      |

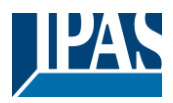

## 19.3.4 Analyse and Service

E

| * GENERAL                              | Type of Failure Status Object | O 1 bit 1 byte |
|----------------------------------------|-------------------------------|----------------|
| — G1,                                  | Additional Failure Objects    | O No Ves       |
| General<br>Behaviour<br>Colour Control | Operation Hour Calculation    | O No 🔿 Yes     |
| Analysis and Service                   |                               |                |

| Parameter                                                                                                    |                    | Settings                             |                     |              |
|----------------------------------------------------------------------------------------------------|--------------------|--------------------------------------|---------------------|--------------|
| Type Failure Status Object                                                                                     |                    | 1 Bit                                |                     |              |
|                                                                                                    |                    | 1 Byte                               |                     |              |
| Determines whether the failure object shoul                                                                    | d be sent as a     | 1 Bit object without differentiation | on after the failur | re type has  |
| been detected or as an 8 Bit object with diffe                                                                 | erentiation.       | -                                    |                     |              |
| Additional Failure Objects                                                                                     |                    | No                                   |                     |              |
|                                                                                                    |                    | Yes                                  |                     |              |
| Use this parameter if you want to define add                                                                   | ditional failure c | bjects.                              |                     |              |
|                                                                                                    |                    |                                      |                     |              |
| Additional Failure Object for                                                                                  |                    | Failure threshold Exceeded           |                     |              |
|                                                                                                    |                    | Failure Number/Rate                  |                     |              |
| Determines whether the additional failure of                                                                   | oject should be    | used as a 1 Byte object for nur      | nber of failures/f  | ailure rate  |
| or as a 1 Bit object for exceeding the failure                                                                 | threshold.         |                                      |                     |              |
| Function of Additional Failure Object                                                                          |                    | Total Number of Failures             |                     |              |
|                                                                                                    |                    | Failure Rate 0100%                   |                     |              |
|                                                                                                    |                    |                                      |                     |              |
| Use this parameter to select either number                                                                     | of all failures in | a group or failure rate in %. Th     | is parameter is o   | only visible |
| if you select "Total Number of Failures" as a                                                                  | additional failure | e object.                            |                     |              |
|                                                                                                    |                    |                                      |                     |              |
| Additional Failure Objects                                                                                     | 🔵 No 🔘             | Yes                                  |                     |              |
|                                                                                                    |                    |                                      |                     |              |
| Additional Failure Object for                                                                                  | Failure T          | hreshold Exceeded                    |                     |              |
| Additional Failure Object for                                                                                  | O Failure N        | Jumber/Rate                          |                     |              |
|                                                                                                    |                    |                                      |                     |              |
| Function of Additional Failure Object                                                                          | O Total Nu         | mber of Failures                     |                     |              |
| Function of Additional Failue Object                                                                           | ○ Failure R        | ate 0100%                            |                     |              |
|                                                                                                    |                    |                                      |                     |              |
| Threshold for Total Failures                                                                                   |                    | 1%100% <b>[1%]</b>                   |                     |              |
|                                                                                                    |                    |                                      |                     |              |
|                                                                                                    |                    | I                                    |                     |              |
| Use this parameter to enter the threshold in                                                                   | %. When the t      | hreshold is exceeded, the failur     | e alarm object is   | sent. This   |
| parameter is only visible when you select "F                                                                   | ailure Thresho     | ld Exceeded" as additional failu     | re object.          |              |
|                                                                                                    |                    |                                      |                     |              |
| Additional Failure Objects 🛛 🔍 No 🔘 Ye                                                                         |                    | Yes                                  |                     |              |
|                                                                                                    |                    |                                      |                     |              |
| Additional Failure Object for OFailure N                                                                       |                    | hreshold Exceeded                    |                     |              |
|                                                                                                    |                    | Number/Rate                          |                     |              |
|                                                                                                    |                    |                                      |                     |              |
| Threshold for Total Failures                                                                                   | 1%                 |                                      | •                   |              |
| na na na kao ila da kao mbana mbana mini na kao kao mini mpika 2007 dia 400 km20 km20 km20 km20 km20 km20 km20 |                    |                                      |                     |              |
|                                                                                                    |                    |                                      |                     |              |

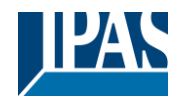

www.ipas-products.com

| Νο                                                                      |                                                                                                    |  |
|-------------------------------------------------------------------------|----------------------------------------------------------------------------------------------------|--|
| Use this parameter if you want to count the operating hours of a group. |                                                                                                    |  |
| Operating Hour Limit (hours)         1 h200.000 h [4000 h]              |                                                                                                    |  |
| warning being sent.                                                     |                                                                                                    |  |
| O Yes                                                                   |                                                                                                    |  |
| ÷                                                                       |                                                                                                    |  |
| e op<br>Iual v<br>No (                                                  | e operating hours of a group.          1 h200.000 h [4000 h]         Jual warning being sent.         No () Yes         00 |  |

# 19.4 ECG

The settings for the ECGs are made on two parameter pages, provided that this ECG is defined as a single ECG and has not been assigned to a group. The parameters on these pages are described below.

# 19.4.1 ECG General

| - ECG    | CG In case "Dimm to cold" has been selected the Colour Temperatu<br>Value can be defined here. |      | or 0% Value and 100% |
|----------|------------------------------------------------------------------------------------------------|------|----------------------|
| General  | Colour Temperature at Value 0%                                                                 | 3000 | ‡ °K                 |
| + ECG 1, | Colour Temperature at Value 100%                                                               | 6000 | ‡ °K                 |
| + ECG 2, | Number of ECGs to be controlled?                                                               | 2    | *<br>*               |

| Colour Temperature at Value 0%<br>Colour Temperature at Value 100% | Colour Temperature at Value 0%<br>Colour Temperature at Value 100% | 3000               | \$<br>°К<br>°К |
|--------------------------------------------------------------------|--------------------------------------------------------------------|--------------------|----------------|
| Parameters for setting the colour temperature (warm) with          | dimmed light and (cold)                                            | with dimmed light. | 1 57           |
| Number of ECGs to be controlled?                                   | Number of ECGs to be controlled?                                   | 2                  | ÷              |
| Parameter for setting the number of ECGs (0 64) to be in           | stalled.                                                           |                    |                |

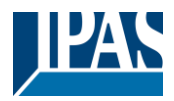

## 19.4.2 ECG 1 (2.. 64)

| _ | ECG 2                |                                                                                                    |                                                                                 |  |
|---|----------------------|----------------------------------------------------------------------------------------------------|---------------------------------------------------------------------------------|--|
|   | 600 5,               | ECG 3, Description                                                                                  |                                                                                 |  |
|   | Colour Control       | Group Assignment                                                                                    | Single ECG                                                                      |  |
|   | Behaviour            | ECG Type                                                                                            | ECG with Colour Control                                                         |  |
|   | Analysis and Service |                                                                                                    |                                                                                 |  |
| + | ECG 4,               | 1 An additional tab is displayed for furt                                                           | her color settings                                                              |  |
| + | ECG 5,               |                                                                                                    |                                                                                 |  |
| + | ECG 6,               | Operating Mode                                                                                      | Normal Mode 🔻                                                                   |  |
| + | ECG 7,               | Function of Additional Object                                                                       | Release Object 🔹                                                                |  |
| + | ECG 8,               | Behaviour on Enable                                                                                 | No Change 🔹                                                                     |  |
| + | ECG 9,               | ECG enabled for Panic Mode                                                                          | No Yes                                                                          |  |
| + | ECG 10,              |                                                                                                    |                                                                                 |  |
| + | ECG 11,              | Value on DALI Power Fail<br>(System Failure Level)                                                  | 100%                                                                            |  |
| + | ECG 12,              | Value on ECG Power Recovery<br>(Power On Level)                                                     | Last Value 🗸                                                                    |  |
| + | ECG 13,              |                                                                                                    |                                                                                 |  |
| + | ECG 14,              | Calculation of Dimming Values                                                                       | 🔵 linear 🔘 logarithmic                                                          |  |
| + | ECG 15,              |                                                                                                    |                                                                                 |  |
| + | ECG 16,              | <ul> <li>This Object can be used to switch Off<br/>As soon as the ECGs has been switcher</li> </ul> | the Power of the ECGs.<br>ed On again, this Object enables the Power of the ECG |  |
| + | ECG 17,              | Line again.                                                                                         |                                                                                 |  |
| + | ECG 18,              | Control EGC Power Line via Object                                                                   | None                                                                            |  |
| + | ECG 19,              | Emergency Luminaire with Central Battery                                                            | No Emergency Luminaire                                                          |  |
|   |                      |                                                                                                    | Central battery Energency Edminalle                                             |  |

| Parameter                                             |                              | Settings                                                  |
|-------------------------------------------------------|------------------------------|-----------------------------------------------------------|
| ECG x, Description                                    |                              | e.g.: Floor, 1 level                                      |
|                                                       |                              |                                                           |
| With this parameter an ECG                            | description can be defined   | . This description is displayed as an overview for all    |
| communication objects. Exai                           | mple for the description: FI | oor, 1 level.                                             |
| ECG 1, Switching, Floor, 1 level                      | On/Off                       |                                                           |
| ECG 1, Dimming, Floor, 1 level                        | Brighter/Darker              |                                                           |
| ECG 1, Set Value, Floor, 1 level                      | Value                        |                                                           |
| ECG 1, Status, Floor, 1 level                         | On/Off                       |                                                           |
| ECG 1, Status, Floor, 1 level                         | Value                        |                                                           |
| ECG 1, Failure Status, Floor, 1 level                 | Status                       |                                                           |
|                                                       |                              |                                                           |
| Group Assignment                                      |                              | Not assigned                                              |
|                                                       |                              | Group 1                                                   |
|                                                       |                              | <br>Group 16                                              |
| The group assignment is configured via the DCA or via |                              | the website and is only displayed here.                   |
|                                                       | -                            |                                                           |
| ЕСС Туре                                              |                              | Fluorescent Lamp                                          |
|                                                       |                              | Self Contained Battery Lamp (non switchable)              |
|                                                       |                              | Self Contained Battery Lamp (switchable)                  |
|                                                       |                              | Self Contained Battery Lamp (switchable) + Colour Control |
|                                                       |                              | Discharge Lamp                                            |
|                                                       |                              | Low Voltage Lamp                                          |
|                                                       |                              | Incandescent Lamp                                         |
|                                                       |                              | 010V Converter                                            |
|                                                       |                              |                                                           |
|                                                       |                              | Relay Module                                              |
| Lies this perspector to set the                       | the of FCC used              |                                                           |
| Use this parameter to set the                         | e type of ECG used.          |                                                           |
|                                                       |                              |                                                           |

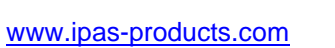

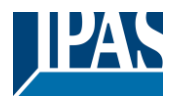

| FCG Type                                                                                                    | LED Module                                                                                                    |  |  |  |
|----------------------------------------------------------------------------------------------------|----------------------------------------------------------------------------------------------------|--|--|--|
|                                                                                                    |                                                                                                    |  |  |  |
| Parameters for the ECG type LED module                                                                                                    |                                                                                                    |  |  |  |
| Operating Mode                                                                                                    | Normal Mode<br>Permanent Mode<br>Normal / Night Mode                                                                                                    |  |  |  |
| This parameter allows to set the operating mode in whic a central object no. 12.                                                                                                    | h the ECG shall be operated. Night operation is controlled via                                                                                                    |  |  |  |
| Function of Additional Obejct                                                                                                    | No Obejct<br>Disable Object<br>Release Object                                                                                                    |  |  |  |
| This parameter can be used to define the function of an is displayed which blocks operation of the ECG if the valid displayed which enables operation of the ECG if the value <b>Note:</b> Disable function only refers to ON/OFF and value                                                                        | additional object. If the "Disable object" is selected, an object<br>lue is "1". If the "Enable object" is selected, an object is<br>ue is "1".<br>e setting commands via KNX objects |  |  |  |
| Behaviour on Enable                                                                                                    | No Chance<br>Switch to ON-Value<br>Switch to OFF-Value                                                                                                    |  |  |  |
| This parameter is displayed when an additional object is here                                                                                                    | selected. The behaviour during activation can be defined                                                                                                    |  |  |  |
| Value in Permanent Mode                                                                                                    | 1100% <b>[50%]</b>                                                                                                    |  |  |  |
| This parameter allows you to set the value to which the<br>In the operating mode 'continuous operation' the lamp ca<br>value. The parameter is only displayed if the ECG is set                                                                                                    | corresponding lamp is permanently set in "Permanent" Mode.<br>annot be switched or changed, but always lights up in the set<br>to 'continuous operation'.                             |  |  |  |
| Behaviour in Normal / Night Mode (if is selected)                                                                                                    | <b>Delayed Switch-Off automatically</b><br>Delayed Switch-Off in 2 steps automatically<br>Delayed Dimm-Off automatically<br>Activate Permanent Mode and Ignore Telegrams              |  |  |  |
| This parameter can be used to set how the correspondir<br>night object. The parameter is only shown if the group is                                                                                                    | ng group behaves if night mode has been activated via the set to "Normal Night Mode". Special settings:                                                                               |  |  |  |
| <ul> <li>Delayed Switch-Off in 2 steps automatically:</li> <li>After the set time is set to 50% of the previous value.</li> <li>After a further minute, the switch-off value is set.</li> </ul>                                                                                                    |                                                                                                    |  |  |  |
| <ul> <li>Delayed Dimm-Off automatically:</li> <li>After the set time, the switch-off value is dimmed within one minute.</li> </ul>                                                                                                    |                                                                                                    |  |  |  |
| Activate Permanent Mode and Ignore Telegi                                                                                                    | rams:                                                                                                    |  |  |  |
| Automatic Switch-Off after (minutes)                                                                                                    | 1 minute<br>2 minutes<br>3 minutes<br>4 minutes<br>5 minutes<br>10 minutes<br>15 minutes                                                                                              |  |  |  |
| This parameter is used to decide after how many minute                                                                                                    | 90 minutes<br>es the ECG shall be switched off.                                                                                                    |  |  |  |
| Function of Additional Object                                                                                                    | <b>No Object</b><br>Disable Object<br>Release Object<br>Staircase function Disable Object                                                                                             |  |  |  |
| Use this parameter to set the function of an additional of<br>If you select "Disable Object", value 1 disables the oper<br>If you select "Release Object", value 1 enables the oper<br>If you select " Staircase function Disable Object", value<br>This can be used to temporarily disable the staircase function | pject.<br>ation of the group.<br>1 disables only the staircase function.<br>nction for example during cleaning.                                                                       |  |  |  |

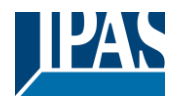

| Behaviour on Enable                                                                                                    | No Change<br>Switch to On-Value<br>Switch to OFF-Value                                                                   |  |  |
|----------------------------------------------------------------------------------------------------|----------------------------------------------------------------------------------------------------|--|--|
| This parameter appears when an additional object has b                                                                                                    | been selected to define the behaviour when enabled.                                                                      |  |  |
| Enabled for Panic Mode                                                                                                    | No<br>Yes                                                                                                    |  |  |
| Determines whether a group should be considered durin object number 10.                                                                                                    | g panic mode. The panic mode is controlled via central                                                                   |  |  |
| Value in Panic Mode                                                                                                    | 1100% [ <b>50</b> ]                                                                                                    |  |  |
| Use this parameter to select the value for this operating                                                                                                    | mode.                                                                                                    |  |  |
| Value on DALI Power Fail (System Failure Level)                                                                                                    | 0100% <b>[100]</b><br>Last value                                                                                         |  |  |
| Use this parameter to set the value of a lamp after a loss device automatically changes to the value when a powe                                                                                                    | s of DALI power. The value is saved on the ECG and the r loss occurs.                                                    |  |  |
| Value on ECG Power Recovery (Power On Level)                                                                                                    | 0100% [ <b>100</b> ]<br>Last value                                                                                       |  |  |
| Use this parameter to set the value of a lamp after a retu<br>and the device automatically changes to the value when                                                                                                    | urn of ECG power supply. The value is saved on the ECG power is restored.                                                |  |  |
| Calculation of Dimming Values                                                                                                    | logarythmic<br>linear                                                                                                    |  |  |
| Sets the dimming curve for the group.                                                                                                    |                                                                                                    |  |  |
| <ul> <li>This Object can be used to switch Off the Power of the ECGs.<br/>As soon as the Group has been switch On again, this Object enables the Power of the ECG Line<br/>again.</li> </ul>                                                                                                    |                                                                                                    |  |  |
| Control ECG Power Line via Object                                                                                                    | None<br>Energy Saving Object 1 16                                                                                        |  |  |
| Here you define the object with which the power supply function was previously set on the General $\rightarrow$ Special Ference Functions                                                                                                    | is to be switched off. This parameter is only visible if this unctions parameter page, see <u>Parameterpage: Special</u> |  |  |
| Emergency Lights with Central Battery                                                                                                    | No Emergency Lighting<br>Central Battery Emergency Lighting                                                              |  |  |
| Use this parameter if you want the ECG to control an emergency light with central battery. Devices defined as emergency lights are specifically marked during status notifications and a special test mode can be activated via an object. This parameter is not visible if "self contained emergency light" has been selected. |                                                                                                    |  |  |
| This parameter can be used to get the value to which the                                                                                                    | e corresponding lamp is permanently set in "Test mode". In                                                               |  |  |
| the operating mode "test mode" the lamp cannot be swit<br>parameter is only visible if "Emergency lighting with cent<br>object 11.                                                                                                    | iched or changed, but always lights up in the set value. This tral battery" has been selected. Test mode is started with |  |  |
| Duration of Test Mode (minutes)                                                                                                    | 5 Minutes                                                                                                    |  |  |
|                                                                                                    | 1 Hour                                                                                                    |  |  |
| Use this parameter to configure for how long the lamp w                                                                                                    | 4 Hours<br>ill be on after starting the test mode. A lamp in this mode                                                   |  |  |
| cannot be switched or changed. It remains at the set val lights with central battery".                                                                                                    | ue. This parameter is only visible if you select "emergency                                                              |  |  |
| ECG Type                                                                                                    | Fluorocent Lamp                                                                                                    |  |  |
| Parameters for the ECG type "Fluorocent Lamp". See pa                                                                                                    | arameter settings for <u>LED modules</u> .                                                                               |  |  |

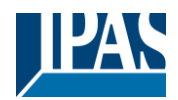

| ECG Type                                                                                                    | Self Contained Battery Lamp (non switchable) |  |
|----------------------------------------------------------------------------------------------------|----------------------------------------------|--|
| Parameters for the ECG type "Self Contained Battery Lamp (non switchable)"                                                                                                    |                                              |  |
| Converter controls -                                                                                                    | ECG 1 64<br>Not assigned                     |  |
|                                                                                                    |                                              |  |
| Type of Failure Object                                                                                                    | 1 bit<br>1 byte                              |  |
| Here you can define whether the error is to be reported in the form of a bit (Alarm DPT 1.005) or via a byte object with the information about lamp or ballast errors, see chapter: <u>18.4 ECG objects</u> .                  |                                              |  |
| ECG Type                                                                                                    | Self Contained Battery Lamp (switchable)     |  |
| Parameters for the ECG type "Self Contained Battery Lamp (switchable)". See parameter settings for <u>LED modules</u> .<br>The parameter setting "emergency lighting with central battery" is not available for this ECG type. |                                              |  |

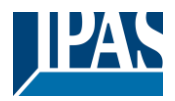

www.ipas-products.com

|                                                                                                    | T                                                                |  |  |
|----------------------------------------------------------------------------------------------------|------------------------------------------------------------------|--|--|
| ECG Type                                                                                                    | Self Contained Battery Lamp (switchable) + Colour<br>Control     |  |  |
| Parameters for the ECG type "Self Contained Battery Lamp (switchable) + Colour Control". See parameter settings for <u>LED modules</u> . The parameter setting "emergency lighting with central battery" is not available for this ECG type. |                                                                  |  |  |
| ЕСС Туре                                                                                                    | Discharge Lamp                                                   |  |  |
| Parameters for the ECG type "Discharge Lamp". $\rightarrow$ See parameters for the ECG type "Discharge Lamp".                                                                                                    | arameter settings for <u>LED modules</u> .                       |  |  |
| ECG Type                                                                                                    | Low Voltage Halogen Lamp                                         |  |  |
| Parameters for the ECG type "Low Voltage Halogen Lamp                                                                                                    | ". $\rightarrow$ See parameter settings for <u>LED modules</u> . |  |  |
| ECG Type                                                                                                    | Incandescent Lamps                                               |  |  |
| Parameters for the ECG type "Incandescent Lamps". See parameter settings for LED modules.                                                                                                    |                                                                  |  |  |
| ECG Type                                                                                                    | 010V Converter                                                   |  |  |
| Parameters for the ECG type "010V Converter". → See parameter settings for <u>LED modules</u> .                                                                                                    |                                                                  |  |  |
| ECG Type                                                                                                    | Relais Module                                                    |  |  |
| Parameters for the ECG type "Relais Module". See parameter settings for <u>LED modules</u> .                                                                                                    |                                                                  |  |  |
| ECG Type                                                                                                    | ECG with Colour Control                                          |  |  |
| Parameters for the ECG type "ECG with Colour Control". S                                                                                                    | See parameter settings for <u>LED modules</u> .                  |  |  |

#### 19.4.2.1 Emergency Settings

This parameter page is only shown if "Broadcast enabled" (see chapter: <u>19.1.4 Parameterpage: Special</u> <u>Functions</u>) and the EVG type "Self Contained Battery Lamp" is selected.

| General           | Value in Emergency Mode        | 50%      | •  |
|-------------------|--------------------------------|----------|----|
| — ECG 1,          | Delay on Mains Recovery        | No Delay | •  |
| Emergency Setting | Interval of Long Duration Test | 52 Weeks | •  |
| Behaviour         | Interval of Functional Test    | 2 Days   | •  |
|                   | Test Execution Timeout (Days)  | 7        | \$ |

| Parameter                                                          | Settings                                                  |
|--------------------------------------------------------------------|-----------------------------------------------------------|
| Value in Emergency Mode                                            | 1100% <b>[50]</b>                                         |
| Sets the light value of a self-contained battery emergency l test. | ight in case of a power failure or during a long duration |

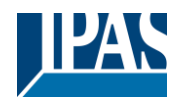

| Delay on Main Recovery                                                                                                    | No delay<br>30 seconds<br>1 minute<br>2 minutes<br>3 minutes<br>4 minutes<br>5 minutes<br>10 minutes<br>15 minutes<br>20 minutes |  |  |
|----------------------------------------------------------------------------------------------------|----------------------------------------------------------------------------------------------------|--|--|
| Sets the delay until a self-contained battery lamp changes                                                                                                    | back into normal mode after power has been restored.                                                                             |  |  |
| Interval of Long Duration Test                                                                                                    | No automatic test<br>1 week<br>2 week<br><br>52 weeks                                                                            |  |  |
| Use this parameter to set the intervals at which the converter is to perform automatic long duration tests.                                                                                                    |                                                                                                    |  |  |
| Interval of Functional Test                                                                                                    | No automatic test<br>1 day<br><b>2 days</b><br><br>28 days                                                                       |  |  |
| Use this parameter to set the intervals at which the convert                                                                                                    | er is to perform automatic functional tests.                                                                                     |  |  |
| Test Execution Timeout (Days)                                                                                                    | 0255 [7]                                                                                                    |  |  |
| If a function or long duration test cannot be started immediately, (for example because the battery is not fully charged), the converter tries to execute the test later. Use this parameter to configure how long to attempt another test start and when to send an failure notification that the time has been exceeded. If the setting is 0, timeout will occur after 15 minutes. |                                                                                                    |  |  |

#### 19.4.2.2 Behaviour

| General   | Switch-On Value            | 100%                        | * |
|-----------|----------------------------|-----------------------------|---|
| — ECG 1,  | Switch-On Behaviour        | Set Value Immediately       | • |
| Behaviour | Switch-Off Value           | 0%                          | • |
| + ECG 2,  | Switch-Off Behaviour       | Set Value Immediately       | • |
|           | Value-Set Behaviour        | Set Value Immediately       | - |
| + 64      | Time for Dimming           | 10 Seconds                  | • |
| * 05.     | Max. Value for Dimming     | 100%                        | • |
|           | Min. Value for Dimming     | 0%                          | • |
| * 04.     | Min/Max Value is valid for | Dimming Object              | • |
| * 67,     | Switch-On via Dimming      | Switch ON with Value Object | * |

| Parameter       | Settings              |
|-----------------|-----------------------|
| Switch-ON Value | 1 100% [ <b>100</b> ] |
|                 | Last value            |

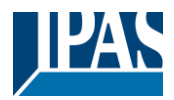

| Use this parameter to set the switch-on value. If you select the lamp being switched off.                                                                                             | t "Last value", the value is set to the dimming value prior to                                                                                                    |
|----------------------------------------------------------------------------------------------------|----------------------------------------------------------------------------------------------------|
| Switch-ON Behaviour                                                                                                    | Set Value Immediately                                                                                                    |
|                                                                                                    | Dimm to Value in 3s                                                                                                    |
|                                                                                                    | Dimm to Value in 6s                                                                                                    |
|                                                                                                    | Dimm to Value in 10s                                                                                                    |
|                                                                                                    | Dimm to Value in 20s                                                                                                    |
|                                                                                                    | Dimm to Value in 30s                                                                                                    |
|                                                                                                    | Dimm to Value in 1 Minute                                                                                                    |
|                                                                                                    | Dimm to Value in 2 Minutes                                                                                                    |
|                                                                                                    | Dimm to Value in 5 Minutes                                                                                                    |
|                                                                                                    | Dimm to Value in 10 Minutes                                                                                                    |
| Use this parameter to set the switch-on behaviour.                                                                                                    |                                                                                                    |
|                                                                                                    |                                                                                                    |
| Switch-OFF Value                                                                                                    | 0%                                                                                                    |
|                                                                                                    | 5%                                                                                                    |
|                                                                                                    | 10%                                                                                                    |
|                                                                                                    |                                                                                                    |
|                                                                                                    | 45%                                                                                                    |
|                                                                                                    | 50 %                                                                                                    |
|                                                                                                    |                                                                                                    |
|                                                                                                    | 99%                                                                                                    |
|                                                                                                    |                                                                                                    |
| Use this parameter to set the switch-off value.                                                                                                    |                                                                                                    |
| Switch-OFF Behaviour                                                                                                    | Set Value Immediately                                                                                                    |
|                                                                                                    | Dimm to Value in 3s                                                                                                    |
|                                                                                                    | Dimm to Value in 6s                                                                                                    |
|                                                                                                    | Dimm to Value in 10s                                                                                                    |
|                                                                                                    | Dimm to Value in 20s                                                                                                    |
|                                                                                                    | Dimm to Value in 30s                                                                                                    |
|                                                                                                    | Dimm to Value in 1 Minute                                                                                                    |
|                                                                                                    | Dimm to Value in 2 Minutes                                                                                                    |
|                                                                                                    | Dimm to Value in 5 Minutes                                                                                                    |
| the drive encoder to get the southly off helps in m                                                                                                    | Dimm to Value in 10 Minutes                                                                                                    |
| Use this parameter to set the switch-off behaviour.                                                                                                    |                                                                                                    |
| Value-Set Behaviour                                                                                                    | Set Value Immediately                                                                                                    |
|                                                                                                    | Dimm to Value in 3s                                                                                                    |
|                                                                                                    | Dimm to Value in 6s                                                                                                    |
|                                                                                                    | Dimm to Value in 10s                                                                                                    |
|                                                                                                    | Dimm to Value in 20s                                                                                                    |
|                                                                                                    | Dimm to Value in 1 Minute                                                                                                    |
|                                                                                                    | Dimm to Value in 2 Minutes                                                                                                    |
|                                                                                                    | Dimm to Value in 5 Minutes                                                                                                    |
|                                                                                                    | Dimm to Value in 10 Minutes                                                                                                    |
|                                                                                                    |                                                                                                    |
| Use this parameter to configure the behaviour on receipt of that the dim time always refers to the full value range. Acc 100% within 30 s. If the value within a scene is only change | f a new dimming value via value setting. Please remember<br>ordingly a dimming time of 30 s means a value change of<br>ed by 50%, the change is performed within 15 s. |
| Time for Dimming                                                                                                    | 3 Seconds                                                                                                    |
|                                                                                                    | 4 Seconds                                                                                                    |
|                                                                                                    | F Seconda                                                                                                    |
|                                                                                                    | 6 Seconds                                                                                                    |
|                                                                                                    | o Seconds                                                                                                    |
|                                                                                                    | 10 Seconds                                                                                                    |
|                                                                                                    | 20 Seconds                                                                                                    |
|                                                                                                    | 30 Seconds                                                                                                    |
|                                                                                                    | 60 Seconds                                                                                                    |
|                                                                                                    |                                                                                                    |

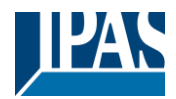

www.ipas-products.com

| Use this parameter to set the dim time for relative dimming                                                                                                    | in relation to a value range from 0 to 100%.                                                                |
|----------------------------------------------------------------------------------------------------|----------------------------------------------------------------------------------------------------|
| Max. Value for Dimming                                                                                                    | 50%<br>55%                                                                                                  |
|                                                                                                    | 100%                                                                                                    |
| Use this parameter to configure the maximum dimming val                                                                                                    | ue that can be set through relative dimming.                                                                |
| Min. Value for Dimming                                                                                                    | <b>0%</b><br>0.5%<br>1%<br><br>5%<br><br>50%                                                                |
| Use this parameter to configure the minimum dim value the                                                                                                    | at can be set through relative dimming.                                                                     |
| Min/Max Value is valid for       Dimming Object         Value Object       Value Object         Use this parameter to select the object that minimum and maximum values are valid for. It is possible to set, for |                                                                                                    |
| Switch ON via Dimming                                                                                                    | No<br>Switch ON with Dimming Object<br>Switch ON with Value Object<br>Switch ON with Dimming & Value Object |
| dimming object, a value setting object or both.                                                                                                    | should be switched on when receiving a relative 4 Bit                                                       |

#### 19.4.2.3 Colour Control

This parameter page is only displayed if the ECG type is "Single battery emergency light (switchable) + colour control" or "ECG with colour control".

| - ECG          | The Colour Control Type is important to set the Scene, Effect or TimeControl events |                                                                             |      |
|----------------|-------------------------------------------------------------------------------------|-----------------------------------------------------------------------------|------|
| General        | Colour Control Type                                                                 | Colour Temperature                                                          | *    |
| — ECG 1,       | Colour Temperature when Switching On                                                | 3000                                                                        | ‡ °K |
| Behaviour      | Dimming up to cold colour                                                           | No Yes                                                                      |      |
| Colour Control | Behaviour when Switching On                                                         | <ul> <li>Keep last Object Value</li> <li>Use ETS Parameter below</li> </ul> |      |
|                | Colour changing Fading Time                                                         | immediately                                                                 | •    |
|                | Colour changing Fading Time via Dimming                                             | fast (10 Seconds)                                                           | •    |

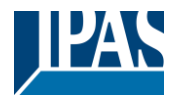

#### 19.4.2.3.1 Colour Temperature

| Parameter                                                                                                    | Settings                                                   |
|----------------------------------------------------------------------------------------------------|------------------------------------------------------------|
| Colour Control Type                                                                                                    | none                                                       |
| Note: The colour control type is is important to set the                                                                    | Colour Temperature                                         |
| Scenes, Effects or TimeControl events.                                                                                      | RGB Colour                                                 |
|                                                                                                    | RGBW Colour                                                |
|                                                                                                    | XY Colour                                                  |
|                                                                                                    | HSV Colour                                                 |
|                                                                                                    | HSVW Colour                                                |
| This parameter can be used to set which colour control is t                                                                 | a be used for the ECC. The default value is set to "Colour |
| temperature".                                                                                                    |                                                            |
| Colour Temperatur when Switching On                                                                                         | 3000 🗘 K                                                   |
| The set colour temperature when switched on in Kelvin.                                                                      |                                                            |
| Dimming up to cold colour                                                                                                   | No                                                         |
|                                                                                                    | Tes                                                        |
| General parameter for colour Temperature at 0% and at 100% are taken into account, see                                      |                                                            |
| ECG>General                                                                                                    |                                                            |
|                                                                                                    |                                                            |
| See chapter: <u>19.4.1 ECG General</u> .                                                                                    |                                                            |
| Behavior when Switching ON                                                                                                  | Keep last Object Value                                     |
|                                                                                                    | Use ETS Parameter below                                    |
| This parameter is used to decide whether the last valid colour value should always be used or the parameters set            |                                                            |
| below should be used.                                                                                                    |                                                            |
| Note: with "Keep last object value" – <u>Attention:</u> with an invalid object value, the preset colour of the ETS is used. |                                                            |
| Colour changing Fading Time                                                                                                 | immediately.                                               |
|                                                                                                    | 1 Second                                                   |
|                                                                                                    | 5 Seconds                                                  |
|                                                                                                    | 10 Seconds                                                 |
|                                                                                                    | 10 Seconds                                                 |
|                                                                                                    | 20 Seconds                                                 |
|                                                                                                    | 30 Seconds                                                 |
|                                                                                                    | 60 Seconds                                                 |
|                                                                                                    | 90 Seconds                                                 |
| The set time for the colour change between immediate and 90 seconds.                                                        |                                                            |
| Colour changing Fading Time via Dimming                                                                                     |                                                            |
|                                                                                                    | tast (10 Seconds)                                          |
|                                                                                                    | standard (20 Seconds)                                      |
|                                                                                                    | slow (40 Seconds)                                          |
| The time for the colour change when dimming is set here.                                                                    |                                                            |
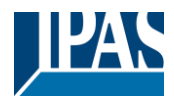

### 19.4.2.3.2 RGB

| Colour Control Type           |                                                          | RGB Colour                                                                               |
|-------------------------------|----------------------------------------------------------|------------------------------------------------------------------------------------------|
| Colour control assigned to th | e ECG.                                                   |                                                                                          |
| Colour Value when Switching   | g ON                                                     | #FF0000                                                                                  |
| #FF0000                       | This parameter defines the colour selection is displayed | RGB colour when switching on. To do this, a window for<br>I via the button 📲 in the ETS. |
| R 255                         |                                                          |                                                                                          |
| G [] 0                        |                                                          |                                                                                          |
| в [] 0                        |                                                          |                                                                                          |
| н [] 0°                       |                                                          |                                                                                          |
| s 100 %                       |                                                          |                                                                                          |
| V 100 %                       |                                                          |                                                                                          |

### 19.4.2.3.3 RGBW

| Colour Control Type                 | RGBW Colour |
|-------------------------------------|-------------|
| Colour control assigned to the ECG. |             |

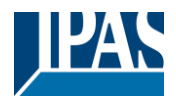

| Colour Value wh                       | nen Switching                    | ON #FF0000                                                                                                    |
|---------------------------------------|----------------------------------|----------------------------------------------------------------------------------------------------|
| #FF(                                  | 0000                             | This parameter defines the RGB colour when switching on. To do this, a window for colour selection is displayed via the buttor in the ETS. |
| R                                     | 255                              |                                                                                                    |
| G                                     | 0                                |                                                                                                    |
| В                                     | 0                                |                                                                                                    |
| н                                     | 0.                               |                                                                                                    |
| s                                     | 100 %                            |                                                                                                    |
| v                                     | 100 %                            |                                                                                                    |
| Additional White                      |                                  | 255                                                                                                    |
|                                       |                                  |                                                                                                    |
| The additional w<br>The default value | /hite value fro<br>e is 255 (ma) | m 0 to 255 can be set using the slider. The increment is 1 increment.                                                                      |

### 19.4.2.3.4 XY Colour

| Colour Control Type                                              | XY Colour                                                                                                    |
|------------------------------------------------------------------|----------------------------------------------------------------------------------------------------|
| Colour control assigned to the ECG.                              |                                                                                                    |
| X-Value when Switching ON (01)<br>X-Value when Switching ON (01) | 0.33                                                                                                    |
|                                                                  | 0.33                                                                                                    |
| This parameter of is between 0 and X = 0.33 and Y =              | defines the X colour when switching on. The range of values<br>1 1.<br>= 0.33 correspond to the white point. |

### 19.4.2.3.5 HSV

| Colour Control Type                                          | HSV Colour |
|--------------------------------------------------------------|------------|
|                                                              |            |
| Parameters for the colour control type "HSV colour".         |            |
| $\rightarrow$ see parameter settings for <u>RGB colour</u> . |            |

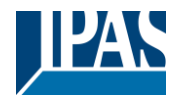

#### 19.4.2.3.6 HSVW

| Colour Control Type                                                                                                   | HSVW Colour |
|----------------------------------------------------------------------------------------------------|-------------|
| Parameters for the colour control type "HSV colour".<br>$\rightarrow$ see parameter settings for <u>RGBW colour</u> . |             |

### 19.4.2.4 Analysis and maintenance

| Type of the error object                                                                                              |                        | 1 bit                            |                                |
|----------------------------------------------------------------------------------------------------|------------------------|----------------------------------|--------------------------------|
|                                                                                                    |                        | 1 byte                           |                                |
| Here you can define whether the error is to be reported in the form of a bit (Alarm DPT 1.005) or via a byte object v |                        |                                  | 005) or via a byte object with |
| the information about lamp or ballast e                                                                               | rrors, see Chapter:    | 18.4 ECG objects                 |                                |
| Operating hours Calculation                                                                                           |                        | Yes                              |                                |
|                                                                                                    |                        | No                               |                                |
| This parameter can be used to set whe                                                                                 | ether an individual op | perating hours count for the gro | oup is desired.                |
|                                                                                                    |                        |                                  |                                |
| Operating hours Limit value (hours)                                                                                   |                        | 1 h200.000 h <b>[4000 h]</b>     |                                |
| (Calculation for operating hours).                                                                                    |                        |                                  |                                |
| This parameter is used to set the lamp life at which an individual warning is sent.                                   |                        |                                  |                                |
|                                                                                                    |                        |                                  |                                |
| Operation Hour Calculation                                                                                            | 🔵 No 🔘 Yes             |                                  |                                |
|                                                                                                    |                        | •                                |                                |
| Operating Hour Limit (hours)                                                                                          | 4000                   |                                  |                                |
|                                                                                                    |                        |                                  |                                |
|                                                                                                    |                        |                                  |                                |

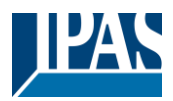

## 19.5 Motion Detector

## **19.5.1 Motion Detector General**

| <ul> <li>Motion Detector</li> </ul> |                                                                                      |
|-------------------------------------|--------------------------------------------------------------------------------------|
| ~                                   | The DALI Gateway supports DALI Movement Detectors wirh Light Level Sensing according |
| General                             | DALI IEC 62386 Part 303/304                                                          |
|                                     |                                                                                      |

| Number of Movement Detectors to be controlled?                                                                             | 0 8                                                             |  |
|----------------------------------------------------------------------------------------------------|-----------------------------------------------------------------|--|
| This parameter allows the number of movement detectors connected. The step size is 1 increment. The default value          | to be set. A maximum of 8 motion detectors can be is <b>0</b> . |  |
| After selecting one motion detector or more, two additional parameterization pages appear in the tab for motion detectors. |                                                                 |  |
| Note: Only DALI Movement Detectors that comply with the IEC 62386 part 303/304 standard are supported.                     |                                                                 |  |

# 19.5.2 Motion Detector MD 1 (2.. 8)

| MD 1, Description                               |                                               |   |     |
|-------------------------------------------------|-----------------------------------------------|---|-----|
| DALI Configuration                              |                                               |   |     |
| Time without movement > Vacant                  | 5 Minutes                                     |   | •   |
| Deadtime between Movement Detection<br>Events   | 0.1 Seconds                                   |   | •   |
| KNX Configuration                               |                                               |   |     |
| Object Type for Output                          | Switch Object                                 |   | •   |
| Cyclic Sending                                  | only on movement detection                    |   | •   |
| Usage of Disable Object                         | No                                            |   | •   |
| If an additional Brightness Sensor is available | ilable a new parameter page will be activated |   |     |
| Additional Brightness Sensor available          | 🔵 No 🔘 Yes                                    |   |     |
| Brightness depending Switching                  | 🔵 No 🔘 Yes                                    |   |     |
| Activate when Brightness Level is below         | 500                                           | ÷ | lux |

| Parameter         | Settings                    |
|-------------------|-----------------------------|
| MD x, Description | e.g. x, Floor 1, Building 2 |
|                   |                             |

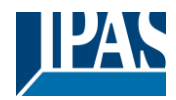

| MD1. Movement Switching, Floor 1. Building 2                                       |                                                              |
|------------------------------------------------------------------------------------|--------------------------------------------------------------|
| MD1. Brightness, Floor 1. Building 2                                               |                                                              |
| MD1, Failure Status, Floor 1, Building 2                                           |                                                              |
| MD1, Palate status, Hoor I, Building 2                                             |                                                              |
| MD1, Brightness is below the Threshold, Floor 1, Building 2                        |                                                              |
| DALI Configuration                                                                 |                                                              |
| Time without movement > Vacant                                                     | none                                                         |
|                                                                                    | 1 Minute                                                     |
|                                                                                    | 2 Minutes                                                    |
|                                                                                    | 4 Minutes                                                    |
|                                                                                    | 5 Minutes                                                    |
|                                                                                    | 7 Minutes                                                    |
|                                                                                    | 10 Minutes                                                   |
|                                                                                    | 15 Minutes                                                   |
|                                                                                    | 20 Minutes<br>25 Minutes                                     |
|                                                                                    | 30 Minutes                                                   |
|                                                                                    | 35 Minutes                                                   |
|                                                                                    | 40 Minutes                                                   |
| After this time, the presence is depeticated in it we may a                        |                                                              |
| no person is within the range of the motion detector.<br>IEC62386-303 (Hold Timer) | nent is detected in this preset time, it can be assumed that |
| Deadtime between Movement Detection Events                                         | none                                                         |
|                                                                                    | 1 Second                                                     |
|                                                                                    | 2 Seconds                                                    |
|                                                                                    | 3 Seconds                                                    |
|                                                                                    | 4 Seconds                                                    |
|                                                                                    | 5 Seconds<br>1 Minute                                        |
|                                                                                    | 2 Minutes                                                    |
|                                                                                    | 3 Minutes                                                    |
|                                                                                    | 4 Minutes                                                    |
| Deadtime between Movement Detection Events<br>IEC62386-303 (Deadtime Timer)        |                                                              |
| KNX Configuration                                                                  |                                                              |
| Object Type for Output                                                             | Switch Object                                                |
|                                                                                    | Set Value Object                                             |
|                                                                                    | Scene Object                                                 |
| Selection of the object type which is sent to the bus.                             |                                                              |
| Value in Presence State                                                            | 0 to 100%                                                    |
| Value to be caled in Presence State.                                               |                                                              |
| Value in Vacant State                                                              | 0 to 100%                                                    |
| Value to be caled in Vacant State.                                                 |                                                              |
| Scene in Presence State                                                            | Scene 1 to 64                                                |
| Scene to be caled in Presence State.                                               |                                                              |

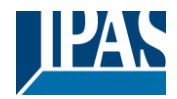

| Scene in Vacant State                                                                                                    | Szene 1 bis 64                                                                                                    |  |  |
|----------------------------------------------------------------------------------------------------|----------------------------------------------------------------------------------------------------|--|--|
| Scene to be caled in Vacant State.                                                                                           |                                                                                                    |  |  |
| Cyclic Sending                                                                                                    | only on movement detection<br>2 Seconds<br>5 Seconds<br>10 Seconds<br>20 Seconds<br>30 Seconds<br>1 Minute<br>2 Minutes<br>3 Minutes<br>4 Minutes |  |  |
| Selection of behaviour in cycle sending mode.                                                                                |                                                                                                    |  |  |
| Usage of Disable Object                                                                                                    | <b>No</b><br>Disable with Value 0<br>Disable with Value 1                                                                                         |  |  |
| Here you define how the disable object is to be used.                                                                        |                                                                                                    |  |  |
| If an additional Brightness Sensor is available a new parameter page will be activated                                       |                                                                                                    |  |  |
| Additional Brightness Sensor available                                                                                       | No<br>Yes                                                                                                    |  |  |
| If the option is activated, an additional parameter page is displayed                                                        |                                                                                                    |  |  |
| Brightness depending Switching                                                                                               | No<br>Yes                                                                                                    |  |  |
| If the parameter is activated, the motion detector switches depending on the entered brightness value.                       |                                                                                                    |  |  |
| Activate when Brightness Level is below                                                                                      | 500 ‡ lux                                                                                                    |  |  |
| Entry of the brightness value of the switch-on threshold. The value can be between 5 - 1000 lux. Default setting is 500 lux. |                                                                                                    |  |  |

## 19.5.2.1 MD 1, Brightness

| DALI Configuration                 |                                                                |        |        |
|------------------------------------|----------------------------------------------------------------|--------|--------|
| Deadtime between Brightness Events | 2 Seconds                                                      |        | •      |
| Hysteresis in %                    | 10                                                             | ÷      | %      |
| Send Value by change of            | 10                                                             | •      | lux    |
| KNX Configuration                  |                                                                |        |        |
| Brightness Correction Value        | 0                                                              |        | *<br>* |
| Threshold alarm activated at       | 500                                                            | *<br>* | lux    |
| Hysteresis for Threshold Alarm     | 20                                                             | •      | lux    |
| Behaviour when Value < Threshold   | Send ON when Value > Threshold Send OFF when Value > Threshold |        |        |
| Cyclic Sending                     | No                                                             |        | •      |

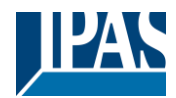

| Parameter                                                                                                    | Settings                                                                                                    |  |  |
|----------------------------------------------------------------------------------------------------|----------------------------------------------------------------------------------------------------|--|--|
| DALI Configuration                                                                                                    |                                                                                                    |  |  |
| Deadtime between Brightness Events                                                                                       | none<br>1 Second<br>2 Seconds<br>3 Seconds<br>5 Seconds<br>6 Seconds<br>8 Seconds<br>10 Seconds                            |  |  |
| Specification of a fixed period of time after which the current brightness value is sent.                                |                                                                                                    |  |  |
| Hysteresis in %                                                                                                    | 10 ‡ %                                                                                                    |  |  |
| Value of the switch-on delay in % [0 250]. The standard value is set to 10%.                                             |                                                                                                    |  |  |
| Send Value by change of                                                                                                  | 10 • lux                                                                                                    |  |  |
| Send value by changing in % [1 250]. The standard value is set to 10%.                                                   |                                                                                                    |  |  |
| KNX Configuration                                                                                                    | r                                                                                                    |  |  |
| Brightness Correction Value                                                                                              | 0 ‡                                                                                                    |  |  |
| Increase / decrease of the measured brightness (Lux) by the set value. [-300 +300].<br>The default is 0 (no correction). |                                                                                                    |  |  |
| Threshold alarm activated at                                                                                             | 500 ‡ lux                                                                                                    |  |  |
| Setting the brightness threshold above which the limit alarm is activated.                                               |                                                                                                    |  |  |
| Hysteresis for Threshold Alarm                                                                                           | 20 • lux                                                                                                    |  |  |
| Value of the switch-on delay (hysteresis) in% [1 250]. The standard value is set to 20%.                                 |                                                                                                    |  |  |
| Behavior when Value < Threshold                                                                                          | Send OFF when Value < Threshold<br>Send ON when Value < Threshold                                                          |  |  |
| Selection of the send behavior when the limit is exceeded.                                                               |                                                                                                    |  |  |
| Cyclical sending<br>Specification of a fixed period of time after which the currer                                       | none  1 Second 2 Seconds 3 Seconds 4 Seconds 5 Seconds 1 Minute 2 Minutes 3 Minutes 4 Minutes th brightness value is sent. |  |  |
|                                                                                                    |                                                                                                    |  |  |

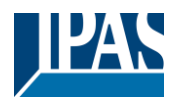

# 20 FAQ

## 20.1 Web Access

The IP address is called up in the browser, but the message "This page is not available" is displayed.

- a.) The web page access must be activated in the ETS.
- b.) The IP address must be entered in the form "https://<ip>.

# 20.2 Security

Despite an imported root certificate no "secure" closed lock is displayed.

Probably the IP address was changed and no new certificate was created. Please create a new device certificate as administrator.

After several failed logins, the device cannot be logged in and is no longer accessible.

After 3 failed login attempts, the connection to this IP address is blocked for one minute for security reasons.

The IP address of the DALI GW is correctly configured, but the device cannot be reached via a router or over the internet.

In the default setting, access is only allowed in local networks. This setting must be changed in the ETS.

The password has been forgotten.

An ETS download with the corresponding settings must be carried out. Afterwards the user is asked to enter a new and secure password

# 20.3 DCA

The DCA does not display the configuration that is visible on the web page. The data was not synchronized. Please read out the device data, see chapter: <u>108 DCA Extras</u>.

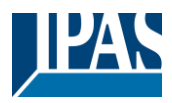

# 21 Disclaimer for cyber security

In order to protect plants, systems, machines and networks from online threats, it is necessary to implement a holistic, state-of-the-art security concept and keep it up to date.

You are responsible for preventing unauthorized access to your plants, systems, machines and networks. These should only be connected to a network or the Internet if and to the extent that the connection is necessary and appropriate security measures (e.g. firewalls or network segmentation) are in place. In addition, the security recommendations of IPAS GmbH must be observed. For further information please contact your contact person at IPAS GmbH or visit our website.

IPAS GmbH strongly recommends to use updates as soon as they are available and to always use the latest versions. Using versions that are no longer supported or not using the latest updates may increase your risk of online threats. IPAS GmbH strongly recommends that you follow security recommendations regarding the latest security threats, patches, and related measures.

# 22 Open Source

Embedded in this product are free software files that you may copy, distribute and/or modify under the terms of their respective licenses, such as the GNU General Public License, the GNU Lesser General Public License, the modified BSD license and the MIT license. In the event of conflicts between IPAS license conditions and the Open Source Software license conditions, the Open Source Software conditions shall prevail with respect to the Open Source Software portions of the software.

On written request within three years from the date of product purchase and against payment of our expenses we will supply source code in line with the terms of the applicable license. For this, please contact us at:

#### IPAS GmbH

Hölscherstr. 27 47167 Duisburg Germany

Generally, these embedded free software files are distributed in the hope that they will be useful, but WITHOUT ANY WARRANTY, without even implied warranty such as for MERCHANTABILITY or FITNESS FOR A PARTICULAR PURPOSE, and without liability for any IPAS entity other than as explicitly documented in your purchase contract.

## 22.1 Open Source used in Firmware

All open source software components used within the product are shown on the website, refer to Chapter <u>6.9 Calling the start page</u>

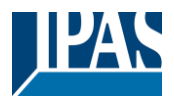

# 22.2 Open Source used in DCA

Package Name: ColorMine - Version: 1.1.3 https://www.nuget.org/packages/ColorMine/ Copyright(c) 2013 ColorMine.org (MIT-License)

License: MIT The MIT License (MIT)

#### Copyright(c) 2013 ColorMine.org (MIT-License)

Permission is hereby granted, free of charge, to any person obtaining a copy of this software and associated documentation files (the "Software"), to deal in the Software without restriction, including without limitation the rights to use, copy, modify, merge, publish, distribute, sublicense, and/or sell copies of the Software, and to permit persons to whom the Software is furnished to do so, subject to the following conditions:

The above copyright notice and this permission notice shall be included in all copies or substantial portions of the Software.

THE SOFTWARE IS PROVIDED "AS IS", WITHOUT WARRANTY OF ANY KIND, EXPRESS OR IMPLIED, INCLUDING BUT NOT LIMITED TO THE WARRANTIES OF MERCHANTABILITY, FITNESS FOR A PARTICULAR PURPOSE AND NONINFRINGEMENT. IN NO EVENT SHALL THE AUTHORS OR COPYRIGHT HOLDERS BE LIABLE FOR ANY CLAIM, DAMAGES OR OTHER LIABILITY, WHETHER IN AN ACTION OF CONTRACT, TORT OR OTHERWISE, ARISING FROM, OUT OF OR IN CONNECTION WITH THE SOFTWARE OR THE USE OR OTHER DEALINGS IN THE SOFTWARE.